Disusun oleh: Dr. Ir. Sally Cahyati, M.T. Rosyida Permatasari PhD A. Bukhari M, A.Md F.X. Sugeng Riyanto, S.T.

# Pemodelan CAD Berbasiskan

Studio CAD/CAM Jurusan Teknik Mesin Fakultas Teknologi Industri Universitas Trisakti

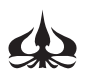

PENERBIT UNIVERSITAS TRISAKTI, JAKARTA

# PEMODELAN CAD BERBASISKAN CATIA

# Hak Cipta Dilindungi Oleh Undang-Undang.

Dilarang mengutip atau memperbanyak sebagian maupun keseluruhan isi buku ini dalam bentuk apa pun, tanpa izin tertulis dari penerbit.

| Judul            | : | PEMODELAN CAD BERBASISKAN CATIA                                                                         |
|------------------|---|----------------------------------------------------------------------------------------------------|
| Penulis          | : | Dr. Ir. Sally Cahyati, M.T., Rosyida Permatasari, PhD,<br>A. Bukhari M, A.Md, F.X. Sugeng Riyanto, S.T. |
| Diterbitkan Oleh | : | Penerbit Universitas Trisakti, Jakarta                                                                  |
| Cetakan Pertama  | : | Januari 2020                                                                                            |
| ISBN             | : | 978-602-0750-03-3                                                                                       |

#### Sanksi Pelanggaran :

Pasal 72 Undang-Undang No. 19 Tahun 2002 Tentang Hak Cipta

- 1. Barang siapa dengan sengaja dan tanpa hak melakukan perbuatan sebagaimana dimaksud dalam Pasal 2 ayat (1) atau Pasal 49 ayat (1) dan yat (2) dipidana dengan pidana penjara masing-masing paling singkat 1 (satu) bulan dan atau denda paling sedikit Rp 1.000.000.- (satu juta rupiah) atau penjara paling lama 7 (tujuh) tahun dan atau denda paling banyak Rp 5.000.000.000,- (lima miliar rupiah).
- 2. Barang siapa dengan sengaja menyiarkan, memamerkan, mengedarkan atau menjual kepada umum suatu ciptaan atau barang hasil pelanggaran Hak Cipta atau Hak terkait sebagiamana dimaksud dalam ayat (1),dipidana penjara paling lama 5 (lima) tahun dan atau denda paling banyak Rp 500.000.000,- (lima ratus juta rupiah).

# PEMODELAN CAD BERBASISKAN CATIA

#### Disusun oleh:

Dr. Ir. Sally Cahyati, M.T. Rosyida Permatasari, PhD A. Bukhari M, A.Md F.X. Sugeng Riyanto, S.T.

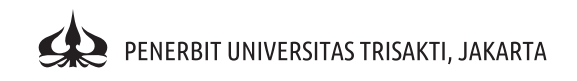

# PEMODELAN CAD BERBASISKAN CATIA

Dr. Ir. Sally Cahyati, M.T. Rosyida Permatasari, PhD A. Bukhari M, A.Md F.X. Sugeng Riyanto, S.T.

#### Penerbit Universitas Trisakti

Jl. Kyai Tapa No. 1 Grogol Jakarta

Cetakan I, Januari 2020

Desain Sampul oleh F.X. Sugeng Riyanto, S.T. Tata Letak oleh A. Bukhari M Sumber Gambar CATIA Documentation V5-6R2014 Copyright © 1995-2015 Dassault Systemes

# **KATA PENGANTAR**

Proses perancangan pada masa kini umumnya identik dengan pemanfaatan teknologi CAD (*Computer Aided Design*) atau perancangan berbantukan komputer pada proses perwujudan ide-ide seorang perancang menjadi model 3D maupun 2D. Keterlibatan teknologi CAD ini akan menjadikan perancangan menjadi sebuah proses yang efisien dan menyenangkan sehingga lebih memacu kreativitas dari perancang.

Pemilihan peranti lunak pada buku ini lebih didasari karena CATIA adalah merupakan peranti lunak yang mempunyai modul-modul cukup lengkap pada bidang perancangan, analisis, dan manufaktur, serta digunakan di perusahaan-perusahaan otomotif, pesawat terbang, maupun industri lainnya. Buku "Aplikasi CAD Berbasiskan CATIA" ini merupakan buku dasar pemanfaatan CATIA sebagai salah satu pendukung aplikasi teknologi CAD/CAE/CAM.

Buku ini terdiri dari 5 bab yang menjelaskan dari mulai membuka bidang gambar pada CATIA, membuat sket dengan modul **Sketcher**, membangun model komponen 3D dengan **Part Design**, menyusun gambar komponen menjadi gambar **Assembly**, membuat simulasi dengan DMU (*Digital Mock-up*), menggunakan modul *Wireframe and Surface Design* untuk menggambar komponen-komponen dengan tingkat kesulitan tinggi, membuat model 3D dari gambar proyeksi 2D dan membuat gambar 2D dari model 3D dengan modul *Interactive* dan *Generative Drafting*. Pemahaman terhadap konsep-konsep yang terdapat pada buku ini dengan disertai penerapan dalam praktiknya sudah memadai untuk menjadikan seorang perancang menguasai teknologi CAD yang berbasiskan CATIA. Bagi pembaca yang ingin lebih mendalami aplikasi teknologi CAD/CAE/CAM, terutama pada pemanfaaatan MODUL CAE (*Computer Aided Engineeering*) di bidang rekayasa dan CAM (*Computer Aided Manufacturing*) di bidang manufaktur, serta teknologi *point cloud* yang digunakan pada teknologi *Reverse Engineering*, tersedia buku lanjutannya yaitu "Aplikasi CAE, CAM, dan *Reverse Engineering* Berbasiskan CATIA".

Penulis menyadari sebagaimana teknologi CAD/CAE/CAM yang senantiasa berkembang, maka begitu pula buku ini. Oleh karena itu masukan dari pembaca sangat kami apresiasi. Harapan kami buku ini dapat bermanfaat dalam pengembangan ilmu pengetahuan dan peningkatan keahlian dari sumber daya manusia Indonesia.

> Februari 2015 **Penulis**

# **DAFTAR ISI**

| KATA PENGANTAR                                     | V   |
|----------------------------------------------------|-----|
| DAFTAR ISI                                         | vii |
| DAFTAR TABEL                                       | xiv |
| DAFTAR GAMBAR                                      | XV  |
| ВАВ - 1                                            | 1   |
| Pengantar CAD, Memulai Program CATIA, dan Sketcher | 1   |
| A. TEORI PENDAHULUAN                               | 1   |
| 1.1 Pengantar CAD                                  | 1   |
| 1.2 Memulai Program CATIA                          | 4   |
| 1.3 Part Design                                    | 5   |
| 1.3.1 Layar Gambar                                 | 8   |
| 1.3.2 Pull -Down Menu                              | 8   |
| 1.3.3 Plane                                        | 8   |
| 1.3.4 Part Body                                    | 8   |
| 1.3.5 Geometrical Set                              | 9   |
| 1.3.6 Workbench                                    | 9   |
| 1.4 Fungsi Tombol - tombol <i>Mouse</i>            | 9   |
| 1.6 Menggambar pada Bidang 2D ( <i>Sketcher</i> )  | 12  |
| 1.7 Perintah Menggambar ( <i>Toolbar Profile</i> ) | 13  |
| 1.7.1 Profile                                      | 13  |
| 1.7.2 Toolbar Predefined Profile                   | 14  |
| 1.7.3 Toolbar Circle                               | 19  |
| 1.7.4 Toolbar Spline                               | 25  |
| 1.7.5 Toolbar Conic                                | 26  |
| 1.7.6 Toolbar Line                                 | 28  |
| 1.7.7 Axis                                         | 32  |

| 1.7.8 Toolbar Point                                       | 32 |
|-----------------------------------------------------------|----|
| 1.8 Sketch Analysis                                       | 35 |
| 1.9 Perintah Memberi Ukuran ( <i>Toolbar Constraint</i> ) | 35 |
| 1.9.1 Constraint Defined in dialog box                    | 36 |
| 1.9.2 Constraint Creation                                 | 46 |
| 1.9.3 Fix Together                                        | 51 |
| 1.9.4 Auto Constraint                                     | 51 |
| 1.9.5 Animate Constraint                                  | 52 |
| 1.9.6 Edit Multi-Constraint                               | 53 |
| 1.10 Perintah Modifikasi ( <i>Toolbar Operation</i> )     | 54 |
| 1.10.1 Corner                                             | 54 |
| 1.10.2 Chamfer                                            | 54 |
| 1.10.3 Toolbar Relimitations                              | 55 |
| 1.10.4 Toolbar Transformation                             | 58 |
| B. LATIHAN                                                | 63 |
| C. EVALUASI                                               | 63 |
| BAB - 2                                                   | 67 |
| Part Design dan Modifikasi 3D                             | 67 |
| A. TEORI PENDAHULUAN                                      | 67 |
| 2.1 Reference Element                                     | 67 |
| 2.1.1 Point / Titik                                       | 67 |
| 2.1.2 Line / Garis                                        | 70 |
| 2.1.3 Plane / Bidang                                      | 73 |
| 2.2 Menggambar 3D dari Sketcher                           | 77 |
| 2.2.1 Pad                                                 | 78 |
| 2.2.2 Pocket                                              | 78 |
| 2.2.3 Shaft                                               | 79 |
| 2.2.4 Groove                                              | 79 |
| 2.2.5 Hole                                                | 80 |

| 2.2.6 Rib                                       | 80 |
|-------------------------------------------------|----|
| 2.2.7 Slot                                      | 81 |
| 2.2.8 Stiffener                                 | 81 |
| 2.3 Modifikasi 3D ( Toolbar Dress -Up Feature ) | 82 |
| 2.3.1 Toolbar Fillets                           | 82 |
| 2.3.2 Chamfer                                   | 84 |
| 2.3.3 Draft Angle                               | 85 |
| 2.3.4 Shell                                     | 85 |
| 2.3.5 Thickness                                 | 86 |
| 2.4 Memindahkan atau Menggandakan Objek         |    |
| (Toolbar Transformation Feature)                | 86 |
| 2.4.1 Translation                               | 86 |
| 2.4.2 Rotation                                  | 87 |
| 2.4.3 Symmetry                                  | 87 |
| 2.4.4 Mirror                                    | 87 |
| 2.4.5 Rectangular Pattern                       | 88 |
| 2.4.6 Circullar Pattern                         | 88 |
| 2.4.7 Scaling                                   | 89 |
| 2.5 Memberikan atau Mengubah Bahan Material     | 89 |
| B. LATIHAN                                      | 90 |
| C. EVALUASI                                     | 90 |
| BAB - 3                                         | 97 |
| Assembly Design dan Digital Mock Up (DMU)       | 97 |
| A. TEORI PENDAHULUAN                            | 97 |
| 3.1 Assembly Design                             | 97 |
| 3.2 Toolbar Product Structure1                  | 00 |
| 3.2.1 <i>New Component</i> 1                    | 00 |
| 3.2.2New Product1                               | 00 |
| 3.2.3 <i>New Part</i> 1                         | 00 |

| 3.2.4 Existing Component           | 100  |
|------------------------------------|------|
| 3.2.5 Replace Component            | 100  |
| 3.2.6 Graph Tree Reordering        | 100  |
| 3.2.7 Generate Numbering           | 101  |
| 3.3 Constraints Assembly           | 101  |
| 3.3.1 Fix-Constraint`              | 101  |
| 3.3.2 Coincidence-Constraint       | 101  |
| 3.3.3 Contact-Constraint           | 101  |
| 3.3.4 Offset-Constraint            | 102  |
| 3.3.5 Angle- Constraint            | 102  |
| 3.4 DMU (Digital Mockup)           | 103  |
| 3.5 DMU Fitting                    | 104  |
| 3.5.1 <i>Track</i>                 | 104  |
| 3.5.2 Simulation Player            | 105  |
| 3.5.3 Edit Sequence                | 105  |
| 3.5.4 Reset Position               | 106  |
| 3.6 DMU Kinematic                  | 106  |
| 3.6.1 Simulation with Command      | 106  |
| 3.6.2 Revolute Joint               | 106  |
| 3.6.3 Rigit Joint                  | 107  |
| 3.6.4 Gear Joint                   | 107  |
| 3.6.5 Fixed Part                   | .107 |
| B. LATIHAN                         | 10.8 |
| C. EVALUASI                        | 108  |
| BAB-4                              | 111  |
| Wireframe and Surface Design (WSD) | 111  |
| A. TEORI PENDAHULUAN               | 111  |
| 4.1 Wireframe and Surface Design   | 111  |
| 4.2 Toolbar Wireframe              | 112  |

| 4.2.1 Projection                                | 112 |
|-------------------------------------------------|-----|
| 4.2.2 Intersection                              | 113 |
| 4.2.3 Circle                                    | 114 |
| 4.2.4 Corner                                    | 114 |
| 4.2.5 Connect Curve                             | 114 |
| 4.2.6 Spline                                    | 115 |
| 4.2.7 <i>Helix</i>                              | 116 |
| 4.3 Toolbar Surface                             | 116 |
| 4.3.1 Extrude                                   | 116 |
| 4.3.2 Revolve                                   | 117 |
| 4.3.3 Sphere                                    | 117 |
| 4.3.4 Cylinder                                  | 118 |
| 4.3.5 Offset                                    | 118 |
| 4.3.6 <i>Sweep</i>                              | 119 |
| 4.3.7 Fill                                      | 119 |
| 4.3.8 Multi-section surface                     | 120 |
| 4.3.9 Blend                                     | 120 |
| 4.4 Toolbar Operations                          | 121 |
| 4.4.1 Joint                                     | 121 |
| 4.4.2 Split                                     | 121 |
| 4.4.3 Trim                                      | 122 |
| B. LATIHAN                                      | 123 |
| Langkah-langkah Pembuatan                       | 124 |
| 1. Masuk ke Workbench dan Memberi Nama Komponen | 124 |
| 2. Membuat Sketch Bagian Dasar dari Komponen    | 124 |
| 3. Membuat Sketch Tampak Samping dari Komponen  | 126 |
| 4. Membuat Sketch untuk Membuat Permukaan Atas  | 126 |
| C. EVALUASI                                     | 150 |

| BAB-5                                              | 155   |
|----------------------------------------------------|-------|
| Interactive dan Generative Drafting                | . 155 |
| A. TEORI PENDAHULUAN                               | 155   |
| 5.1 Drafting/Drawing                               | . 155 |
| 5.2 Toolbar Drawing untuk Interactive Drafting     | . 157 |
| 5.3 Perintah Menggambar pada Modul Drafting        | . 158 |
| 5.4 Perintah Modifikasi Gambar pada Modul Drafting | . 158 |
| 5.5 Memberikan Ukuran                              | 159   |
| 5.6 Memberikan Toleransi Geometri                  | 160   |
| 5.7 Toolbar Multiview (2.5D)                       | 160   |
| 5.7.1 Multiview Projection                         | 160   |
| 5.7.2 View Plane Definition                        | . 161 |
| 5.8 Generative Drafting                            | . 161 |
| 5.8.1 Front View                                   | 163   |
| 5.8.2 Projetion View                               | . 164 |
| 5.8.3 Auxilliary View                              | 164   |
| 5.8.4 Isometric View                               | . 167 |
| 5.9 <i>Remoute</i> Pengaturan Tampilan             | . 168 |
| 5.10 Membuat Gambar Potongan                       | 172   |
| 5.11 Membuat Detail Gambar                         | . 174 |
| 5.12 Menghilangkan sebagian gambar                 | 174   |
| 5.13 Memasukkan gambar dengan Creation Wizard      | . 176 |
| 5.14 Annotations                                   | . 183 |
| 5.14.1 Text                                        | . 183 |
| 5.14.2 Text With Leader                            | 183   |
| 5.14.3 Baloon                                      | . 183 |
| 5.14.4 Datum Target                                | . 183 |
| 5.14.5 Roughness Symbol                            | 183   |
| 5.14.6 Welding symbol                              | . 184 |

| 5.14.7 Weld                     | 184 |
|---------------------------------|-----|
| 5.14.8 <i>Table</i>             | 184 |
| 5.15 Garis Sumbu, Arsir & Panah | 185 |
| 5.15.1 Center Line              | 185 |
| 5.15.2 Axis Line                | 185 |
| 5.15.3 Area Fill                | 185 |
| 5.15.4 Arrow                    | 186 |
| 5.16 Properties                 | 186 |
| 5.16.1 Sheet Properties         | 186 |
| 5.16.2 View Properties          | 187 |
| 5.17 Membuat Kepala Gambar      | 187 |
| B. LATIHAN                      | 191 |
| C. EVALUASI                     | 191 |
| DAFTAR PUSTAKA                  | 194 |
| INDEX                           | 195 |
| BIODATA PENULIS                 | 200 |

# **DAFTAR TABEL**

| Tabel 5.1 | Penyimpangan yang diperbolehkan<br>bagi ukuran/dimensi tanpa tanda toleransi<br>(Toleransi terbuka) | 195 |
|-----------|----------------------------------------------------------------------------------------------------|-----|
| Tabel 5.2 | Penyimpangan yang diperbolehkan<br>bagi sudut tanpa tanda toleransi<br>(Toleransi terbuka)          | 195 |
| Tabel 5.3 | Kekasaran permukaan dan<br>proses-proses manufaktur                                                 | 192 |

# DAFTAR GAMBAR

| Gambar 1. 1  | Pemodelan Geometrik                   | 3   |
|--------------|---------------------------------------|-----|
| Gambar 1. 2  | Customize Workbench                   | 5   |
| Gambar 1. 3  | Garis besar langkah-langkah pembuatan |     |
|              | gambar 3D menggunakan Part Design     | 6   |
| Gambar 1. 4  | Welcome to CATIA V5                   | 7   |
| Gambar 1. 5  | Tampilan CATIA Part Design            | 7   |
| Gambar 1. 6  | Mouse 3 Tombol                        | 9   |
| Gambar 1. 7  | Toolbar View                          | 10  |
| Gambar 1. 8  | Toolbar Quick View                    | 11  |
| Gambar 1. 9  | Toolbar View Mode                     | 12  |
| Gambar 1. 10 | Tampilan CATIA Sketcher               | 13  |
| Gambar 1. 11 | Toolbar Profile                       | 13  |
| Gambar 1. 12 | Profile                               | 14  |
| Gambar 1. 13 | Toolbar Predefined Profile            | 14  |
| Gambar 1. 14 | Rectangle                             | 15  |
| Gambar 1.15  | Oriented Rectangle                    | .15 |
| Gambar 1. 16 | Parallelogram                         | 16  |
| Gambar 1. 17 | Elongated Hole                        | 16  |
| Gambar 1. 18 | Cylindrical Elongated Hole            | 17  |
| Gambar 1. 19 | Keyhole Profile                       | 17  |
| Gambar 1. 20 | Hexagon                               | 18  |
| Gambar 1. 21 | Centered Rectangle                    | 18  |
| Gambar 1. 22 | Centered Parallelogram                | 19  |
| Gambar 1. 23 | Toolbar Circle                        | 19  |
| Gambar 1. 24 | Circle                                | 20  |
| Gambar 1. 25 | Three Point Circle                    | 21  |

| Gambar 1. 26 | Circle Using Coordinate              | 21 |
|--------------|--------------------------------------|----|
| Gambar 1. 27 | Tri-Tangent Circle                   | 22 |
| Gambar 1. 28 | Tri-Point Arc                        | 23 |
| Gambar 1. 29 | Three Point Arc Starting With Limits | 24 |
| Gambar 1. 30 | Arc                                  | 24 |
| Gambar 1. 31 | Toolbar Spline                       | 25 |
| Gambar 1. 32 | Spline                               | 25 |
| Gambar 1. 33 | Connect                              | 26 |
| Gambar 1.34  | Toolbar Conic                        | 26 |
| Gambar 1. 35 | Elipse                               | 26 |
| Gambar 1. 36 | Parabola by Focus                    | 27 |
| Gambar 1. 37 | Hyperbola by Focus                   | 27 |
| Gambar 1. 38 | Conic                                | 28 |
| Gambar 1. 39 | Toolbar Line                         | 28 |
| Gambar 1. 40 | Line                                 | 29 |
| Gambar 1. 41 | Infinite Line                        | 29 |
| Gambar 1. 42 | Bi-Tangent Line                      | 30 |
| Gambar 1. 43 | Bisecting Line                       | 31 |
| Gambar 1. 44 | Bisecting Line                       | 31 |
| Gambar 1. 45 | Toolbar Point                        | 32 |
| Gambar 1. 46 | Point by Using Coordinates           | 33 |
| Gambar 1. 47 | Equidistance Point                   | 33 |
| Gambar 1. 48 | Intersection Point                   | 34 |
| Gambar 1. 49 | Projection Point                     | 35 |
| Gambar 1. 50 | Toolbar Contraint                    | 35 |
| Gambar 1. 51 | Constraint Defined in dialog box     | 36 |
| Gambar 1. 52 | Constraint Definition Distance       | 36 |
| Gambar 1. 53 | Constraint Definition Length         | 37 |
| Gambar 1. 54 | Constraint Definition Angle          | 38 |

| Gambar 1. 55 | Constraint Definition Diameter/Radius    | 38 |
|--------------|------------------------------------------|----|
| Gambar 1. 56 | Constraint Definiti on Diameter/Radius   | 39 |
| Gambar 1. 57 | Constraint Definition Symmetry           | 39 |
| Gambar 1. 58 | Constraint Definition Midpoint           | 40 |
| Gambar 1. 59 | Constraint Definition Equidistant Points | 41 |
| Gambar 1. 60 | Constraint Definition Fix                | 41 |
| Gambar 1. 61 | Constraint Definition Coincidence        | 42 |
| Gambar 1. 62 | Constraint Definition Concentricity      | 42 |
| Gambar 1. 63 | Constraint Definition Tangency           | 43 |
| Gambar 1. 64 | Constraint Definition Parallelism        | 44 |
| Gambar 1. 65 | Constraint Definition Perpendicular      | 44 |
| Gambar 1. 66 | Constraint Definition Horizontal         | 45 |
| Gambar 1. 67 | Constraint Distance                      | 47 |
| Gambar 1. 68 | Constraint Diameter/Radius               | 47 |
| Gambar 1. 69 | Constraint Ellipse                       | 48 |
| Gambar 1. 70 | Constraint Coincidence                   | 49 |
| Gambar 1. 71 | Constraint Tangency                      | 49 |
| Gambar 1. 72 | Contact Constraint                       | 50 |
| Gambar 1. 73 | Fix Together                             | 51 |
| Gambar 1. 74 | Auto Constraint                          | 52 |
| Gambar 1.75  | Animate Constraint                       | 52 |
| Gambar 1. 76 | Contoh gambar Animate Constraint         | 53 |
| Gambar 1. 77 | Dialogbox Edit Multi-Constraint          | 53 |
| Gambar 1. 78 | Toolbar Operation                        | 54 |
| Gambar 1. 79 | Corner                                   | 54 |
| Gambar 1.80  | Chamfer                                  | 55 |
| Gambar 1. 81 | Trim                                     | 56 |
| Gambar 1. 82 | Break                                    | 56 |
| Gambar 1. 83 | Quick Trim                               | 57 |

| Gambar 1. 84  | Close                                | 57 |
|---------------|--------------------------------------|----|
| Gambar 1. 85  | Complement                           | 58 |
| Gambar 1. 86  | Mirror                               | 58 |
| Gambar 1. 87  | Symmetry                             | 59 |
| Gambar 1.88   | Translate                            | 60 |
| Gambar 1. 89  | Rotate                               | 60 |
| Gambar 1. 90  | Scale                                | 61 |
| Gambar 1. 91  | Offset                               | 62 |
| Gambar 1. 92. | Sketcher 01                          | 64 |
| Gambar 1. 93. | Sketcher 02                          | 65 |
| Gambar 1. 94. | Sketcher 03                          | 66 |
|               |                                      |    |
| Gambar 2. 1   | Toolbar Reference Elemet             | 67 |
| Gambar 2. 2   | Point Type Coordinate                | 67 |
| Gambar 2. 3   | Point Type on a Curve                | 68 |
| Gambar 2. 4   | Point Type on a Plane                | 68 |
| Gambar 2. 5   | Point Type on a Surface              | 69 |
| Gambar 2. 6   | Point Type on a Circle/Sphere Center | 69 |
| Gambar 2. 7   | Point Type Tangent on Curve          | 69 |
| Gambar 2. 8   | Point Type Between                   | 70 |
| Gambar 2. 9   | LineType Point to Point              | 70 |
| Gambar 2. 10  | Line Type Point Direction            | 71 |
| Gambar 2. 11  | Line Type Angle/Normal to Curve      | 71 |
| Gambar 2. 12  | Line Type Tangent to Curve           | 72 |
| Gambar 2. 13  | Line Type Normal to Surface          | 72 |
| Gambar 2. 14  | Line Type Bisecting                  | 73 |
| Gambar 2. 15  | Plane Type Offset from Plane         | 73 |
| Gambar 2. 16  | Plane Type Parallel Through Point    | 74 |
| Gambar 2. 17  | Plane Type Angle/Normal to Plane     | 74 |

| Gambar 2. 18  | Plane Type Through Three Points   | 75 |
|---------------|-----------------------------------|----|
| Gambar 2. 19  | Plane Type Through Two Lines      | 75 |
| Gambar 2. 20  | Plane Type Through Point and Line | 75 |
| Gambar 2. 21  | Plane Type Through Planar Curve   | 76 |
| Gambar 2. 22  | Plane Type Normal to Curve        | 76 |
| Gambar 2. 23  | Plane Type Tangent to Surface     | 76 |
| Gambar 2. 24  | Plane Type Equation               | 77 |
| Gambar 2. 25  | Plane Type Mean Through Points    | 77 |
| Gambar 2. 26  | Toolbar Sketch - Based - Features | 77 |
| Gambar 2. 27  | Pad                               | 78 |
| Gambar 2. 28  | Pocket                            | 78 |
| Gambar 2 . 29 | Shaft                             | 79 |
| Gambar 2. 30  | Groove                            | 79 |
| Gambar 2. 31  | Hole                              | 80 |
| Gambar 2. 32  | Rib                               | 80 |
| Gambar 2. 33  | Slot                              | 81 |
| Gambar 2. 34  | Stiffener                         | 81 |
| Gambar 2. 35  | Toolbar Dress Up Features         | 82 |
| Gambar 2. 36  | Toolbar Fillets                   | 82 |
| Gambar 2. 37  | Edge Fillet                       | 82 |
| Gambar 2. 38  | Variable Radius Fillet            | 83 |
| Gambar 2. 39  | Face - Face Fillet                | 83 |
| Gambar 2. 40  | Tritanget Fillet                  | 84 |
| Gambar 2. 41  | Chamfer                           | 84 |
| Gambar 2. 42  | Draft Angle                       | 85 |
| Gambar 2. 43  | Shell                             | 85 |
| Gambar 2. 44  | Thickness                         | 86 |
| Gambar 2.45   | Translation                       | 86 |
| Gambar 2. 46  | Rotation                          | 87 |

| Gambar 2. 47  | Symmetry                                           | 87 |
|---------------|----------------------------------------------------|----|
| Gambar 2. 48  | Mirror                                             | 87 |
| Gambar 2 . 49 | Rectangular Pattern                                | 88 |
| Gambar 2. 50  | Circullar Patern                                   | 88 |
| Gambar 2. 51  | Scalling                                           | 89 |
| Gambar 2. 52  | Material Library                                   | 89 |
| Gambar 2. 53  | Plat Dasar                                         | 91 |
| Gambar 2. 54  | Dudukan Poros                                      | 92 |
| Gambar 2. 55  | Roda                                               | 93 |
| Gambar 2. 56  | Poros                                              | 94 |
| Gambar 2.57   | Bushing                                            | 95 |
|               |                                                    |    |
| Gambar 3. 1   | Masuk kedalam modul Assembly Design                | 97 |
| Gambar 3. 2   | Tampilan Assembly Design                           | 98 |
| Gambar 3. 3   | Garis besar langkah-langkah dalam merakit komponen | 99 |
| Gambar 3. 4   | Toolbar Product Structure1                         | 00 |
| Gambar 3. 5   | Toolbar Constraints1                               | 01 |
| Gambar 3. 6   | Dialog box untuk offset constraint1                | 02 |
| Gambar 3. 7   | Dialog box untuk angle constraint1                 | 02 |
| Gambar 3. 8   | Toolbar DMU Simulation1                            | 04 |
| Gambar 3. 9   | Dialog box Track1                                  | 04 |
| Gambar 3. 10  | Toolbar Recorder for Track1                        | 04 |
| Gambar 3. 11  | Dialog box Edit Sequence1                          | 05 |
| Gambar 3. 12  | Toolbar DMU Kinematics1                            | 06 |
| Gambar 3. 13  | Dialog box Joint Creations Revolute1               | 06 |
| Gambar 3. 14  | Dialog box Joint Creations Rigid1                  | 07 |
| Gambar 3. 15  | Dialog box Joint Creations Gear1                   | 07 |
| Gambar 3. 16  | Assembly Roda Berputar1                            | 09 |

| Gambar 4. 1 Cara masuk ke modul CATIA WSD                                                                 | 111              |
|----------------------------------------------------------------------------------------------------|------------------|
| Gambar 4. 2 Garis besar langkah-langkah dalam membuat disa<br>menggunakan workbench Wireframe and Surface | in<br>Desian 112 |
| Combar 4. 2. Toolbar Mireframe                                                                            | 112              |
| Comber 4. 3 Tooldal Wirellame                                                                             | 112<br>112       |
| Gambar 4. 4 Projection                                                                                    |                  |
| Gambar 4. 5 Intersection                                                                                  |                  |
| Gambar 4. 6 Circle                                                                                        | 114              |
| Gambar 4. 7 Corner                                                                                        | 114              |
| Gambar 4. 8 Connect Curve                                                                                 | 115              |
| Gambar 4. 9 Spline                                                                                        | 115              |
| Gambar 4. 10 Helix                                                                                        | 116              |
| Gambar 4. 11 Toolbar Surface                                                                              | 116              |
| Gambar 4. 12 Extrude                                                                                      | 116              |
| Gambar 4. 13 <i>Revolve</i>                                                                               | 117              |
| Gambar 4 . 14 Sphere                                                                                      | 117              |
| Gambar 4. 15 Cylinder                                                                                     | 118              |
| Gambar 4. 16 Offset                                                                                       | 118              |
| Gambar 4. 17 Sweep                                                                                        | 119              |
| Gambar 4. 18 Fill                                                                                         | 119              |
| Gambar 4. 19 Multi-section surface                                                                        | 120              |
| Gambar 4. 20 Blend                                                                                        | 120              |
| Gambar 4. 21 Toolbar Operations                                                                           |                  |
| Gambar 4. 22 Joint                                                                                        | 121              |
| Gambar 4. 23 Split                                                                                        | 122              |
| Gambar 4. 24 <i>Trim</i>                                                                                  |                  |
| Gambar 4. 25 Gambar Kerja Tetikus                                                                         |                  |
| Gambar 4. 26 Tampilan Membuat Part dengan Workbench                                                       |                  |
| Wireframe and Surface Design                                                                              | 124              |
| Gambar 4. 27 <i>Sketch</i> .1 Tetikus_WSD                                                                 | 125              |
|                                                                                                    |                  |

| Gambar 4. 29 Sketch.3 Tetikus_WSD       126         Gambar 4. 30 Sketch.3 Tetikus_WSD tampak isometri       127         Gambar 4. 31 Membuat Plane.1 Tetikus_WSD       128         Gambar 4. 32 Sketch.4 Tetikus_WSD       128         Gambar 4. 33 Sketch.4 Tetikus_WSD       129         Gambar 4. 33 Sketch.4 Tetikus_WSD       129         Gambar 4. 34 Membuat Plane.2 Tetikus_WSD       130         Gambar 4. 35 Sketch.5 Tetikus_WSD       130         Gambar 4. 36 Sketch.4 Tetikus_WSD tampak isometri       131         Gambar 4. 37 Sketch.1 s/d Sketch.5 Tetikus_WSD       131         Gambar 4. 38 Tampilan pada Tree Sketch.1 s/d S<br>ketch.5 Tetikus_WSD       132         Gambar 4. 39 Tampilan membuat Geometrical Set       132         Gambar 4. 40 Tampilan membuat nama pada Geometrical Set       133         Gambar 4. 40 Tampilan pada Tree Geometrical Set       134         Gambar 4. 42 Tampilan Dialogbox Extrude Surface       134         Gambar 4. 43 Tampilan Extrude.1 Tetikus_WSD       134         Gambar 4. 45 Tampilan Multi-section Surface.2 Tetikus_WSD       136         Gambar 4. 45 Tampilan Trim.1 Tetikus_WSD       138         Gambar 4. 46 Tampilan Trim.1 Tetikus_WSD       138         Gambar 4. 49 Tampilan Akir Trim.1 Tetikus_WSD       139         Gambar 4. 50 Tampilan Tetikus_WSD Setelah di Symmetry <th>Gambar 4. 28 Sketch.2 Tetikus_WSD</th> <th>126</th> | Gambar 4. 28 Sketch.2 Tetikus_WSD                                            | 126 |
|----------------------------------------------------------------------------------------------------|------------------------------------------------------------------------------|-----|
| Gambar 4. 30 Sketch.3 Tetikus_WSD tampak isometri127Gambar 4. 31 Membuat Plane. 1 Tetikus_WSD128Gambar 4. 32 Sketch.4 Tetikus_WSD128Gambar 4. 33 Sketch.4 Tetikus_WSD tampak isometri129Gambar 4. 33 Sketch.4 Tetikus_WSD tampak isometri129Gambar 4. 34 Membuat Plane.2 Tetikus_WSD130Gambar 4. 35 Sketch.5 Tetikus_WSD130Gambar 4. 36 Sketch.4 Tetikus_WSD tampak isometri131Gambar 4. 36 Sketch.1 Tetikus_WSD131Gambar 4. 37 Sketch.1 s/d Sketch.5 Tetikus_WSD131Gambar 4. 38 Tampilan pada Tree Sketch.1 s/d Sketch.5 Tetikus_WSD132Gambar 4. 39 Tampilan Membuat Geometrical Set132Gambar 4. 40 Tampilan membuat nama pada Geometrical Set133Gambar 4. 41 Tampilan pada Tree Geometrical Set133Gambar 4. 42 Tampilan Dialogbox Extrude Surface134Gambar 4. 43 Tampilan Dialogbox Multi-section Surface135Gambar 4. 45 Tampilan Dialogbox Trim Definition137Gambar 4. 46 Tampilan Trim.1 Tetikus_WSD138Gambar 4. 47 Tampilan Akir Trim.1 Tetikus_WSD138Gambar 4. 49 Tampilan Dialogbox Symmetry Definition139Gambar 4. 50 Tampilan Tetikus_WSD setelah di Symmetry139Gambar 4. 51 Tampilan Dialogbox Joint Definition140Gambar 4. 53 Tampilan Boundary Definition141Gambar 4. 55 Tampilan Boundary Definition141Gambar 4. 55 Tampilan Boundary Definition142Gambar 4. 55 Tampilan Boundary Definition142Gambar 4. 55 Tampilan Boundary Letikus_WSD143 <td>Gambar 4. 29 Sketch.3 Tetikus_WSD</td> <td>126</td>      | Gambar 4. 29 Sketch.3 Tetikus_WSD                                            | 126 |
| Gambar 4. 31 Membuat Plane. 1 Tetikus_WSD128Gambar 4. 32 Sketch. 4 Tetikus_WSD128Gambar 4. 33 Sketch. 4 Tetikus_WSD tampak isometri129Gambar 4. 34 Membuat Plane. 2 Tetikus_WSD130Gambar 4. 35 Sketch. 5 Tetikus_WSD130Gambar 4. 36 Sketch. 4 Tetikus_WSD tampak isometri131Gambar 4. 37 Sketch. 1 s/d Sketch. 5 Tetikus_WSD131Gambar 4. 38 Tampilan pada Tree Sketch. 1 s/d S<br>ketch. 5 Tetikus_WSD132Gambar 4. 39 Tampilan Membuat Geometrical Set132Gambar 4. 40 Tampilan membuat nama pada Geometrical Set133Gambar 4. 41 Tampilan pada Tree Geometrical Set133Gambar 4. 42 Tampilan Dialogbox Extrude Surface134Gambar 4. 43 Tampilan Dialogbox Multi-section Surface135Gambar 4. 45 Tampilan Dialogbox Trim Definition137Gambar 4. 46 Tampilan Dialogbox Symmetry Definition138Gambar 4. 47 Tampilan Dialogbox Symmetry Definition139Gambar 4. 48 Tampilan Akir Trim. 1 Tetikus_WSD138Gambar 4. 50 Tampilan Dialogbox Symmetry Definition139Gambar 4. 51 Tampilan Dialogbox Symmetry Definition139Gambar 4. 52 Tampilan Tetikus_WSD Setelah di Symmetry139Gambar 4. 53 Tampilan Dialogbox Joint Definition140Gambar 4. 53 Tampilan Dialogbox Joint Definition141Gambar 4. 55 Tampilan Tetikus_WSD Setelah di Joint141Gambar 4. 55 Tampilan Boundary Definition142Gambar 4. 55 Tampilan Boundary Definition142Gambar 4. 55 Tampilan Boundary Definition142Gambar 4. 55 T                                        | Gambar 4. 30 Sketch.3 Tetikus_WSD tampak isometri                            | 127 |
| Gambar 4. 32 Sketch.4 Tetikus_WSD       128         Gambar 4. 33 Sketch.4 Tetikus_WSD tampak isometri       129         Gambar 4. 34 Membuat Plane.2 Tetikus_WSD       130         Gambar 4. 35 Sketch.5 Tetikus_WSD       130         Gambar 4. 36 Sketch.4 Tetikus_WSD tampak isometri       131         Gambar 4. 36 Sketch.1 s/d Sketch.5 Tetikus_WSD       131         Gambar 4. 37 Sketch.1 s/d Sketch.5 Tetikus_WSD       132         Gambar 4. 39 Tampilan pada Tree Sketch.1 s/d S<br>ketch.5 Tetikus_WSD       132         Gambar 4. 40 Tampilan Membuat Geometrical Set       133         Gambar 4. 40 Tampilan membuat nama pada Geometrical Set       133         Gambar 4. 40 Tampilan pada Tree Geometrical Set       133         Gambar 4. 40 Tampilan pada Tree Geometrical Set       133         Gambar 4. 41 Tampilan pada Tree Geometrical Set       134         Gambar 4. 42 Tampilan Dialogbox Extrude Surface       134         Gambar 4. 43 Tampilan Dialogbox Trim Definition       134         Gambar 4. 45 Tampilan Multi-section Surface.2 Tetikus_WSD       136         Gambar 4. 45 Tampilan Trim.1 Tetikus_WSD       138         Gambar 4. 47 Tampilan Trim.1 Tetikus_WSD       138         Gambar 4. 49 Tampilan Dialogbox Symmetry Definition       139         Gambar 4. 50 Tampilan Dialogbox Symmetry Definition       139                                                         | Gambar 4. 31 Membuat <i>Plane.1</i> Tetikus_WSD                              | 128 |
| Gambar 4. 33 Sketch.4 Tetikus_WSD tampak isometri       129         Gambar 4. 34 Membuat Plane.2 Tetikus_WSD       130         Gambar 4. 35 Sketch.5 Tetikus_WSD       130         Gambar 4. 36 Sketch.4 Tetikus_WSD tampak isometri       131         Gambar 4. 37 Sketch.1 s/d Sketch.5 Tetikus_WSD       131         Gambar 4. 38 Tampilan pada Tree Sketch.1 s/d S       132         Gambar 4. 39 Tampilan Membuat Geometrical Set       132         Gambar 4. 40 Tampilan Membuat Geometrical Set       133         Gambar 4. 41 Tampilan pada Tree Geometrical Set       133         Gambar 4. 42 Tampilan Dialogbox Extrude Surface       134         Gambar 4. 43 Tampilan Dialogbox Multi-section Surface       135         Gambar 4. 45 Tampilan Dialogbox Trim Definition       136         Gambar 4. 45 Tampilan Dialogbox Symmetry Definition       137         Gambar 4. 45 Tampilan Dialogbox Symmetry Definition       138         Gambar 4. 45 Tampilan Dialogbox Symmetry Definition       139         Gambar 4. 45 Tampilan Dialogbox Symmetry Definition       139         Gambar 4. 45 Tampilan Dialogbox Symmetry Definition       139         Gambar 4. 45 Tampilan Trim.1 Tetikus_WSD       138         Gambar 4. 45 Tampilan Dialogbox Symmetry Definition       139         Gambar 4. 50 Tampilan Dialogbox Symmetry Definition       139                                                    | Gambar 4. 32 <i>Sketch.4</i> Tetikus_WSD                                     | 128 |
| Gambar 4. 34 Membuat Plane.2 Tetikus_WSD.       130         Gambar 4. 35 Sketch.5 Tetikus_WSD.       130         Gambar 4. 36 Sketch.4 Tetikus_WSD tampak isometri       131         Gambar 4. 37 Sketch.1 s/d Sketch.5 Tetikus_WSD.       131         Gambar 4. 38 Tampilan pada Tree Sketch.1 s/d S<br>ketch.5 Tetikus_WSD       132         Gambar 4. 39 Tampilan Membuat Geometrical Set       132         Gambar 4. 40 Tampilan membuat nama pada Geometrical Set       133         Gambar 4. 40 Tampilan membuat nama pada Geometrical Set       133         Gambar 4. 41 Tampilan pada Tree Geometrical Set       133         Gambar 4. 42 Tampilan Dialogbox Extrude Surface       134         Gambar 4. 43 Tampilan Dialogbox Multi-section Surface       135         Gambar 4. 45 Tampilan Multi-section Surface.2 Tetikus_WSD       136         Gambar 4. 46 Tampilan Trim.1 Tetikus_WSD       138         Gambar 4. 49 Tampilan Dialogbox Symmetry Definition       139         Gambar 4. 50 Tampilan Tetikus_WSD setelah di Symmetry       139         Gambar 4. 51 Tampilan Dialogbox Joint Definition       140         Gambar 4. 52 Tampilan Baian bawah Tetikus_WSD       141         Gambar 4. 55 Tampilan Dialogbox Joint Definition       140         Gambar 4. 55 Tampilan Boundary Definition       141                                                                                          | Gambar 4. 33 Sketch.4 Tetikus_WSD tampak isometri                            | 129 |
| Gambar 4. 35 Sketch. 5 Tetikus_WSD.       130         Gambar 4. 36 Sketch. 4 Tetikus_WSD tampak isometri       131         Gambar 4. 37 Sketch. 1 s/d Sketch. 5 Tetikus_WSD.       131         Gambar 4. 38 Tampilan pada Tree Sketch. 1 s/d S       132         Gambar 4. 39 Tampilan Membuat Geometrical Set       132         Gambar 4. 40 Tampilan Membuat Geometrical Set       133         Gambar 4. 40 Tampilan Membuat Geometrical Set       133         Gambar 4. 41 Tampilan pada Tree Geometrical Set       133         Gambar 4. 42 Tampilan Dialogbox Extrude Surface       134         Gambar 4. 43 Tampilan Dialogbox Multi-section Surface       135         Gambar 4. 45 Tampilan Multi-section Surface.2 Tetikus_WSD       136         Gambar 4. 46 Tampilan Dialogbox Trim Definition       137         Gambar 4. 48 Tampilan Dialogbox Symmetry Definition       139         Gambar 4. 49 Tampilan Dialogbox Symmetry Definition       139         Gambar 4. 48 Tampilan Dialogbox Symmetry Definition       139         Gambar 4. 50 Tampilan Dialogbox Joint Definition       140         Gambar 4. 51 Tampilan Dialogbox Joint Definition       140         Gambar 4. 52 Tampilan Dialogbox Joint Definition       140         Gambar 4. 53 Tampilan Dialogbox Joint Definition       141         Gambar 4. 55 Tampilan Dialogbox Joint Definition       141                                    | Gambar 4. 34 Membuat <i>Plane.2</i> Tetikus_WSD                              | 130 |
| Gambar 4. 36 Sketch.4 Tetikus_WSD tampak isometri131Gambar 4. 37 Sketch.1 s/d Sketch.5 Tetikus_WSD131Gambar 4. 38 Tampilan pada Tree Sketch.1 s/d S<br>ketch.5 Tetikus_WSD132Gambar 4. 39 Tampilan Membuat Geometrical Set132Gambar 4. 40 Tampilan membuat nama pada Geometrical Set<br>dengan nama Surface133Gambar 4. 41 Tampilan pada Tree Geometrical Set<br>dengan nama Surface133Gambar 4. 42 Tampilan Dialogbox Extrude Surface134Gambar 4. 43 Tampilan Extrude.1 Tetikus_WSD134Gambar 4. 44 Tampilan Dialogbox Multi-section Surface135Gambar 4. 45 Tampilan Dialogbox Trim Definition137Gambar 4. 46 Tampilan Trim.1 Tetikus_WSD138Gambar 4. 49 Tampilan Akir Trim.1 Tetikus_WSD138Gambar 4. 50 Tampilan Tetikus_WSD setelah di Symmetry139Gambar 4. 51 Tampilan Tetikus_WSD setelah di Joint141Gambar 4. 52 Tampilan Dialogbox Joint Definition141Gambar 4. 55 Tampilan Boundary Definition141                                                                                                    | Gambar 4. 35 <i>Sketch.5</i> Tetikus_WSD                                     | 130 |
| Gambar 4. 37 Sketch. 1 s/d Sketch. 5 Tetikus_WSD.131Gambar 4. 38 Tampilan pada Tree Sketch. 1 s/d S<br>ketch.5 Tetikus_WSD132Gambar 4. 39 Tampilan Membuat Geometrical Set132Gambar 4. 40 Tampilan membuat nama pada Geometrical Set133Gambar 4. 40 Tampilan membuat nama pada Geometrical Set133Gambar 4. 41 Tampilan pada Tree Geometrical Set<br>dengan nama Surface133Gambar 4. 42 Tampilan Dialogbox Extrude Surface134Gambar 4. 43 Tampilan Extrude.1 Tetikus_WSD134Gambar 4. 43 Tampilan Dialogbox Multi-section Surface135Gambar 4. 45 Tampilan Dialogbox Multi-section Surface136Gambar 4. 45 Tampilan Dialogbox Trim Definition137Gambar 4. 46 Tampilan Dialogbox Trim Definition137Gambar 4. 47 Tampilan Trim.1 Tetikus_WSD138Gambar 4. 48 Tampilan akhir Trim.1 Tetikus_WSD138Gambar 4. 50 Tampilan Tetikus_WSD setelah di Symmetry139Gambar 4. 51 Tampilan Dialogbox Joint Definition140Gambar 4. 52 Tampilan Tetikus_WSD Setalah di Joint141Gambar 4. 53 Tampilan Boundary Definition142Gambar 4. 54 Tampilan Boundary 1 Tetikus_WSD143                                                                                                    | Gambar 4. 36 Sketch.4 Tetikus_WSD tampak isometri                            | 131 |
| Gambar 4. 38 Tampilan pada Tree Sketch. 1 s/d S<br>ketch.5 Tetikus_WSD132Gambar 4. 39 Tampilan Membuat Geometrical Set132Gambar 4. 40 Tampilan membuat nama pada Geometrical Set133Gambar 4. 40 Tampilan pada Tree Geometrical Set<br>dengan nama Surface133Gambar 4. 41 Tampilan pada Tree Geometrical Set<br>dengan nama Surface133Gambar 4. 42 Tampilan Dialogbox Extrude Surface134Gambar 4. 43 Tampilan Extrude. 1 Tetikus_WSD134Gambar 4. 43 Tampilan Dialogbox Multi-section Surface135Gambar 4. 45 Tampilan Dialogbox Multi-section Surface136Gambar 4. 45 Tampilan Dialogbox Trim Definition137Gambar 4. 46 Tampilan Dialogbox Trim Definition137Gambar 4. 47 Tampilan Trim.1 Tetikus_WSD138Gambar 4. 49 Tampilan Akhir Trim.1 Tetikus_WSD138Gambar 4. 50 Tampilan Dialogbox Symmetry Definition139Gambar 4. 51 Tampilan Tetikus_WSD setelah di Symmetry139Gambar 4. 52 Tampilan Tetikus_WSD Setalah di Joint141Gambar 4. 53 Tampilan Boundary Definition142Gambar 4. 54 Tampilan Boundary 1 Tetikus_WSD143                                                                                                    | Gambar 4. 37 Sketch.1 s/d Sketch.5 Tetikus_WSD                               | 131 |
| Gambar 4. 39 Tampilan Membuat Geometrical Set132Gambar 4. 40 Tampilan membuat nama pada Geometrical Set133Gambar 4. 41 Tampilan pada Tree Geometrical Set133Gambar 4. 42 Tampilan Dialogbox Extrude Surface134Gambar 4. 42 Tampilan Dialogbox Extrude Surface134Gambar 4. 43 Tampilan Extrude.1 Tetikus_WSD134Gambar 4. 44 Tampilan Dialogbox Multi-section Surface135Gambar 4. 45 Tampilan Multi-section Surface.2 Tetikus_WSD136Gambar 4. 46 Tampilan Dialogbox Trim Definition137Gambar 4. 47 Tampilan Trim.1 Tetikus_WSD138Gambar 4. 49 Tampilan Dialogbox Symmetry Definition139Gambar 4. 50 Tampilan Tetikus_WSD setelah di Symmetry139Gambar 4. 51 Tampilan Tetikus_WSD Setalah di Joint141Gambar 4. 52 Tampilan Tetikus_WSD Setalah di Joint141Gambar 4. 53 Tampilan Boundary Definition142Gambar 4. 54 Tampilan Boundary.1 Tetikus_WSD143                                                                                                    | Gambar 4. 38 Tampilan pada <i>Tree Sketch.1</i> s/d S<br>ketch.5 Tetikus_WSD | 132 |
| Gambar 4. 40 Tampilan membuat nama pada Geometrical Set133Gambar 4. 41 Tampilan pada Tree Geometrical Set133Gambar 4. 42 Tampilan Dialogbox Extrude Surface134Gambar 4. 43 Tampilan Extrude.1 Tetikus_WSD134Gambar 4. 43 Tampilan Dialogbox Multi-section Surface135Gambar 4. 45 Tampilan Dialogbox Multi-section Surface136Gambar 4. 45 Tampilan Dialogbox Trim Definition137Gambar 4. 46 Tampilan Dialogbox Trim Definition137Gambar 4. 47 Tampilan Trim.1 Tetikus_WSD138Gambar 4. 49 Tampilan akhir Trim.1 Tetikus_WSD138Gambar 4. 50 Tampilan Dialogbox Symmetry Definition139Gambar 4. 51 Tampilan Tetikus_WSD setelah di Symmetry139Gambar 4. 52 Tampilan Tetikus_WSD Setalah di Joint141Gambar 4. 53 Tampilan Bagian bawah Tetikus_WSD141Gambar 4. 54 Tampilan Boundary Definition142Gambar 4. 55 Tampilan Boundary.1 Tetikus_WSD143                                                                                                    | Gambar 4. 39 Tampilan Membuat Geometrical Set                                | 132 |
| Gambar 4. 41 Tampilan pada Tree Geometrical Set<br>dengan nama Surface133Gambar 4. 42 Tampilan Dialogbox Extrude Surface134Gambar 4. 43 Tampilan Extrude.1 Tetikus_WSD134Gambar 4. 44 Tampilan Dialogbox Multi-section Surface135Gambar 4. 45 Tampilan Multi-section Surface.2 Tetikus_WSD136Gambar 4. 46 Tampilan Dialogbox Trim Definition137Gambar 4. 47 Tampilan Trim.1 Tetikus_WSD138Gambar 4. 48 Tampilan akhir Trim.1 Tetikus_WSD138Gambar 4. 50 Tampilan Dialogbox Symmetry Definition139Gambar 4. 51 Tampilan Tetikus_WSD setelah di Symmetry139Gambar 4. 52 Tampilan Tetikus_WSD Setalah di Joint141Gambar 4. 53 Tampilan Bagian bawah Tetikus_WSD141Gambar 4. 54 Tampilan Boundary Definition142Gambar 4. 55 Tampilan Boundary.1 Tetikus_WSD143                                                                                                    | Gambar 4. 40 Tampilan membuat nama pada Geometrical Set                      | 133 |
| Gambar 4. 42 Tampilan Dialogbox Extrude Surface134Gambar 4. 43 Tampilan Extrude.1 Tetikus_WSD134Gambar 4. 44 Tampilan Dialogbox Multi-section Surface135Gambar 4. 45 Tampilan Multi-section Surface.2 Tetikus_WSD136Gambar 4. 46 Tampilan Dialogbox Trim Definition137Gambar 4. 47 Tampilan Trim.1 Tetikus_WSD138Gambar 4. 48 Tampilan akhir Trim.1 Tetikus_WSD138Gambar 4. 49 Tampilan Dialogbox Symmetry Definition139Gambar 4. 50 Tampilan Tetikus_WSD setelah di Symmetry139Gambar 4. 51 Tampilan Dialogbox Joint Definition140Gambar 4. 52 Tampilan Dialogbox Joint Definition141Gambar 4. 53 Tampilan Bagian bawah Tetikus_WSD141Gambar 4. 54 Tampilan Boundary Definition142Gambar 4. 55 Tampilan Boundary.1 Tetikus_WSD143                                                                                                    | Gambar 4. 41 Tampilan pada Tree Geometrical Set                              | 100 |
| Gambar 4. 43 Tampilan Extrude.1 Tetikus_WSD134Gambar 4. 43 Tampilan Dialogbox Multi-section Surface135Gambar 4. 45 Tampilan Multi-section Surface.2 Tetikus_WSD136Gambar 4. 45 Tampilan Dialogbox Trim Definition137Gambar 4. 46 Tampilan Dialogbox Trim Definition137Gambar 4. 47 Tampilan Trim.1 Tetikus_WSD138Gambar 4. 48 Tampilan akhir Trim.1 Tetikus_WSD138Gambar 4. 49 Tampilan Dialogbox Symmetry Definition139Gambar 4. 50 Tampilan Tetikus_WSD setelah di Symmetry139Gambar 4. 51 Tampilan Dialogbox Joint Definition140Gambar 4. 52 Tampilan Tetikus_WSD Setalah di Joint141Gambar 4. 53 Tampilan Bagian bawah Tetikus_WSD141Gambar 4. 54 Tampilan Boundary Definition142Gambar 4. 55 Tampilan Boundary.1 Tetikus_WSD143                                                                                                    | Gambar 4, 42 Tampilan Dialogbox Extrude Surface                              |     |
| Gambar 4. 44 Tampilan Dialogbox Multi-section Surface135Gambar 4. 45 Tampilan Multi-section Surface.2 Tetikus_WSD136Gambar 4. 45 Tampilan Dialogbox Trim Definition137Gambar 4. 46 Tampilan Dialogbox Trim Definition137Gambar 4. 47 Tampilan Trim.1 Tetikus_WSD138Gambar 4. 48 Tampilan akhir Trim.1 Tetikus_WSD138Gambar 4. 49 Tampilan Dialogbox Symmetry Definition139Gambar 4. 50 Tampilan Tetikus_WSD setelah di Symmetry139Gambar 4. 51 Tampilan Dialogbox Joint Definition140Gambar 4. 52 Tampilan Tetikus_WSD Setalah di Joint141Gambar 4. 53 Tampilan bagian bawah Tetikus_WSD141Gambar 4. 54 Tampilan Boundary Definition142Gambar 4. 55 Tampilan Boundary.1 Tetikus_WSD143                                                                                                    | Gambar 4. 43 Tampilan <i>Extrude</i> 1 Tetikus WSD                           | 134 |
| Gambar 4. 45 Tampilan Multi-section Surface.2 Tetikus_WSD136Gambar 4. 46 Tampilan Dialogbox Trim Definition137Gambar 4. 47 Tampilan Trim.1 Tetikus_WSD138Gambar 4. 48 Tampilan akhir Trim.1 Tetikus_WSD138Gambar 4. 49 Tampilan Dialogbox Symmetry Definition139Gambar 4. 50 Tampilan Tetikus_WSD setelah di Symmetry139Gambar 4. 51 Tampilan Dialogbox Joint Definition140Gambar 4. 52 Tampilan Tetikus_WSD Setalah di Joint141Gambar 4. 53 Tampilan bagian bawah Tetikus_WSD141Gambar 4. 54 Tampilan Boundary Definition142Gambar 4. 55 Tampilan Boundary.1 Tetikus_WSD143                                                                                                    | Gambar 4. 44 Tampilan Dialogbox Multi-section Surface                        |     |
| Gambar 4. 46 Tampilan Dialogbox Trim Definition.137Gambar 4. 47 Tampilan Trim.1 Tetikus_WSD.138Gambar 4. 48 Tampilan akhir Trim.1 Tetikus_WSD.138Gambar 4. 49 Tampilan akhir Trim.1 Tetikus_WSD.139Gambar 4. 49 Tampilan Dialogbox Symmetry Definition139Gambar 4. 50 Tampilan Tetikus_WSD setelah di Symmetry139Gambar 4. 51 Tampilan Dialogbox Joint Definition140Gambar 4. 52 Tampilan Tetikus_WSD Setalah di Joint141Gambar 4. 53 Tampilan bagian bawah Tetikus_WSD141Gambar 4. 54 Tampilan Boundary Definition142Gambar 4. 55 Tampilan Boundary.1 Tetikus_WSD143                                                                                                    | Gambar 4. 45 Tampilan <i>Multi-section Surface.2</i> Tetikus WSD             | 136 |
| Gambar 4. 47 Tampilan Trim.1 Tetikus_WSD                                                                                                    | Gambar 4. 46 Tampilan <i>Dialogbox Trim Definition</i>                       |     |
| Gambar 4. 48 Tampilan akhir Trim.1 Tetikus_WSD138Gambar 4. 49 Tampilan Dialogbox Symmetry Definition139Gambar 4. 50 Tampilan Tetikus_WSD setelah di Symmetry139Gambar 4. 51 Tampilan Dialogbox Joint Definition140Gambar 4. 52 Tampilan Tetikus_WSD Setalah di Joint141Gambar 4. 53 Tampilan Dialogian bawah Tetikus_WSD141Gambar 4. 53 Tampilan Boundary Definition142Gambar 4. 55 Tampilan Boundary.1 Tetikus_WSD143                                                                                                    | Gambar 4. 47 Tampilan Trim.1 Tetikus_WSD                                     | 138 |
| Gambar 4. 49 Tampilan Dialogbox Symmetry Definition139Gambar 4. 50 Tampilan Tetikus_WSD setelah di Symmetry139Gambar 4. 51 Tampilan Dialogbox Joint Definition140Gambar 4. 52 Tampilan Tetikus_WSD Setalah di Joint141Gambar 4. 53 Tampilan bagian bawah Tetikus_WSD141Gambar 4. 54 Tampilan Boundary Definition142Gambar 4. 55 Tampilan Boundary.1 Tetikus_WSD143                                                                                                    | Gambar 4. 48 Tampilan akhir Trim.1 Tetikus_WSD                               | 138 |
| Gambar 4. 50 Tampilan Tetikus_WSD setelah di <i>Symmetry</i>                                                                                                    | Gambar 4. 49 Tampilan Dialogbox Symmetry Definition                          | 139 |
| Gambar 4. 51 Tampilan <i>Dialogbox Joint Definition</i>                                                                                                    | Gambar 4. 50 Tampilan Tetikus_WSD setelah di Symmetry                        | 139 |
| Gambar 4. 52 Tampilan Tetikus_WSD Setalah di <i>Joint</i>                                                                                                    | Gambar 4. 51 Tampilan Dialogbox Joint Definition                             | 140 |
| Gambar 4. 53 Tampilan bagian bawah Tetikus_WSD141<br>Gambar 4. 54 Tampilan <i>Boundary Definition</i> 142<br>Gambar 4. 55 Tampilan <i>Boundary.1</i> Tetikus_WSD143                                                                                                    | Gambar 4. 52 Tampilan Tetikus_WSD Setalah di <i>Joint</i>                    | 141 |
| Gambar 4. 54 Tampilan <i>Boundary Definition</i> 142<br>Gambar 4. 55 Tampilan <i>Boundary.1</i> Tetikus_WSD                                                                                                    | Gambar 4. 53 Tampilan bagian bawah Tetikus_WSD                               | 141 |
| Gambar 4. 55 Tampilan <i>Boundary.1</i> Tetikus_WSD                                                                                                    | Gambar 4. 54 Tampilan Boundary Definition                                    | 142 |
|                                                                                                    | Gambar 4. 55 Tampilan <i>Boundary.1</i> Tetikus_WSD                          | 143 |

| Gambar 4 | 4. 5 | 56   | Tampilan Fill Surface Definition                                                     | 143 |
|----------|------|------|--------------------------------------------------------------------------------------|-----|
| Gambar 4 | 4. 5 | 57   | Tampilan bawah Tetikus_WSD setelah diberikan<br><i>surface</i> (Fill.1)              | 144 |
| Gambar 4 | 4. 5 | 58   | Tampilan membuat <i>Geometrical Set</i> dengan nama                                  |     |
|          |      |      | Final_Surface                                                                        | 145 |
| Gambar 4 | 4. ! | 59   | Tampilan Joint Definition antara Joint. 1 dengan Fill. 1                             | 145 |
| Gambar 4 | 4. 6 | 50 - | Tampilan pada <i>Tree Joint.2</i>                                                    | 146 |
| Gambar 4 | 4. 6 | 51   | Tampilan masuk ke dalam Workbench Part Design                                        | 146 |
| Gambar 4 | 4. 6 | 52 - | Tampilan untuk membuat <i>Body</i> baru                                              | 147 |
| Gambar 4 | 4. 6 | 53 - | Tampilan Mengubah Body.2 menjadi Solid_model                                         | 147 |
| Gambar 4 | 4. 6 | 54 - | Tampilan Mengubah Joint.2 menjadi benda Solid                                        | 148 |
| Gambar 4 | 4. 6 | 55   | Tampilan menyembunyikan Final_Surface                                                | 149 |
| Gambar 4 | 4. 6 | 56   | Tampilan Tetikus_WSD yang telah di <i>Fillet</i>                                     | 149 |
| Gambar 5 | 5.   | 1    | Garis besar langkah-langkah dalam pembuatan<br>drafting                              | 156 |
| Gambar 5 | 5.   | 2    | Tampilan modul <i>drafting</i>                                                       | 157 |
| Gambar 5 | 5.   | 3    | Toolbar Drawing dan Sheets                                                           | 158 |
| Gambar 5 | 5. 4 | 4    | Toolbar Geometry Creation                                                            | 158 |
| Gambar 5 | 5.   | 5    | Toolbar Geometry. Modify                                                             | 158 |
| Gambar 5 | 5.   | 6    | Toolbar Dimensioning                                                                 | 158 |
| Gambar 5 | 5.   | 7    | Dialog Box Geometrical Tolerance                                                     | 159 |
| Gambar 5 | 5.   | 8    | Toolbar Multiview (2.5D)                                                             | 160 |
| Gambar 5 | 5.   | 9    | Dialog box View Plane                                                                | 160 |
| Gambar 5 | 5.   | 10   | Toolbar Views and Projections                                                        | 161 |
| Gambar 5 | 5.   | 11   | Tampilan untuk pindah ke <i>window part</i><br>yang sedang dibuka                    | 161 |
| Gambar 5 | 5.   | 12   | Bagian yang dipilih untuk dijadikan <i>Front</i><br><i>View</i> pada <i>Drafting</i> | 162 |
| Gambar 5 | 5.   | 13   | Tombol tengah dari Navigasi <i>Drafting</i>                                          | 162 |

| Gambar 5. | 14 Tampilan Front View pada drafting Dudukan Poros                            | 163 |
|-----------|-------------------------------------------------------------------------------|-----|
| Gambar 5. | 15 Tampilan Projection View dari First Angle Standard                         | 164 |
| Gambar 5. | 16 Cara untuk pindah ke tab window part                                       | 165 |
| Gambar 5. | 17 Bagian yang dipilih untuk dijadikan <i>Isometric</i><br>View pada Drafting | 165 |
| Gambar 5. | 18 Tampilan Isometric view dari dudukan poros                                 | 166 |
| Gambar 5. | 19 Tampilan Tab Properties                                                    | 167 |
| Gambar 5. | 20 Remoute                                                                    | 167 |
| Gambar 5. | 21 Toolbar Views and Sections                                                 | 168 |
| Gambar 5. | 22 Tampilan Frame yang sedang aktif dan tidak aktif                           | 168 |
| Gambar 5. | 23 Tampilan garis <i>section</i> pada benda yang akan dipotong                | 169 |
| Gambar 5. | 24 Tampilan Section View pada dudukan poros                                   | 169 |
| Gambar 5. | 25 Tampilan Dialog Box Properties Hatch                                       | 170 |
| Gambar 5. | 26 Tampilan Dialog Box Pattern Hatch yang tersedia                            | 171 |
| Gambar 5. | 27 Toolbar Views and Details                                                  | 172 |
| Gambar 5. | 28 Hasil Detail View                                                          | 172 |
| Gambar 5. | 29 Dialog Box Properties untuk merubah scale                                  | 170 |
| Gambar 5. | 30 Toolbar Views and Break                                                    | 174 |
| Gambar 5. | 31 Pengambilan Titik pertama untuk Broken View                                | 174 |
| Gambar 5. | 32 Pengambilan Titik kedua untuk <i>Broken View</i>                           | 175 |
| Gambar 5. | 33 Perbandingan hasil sebelum dan setelah                                     | 176 |
| Gambar 5. | 34 Toolbar Creation Wizard                                                    | 177 |
| Gambar 5  | 35 Dialog Box Creation Wizard                                                 | 177 |
| Gambar 5. | 36 Preview salah satu template Creation Wizard                                | 178 |
| Gambar 5. | 37 Cara memindahkan gambar pada <i>Creation Wizard</i>                        | 179 |
| Gambar 5. | 38 Menghapus View Creation Wizard                                             | 179 |
| Gambar 5  | 39 Menambahkan View Creation Wizard                                           | 180 |
| Gambar 5  | 40 Pemilihan Front View untuk Creation Wizard                                 |     |
|           |                                                                               |     |
| XXIV      |                                                                               |     |

| Gambar 5.  | 41 | Pemilihan Front View pada frame Creation Wizard | . 182 |
|------------|----|-------------------------------------------------|-------|
| Gambar 5.  | 42 | Tampilan view dari Creation Wizard              | . 182 |
| Gambar 5.  | 43 | Toolbar Annotations                             | . 183 |
| Gambar 5.  | 44 | Roughness Symbol                                | 184   |
| Gambar 5.  | 45 | Welding Editor                                  | .184  |
| Gambar 5.  | 46 | Table Editor                                    | . 185 |
| Gambar 5.  | 47 | Toolbar Dress-up                                | . 185 |
| Gambar 5.  | 48 | Area Detection                                  | . 186 |
| Gambar 5.  | 49 | Sheet Properties                                | 186   |
| Gambar 5.  | 50 | View Properties                                 | 187   |
| Gambar 5 . | 51 | Sheet Background pada menu Edit                 | 188   |
| Gambar 5.  | 52 | Dialog box Manage Frame and Title Block         | 189   |
| Gambar 5.  | 53 | Style Default Title Block yang sudah tersedia   | 189   |
| Gambar 5.  | 54 | Title block dari style default CATIA            | 190   |

# BAB

# PENGANTAR CAD, MEMULAI PROGRAM CATIA, DAN SKETCHER

# **TEORI PENDAHULUAN**

# 1.1 Pengantar CAD

CAD/CAM/CAE (*Computer Aided Design/Computer Aided Manufacturing/Computer Aided Engineering*) secara umum mengandung pengertian proses perancangan/proses manufaktur/ proses rekayasa yang berbasiskan komputer. Sebagaimana juga pada suatu sistem yang berbasiskan *komputer, sistem CAD/CAM* mempunyai 3 komponen pendukung yaitu:

- 1. Perangkat keras terdiri dari:
  - Sistem komputer
  - Sistem jaringan
  - CAM untuk mesin perkakas (milling, bubut dan lainlain), CNC, Robot dan sebagainya.
- 2. Peranti lunak terdiri dari:
  - Sistem Operasi (Windows, Linux, dan lain-lain)
  - Peranti lunak CAD (CATIA, Siemens NX, Pro Engineering, PowerShape-Delcam, AutoCAD, dan lainlain)
  - Peranti lunak CAM (CATIA, Siemens NX, ProManufacturing, PowerMill-DELCAM, Master CAM, dan lain-lain).
- 3. Brainware

Keahlian seorang programmer atau operator yang mengoperasikan sistem CAD/CAM.

Konsep perancangan pada CAD saat ini ada dua tipe yaitu *Bottom Up* dan *Top Down*. Konsep perancangan *Bottom Up* merupakan konsep penggambaran yang berorientasi pada penggambaran 2D untuk membangun 3D seperti pada AutoCAD. Sedangkan proses perancangan *Top Down* merupakan suatu konsep perancangan yang sudah berorientasi pada penggambaran 3D dan *assembling*-nya terlebih dulu, baru kemudian dibuat gambar kerja 2D dari hasil proyeksi 3D-nya. **CATIA adalah salah satu peranti lunak yang menggunakan konsep** *Top Down* **ini. Hasil dari proses penggambaran** *CATIA Mechanical Part Design* **berupa pemodelan geometrik 3D. Pemodelan geometrik ini akan menjadi data masukan bagi proses pembuatan gambar 2D dengan cara memproyeksikan atau memotong pemodelan 3D pada bagian yang dikehendaki.** 

Pemodelan geometrik yang dihasilkan oleh suatu CAD ini seringkali disebut jantung dari sistem CAD/CAM/CAE karena file yang dihasilkannya akan menjadi data masukan untuk proses pembuatan gambar kerjanya, proses rekayasanya (analisis dan simulasi) pada CAE, proses pembuatan prototipenya pada *Rapid Prototyping*, proses manufakturnya pada CAM dan proses-proses lainnya.

Pemodelan geometrik ini ada tiga tipe yaitu:

- 1. Pemodelan Wire Frame (Pemodelan Rangka)
- 2. Pemodelan Surface (Pemodelan Permukaan)
- 3. Pemodelan Solid

Ketiga Pemodelan geometrik dapat dilihat pada Gambar 1.1.

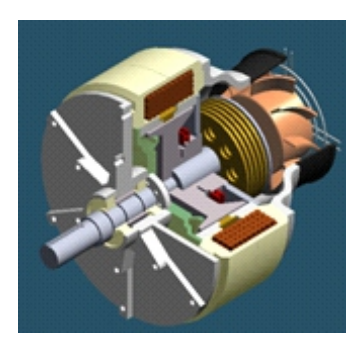

a. Pemodelan Solid

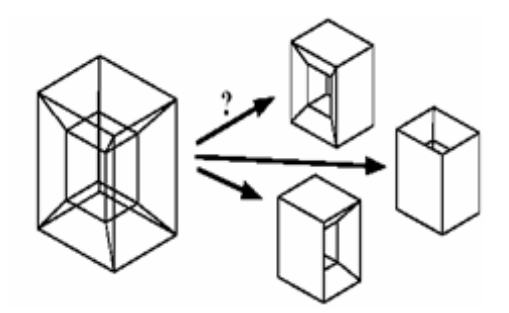

a. Pemodelan Wire Frame

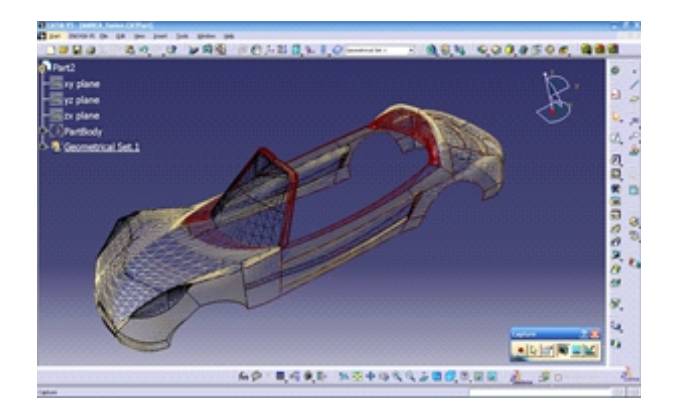

a. Pemodelan Surface

Gambar 1.1 Pemodelan Geometrik

# 1.2 Memulai Program CATIA

Memulai program CATIA dapat dilakukan dalam beberapa langkah sebagai berikut:

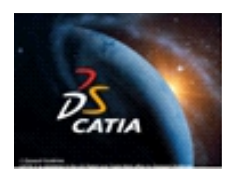

- 1. Double klik *icon* CATIA pada *Desktop Windows* atau,
- 2. Pada *Start* menu, klik programs, kemudian klik CATIA.

*Workbench* atau modul yang ada pada CATIA, dapat diaktifkan dengan beberapa cara contohnya:

- Pada Menu Pull Down, Klik Start→ Mechanical Design → Part Design
- 2. Pada Menu Pull Down, Klik File  $\rightarrow$  New  $\rightarrow$  **Drawing**
- 3. Memilih Workbench yang sudah diatur sebelumnya.

Mengatur workbench yang sering kali dipakai, dapat diatur melalui Pull down menu, Tools Customize → Start Menu (ambil Workbench yang akan sering dipakai pada kolom available dan klik panah yang mengarah ke kolom Favorites). Ambil workbench Part Design, Drafting, Wireframe and Surface Design, Assembly Design, DMU Fitting, DMU Kinematik, Generative Structural Analysis, Advance Meshing Tolls, dan Advance Machining.

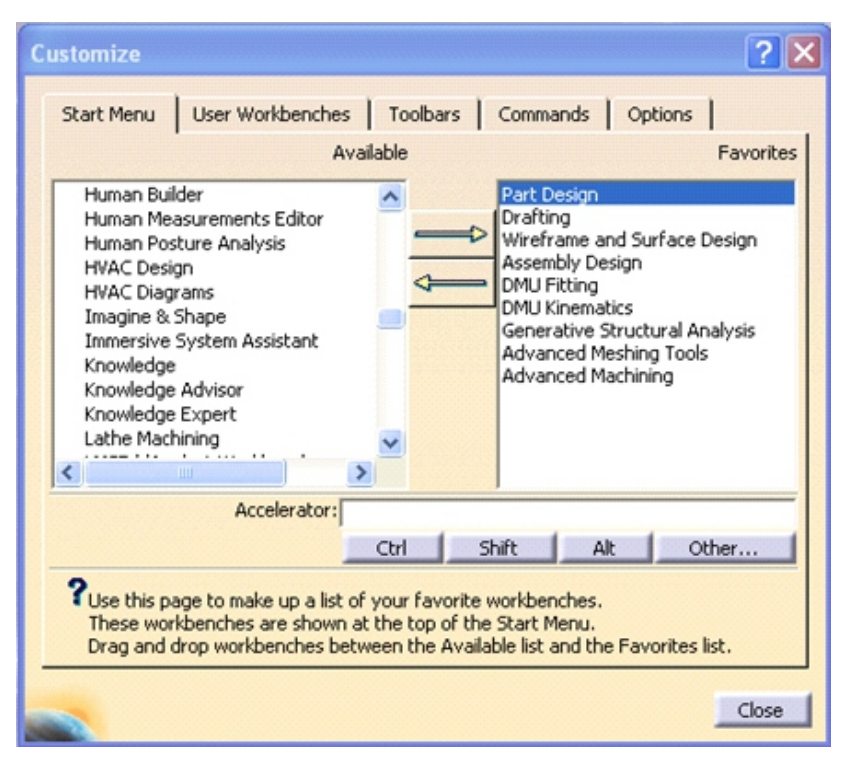

Gambar 1.2 Customize Workbench

# 1.3 Part Design

Ada beberapa macam cara untuk masuk ke dalam *workbench Part Design*. Salah satunya dengan cara meng-klik *Part Design* pada *Welcome to CATIA V5* yang ada pada Gambar 1. 4 kemudian akan muncul *dialogbox partname*, Isi *Enter part name* untuk nama file. Kemudian OK.

Maka pada layar akan muncul Gambar 1. 5 tampilan CATIA *Part Design.* 

Garis besar langkah-langkah dalam pembuatan gambar 3D menggunakan *part design* dapat dilihat pada Gambar 1.3.

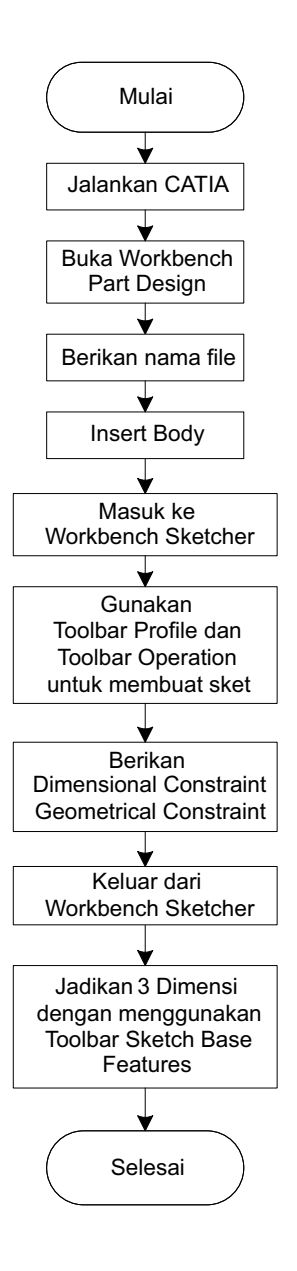

Gambar 1.3 Garis besar langkah-langkah pembuatan gambar 3D menggunakan Part Design

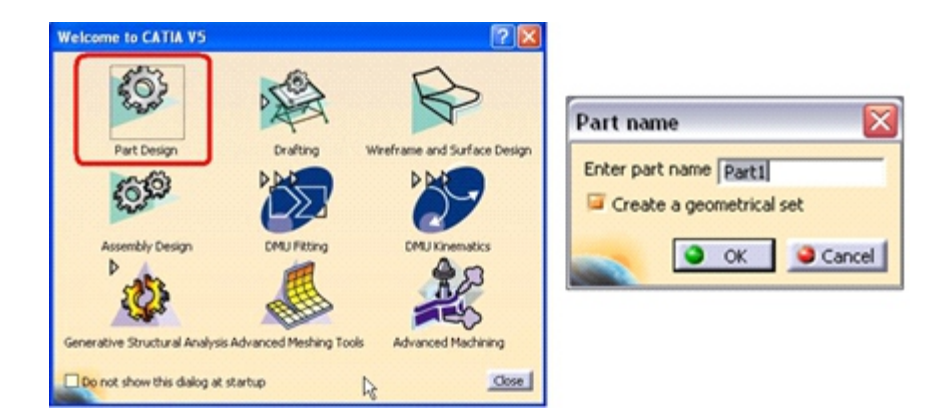

Gambar 1. 4 Welcome to CATIA V5

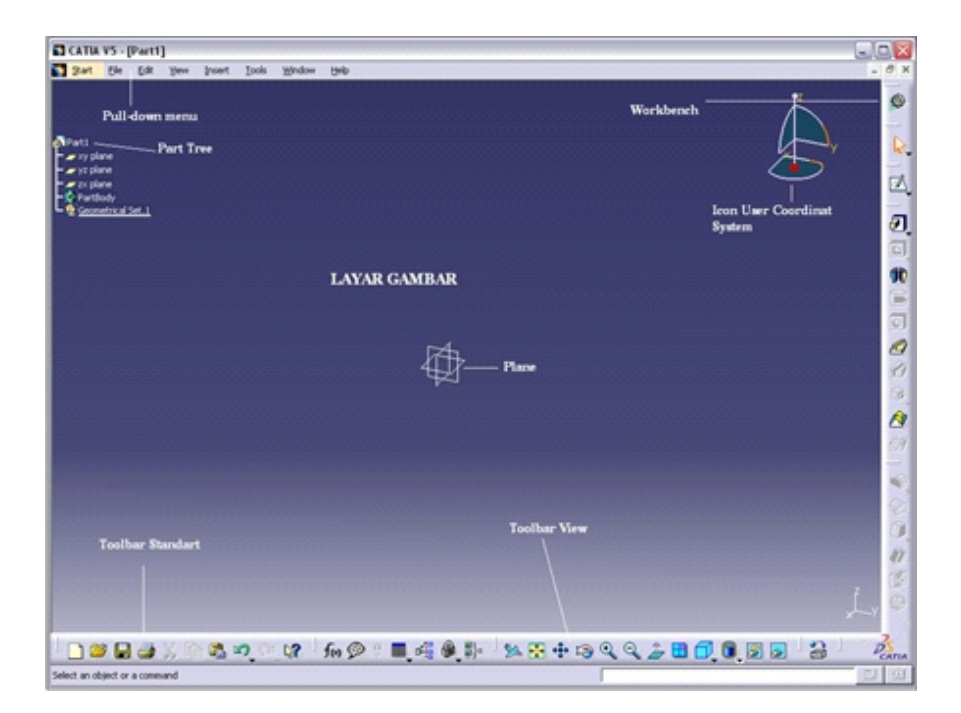

Gambar 1. 5 Tampilan CATIA Part Design

# 1.3.1 Layar Gambar

Bagian ini merupakan tempat untuk menggambar, menampilkan kursor yang dipakai sebagai alat menggambar sesudah perintah dimasukkan, tetapi pada tampilan ini gambar berupa 3D.

# 1.3.2 Pull-Down Menu

Letaknya di atas layar gambar, untuk menampilkannya arahkan kursor pada daerah *Pull-Down Menu* dan seketika itu juga tampil anak panah yang dapat dipakai menunjuk dan memilih menu.

# 1.3.3 *Plane*

*Plane* merupakan bidang gambar yang dipakai pada saat menggambar 2D (Skecth), *plane* terdiri dari *xy plane*, *xz plane*, dan *yz plane*.

# 1.3.4 Part Body

Tempat perintah-perintah apa saja yang telah dilakukan dalam pembuatan suatu objek atau gambar, baik 2D maupun 3

# Catatan:

- Untuk kemudahan dalam proses *Boolean* (gabungan, pengurangan, irisan) dan *assembling*-nya sebaiknya penggambaran setiap komponen dilakukan dalam sebuah *body*.
- Langkah yang dilakukan adalah klik part 1 pada tree diagram di sebelah kiri atas, klik menu insert, klik body, maka pada tree diagram setelah part body akan muncul body 2, klik body 2 kemudian pilih bidang gambar xy,yz, xz, selanjutnya masuk klik icon sketcher

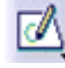

mulailah membuat sket untuk menggambar produk

# 1.3.5 Geometrical Set

Tempat perintah-perintah apa saja yang telah dilakukan dalam pembuatan suatu objek atau gambar, tetapi hanya 2D saja atau berupa skecth saja.

# 1.3.6 Workbench

Penunjukkan icon yang sedang digunakan.

#### 1.4 Fungsi Tombol-tombol Mouse

*Mouse* yang digunakan untuk mejalankan program CATIA, sebaiknya menggunakan *mouse* 3 tombol. Berikut ini fungsi tombol-tombol mouse pada program CATIA:

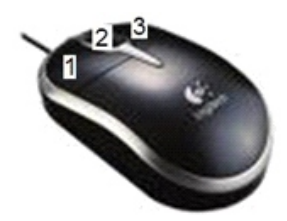

Tm1 = Tombol Mouse KiriTM2 = Tombol Mouse TengahTM3 = Tombol Mouse Kanan

#### Gambar 1. 6 Mouse 3 Tombol

| 1. TM1               | : digunakan untuk memilih objek.        |
|----------------------|-----------------------------------------|
| 2. TM1+Ctrl keyboard | : digunakan untuk memilih objek         |
|                      | lebih dari satu.                        |
| 3. TM2 dan geser mou | ise : digunakan untuk menggeser gambar. |
| 4. TM2 Pertama       | : digunakan untuk memilih titik         |
|                      | pusat dari gambar yang akan             |
|                      | diputar.                                |
| 5. TM2+TM1/TM3       | : digunakan untuk memutar               |
| dan geser mouse      | gambar.                                 |
#### Untuk memanipulasi Tree:

| 7. Tombol F3    | : digunakan untuk menyembunyikan   |
|-----------------|------------------------------------|
|                 | Tree                               |
| 8. TM1/Shift+F3 | : digunakan untuk mengaktifkan dan |
|                 | menonaktifkan Tree                 |
| 9. TM1          | : digunakan untuk Drag and Drop    |
|                 | pada <i>Tree</i>                   |

#### Pemilihan Objek dan Modifikasi Properties:

10. TM1 untuk memilih objeknya + TM3 untuk masuk ke dalam *contextual menu* kemudian pilih *properties.* 

#### Untuk mengedit Objek:

11. Klik 2x TM1 pada objek yang akan diedit.

#### 1.5 Toolbar View

Gambar 1. 7 Toolbar View, memuat beberapa icon untuk melihat pandangan gambar, menggeser gambar, merotasi dan lain-lain yang akan dibahas kegunanannya satu persatu berdasarkan icon yang ada pada *toolbar view*.

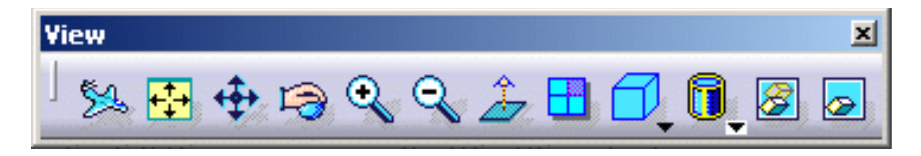

Gambar 1. 7 Toolbar View

#### BAB 1 PENGANTAR CAD, MEMULAI PROGRAM CATIA, DAN SKETCHER

| 52          | Fly Mode    | : digunakan untuk melihat objek dengan        |
|-------------|-------------|-----------------------------------------------|
|             |             | cara seperti dalam keadaan terbang.           |
| <b>+</b> †+ | Fit All In  | : digunakan untuk melihat objek secara        |
|             |             | keseluruhanpada suatu area pandang.           |
| <b>+↓</b>   | Pan         | : digunakan untuk menggeser objek             |
|             |             | dalam area pandang.                           |
| 1           | Rotate      | : digunakan untuk memutar objek.              |
| Q           | Zoom In     | : digunakan untuk melihat objek secara dekat. |
| Q           | Zoom Out    | : digunakan untuk melihat objek secara jauh.  |
| <u>Å</u>    | Normal View | : digunakan untuk melihat objek secara tegak  |
|             |             | lurus terhadap objek yang dipilih.            |
|             | Multi View  | : digunakan untuk membagi layar gambar        |
|             |             | menjadi beberapa pandangan. Pilih View >      |
|             |             | Navigation Mode > Multi - View-               |
|             |             | Customization, untuk mengatur                 |
|             |             | pandangan yang diinginkan                     |

**Toolbar Quick View** digunakan untuk melihat gambar tampak Isometri, tampak depan, tampak belakang, tampak kiri, tampak kanan, tampak atas atau tampak bawah.

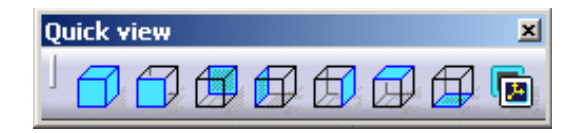

Gambar 1. 8 Toolbar Quick View

**Toolbar View Mode** digunakan untuk membuat model view secara shading, shading with edge, Shading with Edges without Smooth Edges, Shading with Edges and Hidden Edges, shading with material atau wireframe.

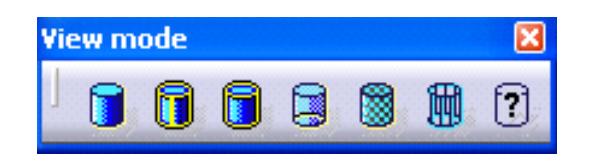

Gambar 1. 9 Toolbar View Mode

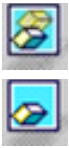

Hide/Show: digunakan untuk menyembunyikan<br/>atau menampilkan objekSwap visible space: digunakan untuk melihat objek<br/>yang telah disembunyikan.

## 1.6 Menggambar pada Bidang 2D (Sketcher)

Dalam membuat sketch hal pertama yang dilakukan adalah menentukan dahulu bidang atau *plane* yang dipilih yaitu XY, XZ, atau YZ *plane*. Setelah itu klik icon Sketcher. Maka tampilan akan menjadiGambar 1. 10 Tampilan *CATIA Sketcher*.

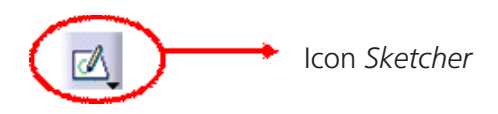

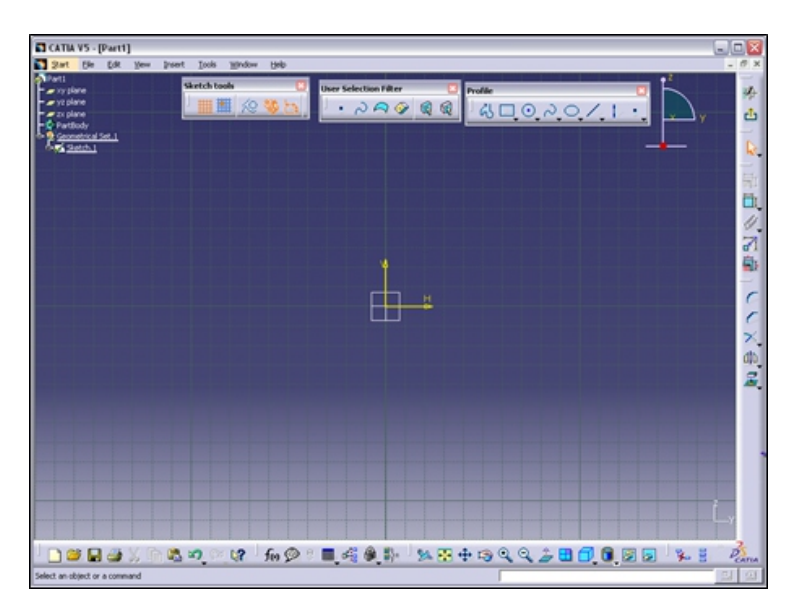

Gambar 1. 10 Tampilan CATIA Sketcher

## 1.7 Perintah Menggambar (Toolbar Profile)

Perintah membuat suatu garis/gambar pada layar gambar *sketcher* yaitu melalui *toolbar profile.* 

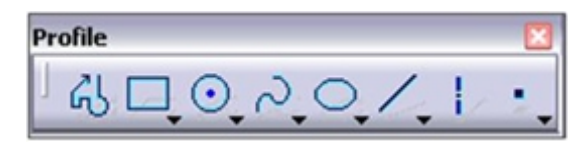

Gambar 1. 11 Toolbar Profile

## 1.7.1 Profile

Perintah ini digunakan untuk membuat garis konstruksi yang terus-menerus tersambung. Pada saat menggunakan perintah ini kita juga harus memperhatikan *toolbars Sketch Tools*. Caranya sebagai berikut: 1. Aktifkan perintah Profile.

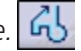

- 2. Klik P1, Kemudian P2, sebelum klik P3 klik lebih dulu ikon Tangent Arc pada toolbar Sketch tool Untuk membuat Arc.
- 3. Klik P4, untuk membuat arc yang selanjutnya klik klik ikon Three Point Arc pada toolbar Sketch tool, kemudian klik P5, P6, P6, dan diakhiri Kembali ke P1.

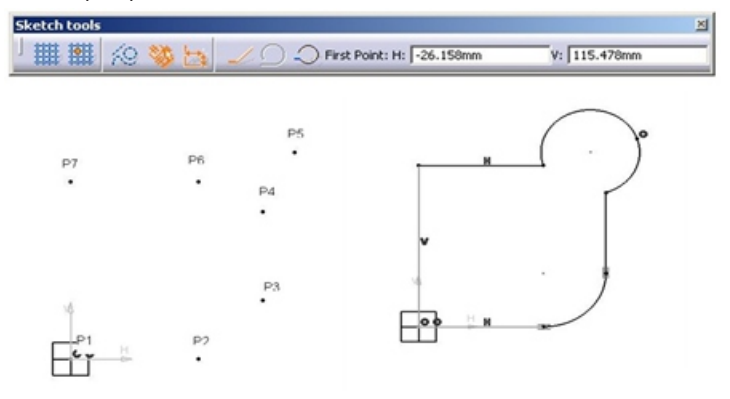

Gambar 1. 12 Profile

## 1.7.2 Toolbar Predefined Profile

Toolbar ini digunakan untuk membuat suatu persegi empat dan berbagai jenis profil yang lainnya, yaitu:

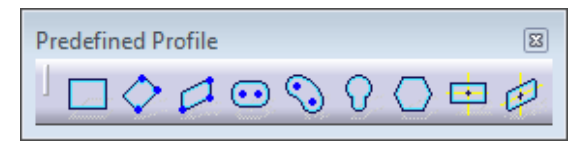

Gambar 1. 13 Toolbar Predefined Profile

#### • Rectangle

Digunakan untuk membuat suatu gambar persegi empat dengan cara menempatkan dua titik dalam arah diagonal. Caranya adalah sebagai berikut:

- 1. Aktifkan Perintah Rectangle.
- 2. Klik P1 kemudian P2.

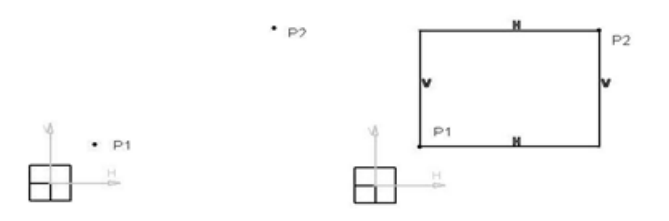

Gambar 1. 14 Rectangle

## Oriented Rectangle

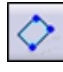

Digunakan untuk membuat suatu gambar persegi empat dengan cara menempatkan dua titik horizontalnya terlebih dahulu. Caranya adalah sebagai berikut:

- 1. Aktifkan Perintah Oriented Rectangle.
- 2. Klik secara berurutan mulai dari P1, P2, dan P3.

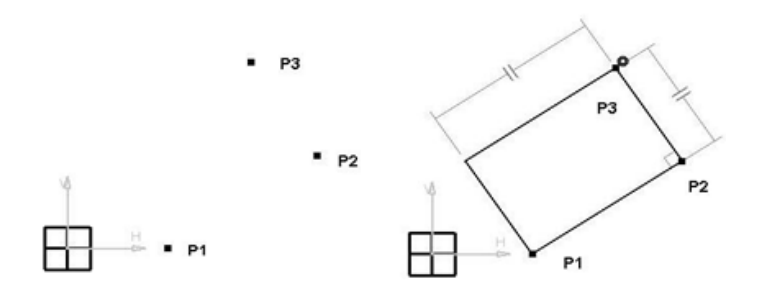

Gambar 1. 15 Oriented Rectangle

#### • Parallelogram

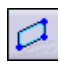

Digunakan untuk membuat suatu gambar persegi empat berupa jajaran genjang yang keempat sisinya saling bersejajar. Caranya adalah sebagai <u>beri</u>kut:

- 1. Aktifkan Perintah Parallelogram.
- 2. Klik secara berurutan mulai dari P1, P2, dan P3.

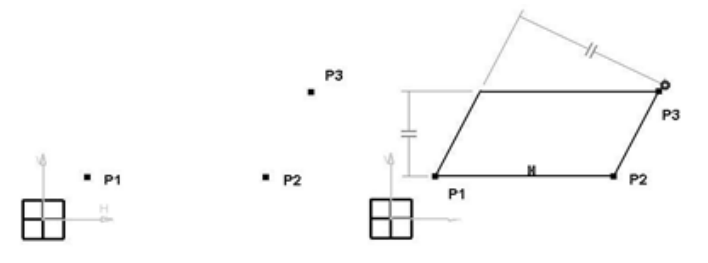

Gambar 1. 16 Parallelogram

#### Elongated Hole

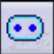

Digunakan untuk membuat suatu gambar persegi empat yang kedua dari empat sisinya berupa setengah lingkaran yang saling berhadapan. Caranya adalah sebagai berikut:

- 1. Aktifkan Perintah Elongated Hole. 💿
- 2. Klik secara berurutan mulai dari P1, P2, dan P3.

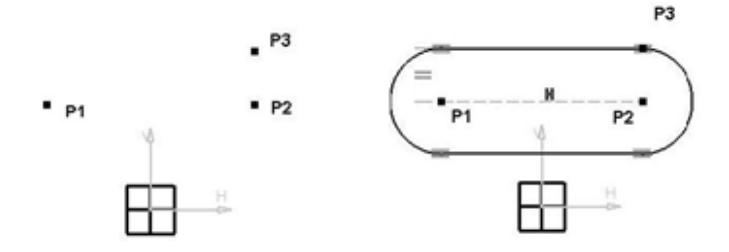

Gambar 1. 17 Elongated Hole

• Cylindrical Elongated Hole

Digunakan untuk membuat suatu profil seperti profil *Elongated hole* yang melengkung terhadap suatu titik. Caranya adalah sebagai berikut:

- 1. Aktifkan Perintah Cylindrical Elongated Hole. 🕥
- 2. Klik secara berurutan mulai dari P1, P2, P3, dan P4.

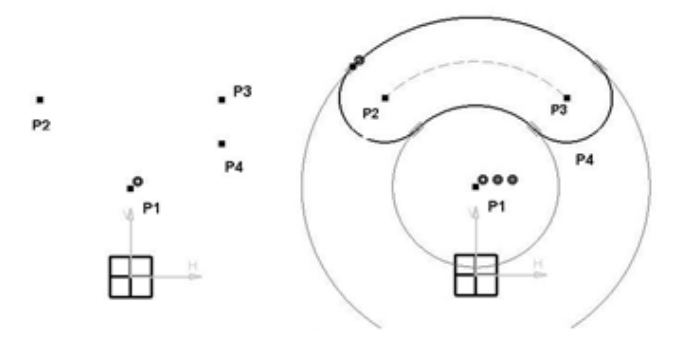

Gambar 1. 18 Cylindrical Elongated Hole

#### • Keyhole Profile

0

Digunakan Untuk membuat suatu profile yang berbentuk seperti lubang kunci. Caranya adalah sebagai berikut:

- 1. Aktifkan Perintah Keyhole Profile. 📀
- 2. Klik secara berurutan mulai dari P1, P2, P3, dan P4.

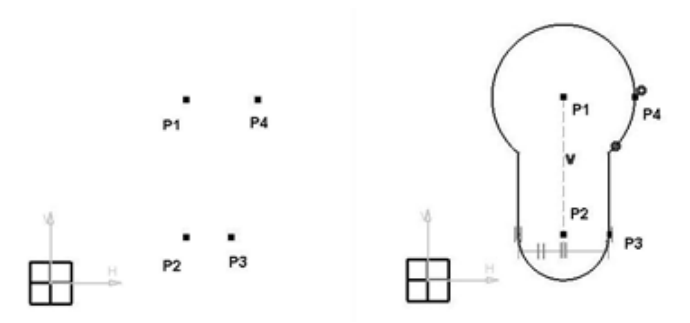

Gambar 1. 19 Keyhole Profile

#### • Hexagon

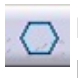

Digunakan untuk membuat profil berbentuk segi enam beraturan. Caranya adalah sebagai berikut:

- 1. Aktifkan Perintah Hexagon 📿
- 2. Klik P1 kemudian P2.

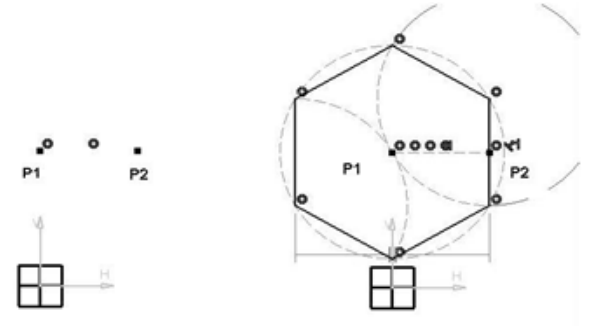

Gambar 1. 20 Hexagon

#### Centered Rectangle

- Digunakan untuk membuat *profile* persegi empat. Caranya adalah sebagai berikut:
  - 1. Aktifkan Perintah Centered Rectangle.
  - 2. Klik P1 sebagai titik pusat profile, kemudian P2.

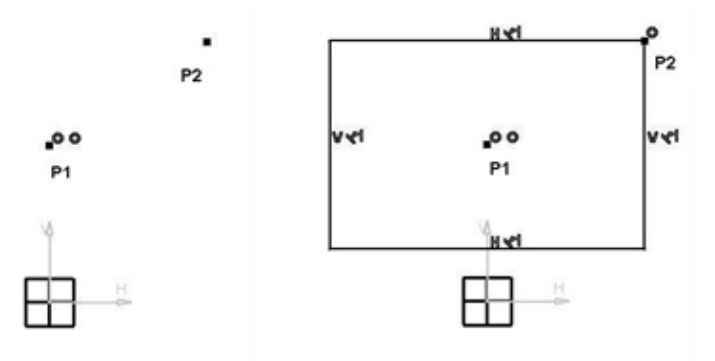

Gambar 1. 21 Centered Rectangle

#### Centered Parallelogram

()

- Digunakan untuk membuat suatu gambar persegi empat berupa jajaran genjang dimana kedua pasang sisinya saling simetris terhadap titik pusat profile tersebut. Sebelum menggunakan perintah ini terlebih dahulu harus disediakan dua buah garis/line yang saling berpotongan. Caranya adalah sebagai berikut:
  - 1. Aktifkan Perintah Centered Parallelogram 🥝
  - 2. Klik L1 (Line 1) kemudian L2 (Line2). Garis terakhir yang dipilih akan menentukan posisi profile tersebut.

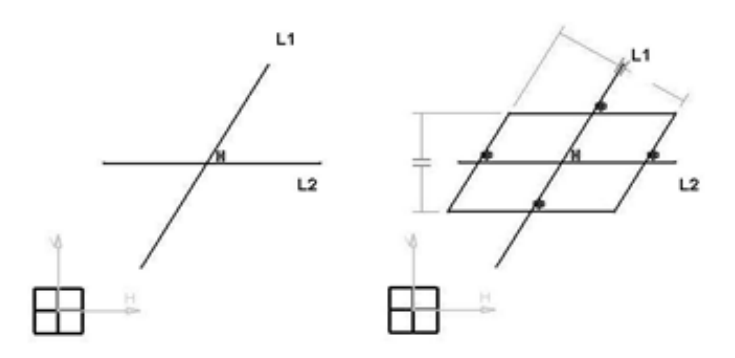

Gambar 1. 22 Centered Parallelogram

## 1.7.3 Toolbar Circle

*Toolbar* ini digunakan untuk membuat suatu lingkaran dengan beberapa cara, yaitu:

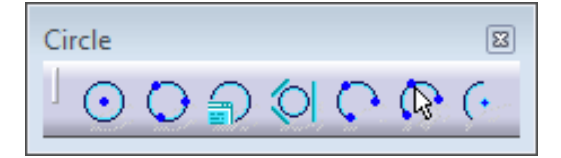

Gambar 1. 23 Toolbar Circle

## • Circle

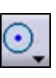

Digunakan untuk membuat suatu gambar lingkaran dengan cara menentukan titik pusat dari lingkaran yang akan dibuat. Caranya adala<u>h s</u>ebagai berikut:

- 1. Aktifkan Perintah Circle. 🔍
- 2. Klik Center Point (CP), kemudian klik sembarang posisi yang lain misalnya Klik P1.

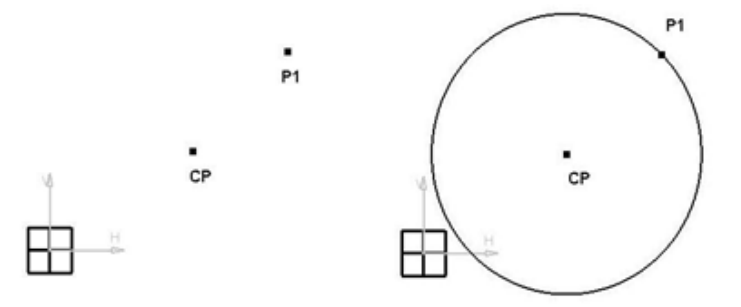

Gambar 1. 24 Circle

#### • Three point Circle

0

Digunakan untuk membuat suatu gambar lingkaran dengan menentukan 3 buah titik sembarang yang akan dialui oleh keliling lingkaran. Caranya adalah sebagai berikut:

- 1. Aktifkan perintah Three Point Arc
- 2. Klik di tiga titik sembarang dengan tempat yang berbeda, misalnya P1, P2, dan P3.

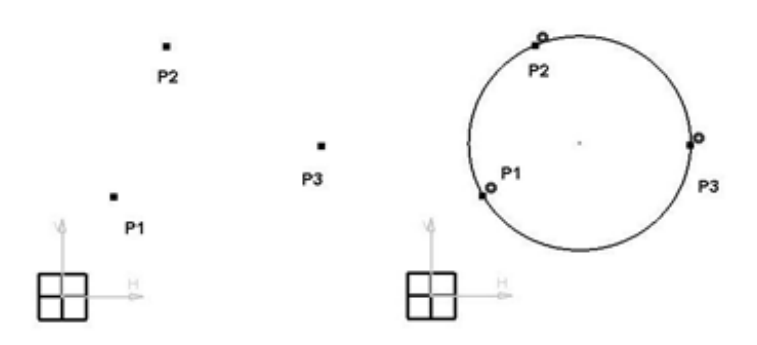

Gambar 1. 25 Three Point Circle

## • Circle Using Coordinates

- Digunakan untuk membuat suatu gambar lingkaran dengan cara menentukan titik pusat dengan menggunakan titik koordinat. Caranya adalah sebagai berikut:
  - 1. Aktifkan perintah Circle Using Coordinates
  - 2. Muncul kotak dialog, isikan jarak titik pusat lingkaran terhadap *H-Axis* dan *V-Axis* pada kotak dialog serta radius lingkaran.

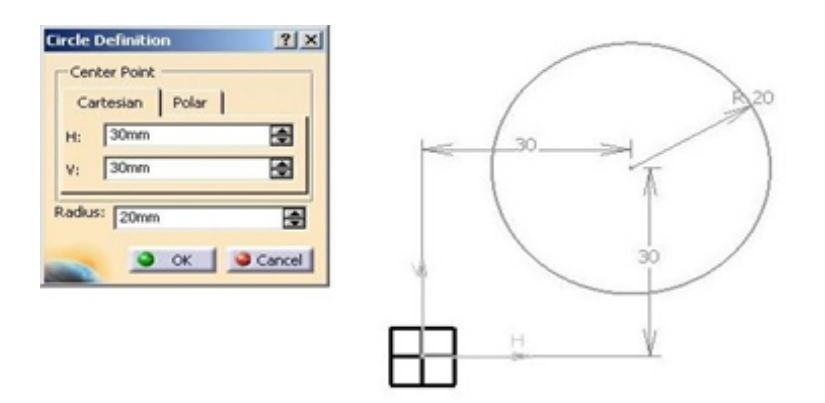

Gambar 1. 26 Circle Using Coordinate

#### • Tri-Tangent Circle

Digunakan untuk membuat suatu gambar lingkaran yang menyinggung tiga buah objek/garis. Caranya adalah sebagai berikut:

- 1. Buat lebih dahulu tiga buah objek misalnya garis/lingkaran dengan posisi yang berbeda.
- 2. Aktifkan Perintah Tri-Tangent Circle 🔍
- 3. Klik ketiga objek tersebut yang telah dibuat, misalnya L1, L2, dan L3, atau C1, C2, dan C3.s

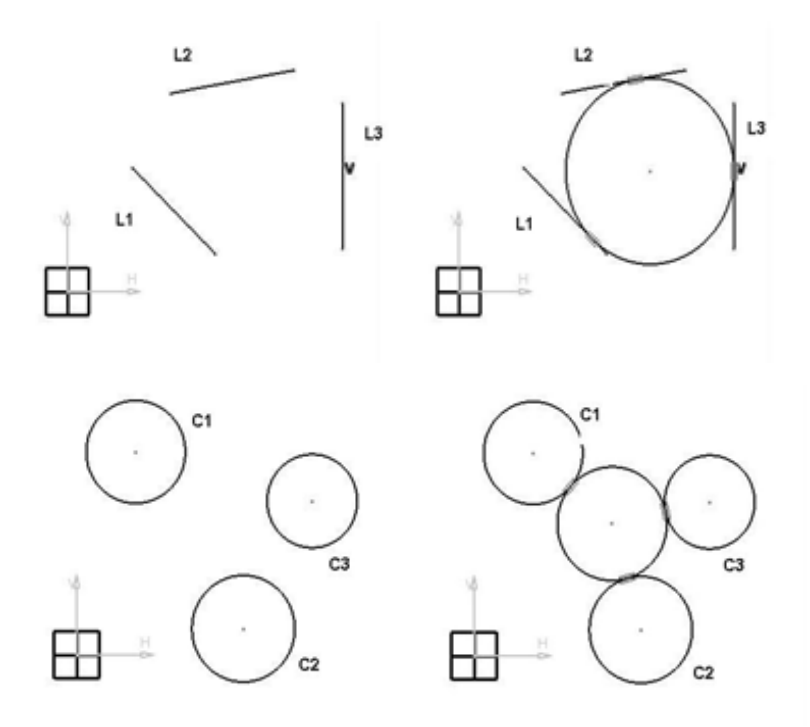

Gambar 1. 27 Tri-Tangent Circle

## • Tri-Point Arc

Digunakan untuk membuat suatu busur lingkaran dengan menentukan tiga buah titik, Yaitu *Start Point* (SP), *Second Point* (ScP), dan *End Point* (EP). Caranya adalah sebagai berikut:

- 1. Aktifkan perintah Tri-Point Arc 💽
- 2. Klik SP, ScP, dan EP, urutan pemilihan boleh dibalik.

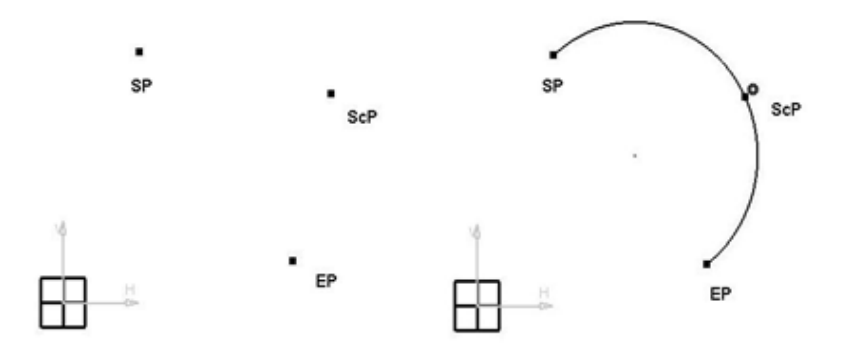

Gambar 1. 28 Tri-Point Arc

## • Three Point Arc Starting With Limits

- Digunakan untuk membuat suatu busur lingkaran dengan cara yang sama pada perintah *Tri-Point Arc,* tapi Urutan pemilihan *point-point*-nya berbeda. Caranya adalah sebagai berikut:
  - 1. Aktifkan perintah *Three Point Arc Starting With Limits*
  - 2. Klik secara berurutan mulai dari SP, kemudian EP, dan ScP.

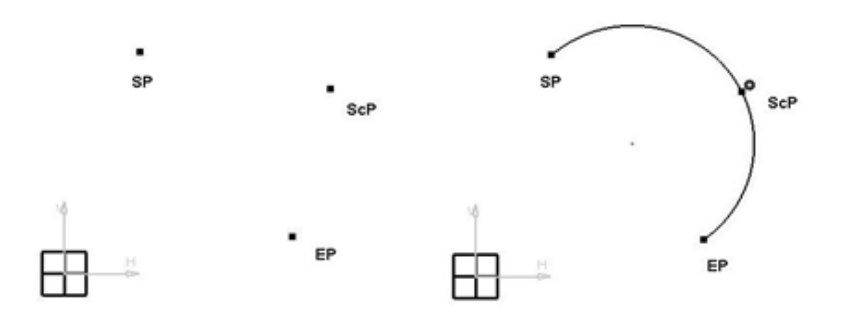

Gambar 1. 29 Three Point Arc Starting With Limits

- Arc
  - C Digunakan untuk membuat suatu busur lingkaran dengan menentukan tiga buah titik, yaitu Center Point (CP), Start Point (SP), dan End Point (EP). Caranya adalah sebagai berikut:
    - 1. Aktifkan perintah Arc 🔄
    - 2. Klik secara berurutan CP, kemudian SP dan EP.

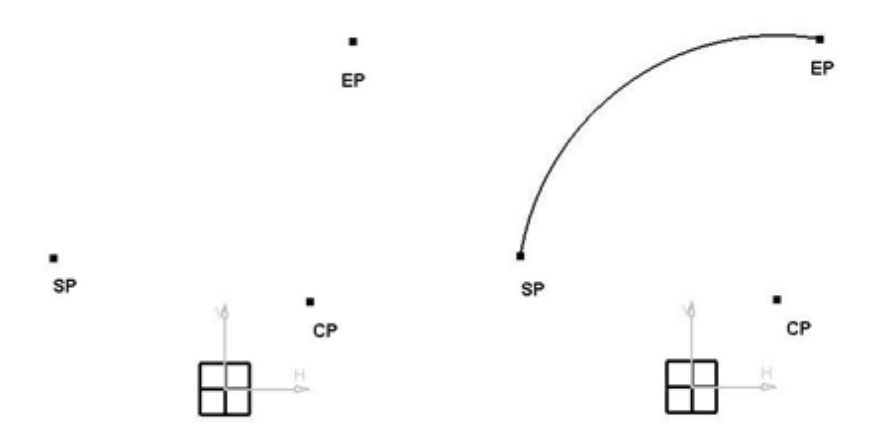

Gambar 1. 30 Arc

## 1.7.4 Toolbar Spline

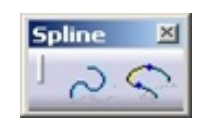

Gambar 1. 31 Toolbar Spline

- Spline
  - Perintah ini digunakan untuk membuat suatu garis lengkungan yang tidak beraturan. Caranya adalah sebagai berikut:
    - 1. Aktifkan perintah Spline 🖳
    - 2. Klik P1, P2, P3, P4, P5.

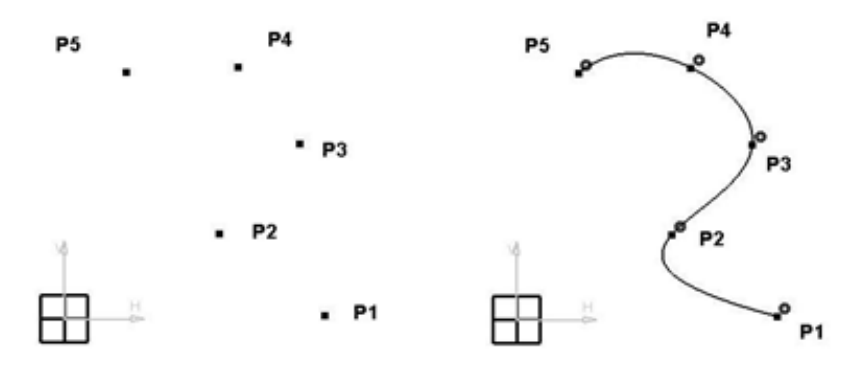

Gambar 1. 32 Spline

## • Connect

- Digunakan untuk membuat suatu garis lengkungan yang tidak beraturan. Caranya adalah sebagai berikut:
  - 1. Buat dua buah Spline yang berbeda
  - 2. Aktifkan perintah Connect ≤
  - 3. Klik kedua *Spline* tersebut maka kedua ujung *spline* tersebut akan terhubung.

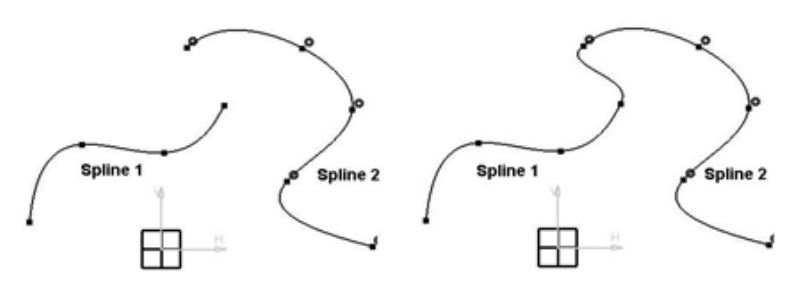

Gambar 1. 33 Connect

## 1.7.5 Toolbar Conic

*Toolbar* ini digunakan untuk membuat berbagai jenis kurva berbentuk kerucut dengan beberapa cara, yaitu:

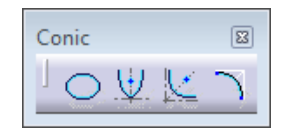

Gambar 1. 34 Toolbar Conic

• Elipse

Digunakan untuk membuat *elips* yang memiliki sumbu mayor dan minor. Caranya adalah sebagai berikut:

- 1. Aktifkan perintah Elipse 🔘
- 2. Klik P1, P2, dan P3.

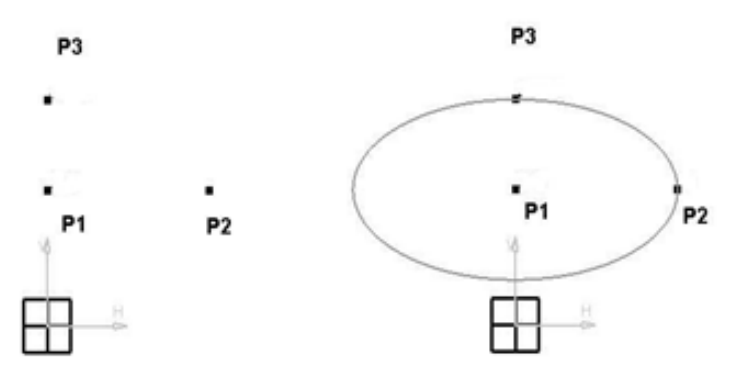

Gambar 1. 35 Elipse

## • Parabola by Focus

U Digunakan untuk membuat suatu kurva parabola. Caranya adalah sebagai berikut:

- 1. Aktifkan perintah Parabola by Focus 🖳
- 2. Klik secara berurutan mulai dari P1, P2, P3, dan P4.

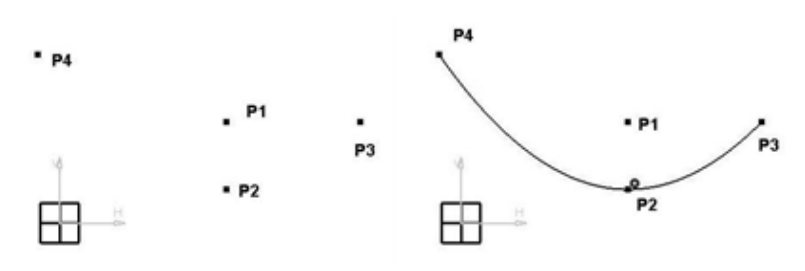

Gambar 1. 36 Parabola by Focus

#### • Hyperbola by Focus

 $\underline{\mathbb{M}}$ 

Digunakan untuk membuat suatu kurva hiperbola. Caranya adalah sebagai berikut:

- 1. Aktifkan perintah Hyperbola by Focus 🔛
- 2. Klik secara berurutan mulai dari P1, P2, P3, P4, dan P5.

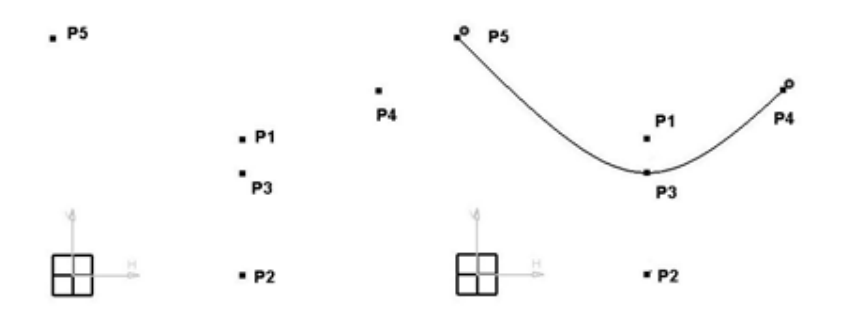

Gambar 1. 37 Hyperbola by Focus

• Conic

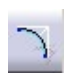

Digunakan untuk membuat parabola atau lengkungan dengan empat kali klik. Caranya adalah sebagai berikut:

- 1. Aktifkan perintah *Conic*
- 2. Klik P1, P2, P3 kemudian balik lagi klik ke P2, dan diakhiri di P4.

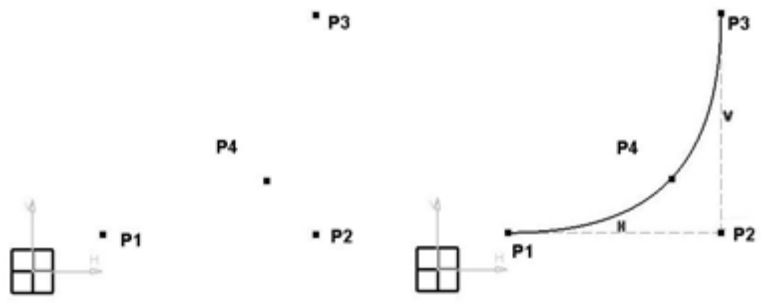

Gambar 1. 38 Conic

#### 1.7.6 Toolbar Line

Toolbar ini digunakan untuk membuat suatu garis dengan beberapa cara, yaitu:

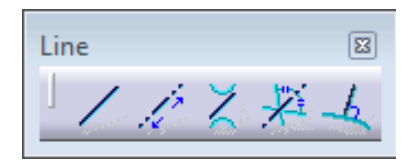

Gambar 1. 39 Toolbar Line

#### • Line

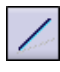

Digunakan untuk membuat suatu garis lurus. Caranya adalah sebagai berikut:

- 1. Aktifkan perintah Line 🖊
- 2. Klik P1 kemudian P2, pemilihan objek tidak harus berurutan.

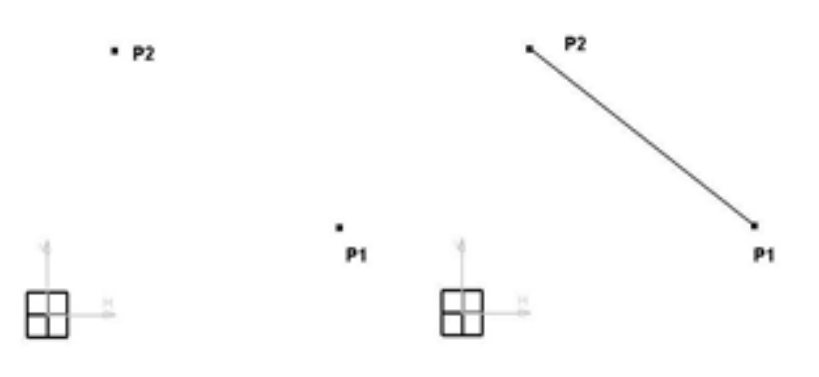

Gambar 1. 40 Line

#### • Infinite Line

Digunakan untuk membuat suatu garis tak hingga yang digunakan untuk membantu pada saat penggambaran proyeksi. Caranya adalah sebagai<u>ber</u>ikut:

- 1. Aktifkan perintah Infinite Line 🏑
- 2. Klik P1 kemudian pada *toolbar Sketch tool* cari dan klik ikon *Line Through Two Points* diakhiri di P4.
- 3. Diakhiri dengan Klik P2, jika kita klik cuma satu kali maka secara otomatis akan menjadi *Infinite Line* yang horizontal atau vertikal tergantung settingan *Sketch tool.*

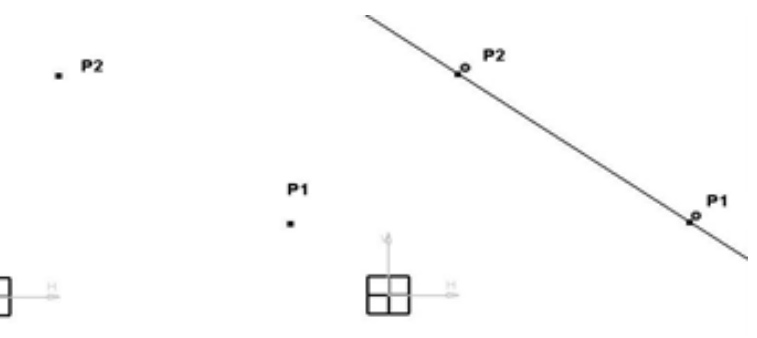

Gambar 1. 41 Infinite Line

## • Bi-Tangent line

Digunakan untuk membuat suatu garis lurus yang menyinggung dua buah lingkaran. Caranya adalah sebagai berikut:

- 1. Buat dua buah *Circle*/lingkaran ter<u>lebi</u>h dahulu.
- 2. Aktifkan perintah Bi-Tangent line.
- 3. Klik bagian atas *Circle 1* (C1), kemudian klik bagian bawah *Circle 2* (C2).

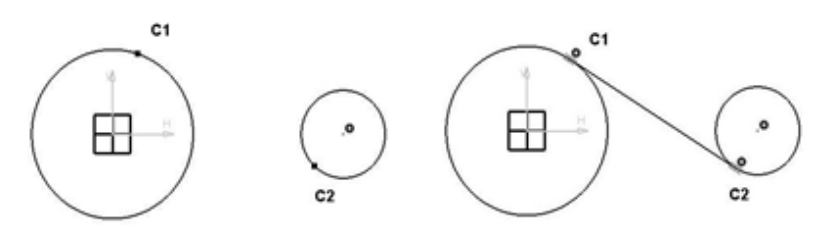

Gambar 1. 42 Bi-Tangent Line

#### • Bisecting Line

- Digunakan untuk membuat suatu garis lurus yang memotong dua buah garis. Caranya adalah sebagai berikut:
  - 1. Buat dua buah *line*/garis yang sal<u>ing</u> berpotongan.
  - 2. Aktifkan perintah Bisecting Line 🚈
  - 3. Klik garis 1 (L1), kemudian garis 2 (L2), garis yang dihasilkan adalah garis *Infinite line*.

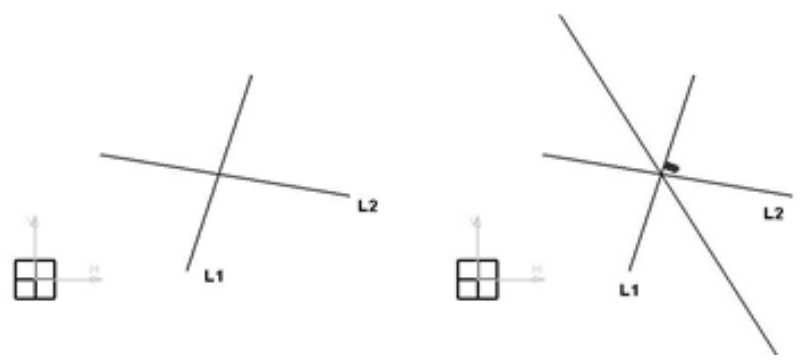

Gambar 1. 43 Bisecting Line

## • Line Normal to Curve

<u>4</u> Digunakan untuk membuat suatu garis yang tegak lurus pada sisi lingkaran. Caranya adalah sebagai berikut:

- 1. Buat sebuah lingkaran/Circle atau busur/Arc.
- 2. Aktifkan perintah Line Normal to Curve. 🛃
- 3. Klik P1 kemudian klik busur/lingkaran.

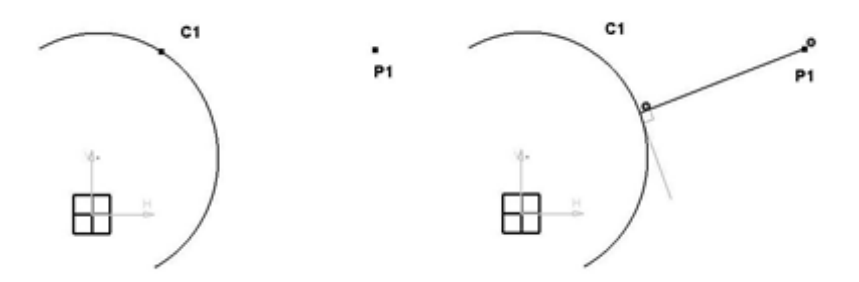

Gambar 1. 44 Bisecting Line

## 1.7.7 Axis

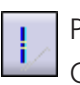

Perintah ini digunakan untuk membuat garis sumbu. Caranya sama seperti pada pembuatan Line.

#### 1.7.8 Toolbar Point

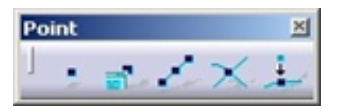

Gambar 1. 45 Toolbar Point

## • Point By Clicking

- Perintah ini digunakan untuk membuat titik pada *sketcher*, dengan cara meng-klik *mouse* pada bidang kosong. Caranya adalah :
  - 1. Aktifkan perintah Point by clicking.
  - 2. Klik satu atau beberapa kali pada bidang kosong maka akan terbentuk *point-point* / titik-titik.

#### • Point by Using Coordinates

- Digunakan untuk membuat *point*/titik pada *sketcher* dengan menggunakan sistem koordinat. Caranya adalah sebagai berikut:
  - 1. Aktifkan perintah *Point by Using Coordinates* akan muncul kotak dialog.
  - 2. Isi kolom pada kotak dialog tersebut yang menunjukkan jarak *point* terhadap *H-Axis* dan *V-Axis*.

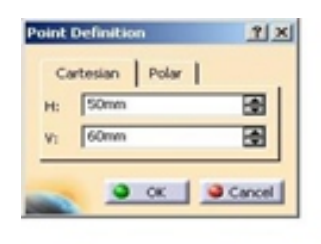

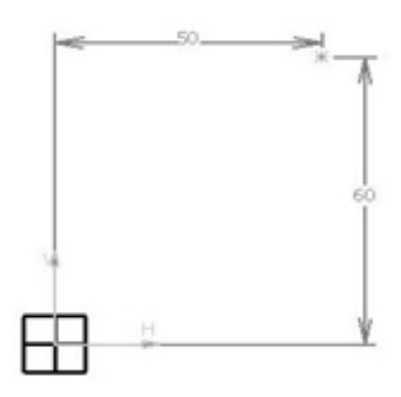

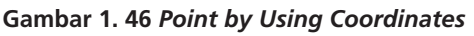

## • Equidistant Points

- Digunakan untuk membuat langsung beberapa point/titik pada suatu objek (misalnya garis) dan membagi objek tersebut menjadi beberapa bagian yang sama besar. Caranya adalah :
  - 1. Buat sebuah objek, misalnya garis. 🛃
  - 2. Aktifkan perintah *Equidistant Points*, klik objek tersebut misalnya garis.
  - 3. Muncul kotak dialog, isi berapa jumlah poin yang ingin kita buat. Klik OK.

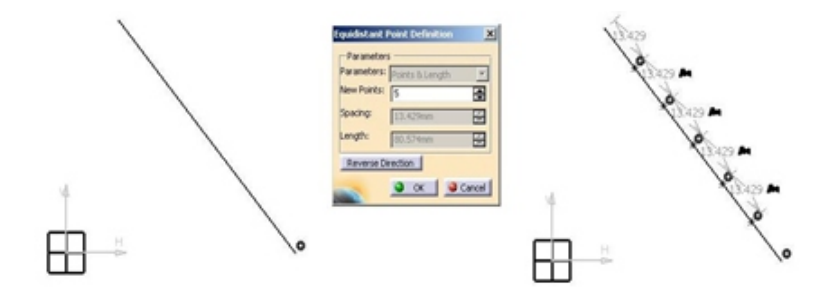

Gambar 1. 47 Equidistance Point

#### • Intersection Point

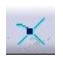

Digunakan untuk membuat *point/*titik yang berada pada perpotongan antara dua objek profil. Caranya adalah:

- 1. Buat dua buah objek *profile* yang saling berpotongan, misalnya busur dan garis.
- 2. Aktifkan perintah Intersection point.
- 3. Klik kedua objek tersebut, misalnya C1 dan L1.

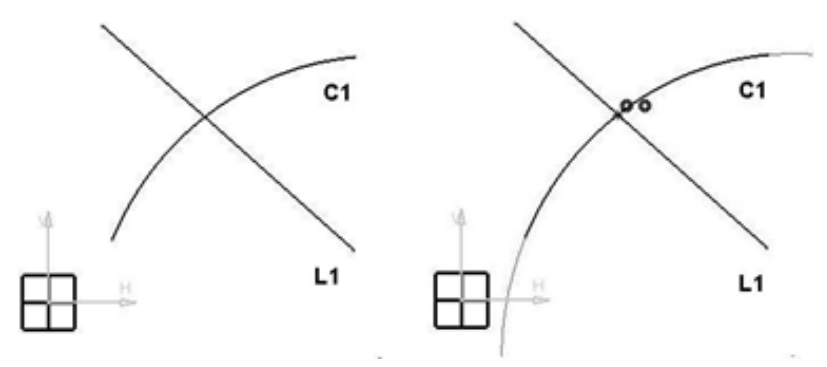

Gambar 1. 48 Intersection Point

#### • Projection Point

- Digunakan untuk membuat *point*/titik yang merupakan hasil proyeksi antara sebuah *point*/titik dengan sebuah obyek profil, misalnya garis, busur, lingkaran, dan lainlain. Caranya adalah:
  - 1. Buat sebuah *point/*titik dan sebuah profil misalnya busur (C1) dengan posisi yang berbeda.
  - 2. Aktifkan perintah Projection Point. 🚣
  - 3. Klik poin (P1) kemudian objek profil misalnya busur (C1).

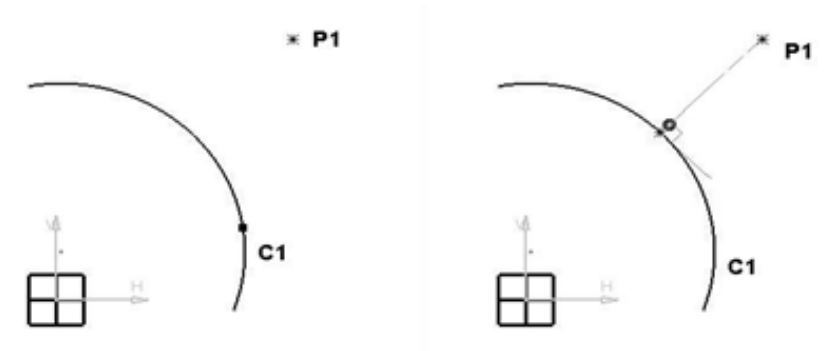

Gambar 1. 49 Projection Point

## 1.8 Sketch Analysis

- Sketch analysis adalah perintah untuk mengetahui kondisi sketcher yang dibuat, apakah sudah terpenuhi parameternya atau belum. Parameter tersebut dalam hal ini diistilahkan dengan nama constraint, yang dapat berupa ukuran atau geometri. Ada tiga kondisi dalam menganalisis sketch yaitu:
  - a) Under-Constrained (kurang constraint)
  - b) Iso-Constrained (constraint yang lengkap)
  - c) Over-Constrained (kelebihan constraint)

# Pastikan *sketch* yang dibuat dalam keadaan *Iso-Constraned* untuk memudahkan dalam modifikasi.

## 1.9 Perintah Memberi Ukuran (Toolbar Constraint)

*Toolbar* untuk memberikan ukuran dari suatu gambar dapat dilihat pada Gambar 1.50 *Toolbar Contraint.* 

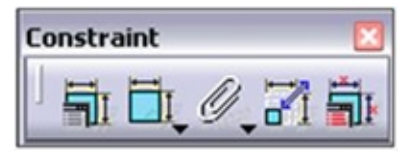

Gambar 1. 50 Toolbar Contraint

## 1.9.1 Constraint Defined in dialog box

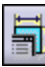

Gambar 1. 51 *Constraint Defined in dialog box*, digunakan untuk membuat ukuran dengan berbagai cara

yaitu:

| Distance            | Fix           |
|---------------------|---------------|
| Length              | Coincidence   |
| Angle               | Concentricity |
| 🗖 Radius / Diameter | Tangency      |
| Semimajor axis      | Parallelism   |
| Semiminor axis      | Perpendicular |
| Symmetry            | Horizontal    |
| Midpoint            | Vertical      |
| Equidistant point   |               |

Gambar 1. 51 Constraint Defined in dialog box

## Constraint Definition Distance / Jarak

- 1. Buat dua objek misalnya dua garis yang sejajar.
- 2. Tekan tombol Control (Ctrl) pada *keyboard*, klik Kedua garis tersebut.
- 3. Aktifkan perintah Constraint Defined in dialog box 🗐
- 4. Beri tanda centang pada pilihan Distance, 💷 Distance
- 5. Klik OK.

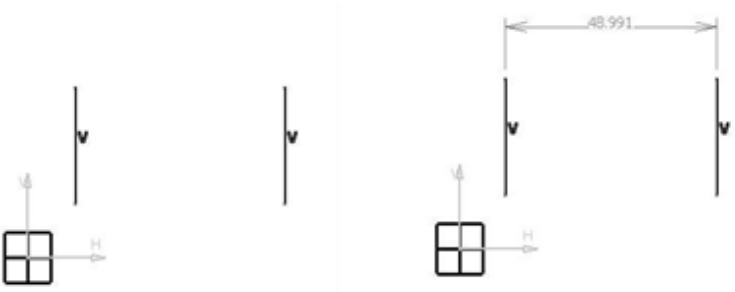

Gambar 1. 52 Constraint Definition Distance

> Constraint Definition Length / Panjang.

Langkah-langkah:

- 1. Buat sebuah garis lurus.
- 2. Klik garis tersebut.
- 3. Aktifkan perintah Constraint Defined in dialog box.
- 4. Beri tanda centang pada pilihan lenght, 🖙 Length
- 5. Klik OK.

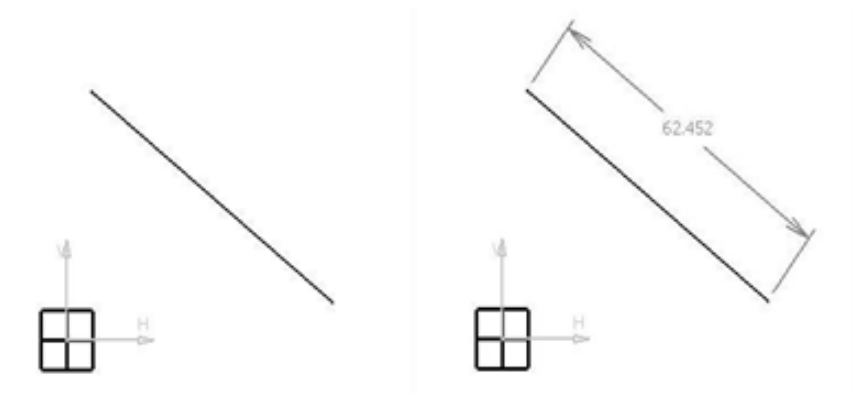

Gambar 1. 53 Constraint Definition Length

Constraint Definition Angle / Sudut.

- 1. Buat dua buah garis/line yang tidak sejajar.
- 2. Klik kedua garis tersebut sambil menekan tombol *Control* (Ctrl) *keyboard.*
- 3. Aktifkan perintah Constraint Defined in Dialog Box.
- 4. Beri tanda centang pada pilihan angle, 🖙 🖛
- 5. Klik OK.

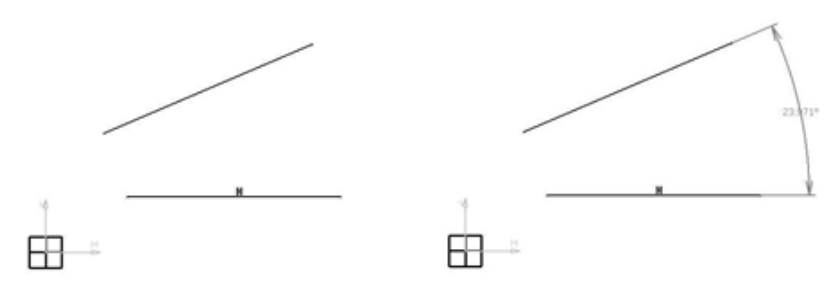

Gambar 1. 54 Constraint Definition Angle

> Constraint Definition **Diameter/Radius**.

- 1. Buat lingkaran/circle atau busur/arc.
- 2. Klik lingkaran atau busur tersebut.
- 3. Aktifkan perintah Constraint Defined in Dialog Box.
- 4. Beri tanda centang pada pilihan *Diameter*/Radius. Radius / Plameter
- 5. Klik OK.

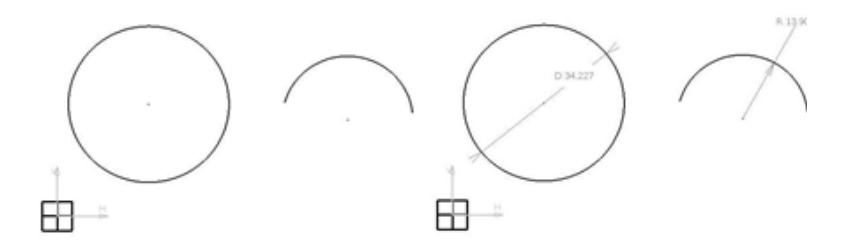

Gambar 1. 55 Constraint Definition Diameter/Radius

- Constraint Definition Semimajor dan Semiminor Axis (Ukuran pada profil elips).
  Langkah-langkah:
  - 1. Buat sebuah profil Ellipse.
  - 2. Klik profile Ellipse tersebut.

- 3. Aktifkan perintah Constraint Defined in Dialog Box.
- 4. Beri tanda centang pada pilihan *Semimajor Axis* dan Semiminor Axis.
- 5. Klik OK.

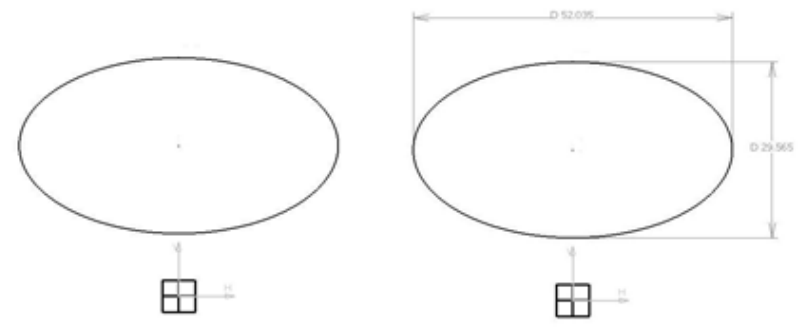

Gambar 1. 56 Constraint Definition Diameter/Radius

- Constraint Definition Symmetry. Langkah-langkah:
  - 1. Buat dua garis dengan posisi di kanan kiri V-Axis.
  - 2. Sambil menekan tombol *Control* (Ctrl) keyboard, klik kedua garis tersebut, kemudian yang terakhir klik V-Axis. Pemilihan harus berurutan.
  - 3. Aktifkan perintah Constraint Defined in Dialog Box.
  - 4. Beri tanda centang pada pilihan Symetry, 🖙 symmetry
  - 5. Klik OK.

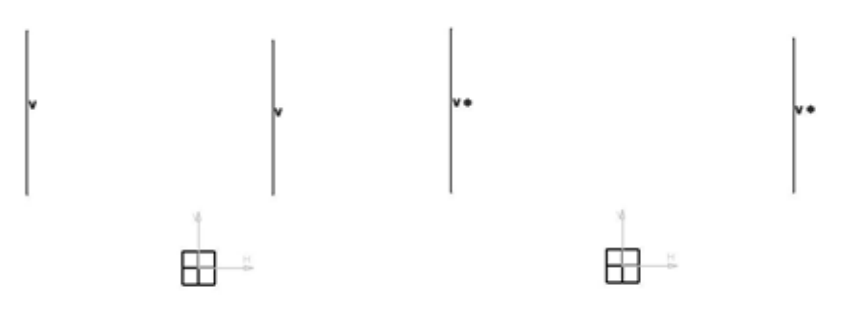

Gambar 1. 57 Constraint Definition Symmetry

> Constraint Definition **Midpoint.** 

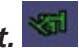

Langkah-langkah:

- 1. Buat sebuah garis dan point/titik.
- 2. Tekan tombol *Control* (Ctrl), klik garis (L1) dan poin (P1) tersebut
- 3. Aktifkan perintah Constraint Defined in Dialog Box.
- 4. Beri tanda centang pada pilihan *Midpoint*.
- 5. Klik OK.

| × | P1 |  |
|---|----|--|
|   |    |  |

| н |    |   |  |
|---|----|---|--|
|   | L1 |   |  |
| 4 |    | Ŷ |  |
|   |    |   |  |
|   |    |   |  |

Gambar 1. 58 Constraint Definition Midpoint

> Constraint Definition *Equidistant Points* (simetri pada point).

- 1. Buat tiga buah point/titik.
- 2. Tekan tombol Control (Ctrl), klik ketiga poin tersebut (point terakhir yang di klik akan menjadi pusat simetri).
- 3. Aktifkan perintah Constraint Defined in Dialog Box.
- 4. Beri tanda centang pada pilihan Equidistant Points Equidistant point
- 5. Klik OK.

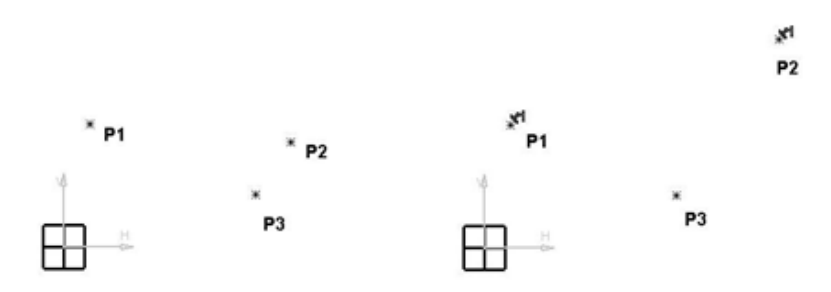

Gambar 1. 59 Constraint Definition Equidistant Points

> Constraint Definition **Fix.** 

Mematikan posisi dari obyek profil. Langkah-langkah:

- 1. Buat satu atau beberapa profil sketch.
- 2. Blok semua profil sketch.
- 3. Aktifkan perintah Constraint Defined in Dialog Box
- 4. Beri tanda centang pada pilihan Fix, 💴 🎫
- 5. Klik OK.

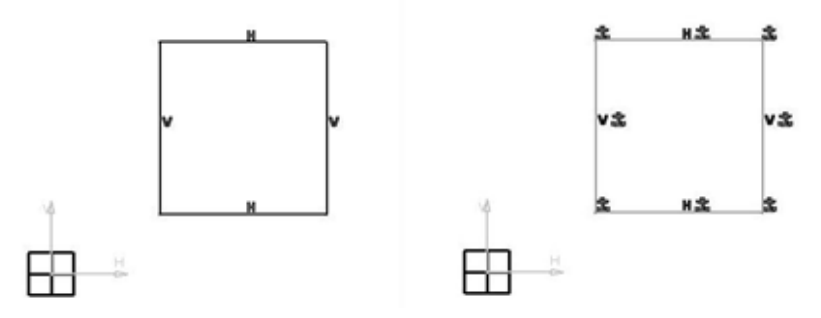

Gambar 1. 60 Constraint Definition Fix

> Constrain Definition **Coincidence** (satu titik).

*Constraint* untuk menyatukan dua buah objek profil *sketch*. Langkah-langkah:

- 1. Buat dua buah objek, misalnya dua buah circle.
- 2. Tekan tombol Control (Ctrl), klik kedua circle tersebut.

- 3. Aktifkan perintah Constraint Defined in Dialog Box.
- 4. Beri tanda centang pada pilihan Coincidence, 🧧 Coincidence
- 5. Klik OK.

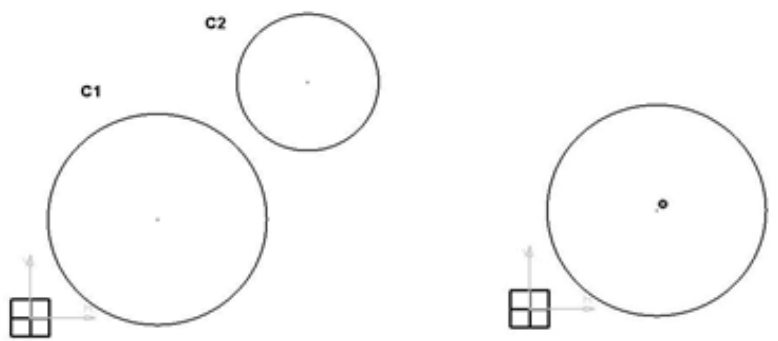

#### Gambar 1. 61 Constraint Definition Coincidence

Constraint Definitions Concentricity (satu pusat). Constraint untuk menyatukan titik pusat dua buah circle

dan/atau busur. Langkah-langkah:

- 1. Buat dua buah Circle dengan diameter berbeda.
- 2. Tekan tombol *Control* (Ctrl), klik kedua *circle* tersebut (C1 dan C2).
- 3. Aktifkan perintah Constraint Defined in Dialog Box.
- 4. Beri tanda centang pada pilihan Concentricity, Concentricity
- 5. Klik OK.

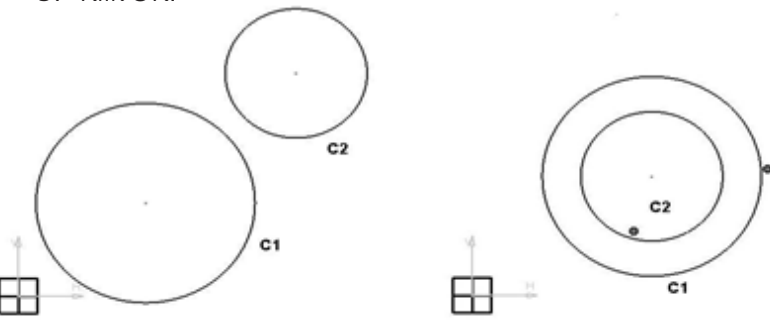

Gambar 1. 62 Constraint Definition Concentricity

## > Constraint Definitions **Tangency**.

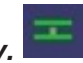

*Constraint* yang menghubungkan antara *circle* atau busur dengan objek lain menjadi tangensial. Langkah-langkah:

- 1. Buat suatu profil yang memuat busur dan garis yang berhubungan, seperti contoh.
- 2. Tekan tombol *Control* (Ctrl), klik *circle* (C1) dan garis (L1).
- 3. Aktifkan perintah Constraint Defined in Dialog Box.
- 4. Beri tanda centang pada pilihan Tangency, Tangency
- 5. Klik OK.

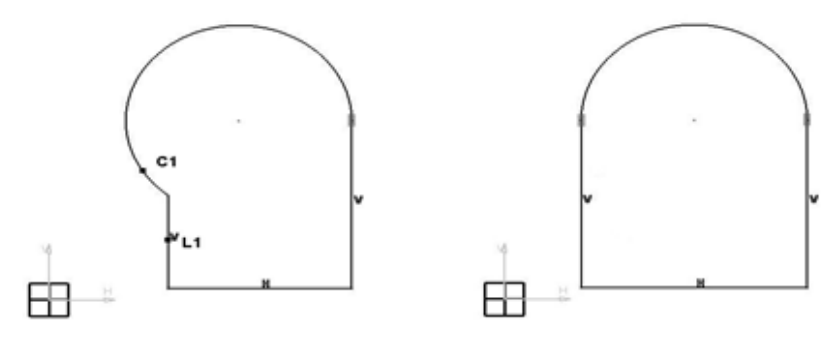

Gambar 1. 63 Constraint Definition Tangency

- Constraint Definitions Parallelism (sejajar). Constraint untuk menyejajarkan dua buah garis / line. Langkah-langkah:
  - Buat dua buah garis yang tidak sejajar, misalnya L1 dan L2.
  - 2. Tekan tombol Control (Ctrl), Klik kedua garis tersebut.
  - 3. Aktifkan perintah Constraint Defined in Dialog Box.
  - 4. Beri tanda centang pada pilihan Parallelism, Pradelism
  - 5. Klik OK.

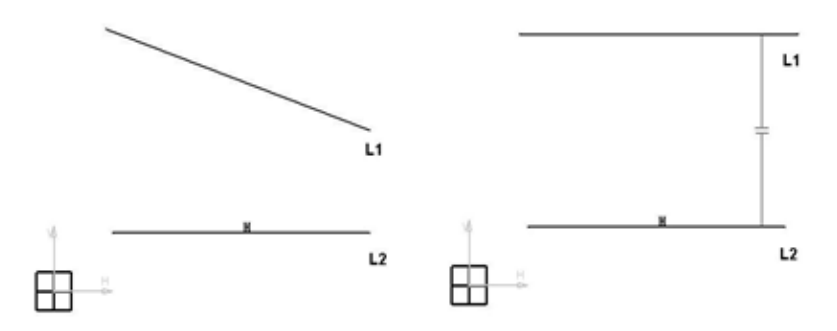

Gambar 1. 64 Constraint Definition Parallelism

- Constraint Definitions Perpendicular (tegak lurus). Constraint untuk membuat dua buah garis/line menjadi tegak lurus. Langkah-langkah:
  - 1. Buat dua buah garis/line, misalnya L1 dan L2.
  - 2. Tekan tombol *Control* (Ctrl), Klik kedua garis tersebut ( L1 dan L2).
  - 3. Aktifkan perintah Constraint Defined in Dialog Box.
  - 4. Beri tanda centang pada pilihan Perpendicular, Gerendedar

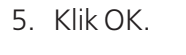

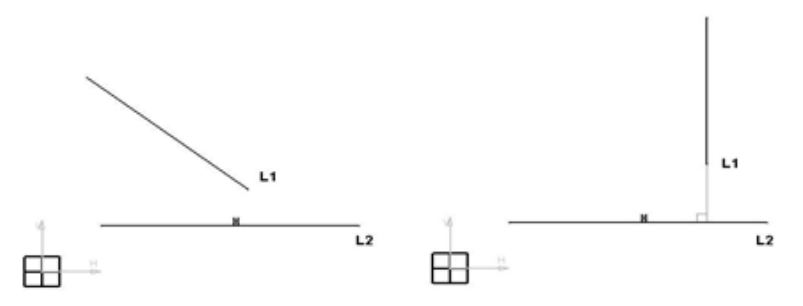

Gambar 1. 65 Constraint Definition Perpendicular

> Constraint Definitions Horizontal.

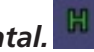

*Constraint* untuk mengubah posisi suatu garis menjadi horizontal. Langkah-langkah:

- 1. Buat sebuah garis/*line* sembarang dengan posisi miring.
- 2. Klik garis tersebut.
- 3. Aktifkan perintah Constraint Defined in Dialog Box.
- 4. Beri tanda centang pada pilihan Horizontal, Friender
- 5. Klik OK.

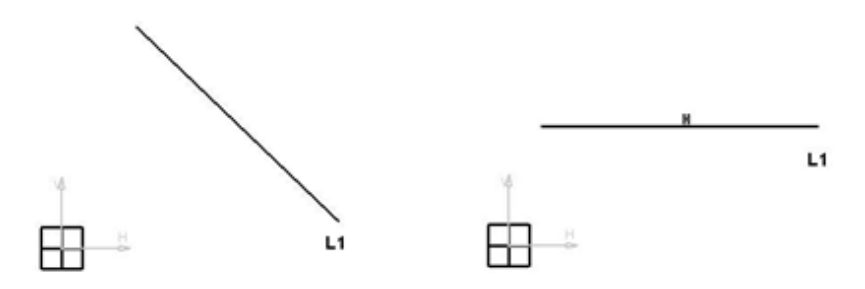

Gambar 1. 66 Constraint Definition Horizontal

Constraint Definitions Vertical.

*Constraint* untuk mengubah posisi suatu garis menjadi vertikal. Langkah-langkah:

- 1. Buat sebuah garis/*line* sembarang dengan posisi miring.
- 2. Klik garis tersebut.
- 3. Aktifkan perintah Constraint Defined in Dialog Box.
- 4. Beri tanda centang pada pilihan Vertical, 🖙 vertical
- 5. Klik OK.
### 1.9.2 Constraint Creation

Constrai.... 🗵

### • Constraint

Digunakan untuk membuat ukuran baik ukuran dimensional seperti *length*, *distance*, *angle*, *diameter/radius*, dan lain-lain maupun ukuran geometrikal seperti coincidence, tangency, *concentricity*, *parallelism*, dan lain-lain tergantung dari objek yang dipilih. Perintah ini sebenarnya adalah penyederhanaan dari perintah *Constraint Defined in Dialog Box* yang sudah dibahas sebelumnya. Semua fungsi yang ada di perintah *Constraint Defined in Dialog Box* bisa diakses dari perintah *Constraint ini*, kecuali fungsi *Equidistant Point*. Bedanya pada proses penggunaannya. Kalau perintah *Constraint Defined in Dialog Box* kita memilih objek terlebih dulu, kalau pada perintah *Constraint* ini kita mengaktifkan perintah lebih dulu kemudian meng-klik objeknya. Contoh:

a) Membuat Constraint distance.

- 1. Buat dua buah garis/line yang sejajar.
- 2. Aktifkan perintah Constraint. 🛄
- 3. Klik kedua garis tersebut, kemudian klik di tempat kosong di mana ukuran tersebut ditempatkan.

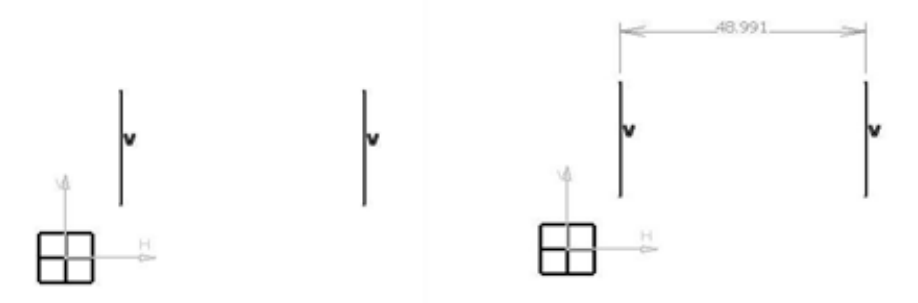

Gambar 1. 67 Constraint Distance

- b) Membuat *Constraint Diameter/Radius* Langkah-langkah:
  - 1. Buat dua buah lingkaran/circle misalnya C1 dan C2.
  - 2. Aktifkan perintah Constraint. 🛄
  - Klik lingkaran 1 (C1), otomatis akan menjadi ukuran diameter, dan klik di tempat kosong atau,.
     Klik lingkaran 2 (C2), kemudian langsung klik kanan, pilih opsi radius, maka akan menjadi ukuran radius

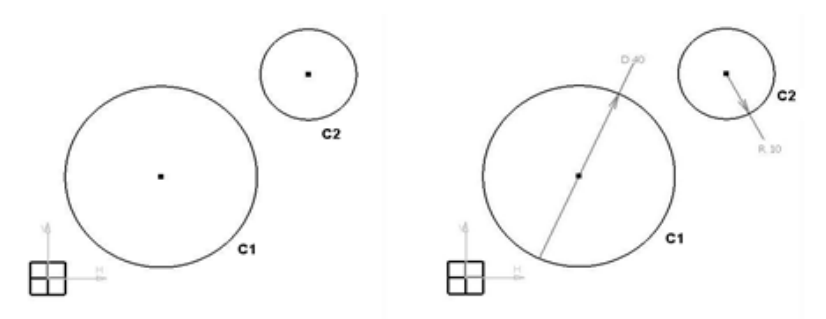

Gambar 1. 68 Constraint Diameter/Radius

- c) Membuat *Constraint Semimajor* dan *Semiminor Axis*. Langkah-langkah:
  - 1. Buat sebuah profil *Ellipse*.
  - 2. Aktifkan perintah Constraint. 🛄
  - 3. Klik profil *Ellipse*, tempatkan di tempat kosong, maka akan menjadi ukuran *Semimajor Axis*, atau.
  - 4. Klik Profil *Ellipse*, kemudian klik kanan *mouse*, pilih opsi *Semiminor Axis*, tempatkan di tempat kosong.

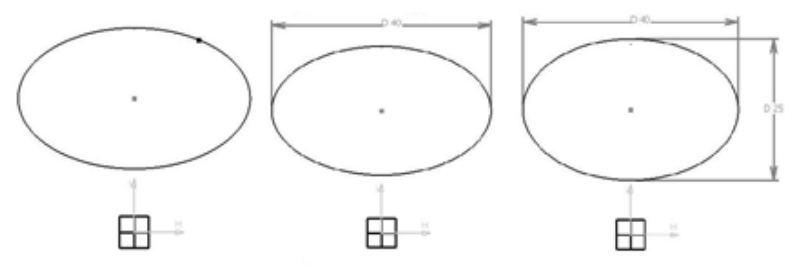

Gambar 1. 69 Constraint Ellipse

- d) Membuat *Constraint Coincidence* Langkah-langkah:
  - 1. Buat dua buah lingkaran/circle.
  - 2. Aktifkan perintah Constraint. 🛄
  - 3. Klik titik pusat kedua lingkaran tersebut, setelah muncul ukuran jarak, langsung klik kanan *mouse* lalu pilih opsi *Coincidence*.

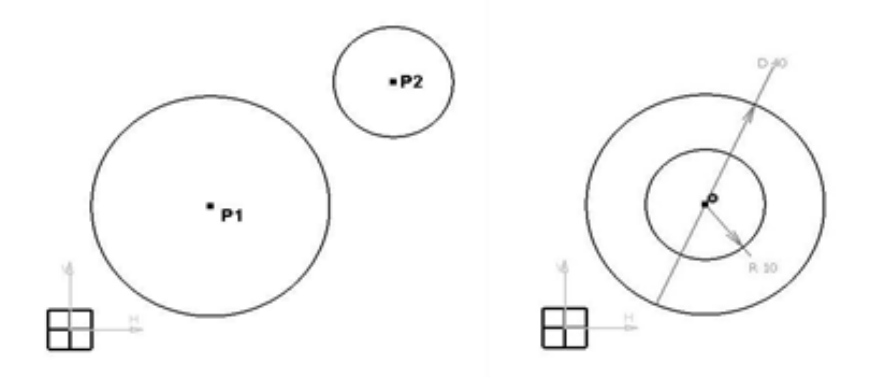

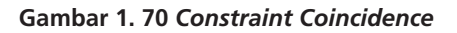

- d) Membuat *Constraint Tangency*. Langkah-langkah:
  - 1. Buat sebuah profil *sketch* yang tersusun dari garis dan busur (seperti gambar).
  - 2. Aktifkan perintah Constraint. 🛄
  - 3. Klik garis (L1) dan klik busur (C2), kemudian langsung klik kanan *mouse*, pilih opsi *tangency*.

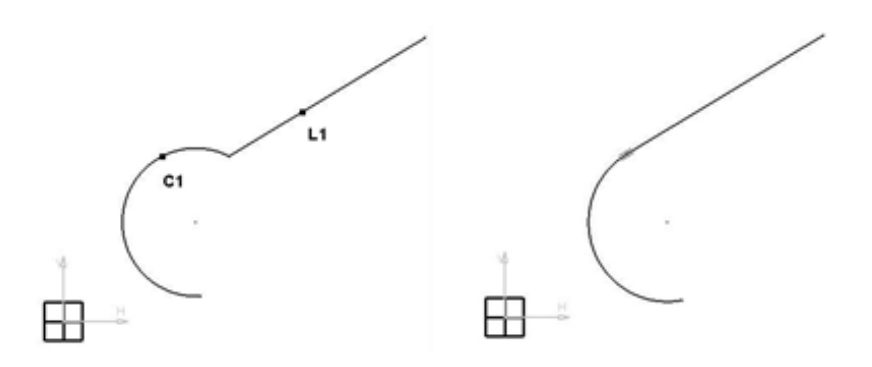

Gambar 1. 71 Constraint Tangency

#### Contact Constraint

Digunakan untuk menghubungkan dua objek profil sehingga kedua objek tersebut saling terhubung oleh suatu *Constraint* geometrikal, yaitu *Constraint coincidence, Concentricity, Tangancy. Constraint* yang dihasilkan tergantung dari objek yang dipilih, yaitu:

- Antara garis/line dengan garis/line akan menjadi Constraint Coincidence.
- Antara garis dengan *point/*titik akan menjadi *Constraint Coincidence.*
- Antara Lingkaran dengan dengan lingkaran akan menjadi *Constraint Concentricity.*
- Antara garis dengan lingkaran akan menjadi *Constraint tangency.*

Contoh penggambaran:

- 1. Buat profil *sketch* yang tersusun atas garis dan busur.
- 2. Aktifkan perintah Contact Constraint. 🔍
- 3. Klik garis (L1) dan busur (C1), otomatis akan menjadi *Tangency*.

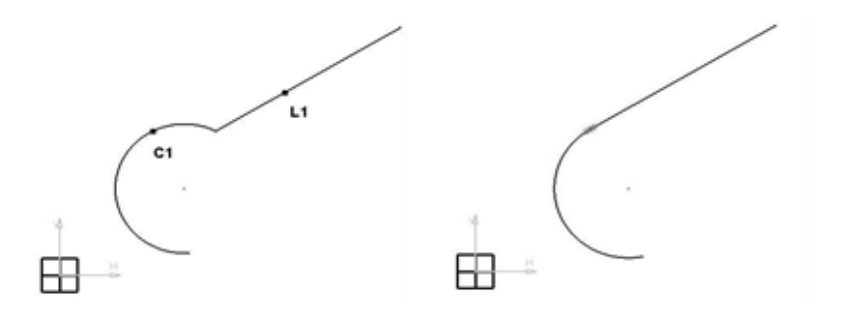

Gambar 1. 72 Contact Constraint

## 1.9.3 Fix Together

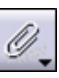

Digunakan agar ukuran dari benda tidak dapat diubah sementara.

Berikut ini contoh penggambarannya:

- 1. Buat dua buah profil misalnya Rectangle dan Circle.
- 2. Aktifkan perintah Fix Together.
- 3. Blok kedua profil tersebut, akan muncul kotak dialog yang berisi elemen-elemen dari kedua profil tersebut.
- 4. Klik OK, maka kedua profil tersebut akan saling terikat.

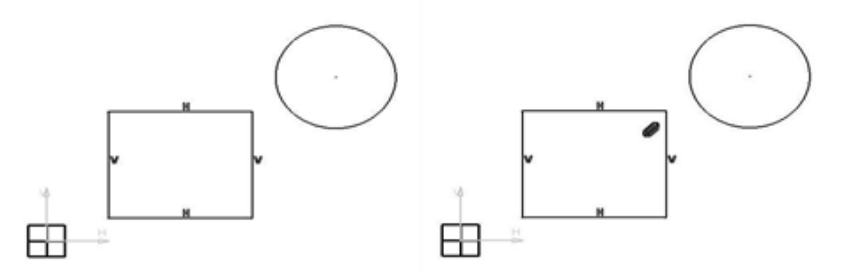

Gambar 1. 73 Fix Together

## 1.9.4 Auto Constraint

Digunakan untuk memberikan ukuran secara otomatis. Contoh penggambaran:

- 1. Buat satu atau beberapa profil sketch.
- 2. Aktifkan perintah Auto Constraint.
- 3. Blok semua profil *sketch* termasuk *H-Axis* dan *V-Axis,* akan muncul kotak dialog, langsung klik OK.

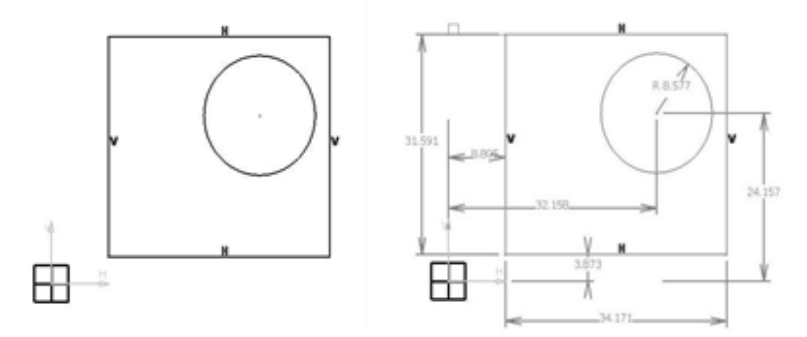

Gambar 1. 74 Auto Constraint

### 1.9.5 Animate Constraint

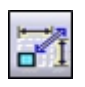

Digunakan untuk mensimulasikan ukuran dapat menggunakan perintah *animate constraint* yang kemudian akan muncul dialogbox yang ditunjukkan padaGambar 1.75.

| Animate Const   | traint  |        |
|-----------------|---------|--------|
| Parameters -    |         | _      |
| First value:    | 100mm   | \$     |
| Last value:     | 200mm   | ۲      |
| Number of steps | 10      |        |
| Actions         | Options |        |
| <    ■          |         | Φ⊒     |
| Hide constrain  | nts     |        |
| -               |         | Cancel |

Gambar 1.75 Animate Constraint

Contoh penerapannya:

- 1. Buat sketch seperti pada gambar.
- 2. Aktifkan perintah Animate Constraint.
- 3. Klik salah satu ukuran misalnya ukuran dalam tanda kotak (100).
- 4. Isi *Fisrt value* = 100mm, dan *Last value* = 200mm.

- 5. Pada kotak dialog klik tombol *Loop* 🗠 Kemudian klik tombol *Play*
- 6. Maka ukuran tersebut akan dianimasikan. 🖭

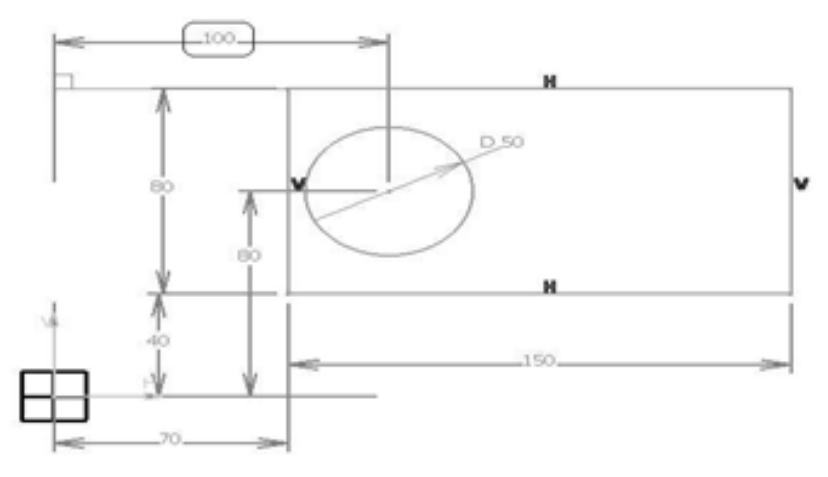

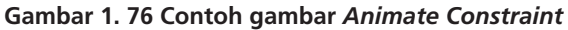

### 1.9.6 Edit Multi-Constraint

Digunakan untuk mengedit ukuran secara keseluruhan *constraint* yang sudah dibuat dari suatu objek. Tampilan *dialogbox Edit Multi-Constraint* dapat dilihat padaGambar 1.77.

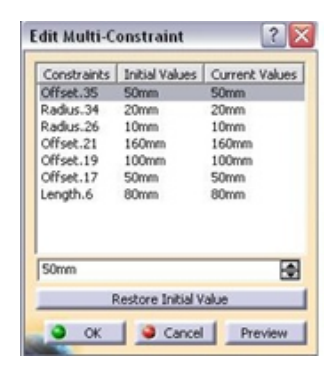

Gambar 1. 77 Dialogbox Edit Multi-Constraint

## 1.10 Perintah Modifikasi (Toolbar Operation)

Perintah untuk memodifikasi gambar dapat menggunakan *toolbar operation* yang ditunjukkan pada Gambar 1.78.

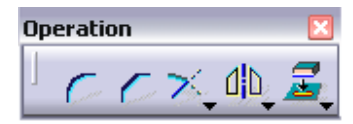

Gambar 1. 78 Toolbar Operation

### 1.10.1 Corner

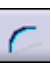

Perintah ini digunakan untuk membuat lengkungan pada suatu titik pertemuan dua buah garis.

Langkah-langkah:

- 1. Buat bentuk seperti gambar di bawah ini paling kiri \_\_\_\_
- 2. Klik perintah corner 🗹
- 3. Klik P1 dan P2 kemudian arahkan *mouse* ke P3 seperti yang terlihat pada gambar di bawah ini.

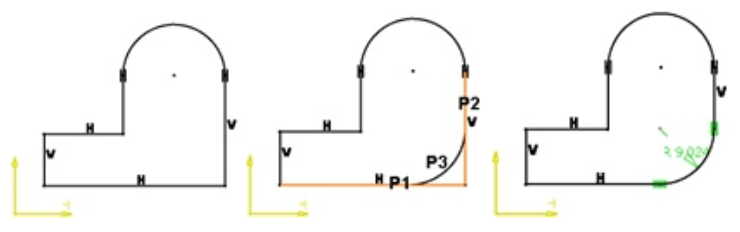

Gambar 1. 79 Corner

### 1.10.2 Chamfer

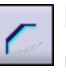

Perintah ini digunakan untuk menguhubungkan ujung dari dua buah objek dengan garis yang mempunyai kemiringan tertentu Langkah-langkah:

- 1. Klik perintah chamfer
- 2. Klik P1 dan P2 kemudian arahkan *mouse* ke P3 seperti yang terlihat pada gambar di bawah ini.

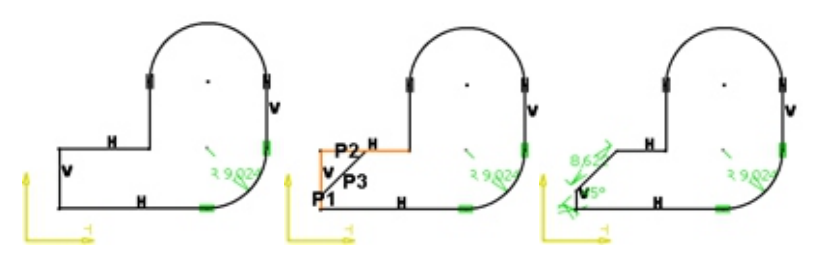

Gambar 1. 80 Chamfer

## 1.10.3 Toolbar Relimitations

*Toolbar* ini memuat perintah yang digunakan untuk memotong, membatasi objek atau untuk menghapus objek, yaitu:

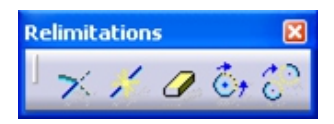

• Trim

×

Digunakan untuk memotong suatu objek yang dibatasi oleh objek lain yang saling berpotongan. Langkah-langkah:

- 1. Klik perintah trim 🔀
- 2. Kik P1 dan P2 seperti yang terlihat pada gambar di bawah ini.

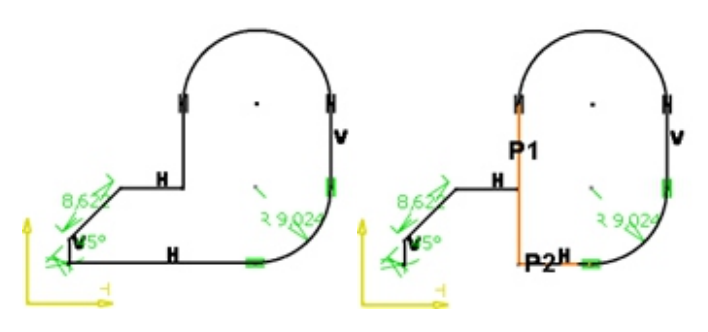

Gambar 1. 81 Trim

### • Break

Digunakan untuk memutuskan atau membagi bagian yang yang saling berpotongan atau terletak di antara dua titik yang dipilih dari objek berbentuk *line, circle, arc, ellipse*, ataupun *profile.* 

- 1. Klik perintah break 🗾
- 2. Klik P1 kemudian P2 maka garis yang ada bagian P1 akan terbagi menjadi 2 bagian yang salah satunya bisa dihapus.

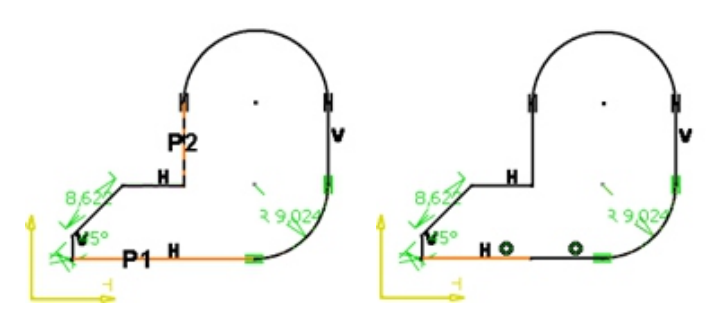

Gambar 1. 82 Break

• Quick Trim

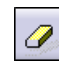

Digunakan untuk menghapus suatu objek tertentu, dengan batasan.

Langkah-langkah:

- 1. Klik perintah quick trim
- Seperti gambar di bawah ini dengan meng-klik
   P1 maka garis yang akan terhapus dibatasi oleh garis yang mengarah ke bawah.

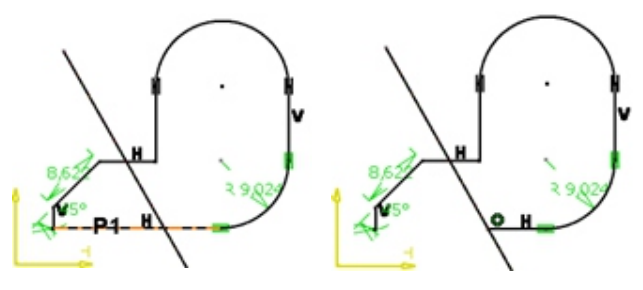

Gambar 1. 83 Quick Trim

Close

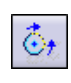

Digunakan untuk menyambung lingkaran yang terbuka, seperti yang terlihat gambar di bawah ini. Langkah-langkah:

- 1. Klik Perintah close 🙆
- 2. Dengan mengklik P1 maka setengah lingkaran akan menjadi penuh.

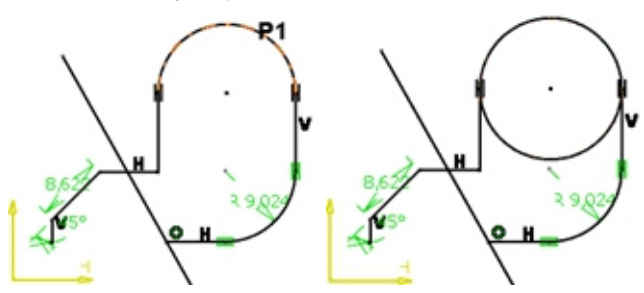

Gambar 1. 84 Close

### Complement

Digunakan untuk membuat sambungan dari lingkaran yang terbuka dengan menghilangkan sisa lingkaran sebelumnya. Pada prinsipnya sama seperti *close* hanya saja hasil akhirnya berbeda.

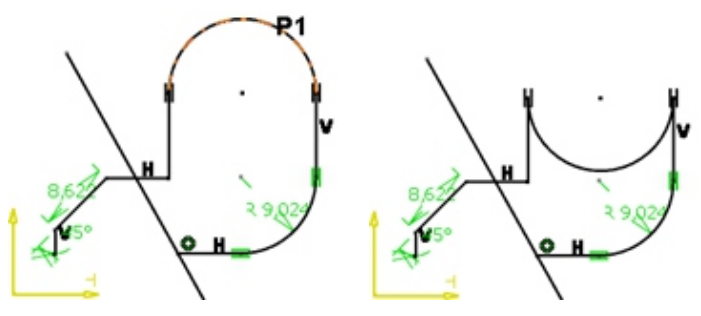

Gambar 1.85 Complement

### 1.10.4 Toolbar Transformation

| Transfo | rmatio | on  |    |   |
|---------|--------|-----|----|---|
| l did   | άD ·   | → Ø | ÷. | 3 |

### • Mirror

Digunakan untuk memproyeksikan objek seperti sebuah objek diletakkan di depan cermin.

- 1. Klik perintah mirror
- 2. Klik P1 dan P2 untuk memilih objek kemudian pilih P3 untuk garis cermin nya.

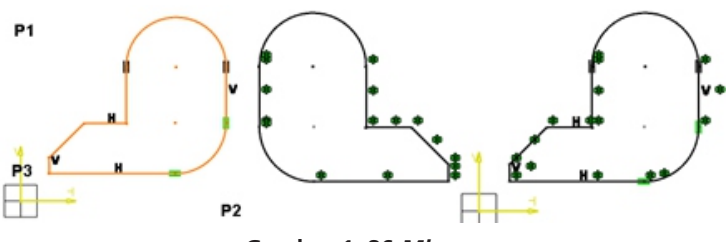

Gambar 1. 86 Mirror

## • Symmetry

Digunakan untuk memproyeksikan objek seperti sebuah objek diletakkan di depan cermin tetapi objek awalnya hilang, perintah ini hampir sama dengan *mirror* hanya hasil akhirnya berbeda.

Langkah-langkah:

- 1. Klik perintah symmetry
- 2. Klik P1 dan P2 untuk memilih objek kemudian pilih P3 untuk garis cermin

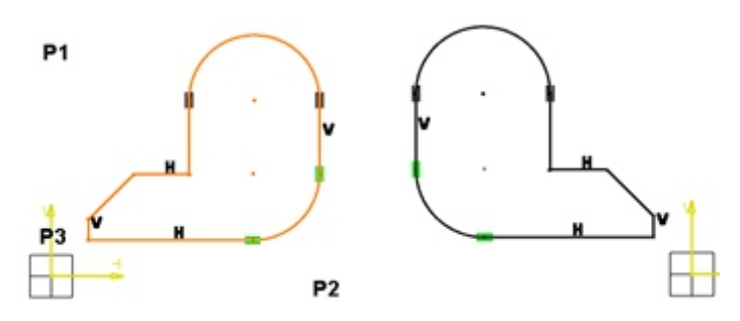

Gambar 1. 87 Symmetry

• Translate

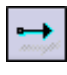

Digunakan untuk memindahkan objek.

- 1. Klik perintah translate 📩
- 2. Klik P1 ke P2 untuk memilih objek, kemudian klik P3 ke P4 untuk memindahkan objeknya.

#### PEMODELAN CAD BERBASISKAN CATIA

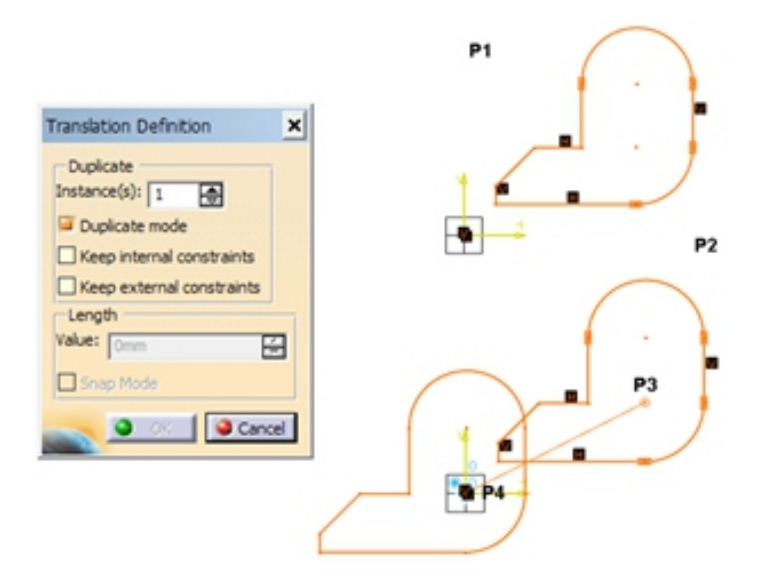

Gambar 1. 88 Translate

### • Rotate

Digunakan untuk memutar objek dalam arah sudut tertentu terhadap titik putar.

- 1. Klik perintah rotate 🥏
- 2. Klik P1 ke P2 untuk memilih objek, kemudian titik 0,0 sebagai sumbu putarnya.

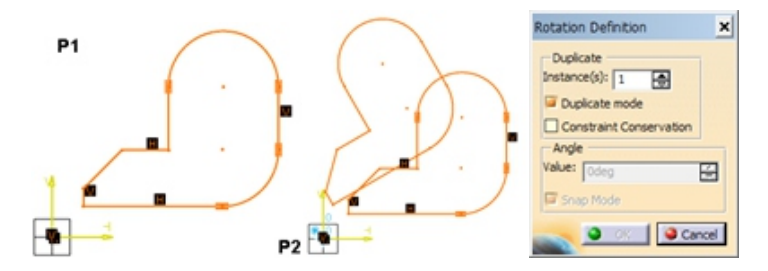

Gambar 1. 89 Rotate

• Scale

¢

Digunakan untuk memperbesar atau memperkecil ukuran objek secara proporsional.

- 1. Klik perintah scale 单
- 2. Klik P1 ke P2 untuk memilih objek, kemudian titik 0,0 sebagai sumbu putarnya.

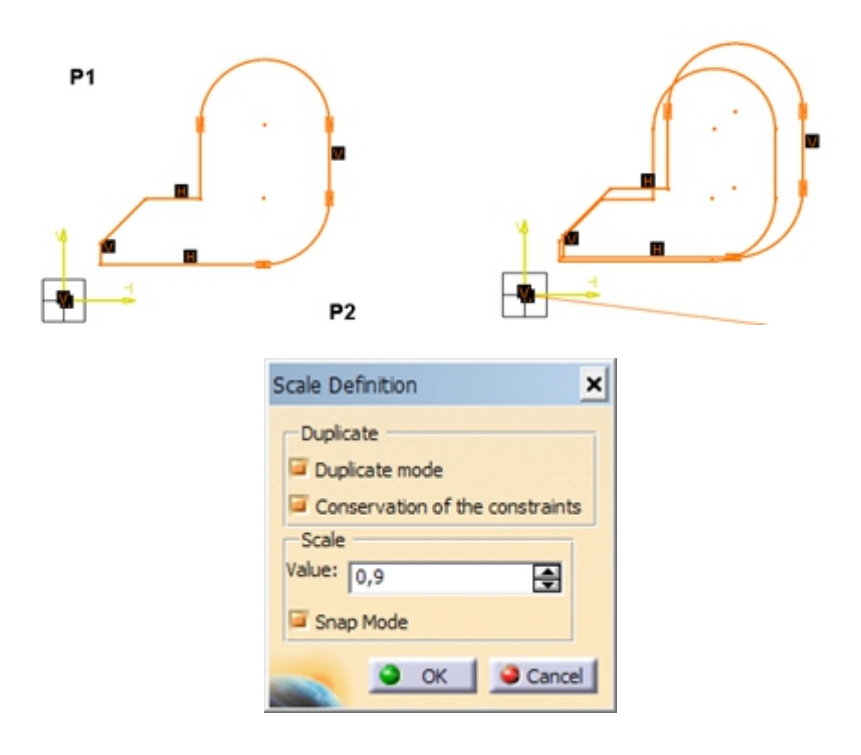

Gambar 1. 90 Scale

• Offset

Digunakan untuk membuat objek secara paralel terhadap objek yang telah ada (dengan jarak tertentu).

- 1. Klik perintah offset
- 2. Pilih objek, kemudian arahkan mouse ke dalam atau ke luar gambar.

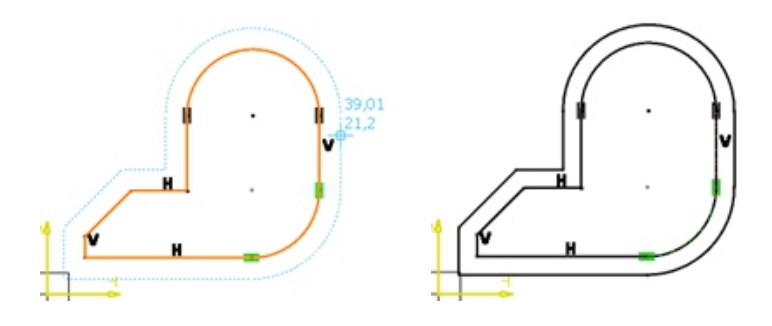

Gambar 1. 91 Offset

# **B. LATIHAN**

Buatlah gambar :

- 1. Gambar 1. 92. Sketcher 01 halaman 39
- 2. Gambar 1. 93. Sketcher 02 halaman 39

Lengkap dengan *dimensional constraint* dan *geometri constraint* (*sketcher* berwarna hijau).

# C. EVALUASI

Buatlah Gambar 1. 94. *Sketcher* 03 halaman 39, lengkap dengan dimensional *constraint* dan geometri *constraint* (*sketcher* berwarna hijau)!

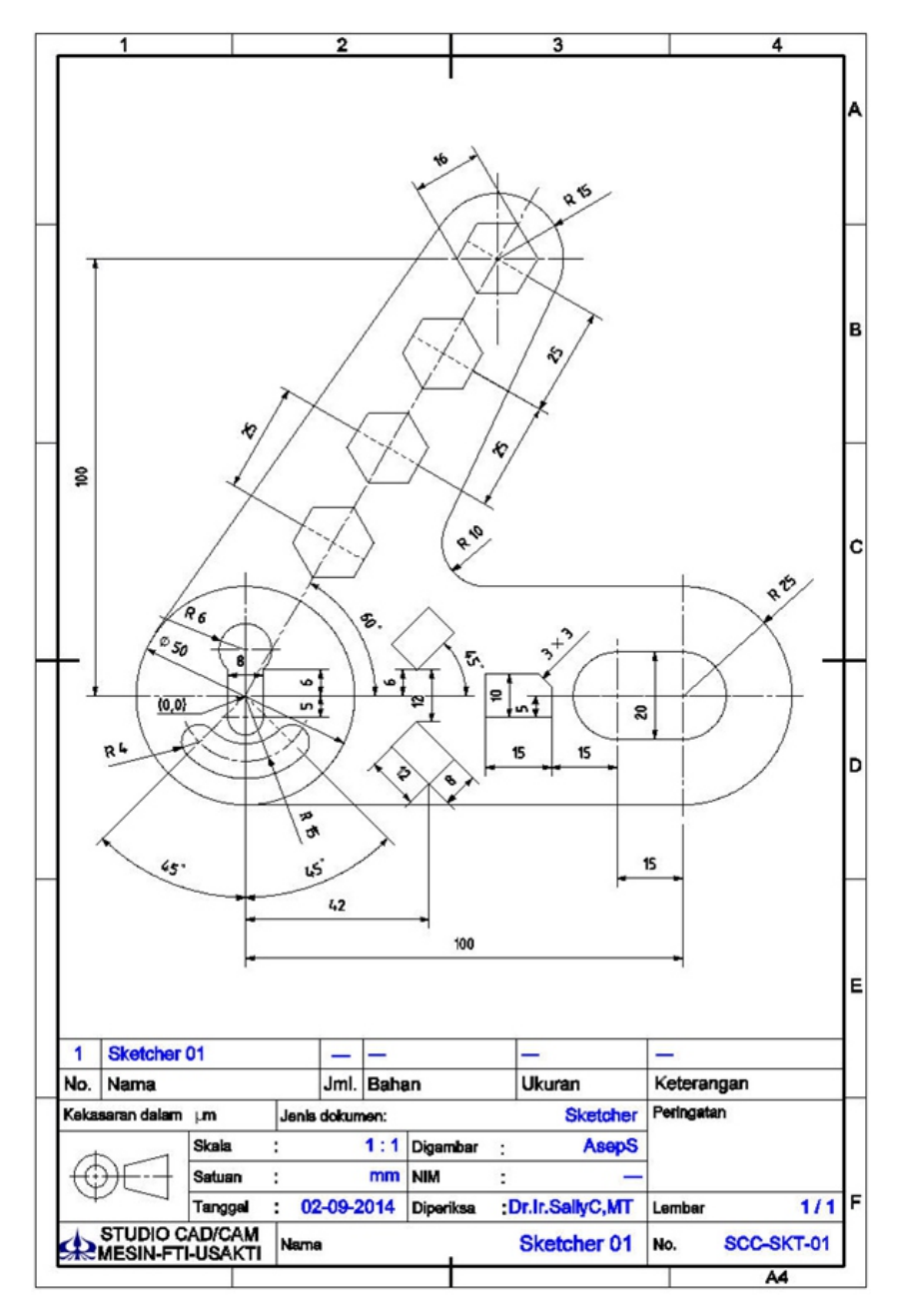

Gambar 1. 92. Sketcher 01

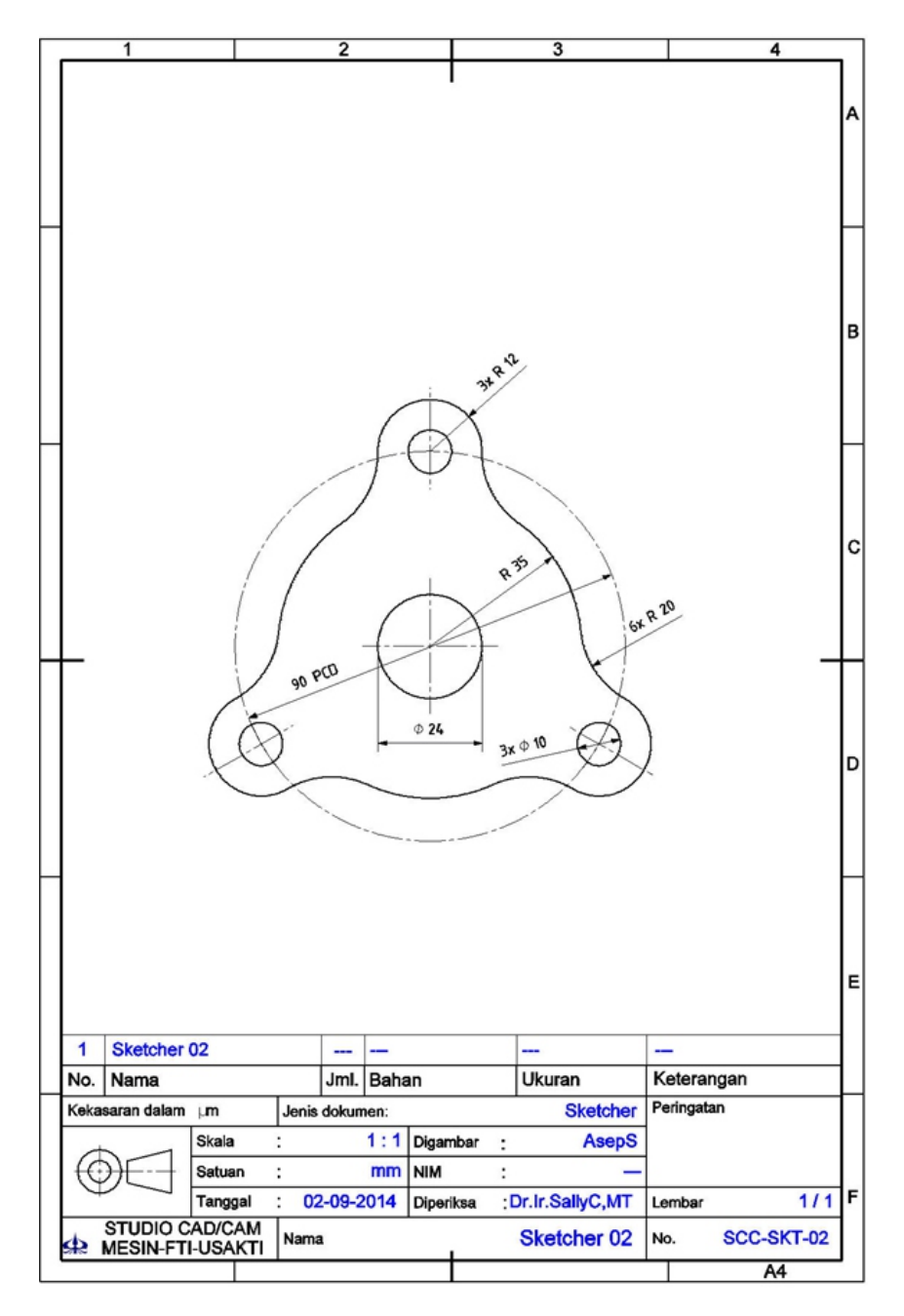

Gambar 1. 93. Sketcher 02

#### PEMODELAN CAD BERBASISKAN CATIA

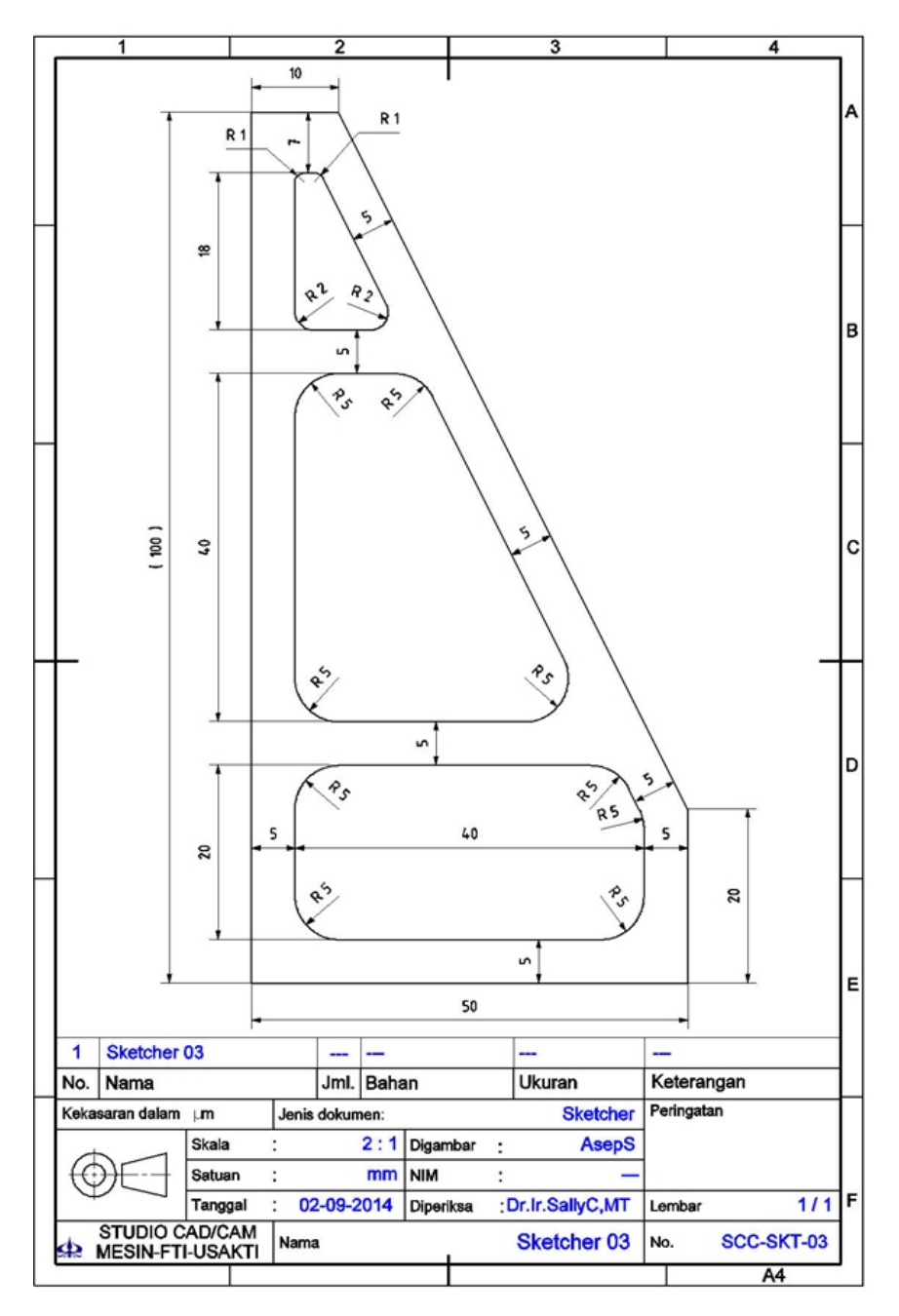

Gambar 1. 94. Sketcher 03

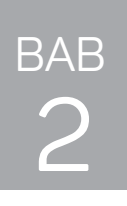

# PART DESIGN DAN MODIFIKASI 3D

## **TEORI PENDAHULUAN**

## 2.1 Reference Element

*Toolbar Reference Element* adalah perintah untuk membuat titik, garis dan bidang baru yang digunakan sebagai acuan dalam model 3D.

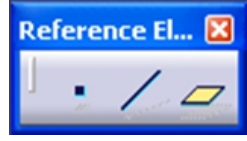

Gambar 2. 1 Toolbar Reference Elemet

### 2.1.1 Point / Titik

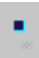

Perintah untuk membuat titik, ada beberapa macam yaitu:

• **Coordinates**: Membuat titik dengan memasukkan Koordinat X, Y dan Z.

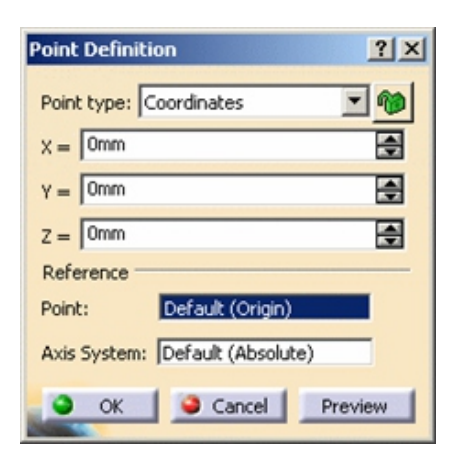

Gambar 2. 2 Point Type Coordinate

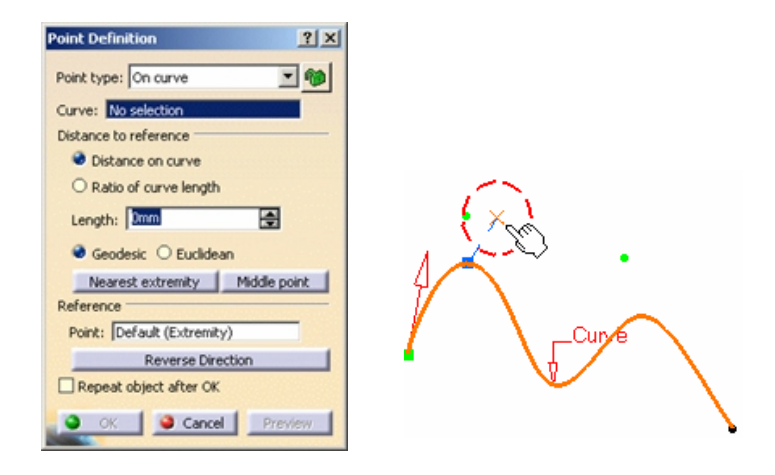

• **On a curve**: Membuat titik pada kurva.

Gambar 2. 3 Point Type on a Curve

• On a plane: Membuat titik pada bidang.

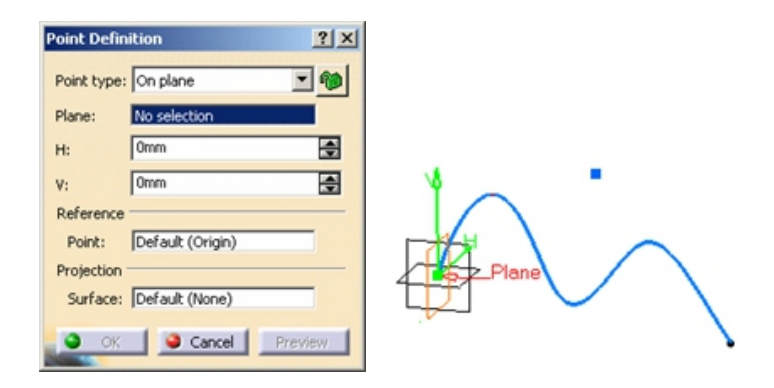

Gambar 2. 4 Point Type on a Plane

| Point Definition        | <u>? ×</u> |          |
|-------------------------|------------|----------|
| Point type: On surface  | - 10       |          |
| Surface: No selection   |            |          |
| Direction: No selection |            |          |
| Distance: 0mm           |            | Surface  |
| Reference               |            |          |
| Point: Default (Middle) |            | 1 12 501 |
| Dynamic positioning     |            |          |
| Coarse O Fine           |            |          |
| OK Cancel P             | eview      |          |

• On a surface: Membuat titik pada surface.

Gambar 2. 5 Point Type on a Surface

• *Circle/sphere center*: Membuat titik di titik pusat pada sebuah lingkaran/*sphere*.

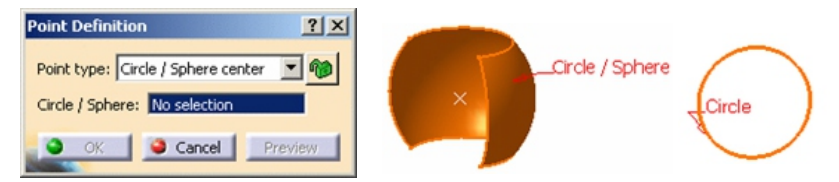

Gambar 2. 6 Point Type on a Circle/Sphere Center

• **Tangen on a curve**: Membuat titik yang bersinggungan pada kurva.

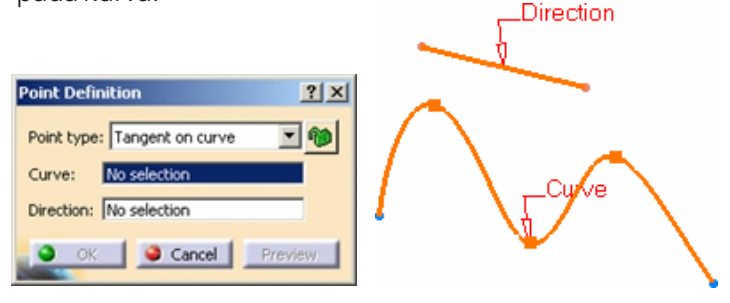

Gambar 2. 7 Point Type Tangent on Curve

• *Between*: Membuat titik di antara dua buah titik yang ada.

| Point Definition               | <u>s</u> |
|--------------------------------|----------|
| Point type: Between 💌 🏟        |          |
| Point 1: No selection          | Point 1  |
| Point 2: No selection          |          |
| Ratio : 🚺 📑                    | Po Po    |
| Reverse Direction Middle Point |          |
| OK Cancel Preview              |          |

Gambar 2. 8 Point Type Between

#### 2.1.2 Line / Garis

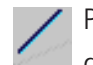

Perintah untuk membuat garis, ada beberapa macam di antaranya yaitu:

• Point to point: Membuat garis melalui dua buah titik.

| Line Definition                 | <u>? ×</u> |           |
|---------------------------------|------------|-----------|
| Line type : Point-Point         | -          |           |
| Point 1: No selection           |            |           |
| Point 2: No selection           |            |           |
| Support: Default (None)         |            |           |
| Start: Dmm                      |            | Support V |
| Up-to 1: No selection           |            | H         |
| End: Omm                        |            | Point 2   |
| Up-to 2: No selection           |            |           |
| Length Type                     |            |           |
| Length O Infinite Start Point   |            |           |
| O Infinite O Infinite End Point |            |           |
| Mirrored extent                 |            |           |
| OK Gancel Previe                | W.         |           |

Gambar 2. 9 LineType Point to Point

• *Point and direction*: Membuat garis dengan acuan satu buah titik dan arah pembentukannya.

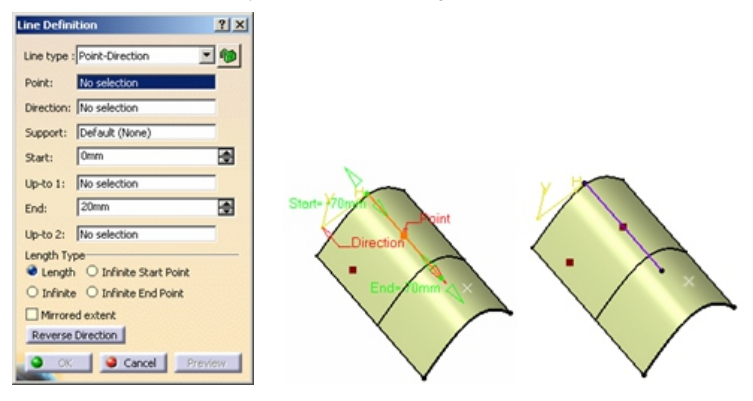

Gambar 2. 10 Line Type Point Direction

 <u>Angel or normal to curve</u>: Membuat garis dengan menentukan sudutnya atau tegak lurus dengan sebuah kurva.

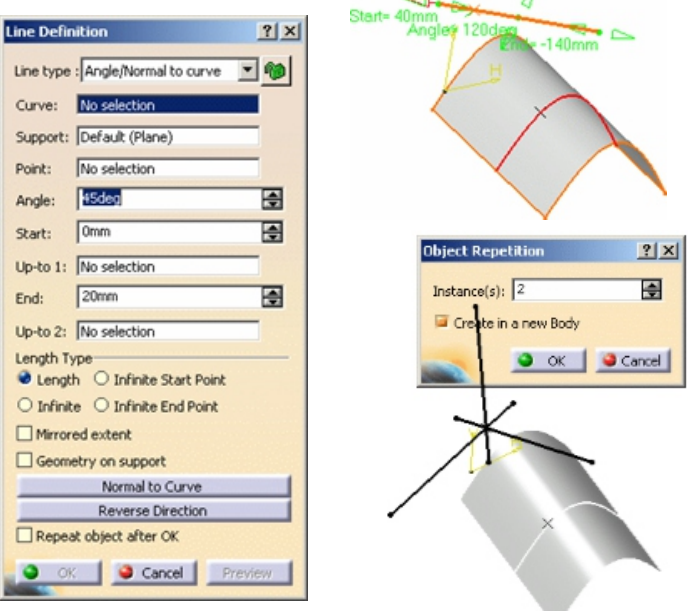

Gambar 2. 11 Line Type Angle/Normal to Curve

| ine Definition                  | ? ×      |                |                     |
|---------------------------------|----------|----------------|---------------------|
| Line type : Tangent to curve    | 1        |                |                     |
| Curve: No selection             |          | _              |                     |
| Element 2: No selection         |          | /              |                     |
| Support: Default (None)         |          |                |                     |
| Tangency options                | _        | - <del>(</del> |                     |
| Type: Mono-Tangent              | -        | N              |                     |
| Start: 0mm                      | -        |                | 1                   |
| Up-to 1: No selection           |          |                |                     |
| End: 20mm                       | <b>e</b> |                | $\langle / \rangle$ |
| Up-to 2: No selection           |          | - hon          | 1                   |
| Length Type                     | _        | - L L          |                     |
| Length O Infinite Start Point   |          |                | / \_                |
| O Infinite O Infinite End Point |          |                | 7                   |
| Mirrored extent                 |          |                |                     |
| Reverse Direction               |          |                |                     |
| Next solution                   |          | ľ              |                     |
| OK Cancel Previe                | w        |                |                     |

• *Tangen to curve*: Membuat garis yang bersinggungan dengan kurva.

Gambar 2. 12 Line Type Tangent to Curve

• *Normal to surface*: Membuat garis yang tegak lurus terhadap suatu permukaan

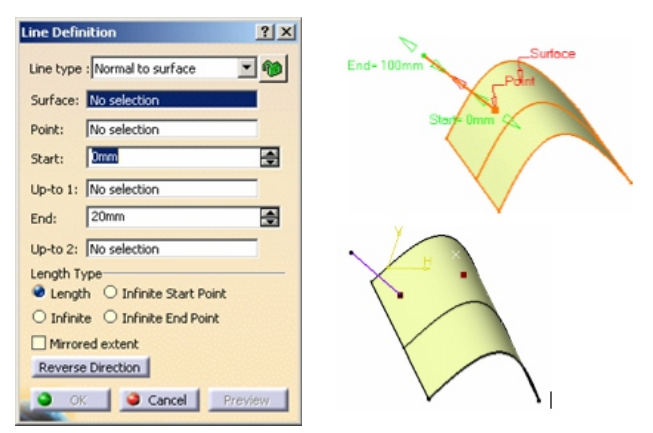

Gambar 2. 13 Line Type Normal to Surface

• *Bisecting*: Membuat garis yang berpotongan dengan dua buah garis yang ada.

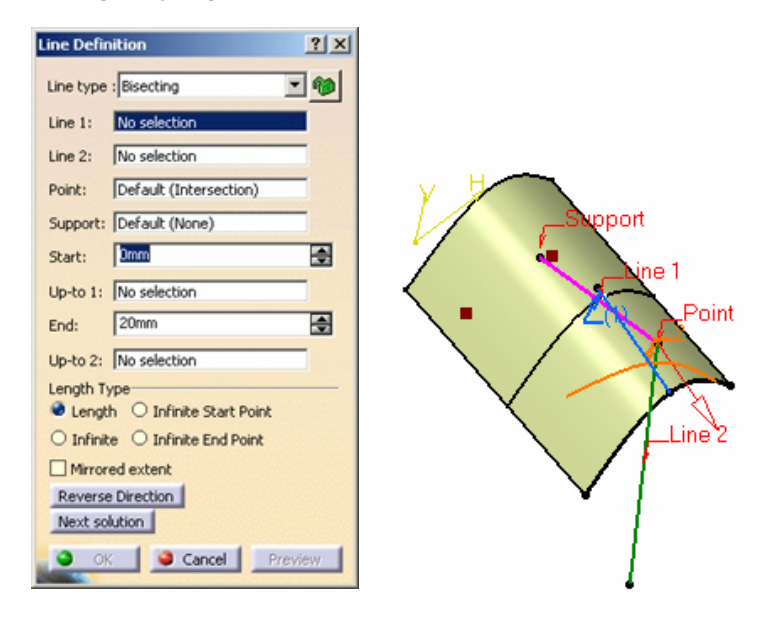

Gambar 2. 14 Line Type Bisecting

### 2.1.3 Plane/Bidang

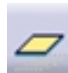

Perintah untuk membuat bidang baru, ada beberapa macam yaitu:

• **Offset from a plane**: Membuat *plane* baru berdasarkan plane yang sudah ada dengan memberikan ukuran.

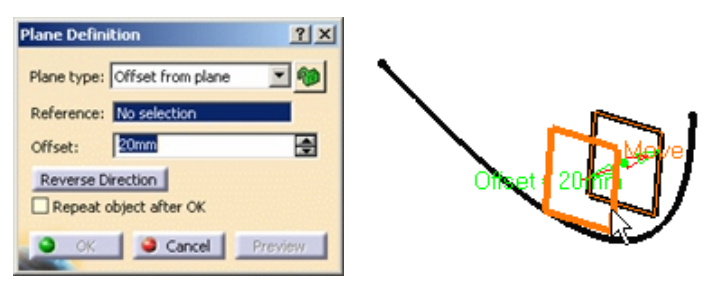

Gambar 2. 15 Plane Type Offset from Plane

• **<u>Parallel through point</u>**: Membuat *plane* yang melalui sebuah titik dan *plane* acuan.

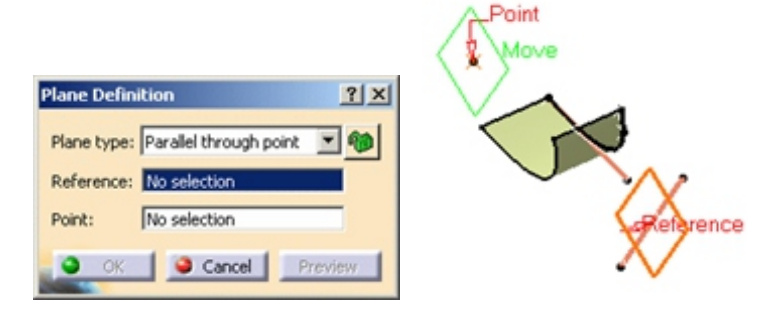

Gambar 2. 16 Plane Type Parallel Through Point

• <u>Angel/normal to plane</u>: Membuat plane dengan menentukan sudut putar dari sebuah sumbu putar dan plane acuan.

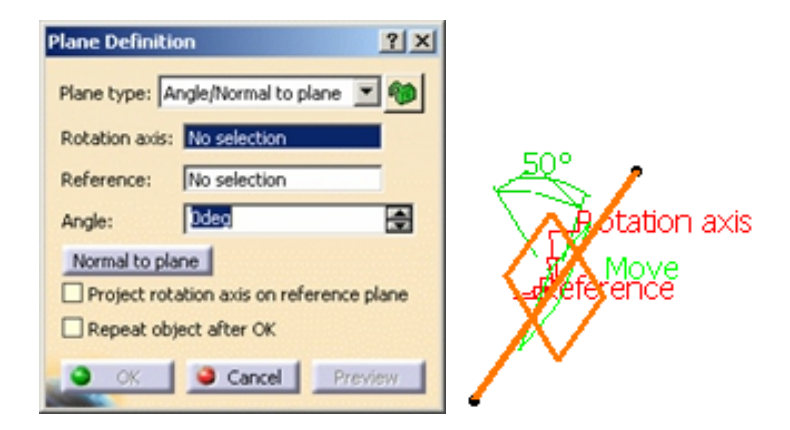

Gambar 2. 17 Plane Type Angle/Normal to Plane

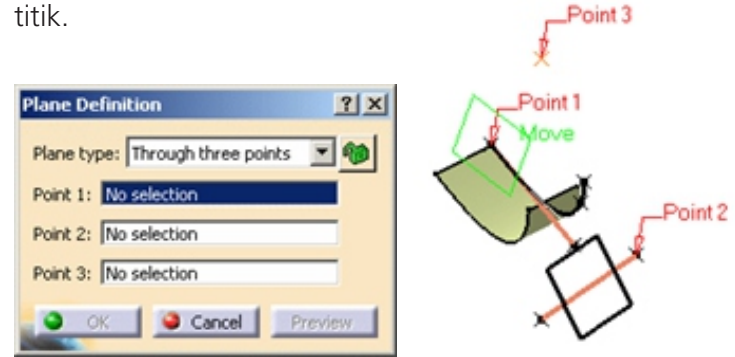

 <u>Through three points</u>: Membuat plane melalui tiga buah titik

Gambar 2. 18 Plane Type Through Three Points

<u>Through two line</u>s: Membuat *plane* melaui dua buah titik.

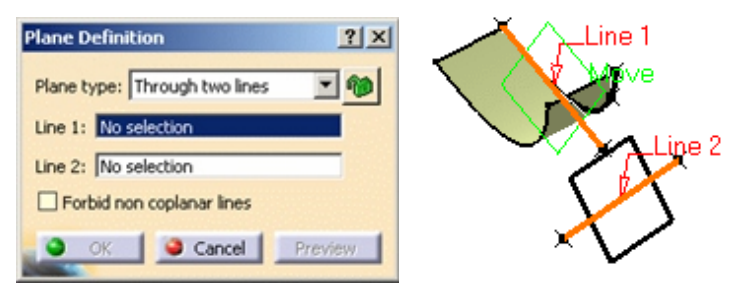

Gambar 2. 19 Plane Type Through Two Lines

• <u>Through a point and a line</u>: Membuat *plane* melalui sebuah titik dan garis.

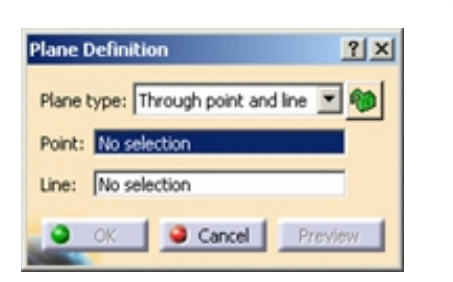

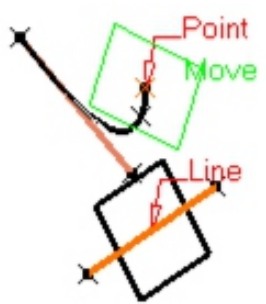

Gambar 2. 20 Plane Type Through Point and Line

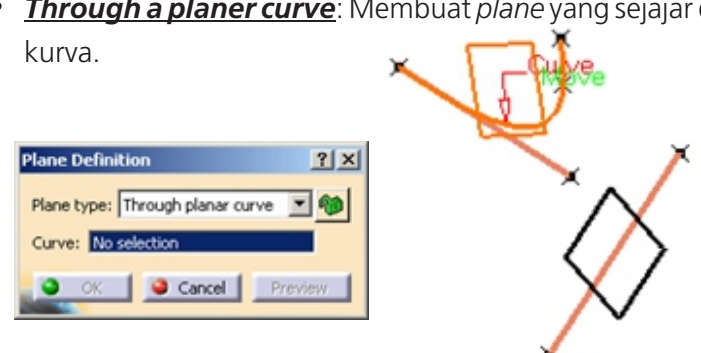

Through a planer curve: Membuat plane yang sejajar dari

Gambar 2. 21 Plane Type Through Planar Curve

**Normal to a curve**: Membuat *plane* tegak lurus dari kurva.

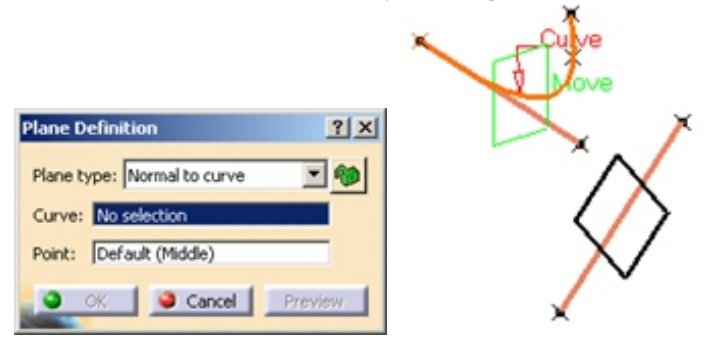

Gambar 2. 22 Plane Type Normal to Curve

Tangent to surface : Membuat plane yang bersinggungan dengan surface. **Plane Definition** ? X Plane type: Tangent to surface Surface: No selection Point: No selection OK Gancel

Gambar 2. 23 Plane Type Tangent to Surface

• **Equation**: Membuat *plane* yang normal terhadap kompas atau *paralel* terhadap *screen*.

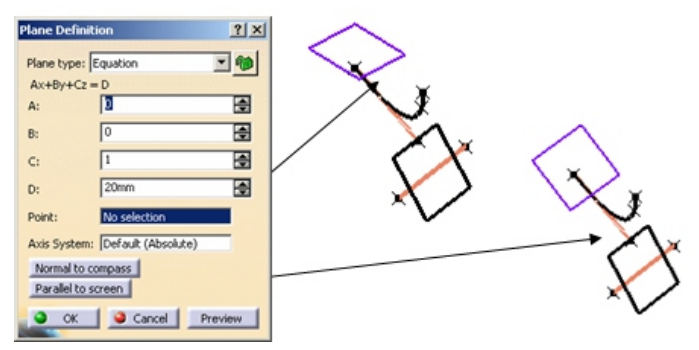

Gambar 2. 24 Plane Type Equation

 <u>Mean through point</u>: Membuat plane yang melalui beberapa titik.

| Plane Definition                    |   |            |
|-------------------------------------|---|------------|
| Plane type: Mean through points 💌 🏟 | × | ×          |
| Points:<br>No selection             | 1 | Å          |
|                                     |   |            |
| Remove Replace                      |   | $\sim$     |
| a could could come                  |   | $^{\sim}V$ |
| Cancel Preview                      |   |            |

Gambar 2. 25 Plane Type Mean Through Points

## 2.2 Menggambar 3D dari Sketcher

Menggambar 3D dari *skecther* dapat menggunakan *Toolbar Skecth-Based Features.* 

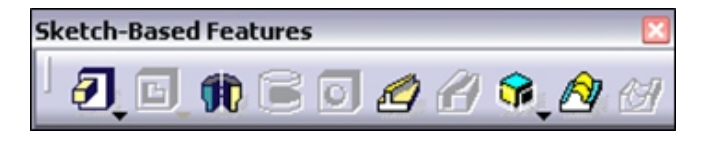

Gambar 2. 26 Toolbar Sketch-Based-Features

### 2.2.1 Pad

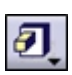

Perintah untuk membuat objek solid yang berasal dari garis-garis 2D tertutup dengan memberikan ketebalan.

| Type:    | Dimension    | • |  |
|----------|--------------|---|--|
| ength:   | 20mm         | - |  |
| init:    | No selection |   |  |
| Profile  | Surface      |   |  |
| Selectio | h: Sketch.1  |   |  |
| Thick    |              |   |  |
| Rever    | se Side      |   |  |
| Mirro    | red extent   |   |  |
| Reven    | se Direction |   |  |
|          |              |   |  |

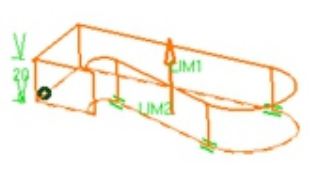

Gambar 2. 27 Pad

### 2.2.2 Pocket

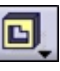

Perintah untuk mengurangi objek 3D, sesuai dengan *sketcher* yang dipilih.

| Pocket Definition   | ŶΧ   |
|---------------------|------|
| First Limit         |      |
| Type: Dimension     |      |
| Depth: 20mm         |      |
| Limit: No selection |      |
| Profile/Surface     |      |
| Selection: Sketch.2 |      |
| Thick               |      |
| Reverse Side        |      |
| Mirrored extent     |      |
| Reverse Direction   |      |
| More>>              |      |
| CK Cancel Pre       | view |

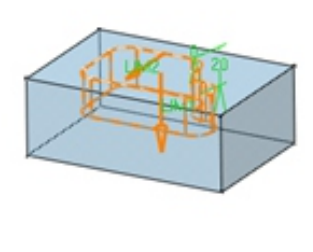

Gambar 2. 28 Pocket

### 2.2.3 Shaft

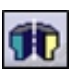

Perintah untuk membuat objek solid dengan merotasinya/memutar objek berupa garis 2D tertutup terhadap suatu garis sumbu tertentu.

| Shaft Definition                      | ×       |
|---------------------------------------|---------|
| Linits<br>First ande: 360deg          |         |
| Second angle: Odeg                    |         |
| Profile/Surface<br>Selection: Complex | VO      |
| Thick Profile Reverse Side            | ATTEN   |
| Axis<br>Selection: HDirection         | Altract |
| Reverse Direction                     |         |
| OK Cancel Preview                     |         |

Gambar 2. 29 Shaft

### 2.2.4 Groove

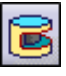

Perintah untuk mengurangi suatu objek *solid*, dengan cara memutar *sketch* yang dipilih, terhadap garis sumbu tertentu.

| Groove Definition       |                                                                                                    |
|-------------------------|----------------------------------------------------------------------------------------------------|
| Limits                  | 97                                                                                                    |
| First angle: 360deg     |                                                                                                    |
| Second angle: Odeg      | A CONTRACTOR OF THE OWNER OF THE OWNER OWNER OF THE OWNER OWNER OWNER OWNER OF THE OWNER OWNER OWNER OWNER OWNER OWNER OWNER OWNER OWNER OWNER OWNER OWNER OWNER OWNER OWNER OWNER OWNE OWNER OWNER OWNER OWNER OWNER OWNER OWNER OWNER OWNER OWNER OWNER OWNE |
| Profile/Surface         |                                                                                                    |
| Selection: Sketch.3     |                                                                                                    |
| Thick Profile           |                                                                                                    |
| Reverse Side            |                                                                                                    |
| Axis                    |                                                                                                    |
| Selection: No selection |                                                                                                    |
| Reverse Direction       |                                                                                                    |
| More>>                  |                                                                                                    |
| CK Cancel Preview       |                                                                                                    |

Gambar 2. 30 Groove

### 2.2.5 Hole

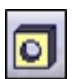

Perintah untuk membuat lubang pada suatu bidang.

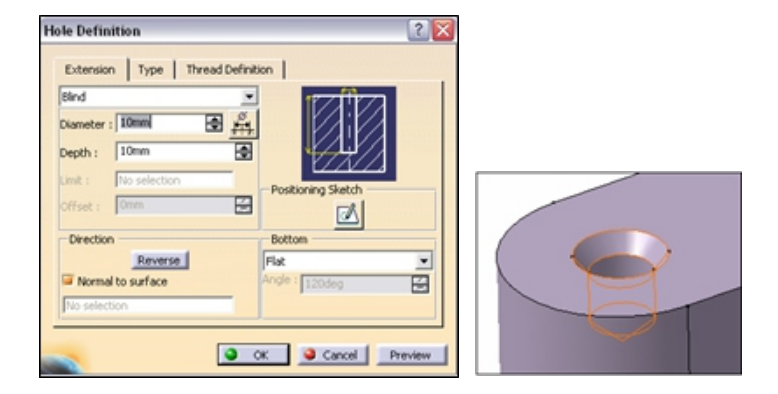

Gambar 2. 31 Hole

### 2.2.6 Rib

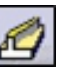

Perintah untuk membentuk suatu objek *solid* berdasarkan

| Rib Definition           | ? 🔀     |                      |
|--------------------------|---------|----------------------|
| Profile Sketch.2         | - 83    |                      |
| Center curve Sketch.3    | 83      | 1¢                   |
| Profile control          | -       | A                    |
| Keep angle               | •       | ×(()) H              |
| Selection: No selection  |         |                      |
| Merge rib's ends Thick P | rofile  |                      |
| Thin Rib                 | _       | ج ل <u>ج</u>         |
| Thickness1: Imm          |         | $\sim$               |
| Thickness2: 0mm          | 8       |                      |
| Neutral Fiber Merge En   | ds      | $(\bigcirc)$ ) $(0)$ |
| OK Gancel                | Preview |                      |

Gambar 2. 32 Rib

### 2.2.7 Slot

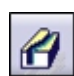

Perintah untuk mengurangi suatu objek *solid* berdasarkan satu buah profile dan satu buah *center curve*.

| Slot Definition                 |  |
|---------------------------------|--|
| Profile No selection            |  |
| Center curve No selection       |  |
| Profile control                 |  |
| Keep angle                      |  |
| Selection: No selection         |  |
| Merge slot's ends Thick Profile |  |
| Thin Slot                       |  |
| Thickness1: Imm                 |  |
| Thickness2: 0mm                 |  |
| Neutral Fiber Merge Ends        |  |
| a contract const                |  |
| Cate Person                     |  |

Gambar 2. 33 Slot

### 2.2.8 Stiffener

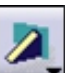

Perintah untuk membuat sirip pada suatu objek dengan membuat *sketch* terlebih dahulu.

| Stiffener Definition    | ? 🛛        |    |
|-------------------------|------------|----|
| Mode                    |            |    |
| From Side               | O From Top |    |
| - Thickness             |            |    |
| Thickness1: 1mm         | -          |    |
| Thickness2: 0mm         |            | H  |
| Neutral Fiber           |            |    |
| Reverse direction       |            |    |
| Depth                   |            |    |
| Reverse direction       |            | H  |
| Profile                 |            |    |
| Selection: No selection |            |    |
| Cancel                  | Preview    | ~# |

Gambar 2. 34 Stiffener
# 2.3 Modifikasi 3D (Toolbar Dress-Up Feature)

Perintah – perintah untuk memodifikasi gambar yaitu melalui *Toolbar Dress-Up Features.* 

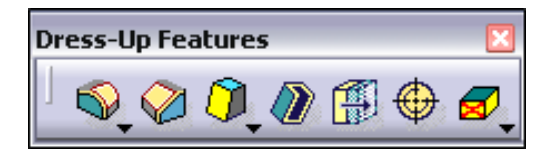

Gambar 2. 35 Toolbar Dress Up Features

### 2.3.1 Toolbar Fillets

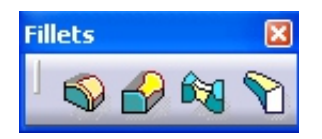

Gambar 2. 36 Toolbar Fillets

• Edge Fillet

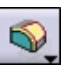

Perintah untuk membuat radius pada ujung dari suatu objek.

| Edge Fillet Definition |              |         |  |
|------------------------|--------------|---------|--|
| Radius:                | Smm          |         |  |
| Object(s) to fillet:   | No selection |         |  |
| Propagation:           | Tangency     | •       |  |
| Trim ribbons           |              |         |  |
|                        |              | More>>  |  |
| -                      | OK. Gancel   | Preview |  |

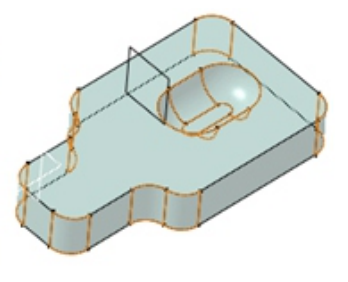

Gambar 2. 37 Edge Fillet

#### • Variable Radius Fillet

 $\bigcirc$ 

Perintah untuk membuat radius pada ujung dari suatu objek dengan ukuran yang berbeda.

| Variable Radi      | us Fillet Definition | ? 🗙     |  |
|--------------------|----------------------|---------|--|
| Radius:            | Smm                  | -       |  |
| Edge(s) to fillet: | No selection         | - 25    |  |
| Propagation:       | Tangency             | •       |  |
| Trim ribbons       |                      |         |  |
| Points:            | No selection         |         |  |
| Variation:         | Cubic                | •       |  |
|                    |                      |         |  |
|                    |                      | More>>  |  |
|                    | OK Gancel            | Preview |  |
|                    |                      |         |  |

Gambar 2. 38 Variable Radius Fillet

### • Face-Face Fillet

Perintah untuk mengubungkan dua permukaan objek solid dengan memberi suatu radius.

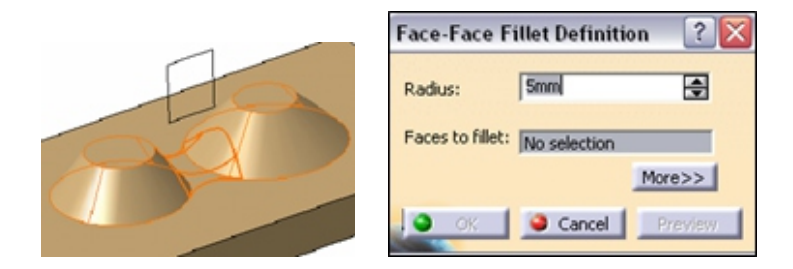

Gambar 2. 39 Face-Face Fillet

### • Tritangent Fillet

Perintah untuk mengurangi objek dengan membuat radius dari 3 permukaan.

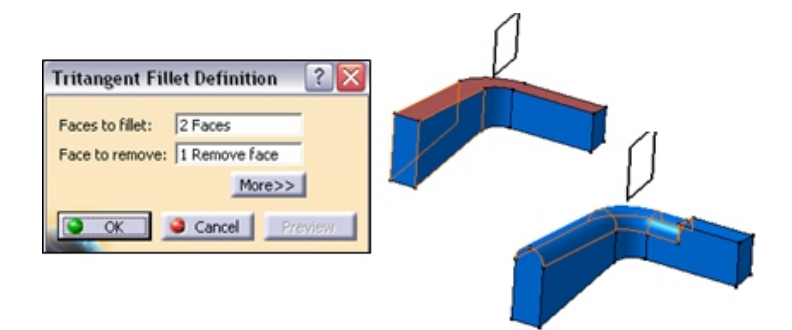

Gambar 2. 40 Tritanget Fillet

#### 2.3.2 Chamfer

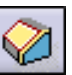

Perintah untuk membuat garis dengan sudut tertentu pada ujung dari suatu objek.

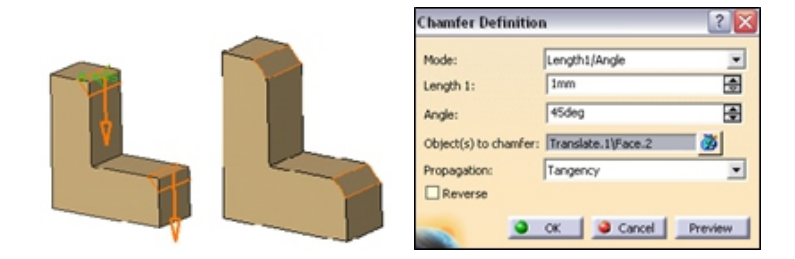

Gambar 2. 41 Chamfer

### 2.3.3 Draft Angle

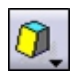

Perintah untuk membuat sudut kemiringan pada sisisisi dari objek solid.

| Draft Definition  |                    | ? 🔀      |         |
|-------------------|--------------------|----------|---------|
| Draft Type: 🗿 🤇   | )                  |          | 4       |
| Angle :           | Sdeg               | \$       | <b></b> |
| Face(s) to draft: | Translate.1\Face.2 |          |         |
| Selection by neu  | tral face          |          |         |
| Neutral Element   |                    |          |         |
| Selection: 🔔      | No selection       | <b>3</b> |         |
| Propagation:      | None               | -        |         |
| Pulling Direction |                    |          |         |
| Selection :       | Pulling Direction  | _        |         |
| Controlled by rel | ference            |          |         |
|                   |                    | More>>   |         |
|                   | Cancel             | Preview  |         |

Gambar 2. 42 Draft Angle

### 2.3.4 Shell

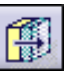

Perintah untuk membuat suatu lubang dengan ketebalan tertentu pada bidang objek *solid.* 

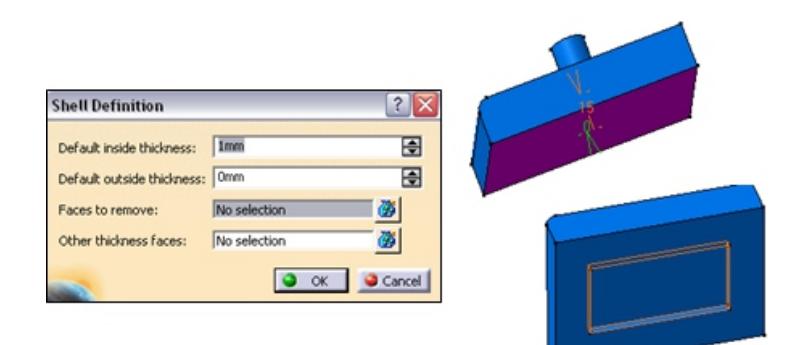

Gambar 2. 43 Shell

### 2.3.5 Thickness

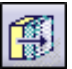

Digunakan untuk menambah ketebalan suatu permukaan bidang datar.

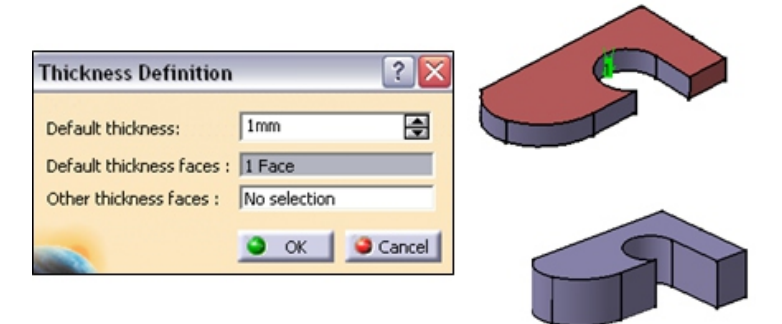

Gambar 2. 44 Thickness

# 2.4 Memindahkan atau menggandakan objek (*Toolbar Transformation Feature*)

#### 2.4.1 Translation

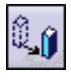

Digunakan untuk memindahkan kedudukan (koordinat gambar jadi berbeda) dari suatu objek gambar.

| Translate Definition 🛛 🔹 🔀         |         |  |  |  |
|------------------------------------|---------|--|--|--|
| Vector Definition: Direction, dist | tance 💌 |  |  |  |
| Direction: yz plane                | _       |  |  |  |
| Distance:                          |         |  |  |  |
| <u>ок</u>                          | Cancel  |  |  |  |

Gambar 2. 45 Translation

### 2.4.2 Rotation

Perintah untuk memutar suatu objek gambar terhadap suatu sumbu.

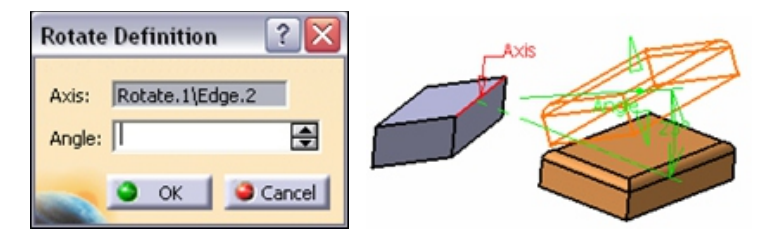

Gambar 2. 46 Rotation

### 2.4.3 Symmetry

Perintah untuk membuat objek yang sama dengan cara dicerminkan, tetapi objek yang dicerminkan hilang.

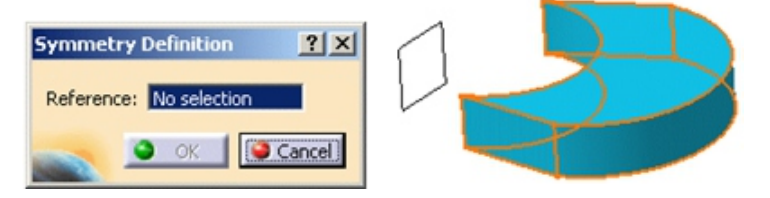

Gambar 2. 47 Symmetry

### 2.4.4 Mirror

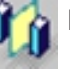

Perintah untuk membuat objek yang sama dengan cara dicerminkan.

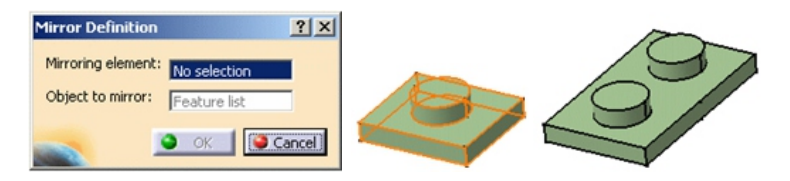

Gambar 2. 48 Mirror

#### 2.4.5 Rectangular Pattern

Perintah untuk memperbanyak objek pada bidang 3D yang jumlahnya sesuai dengan aturan baris dan kolom.

| Rectangular Pattern Definition 🛛 👔 🔯 |   |
|--------------------------------------|---|
| First Direction Second Direction     |   |
| Parameters: Instance(s) & Spacing    |   |
| Instance(s) : 4                      |   |
| Length : 20mm                        |   |
| Reference Direction                  |   |
| Reverse                              |   |
| Object to Pattern                    |   |
| Keep specifications                  |   |
| More>>                               |   |
| Cancel Preview                       | - |

Gambar 2. 49 Rectangular Pattern

#### 2.4.6 Circullar Pattern

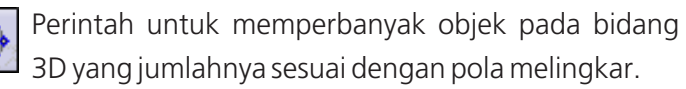

| Parameters: Instance(s) & angular spacing Instance(s): 2 Angular spacing : 45ding Angular spacing : 45ding Reference element: Pod.1(/Face.1 Reverse Colject to Pattern Algebrait Courset Sold Colorent Sold Colorent Sold Colorent Sold                                                                                                    | Axial Reference    | Crown Definition              |    |
|----------------------------------------------------------------------------------------------------|--------------------|-------------------------------|----|
| Instance(s) : 2                                                                                                    | Parameters:        | Instance(s) & angular spacing |    |
| Angular spacing 1 (*5ding 2 )<br>Total angle 1 (*5ding 2 )<br>Reference Direction<br>Reference element: [Post.1]/Face.1<br>Reverse<br>Object to Pattern<br>Stepet: [Current Sold<br>Chore coefficients                                                                                                    | Instance(s) :      | 2                             |    |
| Total angle :                                                                                                    | Angular spacing :  | 45deg                         | -  |
| Reference Direction Reference element:[Pad.1]/Face.1 Reverse Object to Pattern Stepet:[Current Sold Concert Sold Concert S | Total angle :      | 45deg                         | ER |
| Reference element:[Pad.1]/face.1  Reverse  Object to Pattern  Seject[Current Sold  Konto seeficiators                                                                                                    | Reference Direc    | tion                          |    |
| Reverse Object to Pattern Object: [Current Sold Keep specifications                                                                                                    | Reference eleme    | nt: Pad.1\/Face.1             |    |
| Object to Pattern  Deject: Current Sold  Keep specifications                                                                                                    | Reverse            |                               |    |
| Object: Current Sold                                                                                                    | Object to Pattern  | n                             |    |
| Keep specifications                                                                                                    | Object: Current Sc | slid                          |    |
|                                                                                                    | Keep specificat    | ions                          |    |

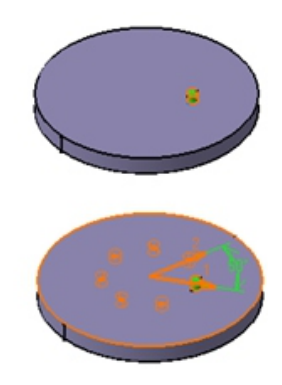

Gambar 2. 50 Circullar Patern

### 2.4.7 Scaling

Digunakan untuk memperbesar dan memperkecil ukuran dari suatu objek.

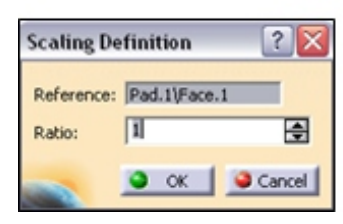

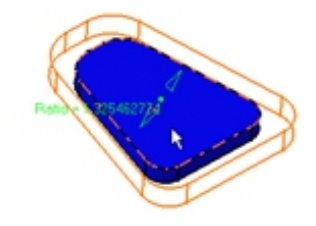

Gambar 2. 51 Scalling

# 2.5 Memberikan atau Mengubah Bahan Material

Perintah untuk memberikan bahan atau material pada suatu objek dapat menggunakan

Toolbar Apply Material

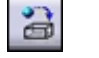

Extrang (ReadDaty)

Gambar 2. 52 Material Library

# **B. LATIHAN**

Buatlah gambar 3D dari:

- 1. Gambar 2.53 Plat Dasar halaman 68
- 2. Gambar 2.54 Dudukan Poros halaman 69

# C. EVALUASI

Buatlah gambar 3D dari:

- 1. Gambar 2.55 Roda halaman 70
- 2. Gambar 2.56 Poros halaman 71
- 3. Gambar 2. 57 Bushing halaman 72

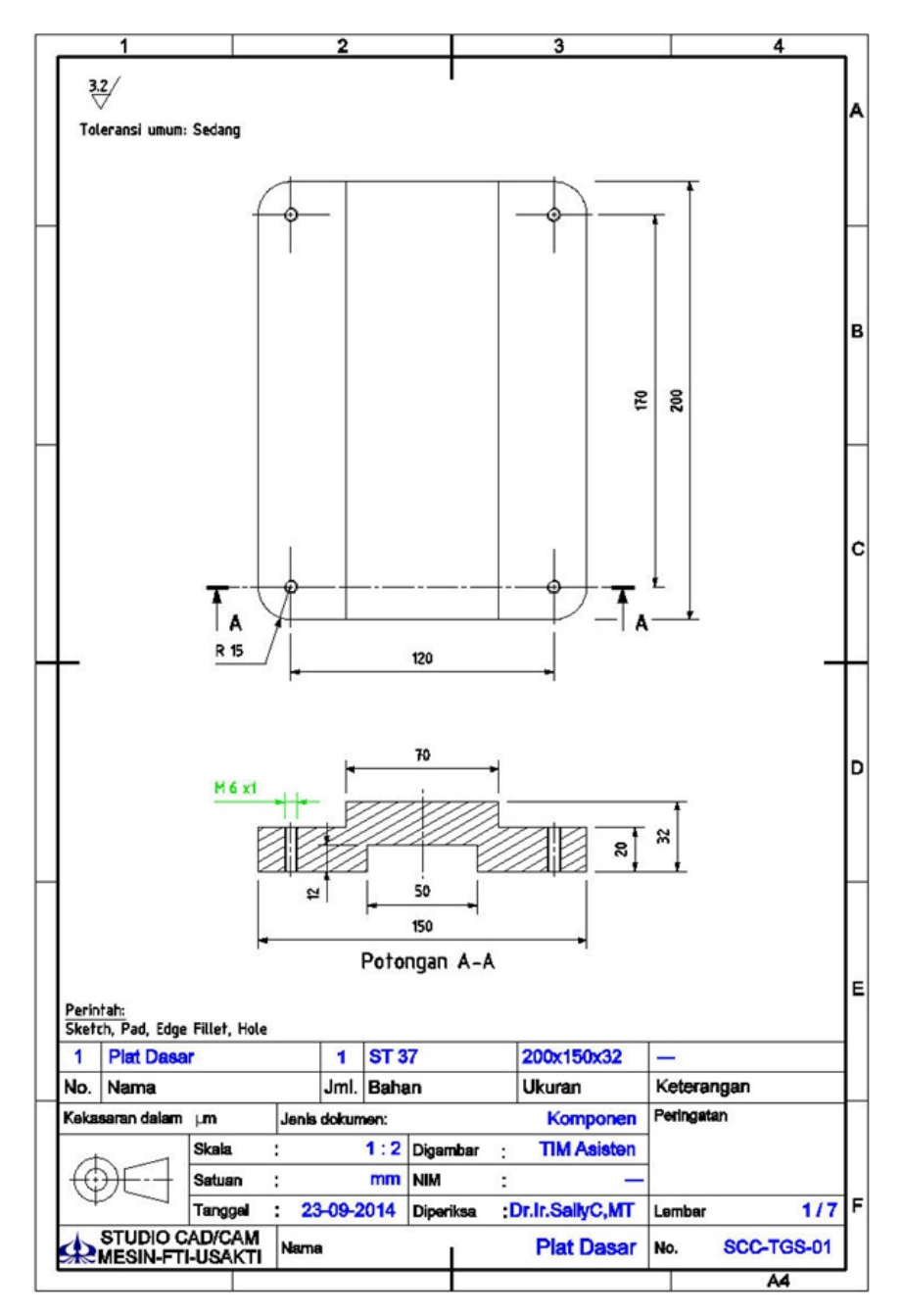

Gambar 2. 53 Plat Dasar

#### PEMODELAN CAD BERBASISKAN CATIA

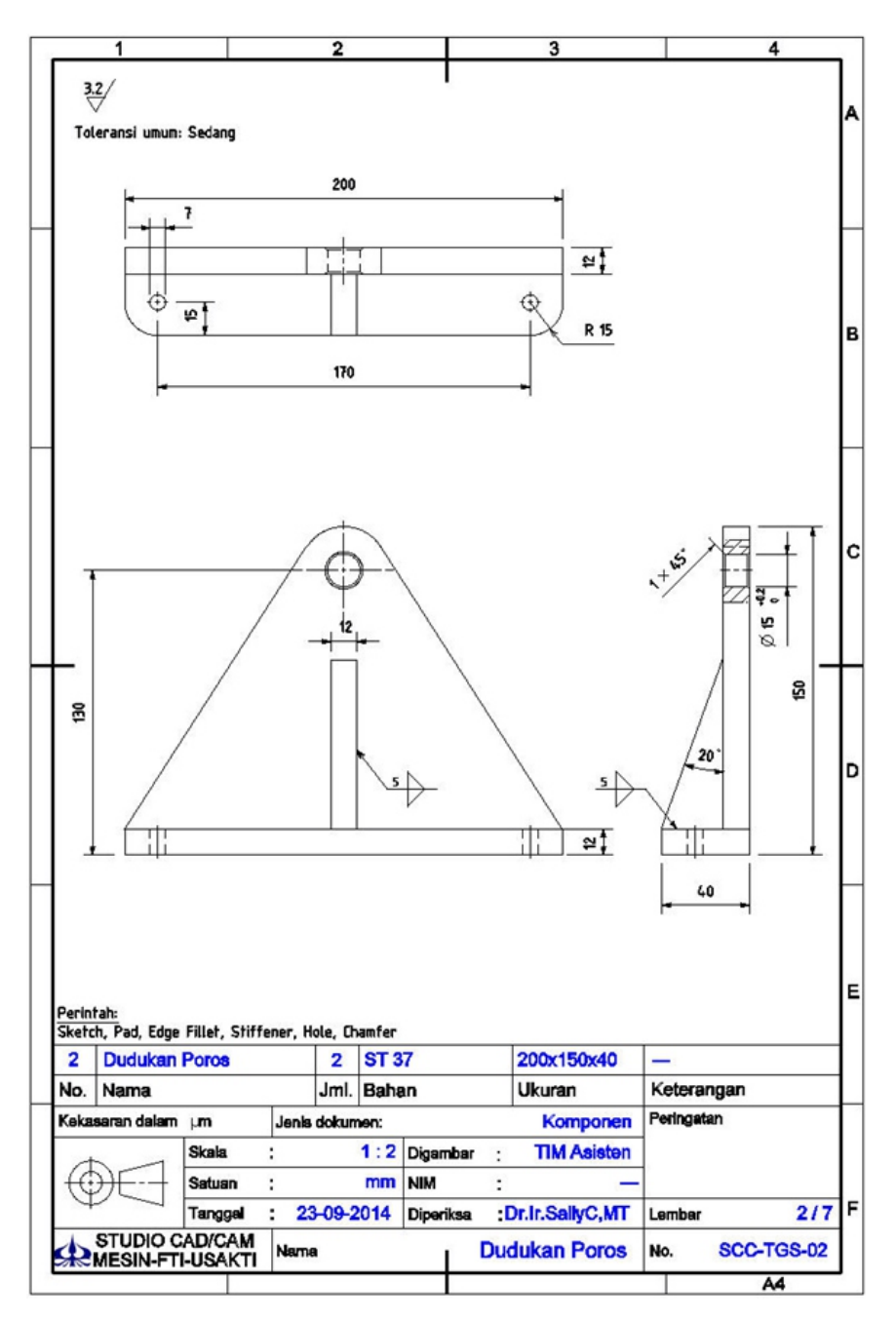

Gambar 2. 54 Dudukan Poros

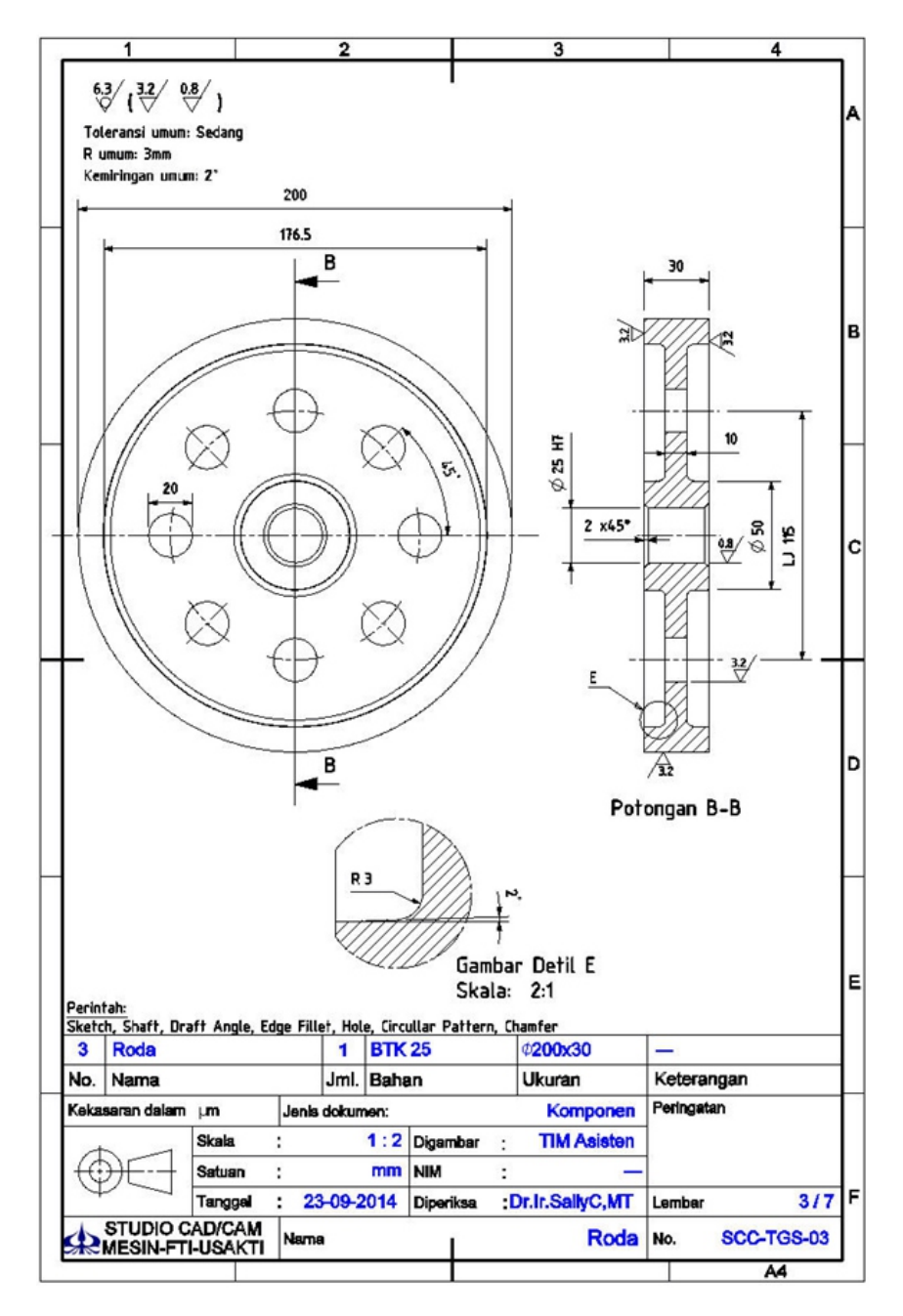

Gambar 2. 55 Roda

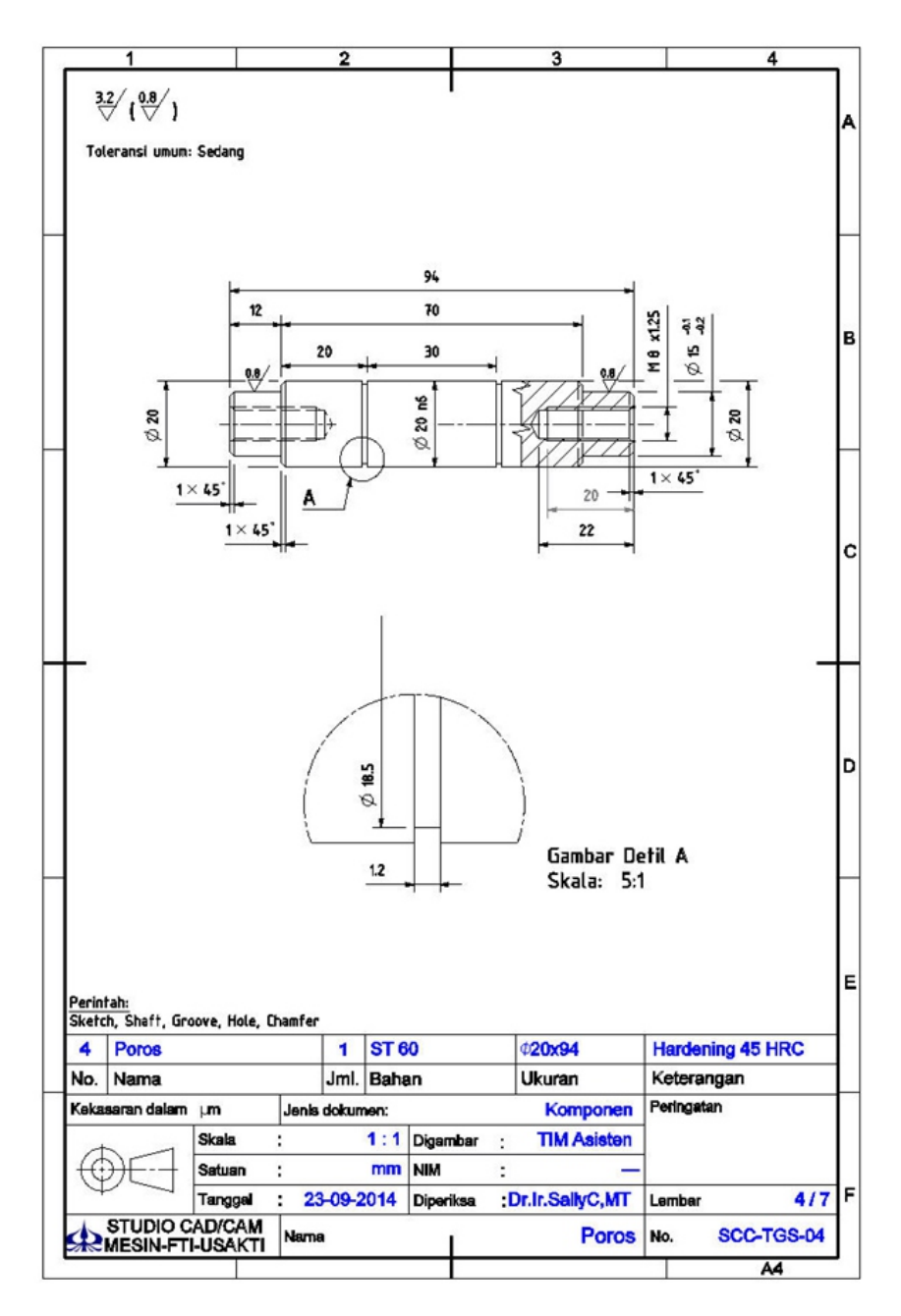

Gambar 2. 56 Poros

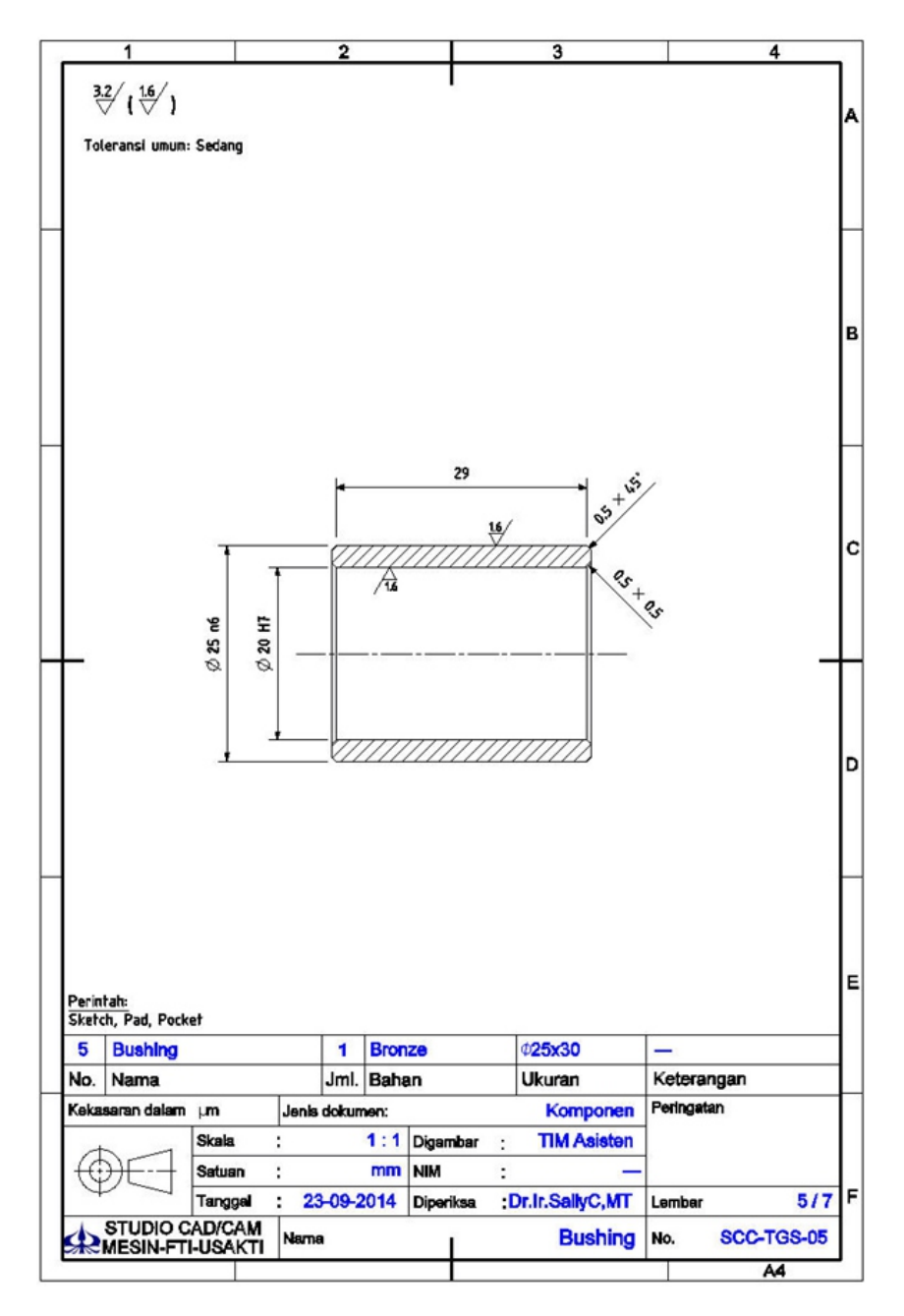

Gambar 2. 57 Bushing

#### PEMODELAN CAD BERBASISKAN CATIA

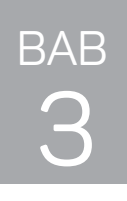

# ASSEMBLY DESIGN DAN DIGITAL MOCK UP (DMU)

# A. TEORI PENDAHULUAN

# 3.1 Assembly Design

Assembly Design adalah salah satu modul yang ada di CATIA yang digunakan untuk menggabungkan komponen-komponen yang telah dibuat pada part design.

Untuk masuk ke dalam modul assembly design, dari Start  $\rightarrow$ Mechanical Design  $\rightarrow$  Assembly Design, yang ditunjukkan pada Gambar 3. 1.

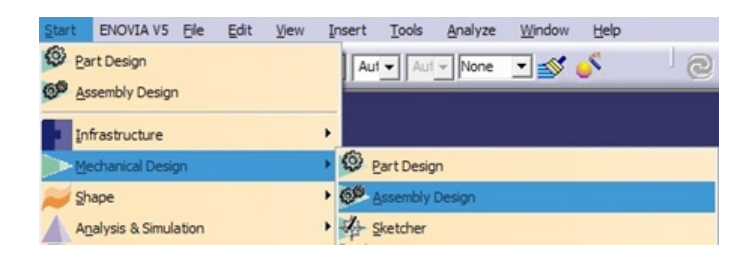

Gambar 3. 1 Masuk ke dalam modul Assembly Design

Setelah meng-klik assembly design maka akan muncul tampilan assembly design seperti yang ditunjukkan pada Gambar 3. 2. Tampilan assembly design juga merupakan tampilan dari CATIA sewaktu pertama kali membuka program ini.

#### PEMODELAN CAD BERBASISKAN CATIA

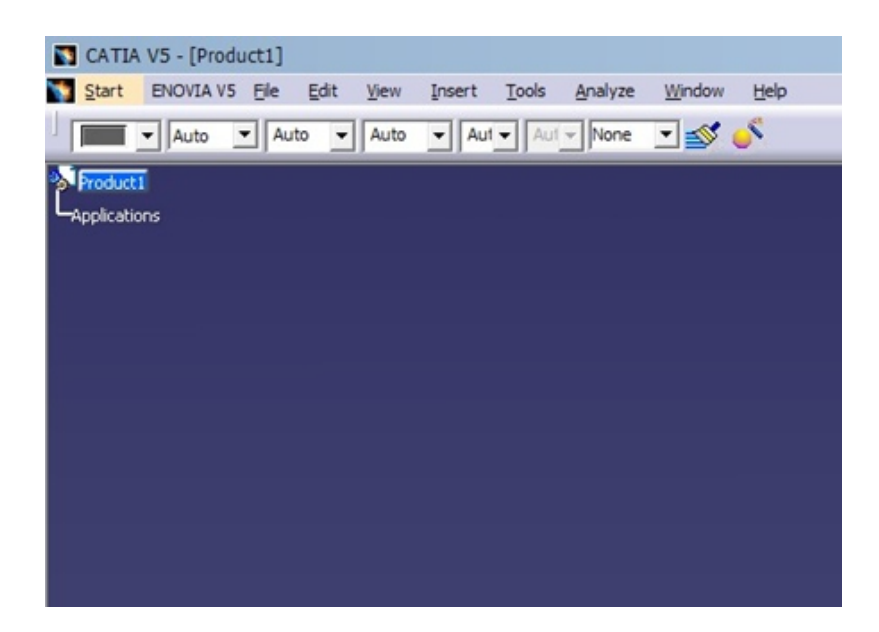

Gambar 3. 2 Tampilan Assembly Design

Garis besar langkah-langkah dalam merakit komponen dengan menggunakan *workbench Assembly Design* dapat dilihat pada Gambar 3. 3.

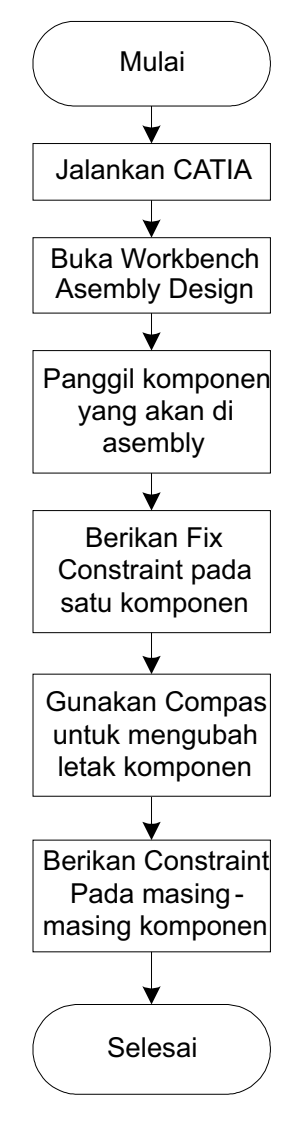

Gambar 3. 3 Garis besar langkah-langkah dalam merakit komponen

# 3.2 Toolbar Product Structure

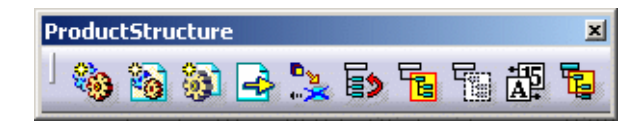

Gambar 3. 4 Toolbar Product Structure

Perintah-perintah di dalam Toolbar ini digunakan untuk:

### 3.2.1 New Component

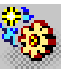

Perintah ini digunakan untuk membuat komponen baru pada assembling.

# 3.2.2 New Product

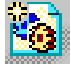

Perintah ini digunakan untuk membuat produk baru pada *assembling.* 

### 3.2.3 New Part

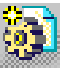

Perintah digunakan untuk membuat *part* baru di gambar assembling.

### 3.2.4 Existing Component

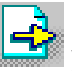

Perintah ini digunakan untuk memanggil komponen yang sudah dibuat di *Part Design* ke dalam *assembling.* 

### 3.2.5 Replace Component

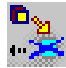

Perintah ini digunakan untuk mengganti komponen pada suatu *asembling* dengan komponen lain.

# 3.2.6 Graph Tree Reordering

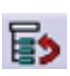

Perintah ini digunakan untuk memindahkan posisi atau urutan suatu komponen pada tree.

### 3.2.7 Generate Numbering

🖳 Perintah ini digunakan untuk memberikan nomor urut dari setiap komponen pada gambar asembling.

# 3.3 Constraints Assembly

Perintah untuk mengikat part-part assembling yang telah dibuat dapat menggunakan Toolbar Constraint

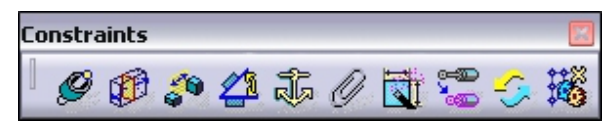

Gambar 3. 5 Toolbar Constraints

# 3.3.1 Fix-Constraint`

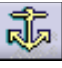

Berikan terlebih dahulu Fix-Constraint pada part yang tetap kedudukannya.

# 3.3.2 Coincidence-Constraint

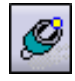

Perintah untuk menyatukan sumbu pada suatu part dengan sumbu pada part lainnya, atau dapat juga antara rusuk, titik, plane, atau bidang datar pada part yang berbeda.

# 3.3.3 Contact-Constraint

Perintah untuk menempelkan dua permukaan pada part yang berbeda, atau dapat juga antara plane, bidang datar, permukaan silinder, permukaan bulat, permukaan kerucut, atau rusuk yang melingkar.

#### 3.3.4 Offset-Constraint

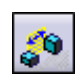

Perintah untuk membuat jarak dari dua objek pada *part* yang berbeda. Pemilihan objek dapat berupa *plane*, bidang datar, pemukaan melingkar, sumbu, atau titik .

| Supporti                                           | ing Elements                           |                        |
|----------------------------------------------------|----------------------------------------|------------------------|
| Гуре                                               | Component                              | Status                 |
| Plane Part1 (Part1.1)<br>Plane Part1.1 (Part1.1.1) | Part1 (Part1.1)<br>Part1.1 (Part1.1.1) | Connected<br>Connected |
| antatio                                            |                                        | Reconnect              |

Gambar 3. 6 Dialog box untuk offset constraint

### 3.3.5 Angle-Constraint

Perintah untuk membuat sudut dari dua objek pada part yang berbeda, yang dapat juga kedua *part* tersebut dibuat saling tegak lurus atau paralel. Pemilihan objek dapat berupa *plane*, bidang datar, permukaan melingkar, atau element geometri.

| Parallelism<br>Angle | Name:                  | ingle.23<br>ting Elements                                                 |                                  |
|----------------------|------------------------|---------------------------------------------------------------------------|----------------------------------|
| ) Planar angle       | Type<br>Plane<br>Plane | Component<br>Actuating Rod (Actuating Rod.1)<br>Master Rod (Master Rod.1) | Status<br>Connected<br>Connected |
|                      | Sector                 | Sector 1                                                                  | Reconnect                        |

Gambar 3. 7 Dialog box untuk angle constraint

# 3.4 DMU (Digital Mockup)

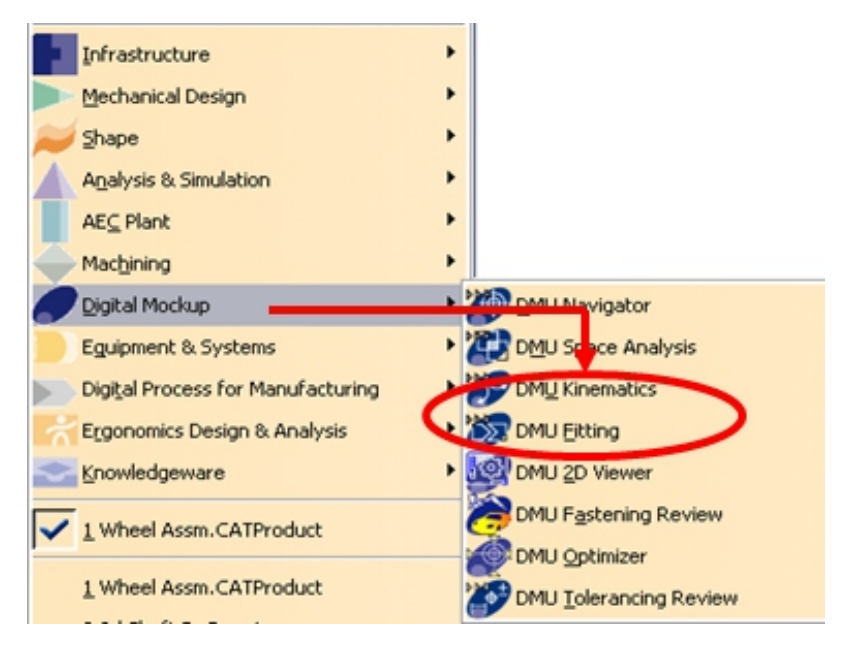

Gambar 3. 8 Cara masuk ke dalam *workbench* DMU *Kinematics* dan DMU *Fitting* 

Perintah untuk membuat simulator – simulator pada CATIA dapat dilakukan pada *workbench* DMU.

Adapun pilihan pada DMU terdiri dari

- DMU Navigator
- DMU Space Analysis
- DMU Kinematics
- DMU Fitting
- DMU 2D Viewer
- DMU Fastening Review
- DMU Optimizer
- DMU Tolerancing Review

# 3.5 DMU Fitting

Modul ini digunakan untuk membuat gerakan-gerakan peletakan (*Assembly*) dari tiap – tiap komponen / Objek Gambar.

Toolbar yang digunakan adalah toolbar DMU Simulation.

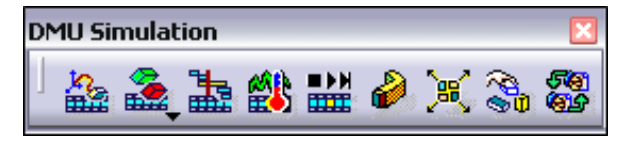

Gambar 3. 9 Toolbar DMU Simulation

### 3.5.1 Track

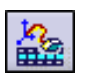

Perintah ini digunakan untuk membuat jalur – jalur pemasangan dan pelepasan dari komponen / objek gambar lain.

| Track    |        |                 |    | ? 🔀    |
|----------|--------|-----------------|----|--------|
| Name:    |        | Track.1 Wheel.1 |    | 80     |
| 8 Object |        | Wheel.1         |    | Edit   |
| Interpo  | later: | Linear          | -  | More>> |
| Mode -   |        |                 |    |        |
| O Time   | 0s     |                 |    |        |
| Speed    | 0.00   | 1m_s            |    |        |
|          |        | 0               | OK | Cancel |

Gambar 3. 10 Dialog box Track

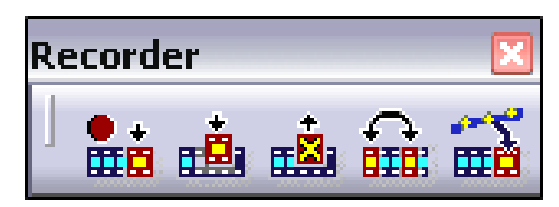

Gambar 3. 11 Toolbar Recorder for Track

# Record

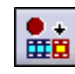

= Digunakan untuk merekam pergerakan dari jalur – jalur yang akan dibuat

# Modify

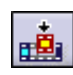

= Digunakan untuk memodifikasi pergerakan dari jalur.

# Deleted

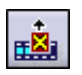

= Digunakan untuk menghapus/membuang pergerakan dari jalur – jalur yang telah dibuat.

# 3.5.2 Simulation Player

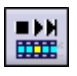

Perintah ini digunakan untuk menjalankan pergerakan dari jalur–jalur pemasangan dan pelepasan dari komponen/ objek gambar lain yang telah dibuat.

# 3.5.3 Edit Sequence

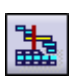

Perintah ini digunakan untuk mengatur tahapan – tahapan pergerakan dari jalur – jalur yang telah dibuat.

| Edit Action Edit Analysis | 1                                    |                                   |
|---------------------------|--------------------------------------|-----------------------------------|
| ction in session          | Action in Sequence                   |                                   |
| Simulation.1              | Step Action                          | Duration (s) Delay (s)            |
| Irack.2 Tire.1 (Track     | Track 1 Hub.1 (Track 1 Hub.1)        | 819.487 0                         |
| -                         | 2 Track.2 Tire.1 (Track.2 Tire.1)    | 1067.45 0                         |
| +                         |                                      |                                   |
|                           | Move Up                              | Merge Up                          |
|                           | Move Down                            | Merge Down                        |
|                           | Action duration (s)                  | Reset duration Action delay (s) 0 |
| Action add mode           |                                      |                                   |
| Create last step and add  | <ul> <li>Add in last step</li> </ul> | Denative create last step and add |

Gambar 3. 12 Dialog box Edit Sequence

#### 3.5.4 Reset Position

Perintah ini digunakan untuk mengembalikan posisi dari kedudukan objek gambar yang telah digerakkan.

### 3.6 DMU Kinematic

Modul ini untuk membuat gerakan – gerakan kinematik / cara kerja dari tiap – tiap komponen / Objek gambar.

Toolbar yang digunakan adalah toolbar DMU Kinematics

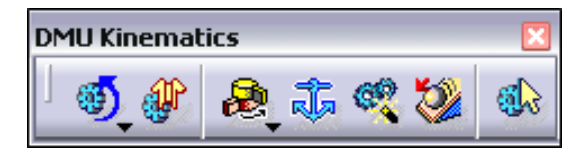

Gambar 3. 13 Toolbar DMU Kinematics

### 3.6.1 Simulation with Command

Perintah ini digunakan untuk menjalankan pergerakan kinematik yang telah diatur sebelumnya.

### 3.6.2 Revolute Joint

Perintah ini digunakan untuk membuat gerakan putaran kinematik, seperti pergerakan antara poros dengan roda gigi.

| Joint Creation: Revolute |          |               |                | ? 🔀    |
|--------------------------|----------|---------------|----------------|--------|
| Mechanism: Mechanism.1   |          | •             | New Mechanism  |        |
| Joint name: Revolute.2   |          |               |                |        |
|                          | Curre    | nt selection: |                |        |
| Line 1:                  | Line 2:  |               |                |        |
| Plane 1:                 | Plane 2: | Null Offset   | O Offset = 0mm | É      |
| Plane 3:                 | Plane 4: | O Centered    |                |        |
| Angle dr                 | iven     |               |                |        |
|                          |          |               | o or           | Cancel |

Gambar 3. 14 Dialog box Joint Creations Revolute

#### 3.6.3 Rigit Joint

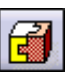

Perintah ini digunakan untuk membuat gerakan/arah putaran yang sama dengan objek gambar yang dipilih.

| Joint Creati | on: Rigid    | ? 🔀           |
|--------------|--------------|---------------|
| Mechanism:   | Mechanism.1  | New Mechanism |
| Joint name:  | igid.3       |               |
|              | Current sele | ction:        |
| Part 1:      | Par          | t 2:          |
| 6            |              | Cancel        |

Gambar 3. 15 Dialog box Joint Creations Rigid

#### 3.6.4 Gear Joint

Perintah ini digunakan untuk membuat gerakan/arah putaran seperti putaran dari dua buah roda gigi.

| Joint Creation: Gear        |                                            | ? 🛛                         |
|-----------------------------|--------------------------------------------|-----------------------------|
| Mechanism: Mechanism.1      | ×                                          | New Mechanism               |
| Joint name: Gear.3          |                                            |                             |
| Revolute Joint 1:           | Current selection Create Revolute Joint 2: | Create                      |
| Ratio: 1                    | Define Rotation directions Sam             | e O Opposite                |
| Angle driven for revolute 1 |                                            | Angle driven for revolute 2 |
|                             |                                            | Cancel                      |

Gambar 3. 16 Dialog box Joint Creations Gear

### 3.6.5 Fixed Part

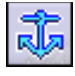

Perintah ini digunakan untuk membuat objek gambar menjadi patokan/*base* yang tidak dapat diubah kedudukannya.

# **B. LATIHAN**

1. Buatlah *Assembly* dari Gambar 3. 17 *Assembly* Roda Berputar halaman 82.

# C. EVALUASI

- 1. Buatlah *DMU Fitting* dari Gambar 3. 17 *Assembly* Roda Berputar halaman 82.
- 2. Buatlah *DMU Kinematic* dari Gambar 3. 17 *Assembly* Roda Berputar halaman 82.

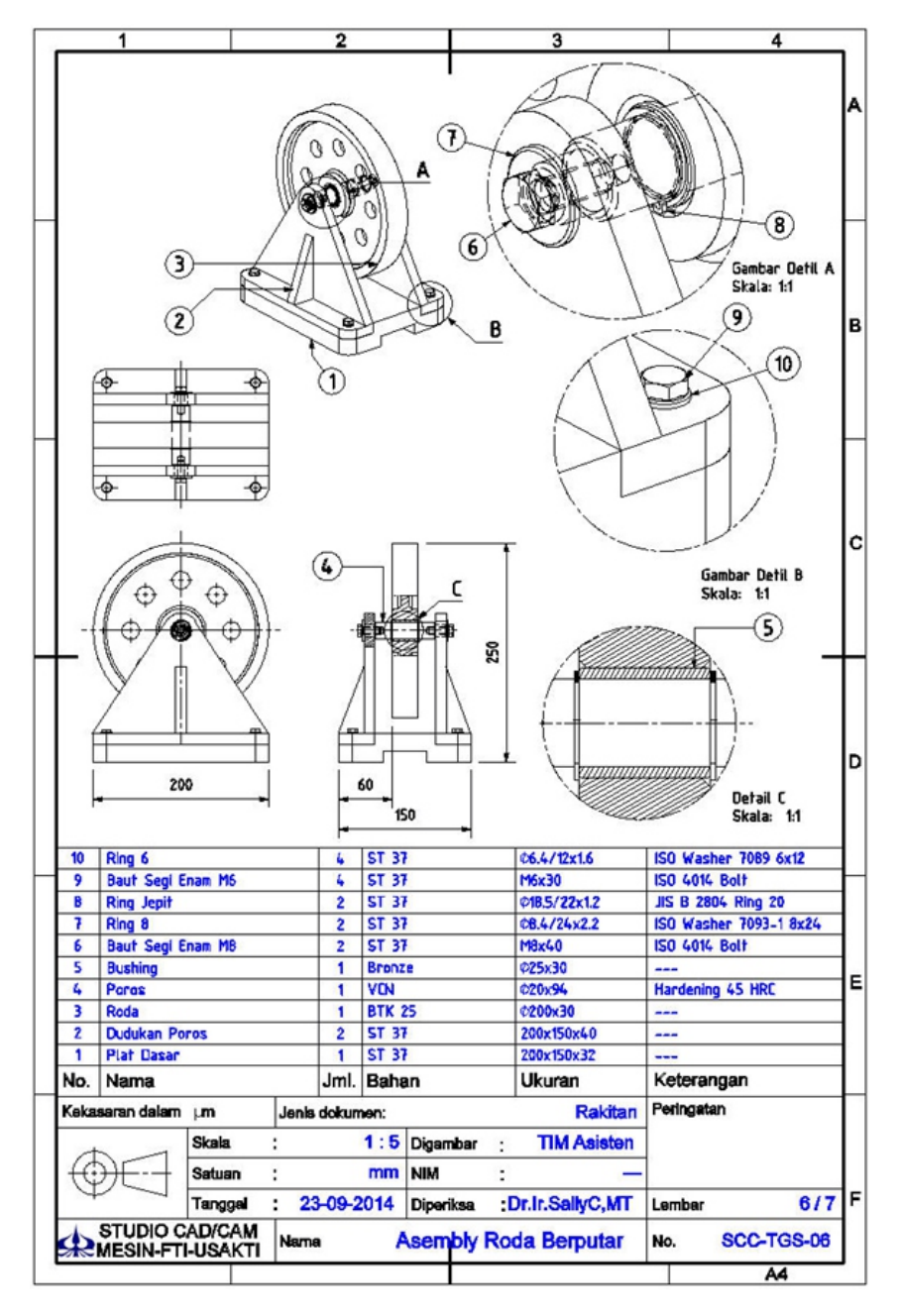

Gambar 3. 17 Assembly Roda Berputar

#### PEMODELAN CAD BERBASISKAN CATIA

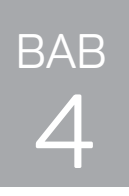

# WIREFRAME AND SURFACE DESIGN (WSD)

# A. TEORI PENDAHULUAN

# 4.1 Wireframe and Surface Design

*Wireframe and Surface Design* adalah modul dari CATIA untuk membuat model *wireframe* dan bentuk-bentuk *surface*.

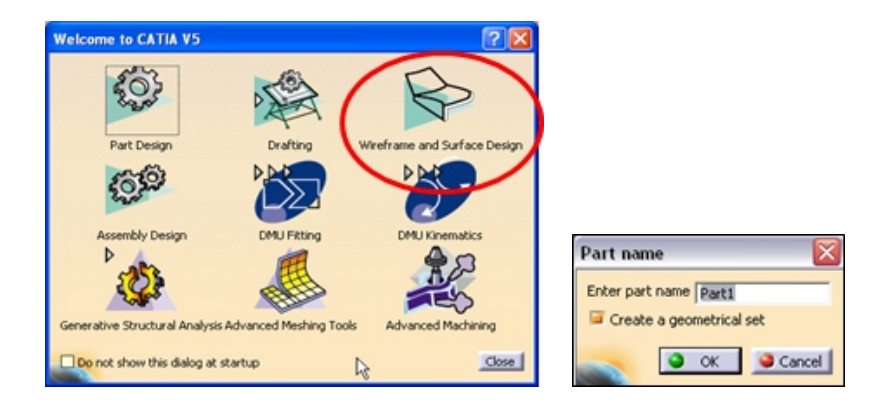

Gambar 4. 1 Cara masuk ke modul CATIA WSD

Garis besar langkah-langkah dalam membuat desain dengan menggunakan *workbench Wireframe and Surface Design* dapat dilihat pada Gambar 4. 2.

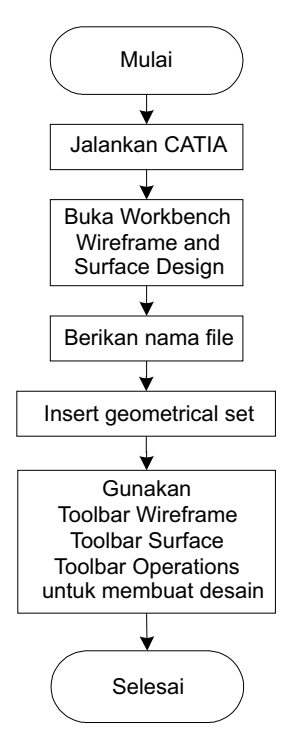

Gambar 4. 2 Garis besar langkah-langkah dalam membuat desain dengan menggunakan workbench Wireframe and Surface Design

# 4.2 Toolbar Wireframe

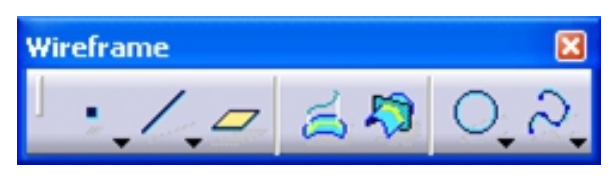

Gambar 4. 3 Toolbar Wireframe

### 4.2.1 Projection

Perintah ini digunakan untuk membuat bagaimana cara memproyeksikan satu atau lebih dari suatu objek ke suatu permukaan. Proyeksi yang mungkin (adalah) normal atau sepanjang suatu arah.

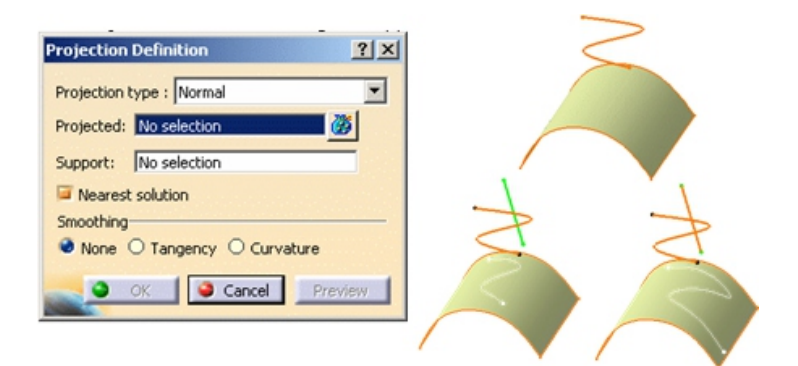

Gambar 4. 4 Projection

#### 4.2.2 Intersection

Perintah ini digunakan untuk membuat perpotongan dari dua objek *wireframe* atau dua objek *surface* yang akan menghasilkan *wireframe* atau *surface*.

| Intersection Definition                    | 2       |  |
|--------------------------------------------|---------|--|
| First Element : No selection               | 3       |  |
| Extend linear supports for intersection    |         |  |
| Second Element : No selection              | 3       |  |
| Extend linear supports for intersection    | _       |  |
| Curves Intersection With Common Area       |         |  |
| Result: @ Curve O Points                   |         |  |
| Surface-Part Intersection                  |         |  |
| Extranslation entires                      | 1.1.1   |  |
| Extrapolate intersection on first element. |         |  |
| Intersect non coplanar line segments       |         |  |
|                                            |         |  |
| Cancel                                     | Preview |  |

Gambar 4. 5 Intersection

# 4.2.3 Circle

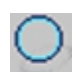

Perintah ini digunakan untuk membuat circle wireframe.

| Circle Definition                       | I X      |
|-----------------------------------------|----------|
| Circle type : Center and radius 💌 🏟     |          |
| Center: No selection Circle Limitations |          |
| Support: No selection                   |          |
| Radius: 20mm 🔿 Start: 🕅                 |          |
| Geometry on support End: 180deg         | <b>a</b> |
| Axis Computation                        |          |
| Axis Direction: No selection            |          |
| Cancel                                  | Preview  |

Gambar 4. 6 Circle

### 4.2.4 Corner

Perintah ini digunakan untuk garis busur antara dua buah *wireframe.* 

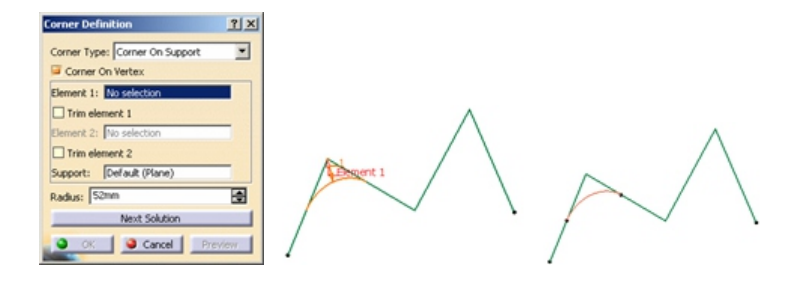

Gambar 4. 7 Corner

### 4.2.5 Connect Curve

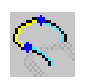

Perintah ini digunakan untuk menghubungkan dua buah kurva yang akan membentuk kurva baru.

| Connect Curve Definition |           |
|--------------------------|-----------|
| Point: No selection      | Aurve     |
| Curve: No selection      |           |
| Continuity: Tangency     | 2 Point_1 |
| Tension: 1               | 2002      |
| Reverse Direction        | 20mg      |
| Second Curve:            |           |
| Point: No selection      |           |
| Curve: No selection      |           |
| Continuity: Tangency     |           |
| Tension: 1               |           |
| Reverse Direction        |           |
| Trim elements            |           |
| a or la cont la content  |           |
| Cancel Preview           | K         |

Gambar 4. 8 Connect Curve

### 4.2.6 Spline

> Perintah ini digunakan untuk membuat *spline* kurva.

| Spline Definition                                        |     |
|----------------------------------------------------------|-----|
| Points Tangents Dir. Tensions Curvature Dir. Curvature F | XX  |
|                                                          |     |
|                                                          | ×   |
|                                                          | / / |
|                                                          | / / |
| Add Point After O Add Point Before O Replace Point       | / / |
| Geometry on support No selection                         | *   |
| Remove Point Remove Tat. Reverse Tat. Remove Car.        |     |
| Show parameters >>                                       |     |
| CK Concel Preview                                        |     |

Gambar 4. 9 Spline

# 4.2.7 Helix

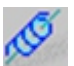

*Helix* digunakan untuk membuat 3D kurva seperti bentuk sekrup.

| Helix Curve De  | efinition             | 1×   |                                        |
|-----------------|-----------------------|------|----------------------------------------|
| Starting Point: | No selection          |      |                                        |
| Axis:           | No selection          |      |                                        |
| Type            |                       |      |                                        |
| Pitch:          | Envil                 |      |                                        |
| Revolutions:    | 1                     |      |                                        |
| Height:         | 10mm                  |      |                                        |
| Orientation:    | Counterclockwise      |      |                                        |
| Starting Angle: | Odeg                  |      | V                                      |
| Radius variatio | n                     | _    | V ···································· |
| Taper Angle     | a: Odeg 🔂 Way: Inward | -    |                                        |
| O Profile:      | No selection          |      |                                        |
| Reverse Dire    | ction                 |      |                                        |
|                 | OK Cancel Prev        | iew. |                                        |

Gambar 4. 10 Helix

# 4.3 Toolbar Surface

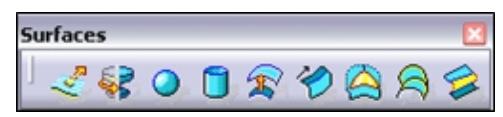

Gambar 4. 11 Toolbar Surface

### 4.3.1 Extrude

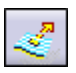

Perintah ini digunakan untuk membuat objek Surface yang berasal dari garis 2D tertutup dengan memberikan ketinggian/ketebalan.

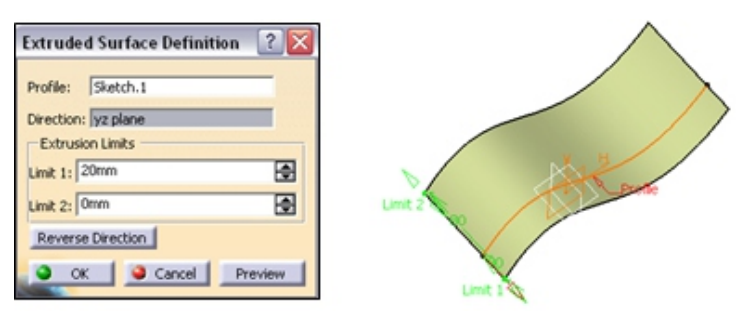

Gambar 4. 12 Extrude

#### 4.3.2 Revolve

Perintah ini digunakan untuk membuat objek Surface dengan merotasinya/ memutar objek berupa garis 2D tertutup terhadap suatu garis sumbu tertentu.

| Revolution Surface Definition ?                   | 12 | 5                 |
|---------------------------------------------------|----|-------------------|
| Profile: Sketch.1 Revolution axis: Etuada 115 day |    |                   |
| Angular Limits Angle 1: 1800en                    |    | Antevolution auts |
| Angle 2: Odeg                                     | н  | TF                |
| OK Cancel Preview                                 | 1  | ~                 |

Gambar 4. 13 Revolve

### 4.3.3 Sphere

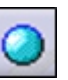

Perintah ini digunakan untuk membuat objek bola *surface.* 

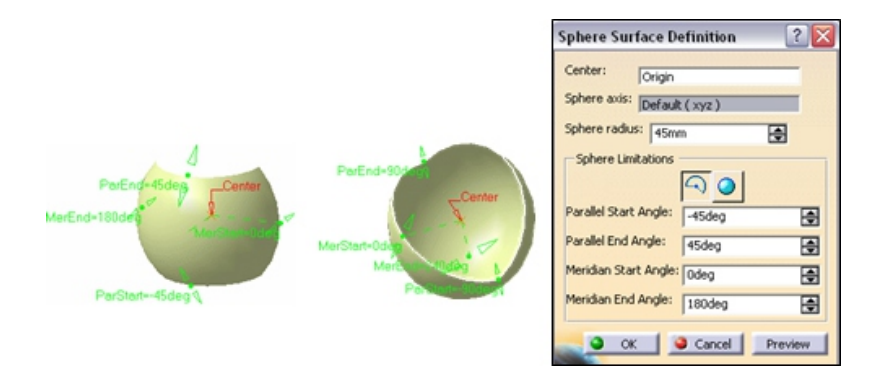

Gambar 4. 14 Sphere
#### 4.3.4 Cylinder

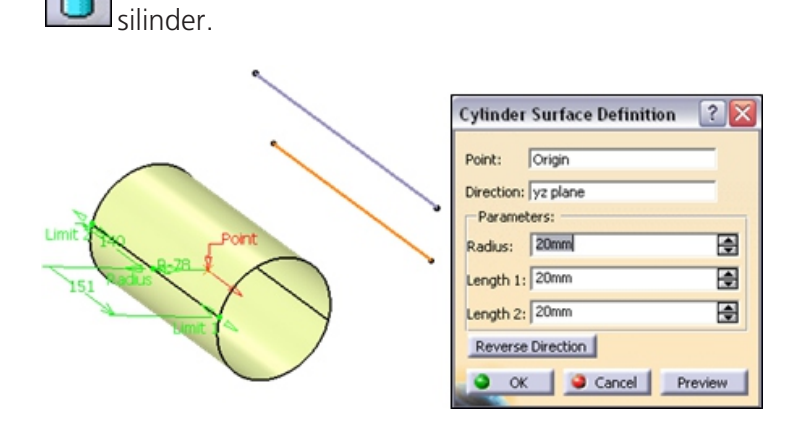

Perintah ini digunakan untuk membuat objek

Gambar 4. 15 Cylinder

#### 4.3.5 Offset

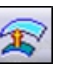

Perintah ini digunakan untuk meng-offset surface dengan memasukkan parameter jarak.

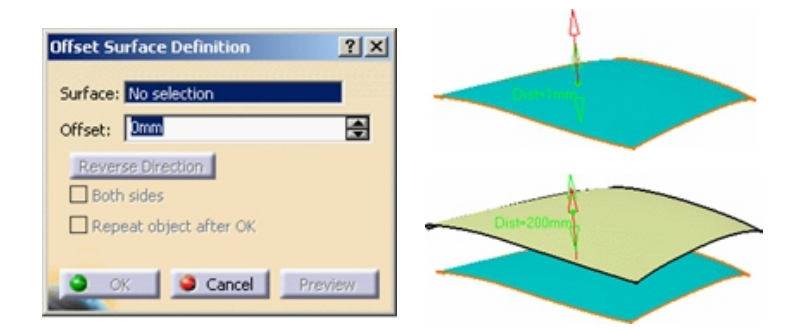

Gambar 4. 16 Offset

#### 4.3.6 Sweep

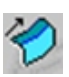

Perintah ini digunakan untuk membuat surface dengan cara sapuan dari suatu profil dengan kurva penuntunnya.

| Swept Surface     | Definition                        | Profile                 |
|-------------------|-----------------------------------|-------------------------|
| Profile type: Exp | olicit                            | Sweep start place       |
| - A               | Subtype: With reference surface 👱 |                         |
| PA                | Profile: No selection             | G ide curve             |
| Sia V             | Guide curve: No selection         | Default reference parts |
| - 4 V             | Surface: Default (mean plane      |                         |
| Optional elem     | ents                              | 11                      |
| Projection of     | f the guide curve as spine        |                         |
| <u> </u>          | OK Cancel Preview                 | Sweep end place         |

Gambar 4. 17 Sweep

#### 4.3.7 Fill

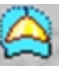

Perintah ini digunakan untuk membuat *surface* dari beberapa buah *wireframe.* 

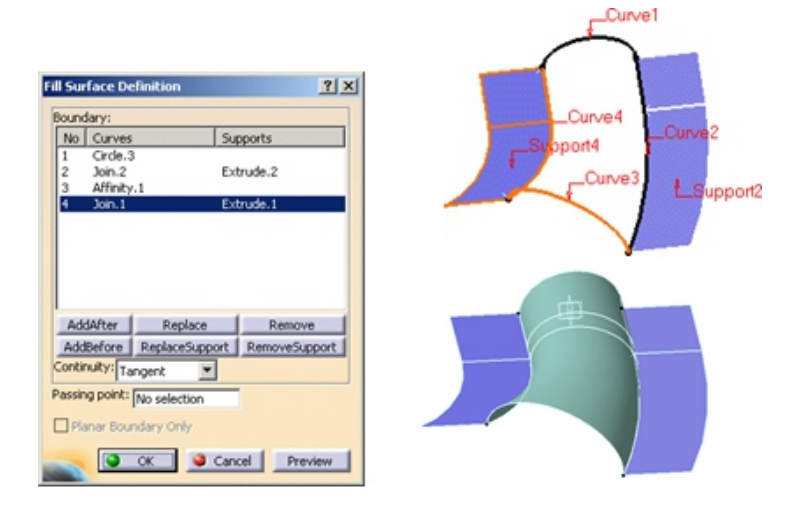

Gambar 4. 18 Fill

#### 4.3.8 Multi-section surface

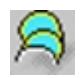

Perintah ini digunakan untuk membuat *surface* dari dua buah *wireframe* dengan kurva penuntunnya.

A \_\_\_\_\_Section2

| Multi-sections Surface Definition         ?         X           No         Section         Tangent         Closing Point           1         Shell 1/Edge 1         Shell 2/Edge 2 | A Contraction of the second |
|----------------------------------------------------------------------------------------------------|-----------------------------|
| Guides Spine Coupling Relimitati  No Guide Tangent 1 Guide.1 2 Guide.2                                                                                                    | Section                     |
| Replace       Remove       Add         Smooth parameters       Angular correction :       0.5deg         Deviation :       0.001mm                                                 | Cudel                       |

Gambar 4. 19 Multi-section surface

#### 4.3.9 Blend

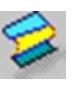

Perintah ini digunakan untuk lengkungan *surface* dari *surface* yang telah dibuat.

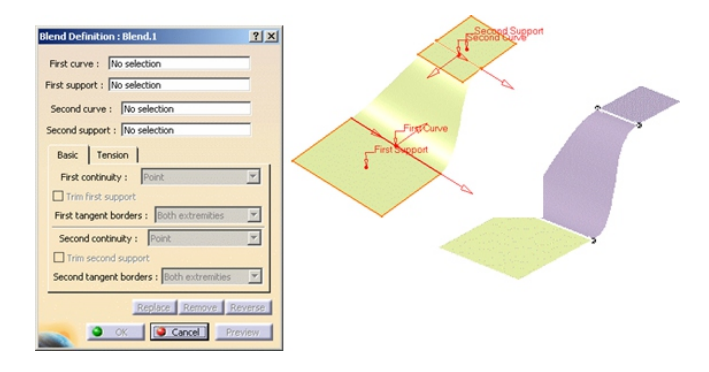

Gambar 4. 20 Blend

# 4.4 Toolbar Operations

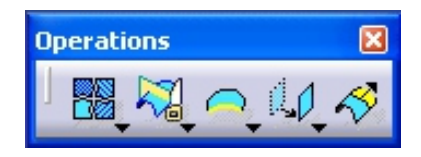

Gambar 4. 21 Toolbar Operations

#### 4.4.1 Joint

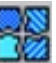

Perintah ini digunakan untuk menggabungkan beberapa *surface* menjadi satu *surface.* 

| 1 |
|---|
| > |
| / |
|   |
|   |
|   |
|   |
|   |
|   |
|   |

Gambar 4. 22 Joint

#### 4.4.2 Split

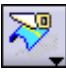

Perintah ini digunakan untuk mengurangi suatu objek *surface* dari objek *surface* yang lainnya.

#### PEMODELAN CAD BERBASISKAN CATIA

| Split Definition 2 2 2 2 2 2 2 2 2 2 2 2 2 2 2 2 2 2 2                                                                                    |                                                                                                    |
|----------------------------------------------------------------------------------------------------|----------------------------------------------------------------------------------------------------|
| Remove: Replace<br>Other side<br>Support: [Default (None)                                                                                 |                                                                                                    |
| Elements to remove: Default (None)   Elements to keep: Default (None)  Keep both sides Intersections computation  Automatic extrapolation |                                                                                                    |
| Result: O Surface O Volume                                                                                                    | The second second secon |

Gambar 4. 23 Split

#### 4.4.3 Trim

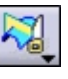

Perintah ini digunakan untuk memotong suatu objek yang dibatasi oleh objek lain yang saling berpotongan.

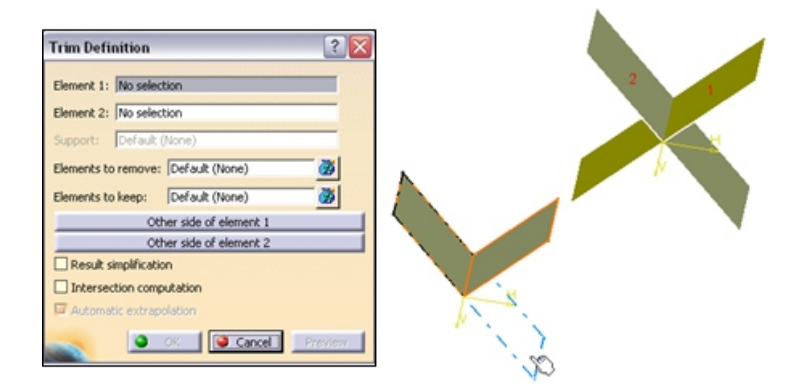

Gambar 4. 24 Trim

# **B. LATIHAN**

Dengan menggunakan perintah-perintah di *workbench Wireframe and Surface Design*, buatlah model berupa komponen pada perangkat komputer yaitu tetikus (*mouse*) seperti diperlihatkan pada gambar kerja di bawah ini. Ikuti langkahlangkah pembuatannya.

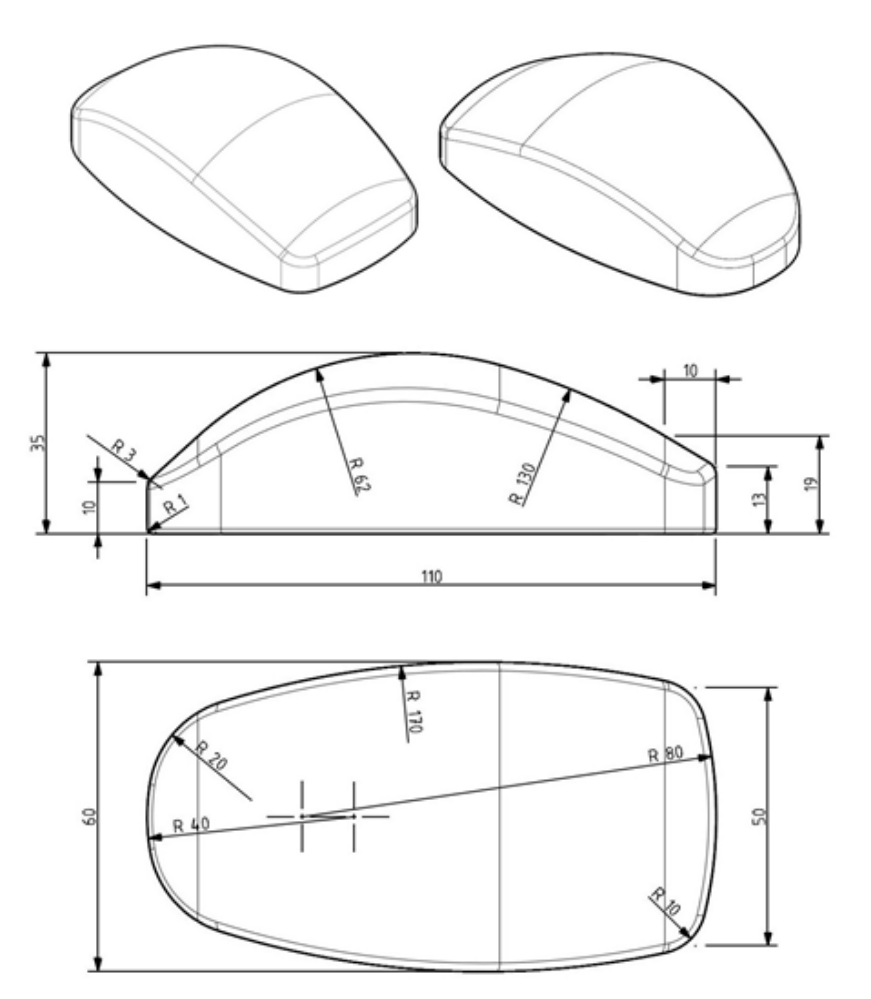

Gambar 4. 25 Gambar Kerja Tetikus

# Langkah-Langkah Pembuatan

#### 1. Masuk ke Workbench dan Memberi Nama Komponen

Klik menu Start  $\rightarrow$  Mechanical Design  $\rightarrow$  Wireframe and Surface Design

Muncul kotak dialog *New Part.* Ketikkan nama model yang akan dibuat, misalnya Tetikus\_WSD. Aktifkan juga pilihan *Create a geometrical set.* 

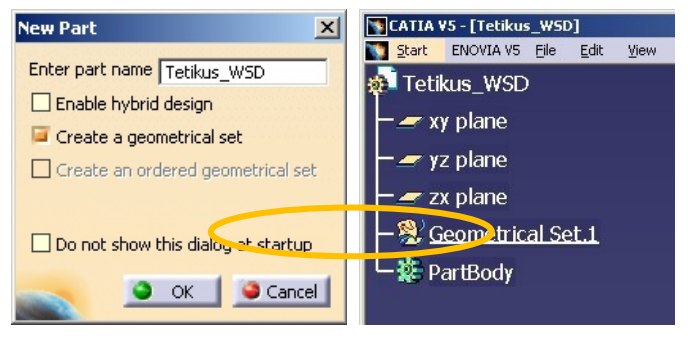

Gambar 4. 26 Tampilan Membuat Part dengan Workbench Wireframe and Surface Design

Klik OK. CATIA akan masuk ke workbench Wireframe and Surface Design. Pada Spesification tree akan ditambahkan Geometrical Set. 1 yang ditandai dengan garis bawah. Tahap berikutnya adalah membuat beberapa sketch yang berfungsi sebagai wireframe dari model yang akan dibuat.

## 2. Membuat Sketch Bagian Dasar dari Komponen

Buat *sketch* seperti gambar di bawah ini. Gunakan bidang (*plane*) XY.

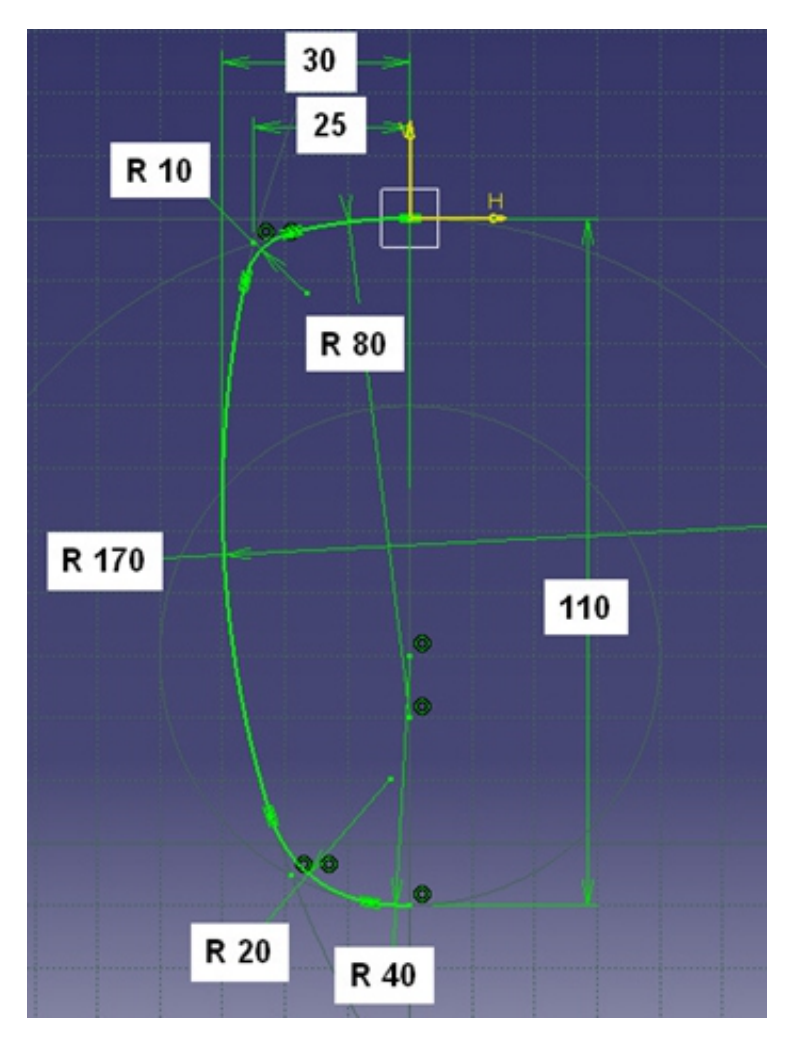

Gambar 4. 27 Sketch.1 Tetikus\_WSD

Sketch ini akan tersimpan di Spesification tree sebagai Sketch.1.

### 3. Membuat Sketch Tampak Samping dari Komponen

Buat sketch seperti gambar di bawah ini. Gunakan plane YZ.

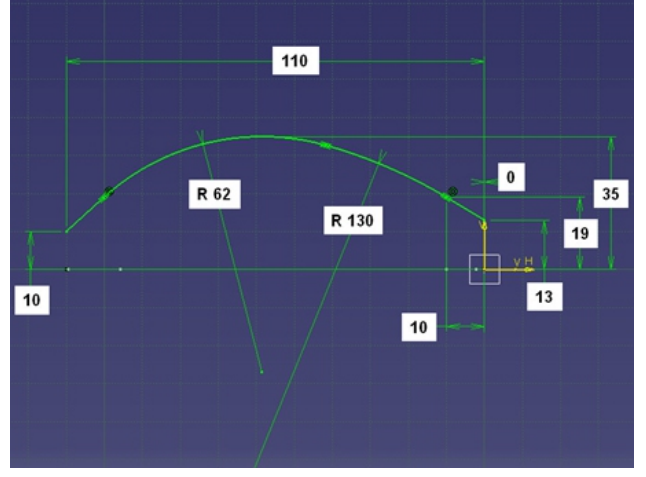

Gambar 4. 28 Sketch.2 Tetikus\_WSD

#### 4. Membuat Sketch untuk Membuat Permukaan Atas

Pada bagian ini akan dibuat 3 *sketch* (*Sketch.3*, *Sketch.4*, dan *Sketch.5*). Masing-masing sketch dibuat di *plane* yang berbeda.

a) 4.1 Sketch.3

Buat *sketch* seperti gambar di bawah ini. Gunakan *plane* ZX.

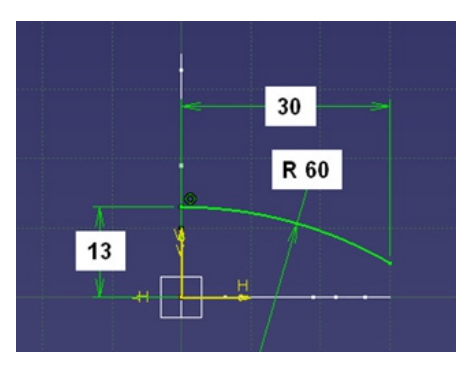

Gambar 4. 29 Sketch.3 Tetikus\_WSD

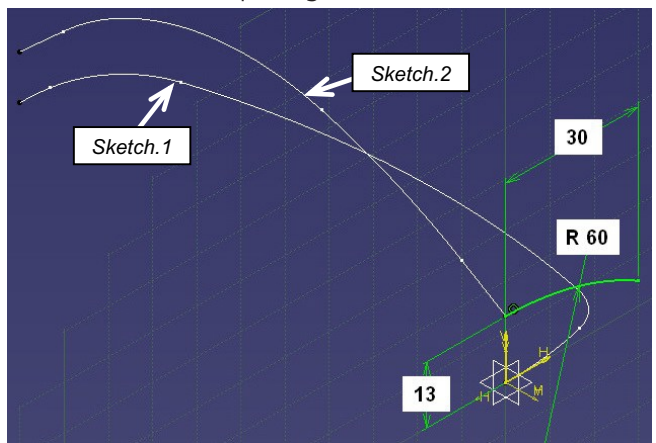

Posisi sketch akan seperti gambar di bawah ini.

Gambar 4. 30 Sketch.3 Tetikus\_WSD tampak isometri

Sketch ini akan tersimpan di *Spesification tree* sebagai *Sketch.3* 

b) 4.2 Sketch.4

*Sketch* ini akan dibuat di *plane* yang sejajar dengan *plane* ZX. Di sini dibutuhkan *plane* baru.

Cara membuat *plane*—baru—yang dimaksud adalah sebagai berikut. Klik 左 *Plane.* 

Isikan data sebagai berikut:

- Plane Type : Parallel through point.
- Reference : zx plane
- *Point* : Pilih titik di *Sketch.2* (lihat gambar di bawah).

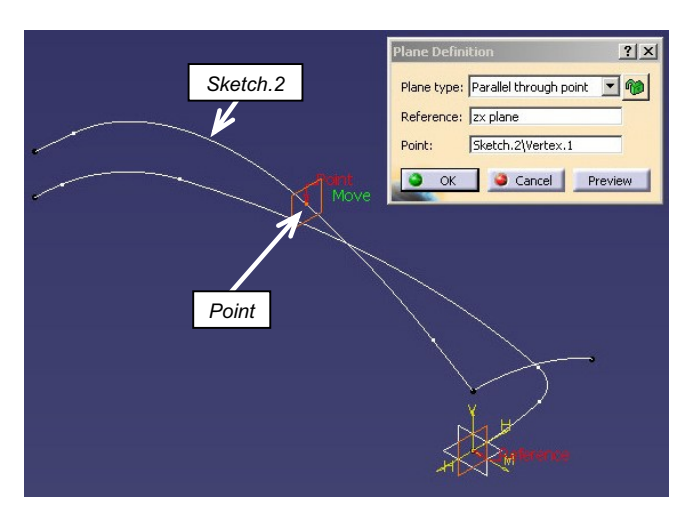

Gambar 4. 31 Membuat Plane.1 Tetikus\_WSD

Klik OK. *Plane* baru akan dibuat dan disimpan dengan nama Plane.1 di *Spesification tree*. Dengan menggunakan *plane* ini, buat *sketch* seperti gambar di bawah.

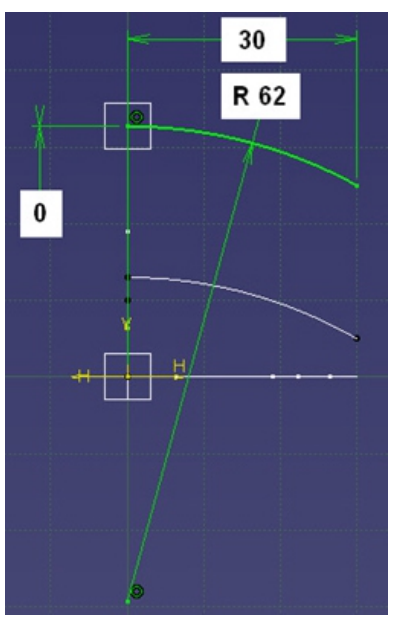

Gambar 4. 32 Sketch.4 Tetikus\_WSD

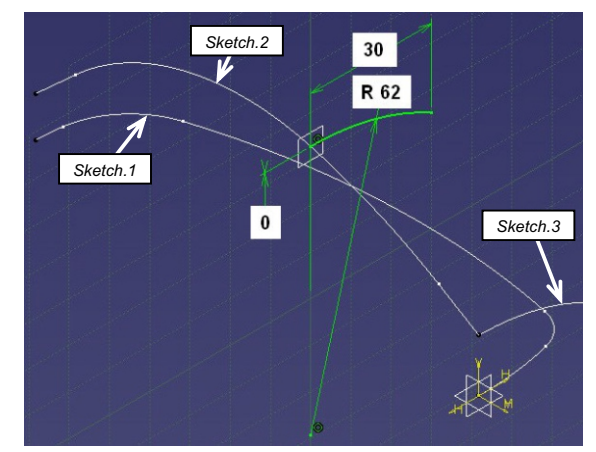

Posisi sketch akan seperti gambar di bawah ini.

Gambar 4. 33 Sketch.4 Tetikus\_WSD tampak isometri

Sketch ini akan tersimpan di Spesification tree sebagai Sketch.4

c) 4.3 Sketch.5

Cara pembuatan *Sketch.5* ini mirip dengan *Sketch.4* sebelumnya. Prosedur awal adalah membuat *plane* baru lebih dulu. Klik *Plane*.

Isikan data sebagai berikut:

- Plane Type : Parallel through point.
- Reference : zx plane
- *Point* : Pilih titik di *Sketch.1* (lihat gambar di bawah).

| Move                              |                                                                                    | P.       |
|-----------------------------------|------------------------------------------------------------------------------------|----------|
| Point<br>Plane Defi               | inition <u>?</u> ×                                                                 | Sketch.1 |
| Plane type<br>Reference<br>Point: | 2: Parallel through point<br>2: Zx plane<br>Sketch. 1 \Vertex. 1<br>Cancel Preview |          |

Gambar 4. 34 Membuat Plane.2 Tetikus\_WSD

Klik OK. *Plane* baru akan dibuat dan disimpan dengan nama *Plane*.2 di *Spesification tree*. Dengan menggunakan Plane.2, buat *sketch* seperti gambar di bawah ini.

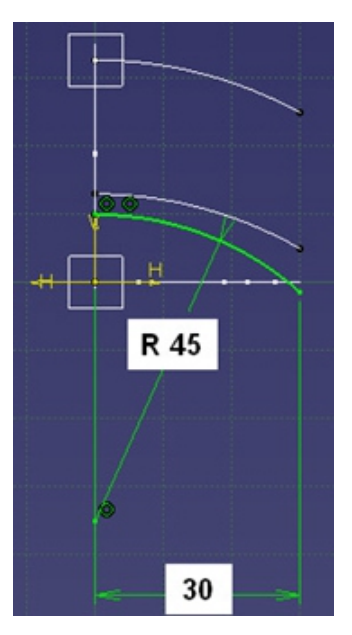

Gambar 4. 35 Sketch.5 Tetikus\_WSD

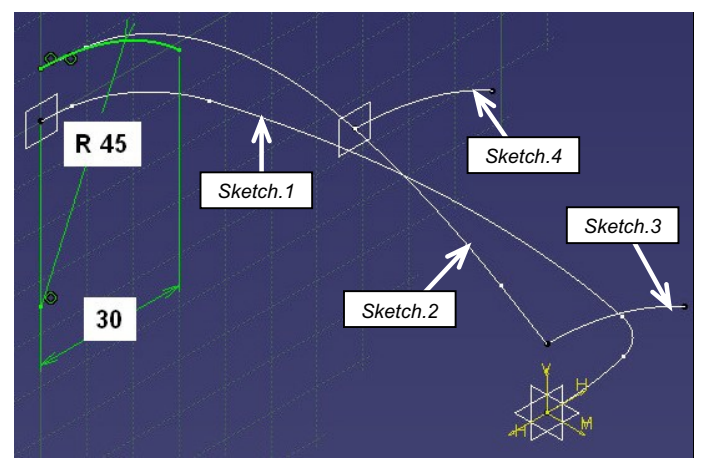

Posisi sketch akan seperti gambar di bawah ini.

Gambar 4. 36 Sketch.4 Tetikus\_WSD tampak isometri

Sketch ini akan tersimpan di *Spesification tree* sebagai *Sketch.5* 

Hasil akhir semua wireframe yang telah dibuat beserta tampilan *Spesification Tree* akan seperti gambar di bawah ini.

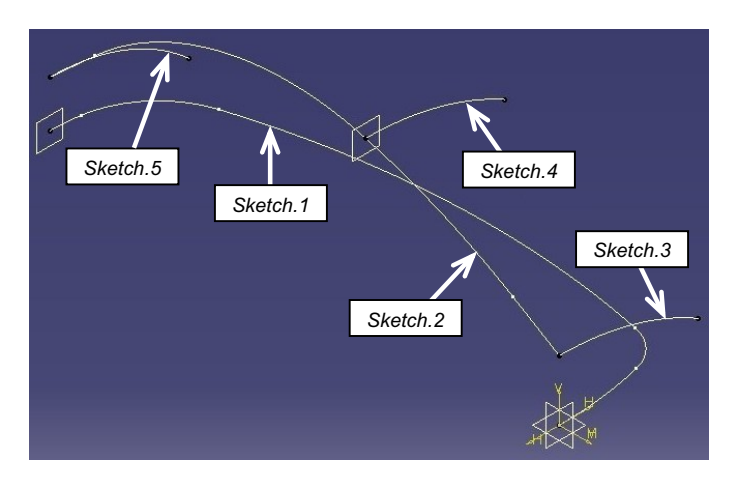

Gambar 4. 37 Sketch.1 s/d Sketch.5 Tetikus\_WSD

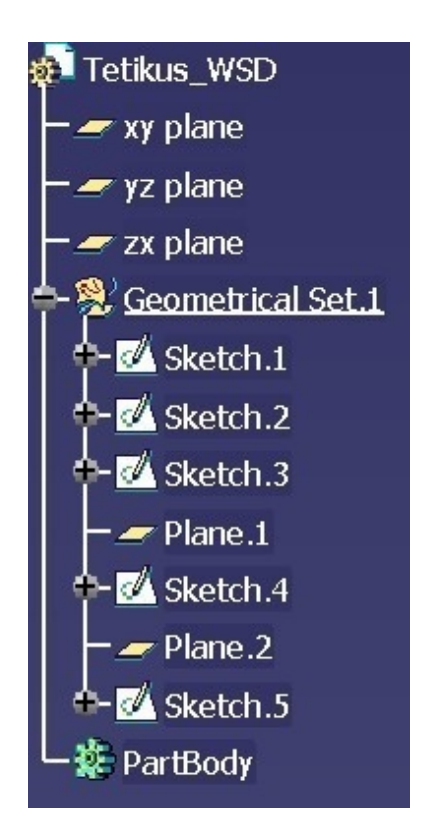

Gambar 4. 38 Tampilan pada *Tree* Sketch.1 s/d Sketch.5 Tetikus\_WSD

## 5. Membuat Surface

a) 5.1 Menyiapkan Geometrical Set Baru

Pada bagian ini akan mulai dibuat objek berupa surface dengan menggunakan *wireframe* yang telah dibuat pada tahap sebelumnya. Agar bagian *wireframe* dan *surface* tidak tercampur dalam satu struktur di *Spesification tree*, akan lebih baik jika peletakannya dipisahkan lokasinya yaitu di *Geometrical Set* yang berbeda. Cara membuat *Geometrical Set* baru.

Klik menu Insert  $\rightarrow$  Geometrical Set...

| CATIA V5 - [Tetikus_WSD_coba.CATPark] |           |                 |      |      |        |       |                |      |
|---------------------------------------|-----------|-----------------|------|------|--------|-------|----------------|------|
| Start                                 | ENOVIA V5 | Eile            | Edit | View | Insert | Tools | <u>W</u> indow | Help |
| x Tetikus_WSD<br>-                    |           |                 | iect |      |        |       |                |      |
|                                       |           | Geometrical Set |      |      |        |       |                |      |

Gambar 4. 39 Tampilan Membuat Geometrical Set

Ketikkan nama yang diinginkan, misalnya Surface.

| Insert Ge | ometrical Set |
|-----------|---------------|
| Name:     | Surface       |
| Father:   | Tetikus_WSD   |
| Features: |               |
|           |               |
|           | OK Gancel     |

Gambar 4. 40 Tampilan membuat nama pada Geometrical Set

Klik OK. Di *Spesification tree* akan ditambahkan *Geometrical Set* baru dengan nama *Surface* yang ditandai garis bawah. Semua *surface* yang nantinya dibuat akan dimasukkan ke bagian ini.

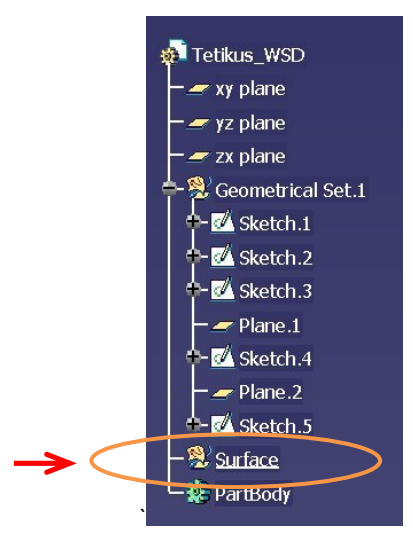

Gambar 4. 41 Tampilan pada Tree Geometrical Set dengan nama Surface

b) 5.2 Membuat Surface pada Dinding Samping.

Klik *Extrude.* Pada kotak dialog yang muncul isikan data seperti gambar di bawah ini.

| Extruded 9 | Surface Definition | <u>?×</u> |
|------------|--------------------|-----------|
| Profile:   | Sketch.1           |           |
| Direction: | xy plane           |           |
| Extrusio   | n Limits           |           |
| Limit 1    |                    |           |
| Type:      | Dimension          | •         |
| Dimension  | 50mm               | -         |
| Limit 2    |                    |           |
| Type:      | Dimension          | •         |
| Dimension  | Omm                | ۲         |
| Reverse    | Direction          |           |
| ОК         | Cancel             | Preview   |

Gambar 4. 42 Tampilan Dialogbox Extrude Surface

Klik OK. Akan dibuat *surface* setinggi 50 mm seperti gambar di bawah ini.

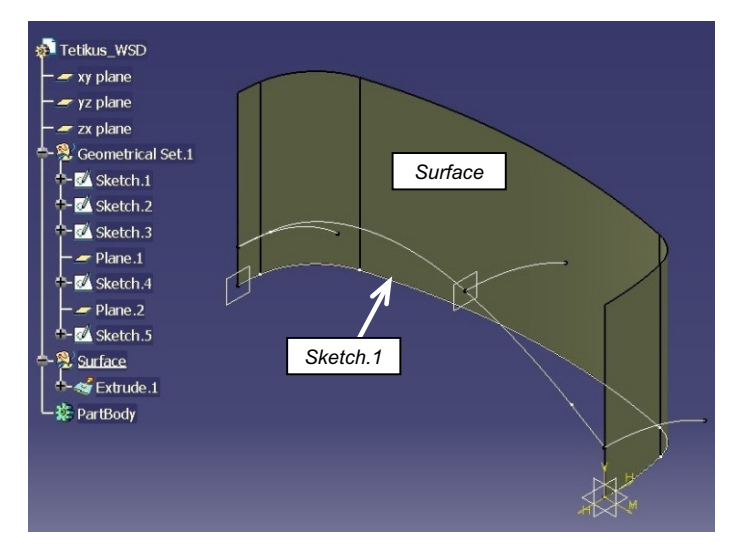

Gambar 4. 43 Tampilan Extrude.1 Tetikus\_WSD

c) 5.3 Membuat Surface pada Permukaan Bagian Atas.

Klik \land Multi-sections Surface.

Pada kotak dialog yang muncul isikan data seperti gambar di bawah ini.

| Multi-sections Surface Definition |               |  |  |  |
|-----------------------------------|---------------|--|--|--|
| No Section Tangent<br>1 Sketch.3  | Closing Point |  |  |  |
| 3 Sketch.5                        |               |  |  |  |
| Guides Spine Coupling R           | telimitati 💽  |  |  |  |
| No Guide                          | Tangent       |  |  |  |
| 1 Sketch.2                        |               |  |  |  |
| Replace Remove                    | Add           |  |  |  |
| Smooth parameters                 |               |  |  |  |
| Angular correction: 0.5deg        |               |  |  |  |
| Deviation: 0.001mm                |               |  |  |  |
| OK OK Cancel                      | Preview       |  |  |  |

Gambar 4. 44 Tampilan Dialogbox Multi-section Surface

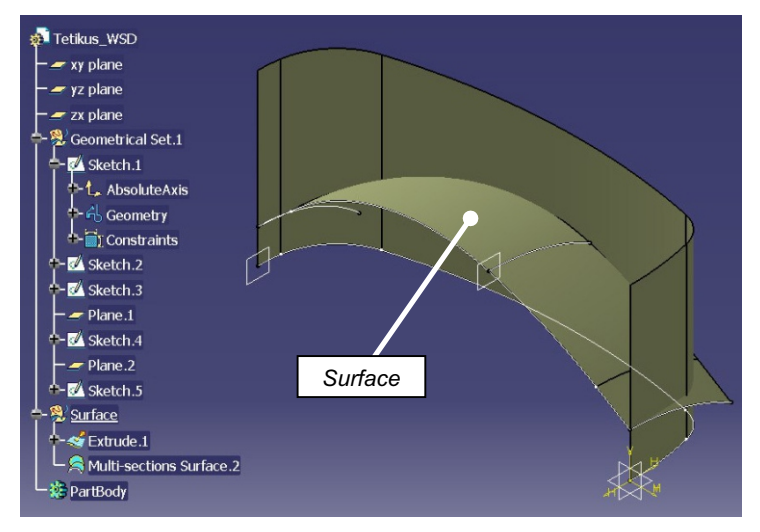

Klik OK. Hasilnya sebagai berikut.

Gambar 4. 45 Tampilan Multi-section Surface.2 Tetikus\_WSD

## d) 5.4 Memotong Surface

Tujuan dari tahap ini adalah menghilangkan bagian yang tidak terpakai dari beberapa *surface* yang telah dibuat sekaligus menggabungnya menjadi 1. Perintah yang digunakan

adalah Trim. Klik 🌌 Trim.

Pada kotak dialog yang muncul isikan data seperti gambar di bawah ini. Pilih berurutan 2 *surface* yang telah dibuat sebelumnya. Perhatikan gambar di layar, bagian yang berubah transparan nantinya akan hilang. Jika belum sesuai, klik *Other side / next element* atau *Other side / previous element*.

| Trim Definition                       | <u>? ×</u>     |  |
|---------------------------------------|----------------|--|
| Mode: Standard                        | -              |  |
| Trimmed elements                      |                |  |
| Extrude.1<br>Multi-sections Surface.2 |                |  |
| Add after                             | Add before     |  |
| Remove                                | Replace        |  |
| Other side /                          | next element   |  |
| Other side / pr                       | evious element |  |
| Support: Default (None)               |                |  |
| Elements to remove: Default           | (None)         |  |
| Result simplification                 |                |  |
| Intersection computation              |                |  |
| Automatic extrapolation               |                |  |
| ок                                    | Cancel Preview |  |

Gambar 4. 46 Tampilan Dialogbox Trim Definition

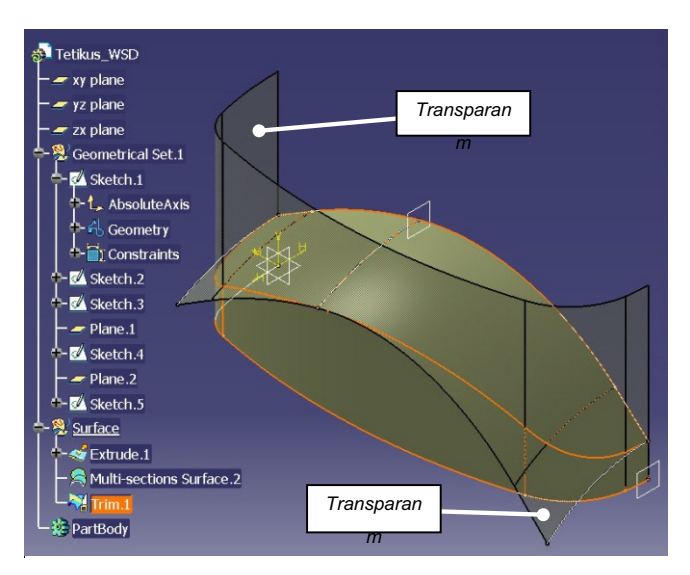

Gambar 4. 47 Tampilan Trim.1 Tetikus\_WSD

Klik OK. Hasilnya akan menjadi seperti gambar di bawah ini.

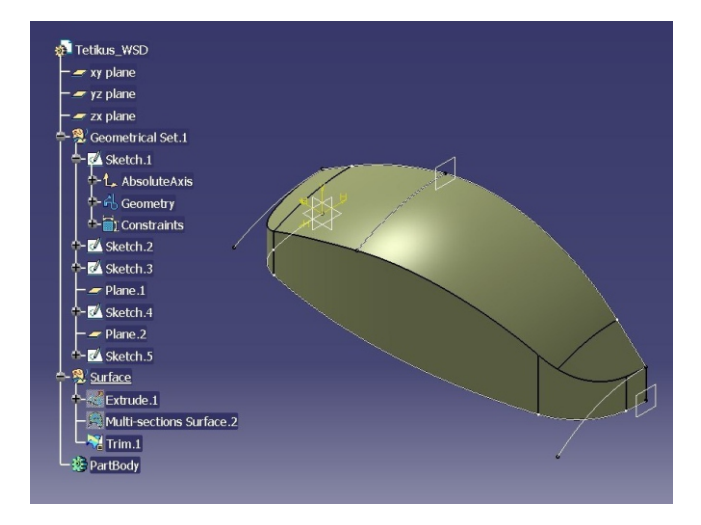

Gambar 4. 48 Tampilan akhir Trim.1 Tetikus\_WSD

#### e) 5.5 Membuat Obyek Simetris

Model yang dibuat sudah mulai terbentuk, tetapi baru separuhnya saja. Untuk membuat bagian separuh yang lain supaya menjadi objek utuh, bisa digunakan perintah *Symmetry.* 

Klik 🗰 Symmetry.

Pada kotak dialog yang muncul isikan data seperti gambar di bawah ini.

| Symmetry Definition ?      |         |
|----------------------------|---------|
| Element: Trim.1            | 8       |
| Reference: yz plane        |         |
| Hide/Show initial element  |         |
| Result: 🥌 Surface 🔘 Volume |         |
| OK Gancel                  | Preview |

Gambar 4. 49 Tampilan Dialogbox Symmetry Definition

Klik OK. Hasilnya akan menjadi seperti berikut ini.

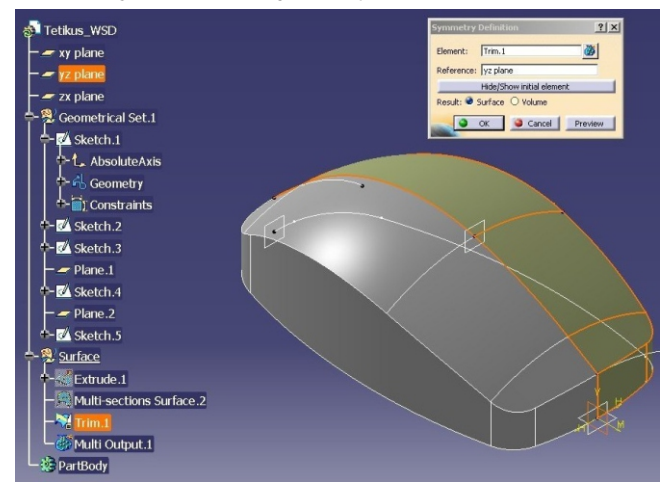

Gambar 4. 50 Tampilan Tetikus\_WSD setelah di Symmetry

# f) 5.6 Menyatukan Surface yang Terpisah

Model sudah terbentuk utuh tetapi masih berupa 2 bagian yang terpisah. Untuk menggabung menjadi 1 *surface*, gunakan peritah Join.

Klik 🛅 Join.

Pilih 2 *surface* yang ingin digabung yaitu *Trim.1* dan *Symmetry.1* 

| Join Definition           | <u>?</u> ×                                                                                                    |  |  |
|---------------------------|----------------------------------------------------------------------------------------------------|--|--|
| Elements To Join          |                                                                                                    |  |  |
| Trim.1<br>Symmetry 1      |                                                                                                    |  |  |
| Synnied yr                |                                                                                                    |  |  |
|                           |                                                                                                    |  |  |
| Add Mode                  | Remove Mode                                                                                                    |  |  |
| Parameters Federation     | Sub-Elements To Remove                                                                                         |  |  |
| Check tangency 📮 Check    | k connexity 🔲 Check manifold                                                                                   |  |  |
| Simplify the result       |                                                                                                    |  |  |
| Ignore erroneous element: | s and the second second second second second second second second second second second second second second se |  |  |
| Merging distance          | 0.001mm                                                                                                    |  |  |
| Angular Threshold         | 0.5deg 🗧                                                                                                    |  |  |
|                           |                                                                                                    |  |  |
| ок 🔍                      | Cancel Preview                                                                                                 |  |  |

Gambar 4. 51 Tampilan Dialogbox Joint Definition

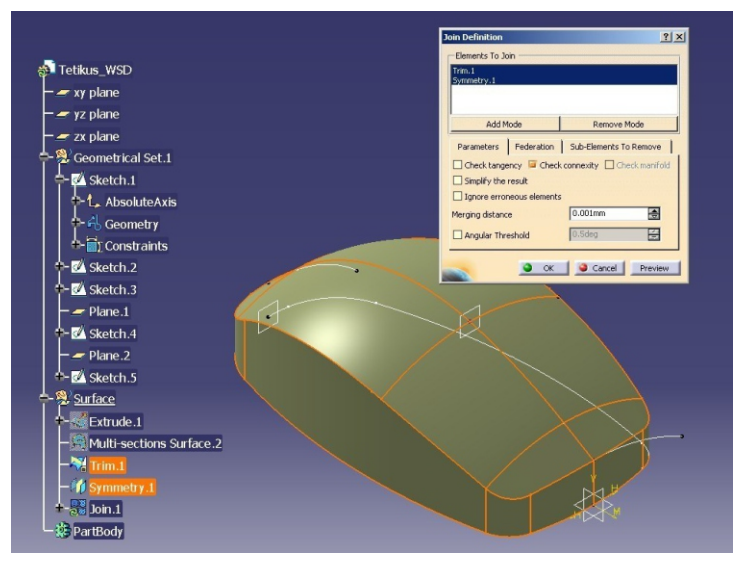

Klik OK. Kedua *surface* digabung menjadi 1 dengan nama *Join.1.* 

Gambar 4. 52 tampilan Tetikus\_WSD Setalah di Joint

## a) 5.7 Menutup Bagian Bawah

Langkah selanjutnya adalah membuat *surface* di bagian bawah yang masih terbuka. Putar benda untuk memudahkan pemilihan objek.

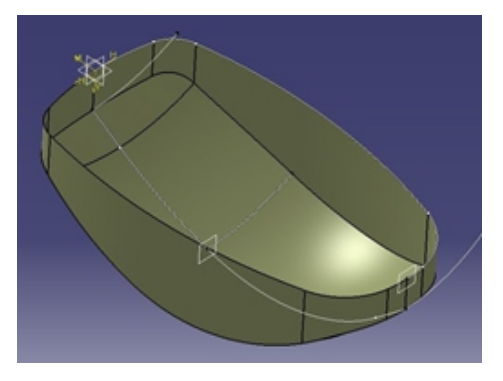

Gambar 4. 53 Tampilan bagian bawah Tetikus\_WSD

Untuk mengambil bagian dari objek yang sudah ada dan menjadikannya sebagai *wireframe* baru, gunakan perintah *Boundary*.

Klik 🧖 Boundary.

Pada kotak dialog, isikan data seperti di bawah ini.

- Propagation type, pilih Point continuity.
- *Surface edge*, klik salah satu sisi dasar dari model yang dibuat (lihat gambar bawah).

| Propagation type: Point continuity |               |  |  |  |
|------------------------------------|---------------|--|--|--|
| Surface edge:                      | Join.1\Edge.1 |  |  |  |
| Limit1:                            | No selection  |  |  |  |
| Limit2:                            | No selection  |  |  |  |

Gambar 4. 54 Tampilan Boundary Definition

Di layar akan ditampilkan kontur berwarna hijau di sekeliling dasar dari model yang dibuat. Kontur ini nantinya akan dibuat menjadi *wireframe* baru. Klik OK, akan dibuat *wireframe* baru dengan nama *Boundary*. *1*.

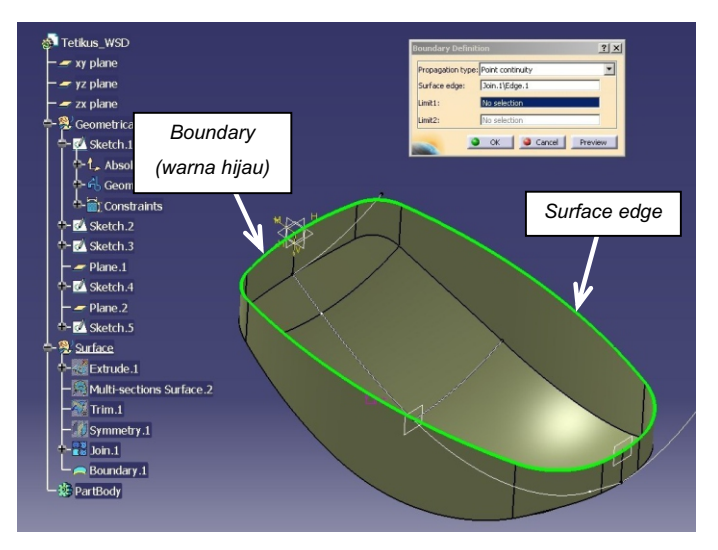

Gambar 4. 55 Tampilan Boundary.1 Tetikus\_WSD

Membuat *surface* menggunakan *wireframe Boundary.1* Klik 🖾 *Fill*. Pilih *Boundary.1*.

| Fill Su                     | face De | finition       | <u>?</u> ×    |  |  |  |
|-----------------------------|---------|----------------|---------------|--|--|--|
| Bound                       | dary:   |                |               |  |  |  |
| No                          | Curves  |                | Supports      |  |  |  |
| 1                           | Bounda  | ary.1          |               |  |  |  |
|                             |         |                |               |  |  |  |
|                             |         |                |               |  |  |  |
|                             |         |                |               |  |  |  |
|                             |         |                |               |  |  |  |
|                             |         |                |               |  |  |  |
|                             |         |                |               |  |  |  |
|                             |         |                |               |  |  |  |
| Ade                         | dAfter  | Replace        | Remove        |  |  |  |
| Add                         | Before  | ReplaceSupport | RemoveSupport |  |  |  |
| Continuity: Point           |         |                |               |  |  |  |
| Passing point: No selection |         |                |               |  |  |  |
| _                           |         | ino selectori  |               |  |  |  |
| Planar Boundary Only        |         |                |               |  |  |  |
| OK Cancel Preview           |         |                |               |  |  |  |
| 1000                        |         |                |               |  |  |  |

Gambar 4. 56 Tampilan Fill Surface Definition

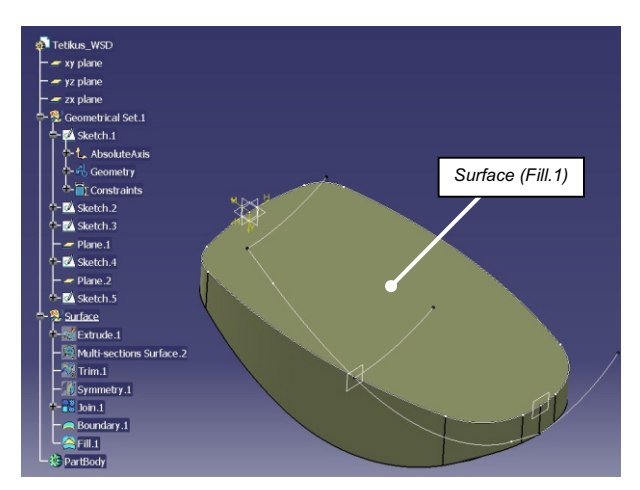

Klik OK. Akan dibuat *surface* baru yang menutup bagian dasar dari model seperti gambar di bawah ini.

# Gambar 4. 57 Tampilan bawah Tetikus\_WSD setelah diberikan *surface (Fill.1*)

## a) 5.8 Manggabung Surface

Tahap terakhir pembuatan bagian *surface* dari model ini adalah menggabung beberapa *surface* yang masih terpisah menjadi 1. Agar struktur di *Spesification tree* lebih teratur, akan lebih baik jika peletakan dari *surface* ini dipisahkan lokasinya yaitu di *Geometrical Set* yang berbeda.

Buat Geometrical Set baru dengan klik menu Insert  $\rightarrow$  Geometrical Set....

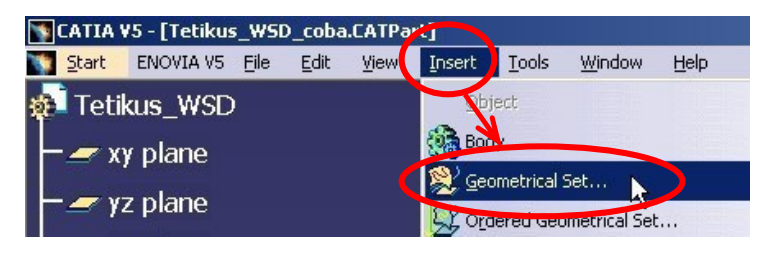

| Insert Ge | ometrical Set   | × |
|-----------|-----------------|---|
| Name:     | Final_Surface   |   |
| Father:   | Tetikus_WSD     |   |
| Features: |                 |   |
|           |                 |   |
|           |                 |   |
|           | 🅒 OK 🧾 🎱 Cancel | 1 |

Gambar 4. 58 Tampilan membuat *Geometrical Set* dengan nama *Final\_Surface* 

Ketikkan nama yang diinginkan, misalnya *Final\_Surface.* 

Klik OK. Di Spesification tree akan ditambahkan Geometrical Set baru dengan nama Final\_Surface yang ditandai dengan garis bawah. Menggabung beberapa surface yang terpisah menjadi satu dengan perintah Join.. Klik Join. Pilih surface yang ingin digabung yaitu Join.1 dan Fill.1 seperti gambar di bawah ini.

| Join Definition                               | ? ×     |  |  |  |  |
|-----------------------------------------------|---------|--|--|--|--|
| Elements To Join                              |         |  |  |  |  |
| Join.1<br>Fill.1                              |         |  |  |  |  |
|                                               |         |  |  |  |  |
|                                               |         |  |  |  |  |
| Add Mode Remove M                             | ode     |  |  |  |  |
| Parameters Federation Sub-Elements To         | Remove  |  |  |  |  |
| Check tangency Greck connexity Check manifold |         |  |  |  |  |
| Simplify the result                           |         |  |  |  |  |
| Ignore erroneous elements                     |         |  |  |  |  |
| Merging distance 0.001mm                      |         |  |  |  |  |
| Angular Threshold 0.5deg                      | 8       |  |  |  |  |
|                                               |         |  |  |  |  |
| OK Gancel                                     | Preview |  |  |  |  |

Gambar 4. 59 Tampilan Joint Definition antara Join.1 dengan Fill.1

Klik OK. *Surface* akhir hasil gabungan akan dimasukkan di *Geometrical Set* bernama *Final\_Surface* dengan nama Join.2

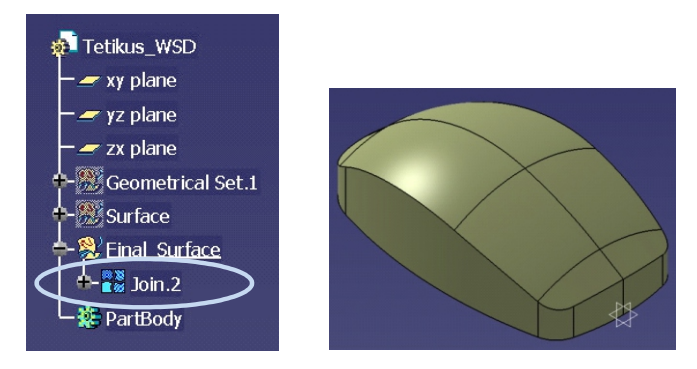

Gambar 4. 60 Tampilan pada Tree Joint.2

#### I) 5.9 Membuat Objek Solid

Tahap pembuatan *surface* sudah selesai. Kalau model ingin dibuat menjadi benda solid, maka bisa dilakukan di *workbench Part Design*.

Klik menu Start  $\rightarrow$  Mechanical Design  $\rightarrow$  Part Design.

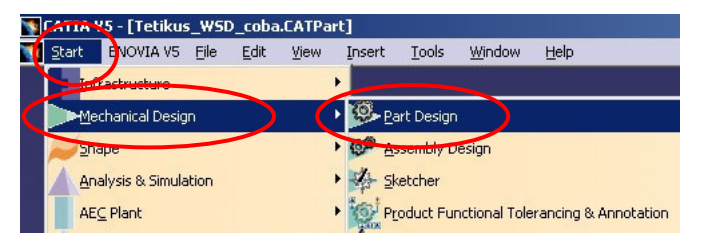

Gambar 4. 61 Tampilan masuk ke dalam Workbench Part Design

CATIA akan masuk ke workbench Part Design.

Menambahkan body baru.

Catatan: Objek solid yang akan dibuat bisa saja dimasukkan ke *body* (*default*) yang sudah ada yaitu *PartBody*, tetapi pada contoh ini objek solid akan dimasukkan ke *body* baru.

Cara menambahkan *body* baru adalah sebagai berikut.

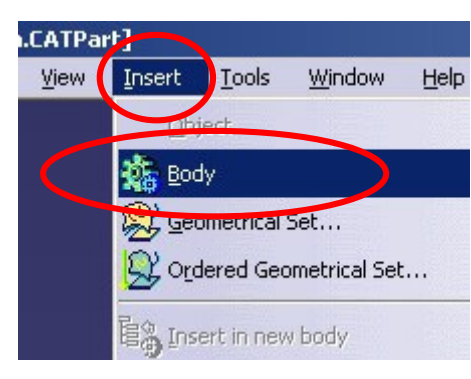

Klik menu Insert  $\rightarrow$  Body

Gambar 4. 62 Tampilan untuk membuat Body baru

Di *Spesification tree* akan dibuat *body* baru dengan nama *Body.2.* Ganti nama *body* ini menjadi *Solid\_model.* 

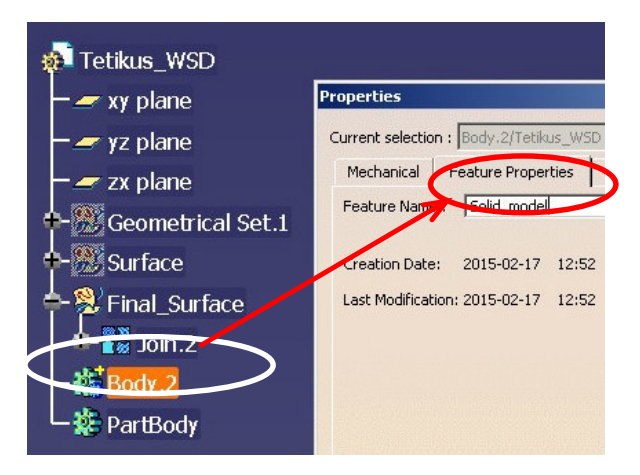

Gambar 4. 63 Tampilan Mengubah Body.2 menjadi Solid\_model

*Body* baru sudah siap. Pastikan ada tanda garis bawah pada *body* tersebut. Langkah selanjutnya adalah membuat objek solid dengan perintah *Close Surface*.

Klik Close Surface. Pada Object to close, pilih surface Join.2.

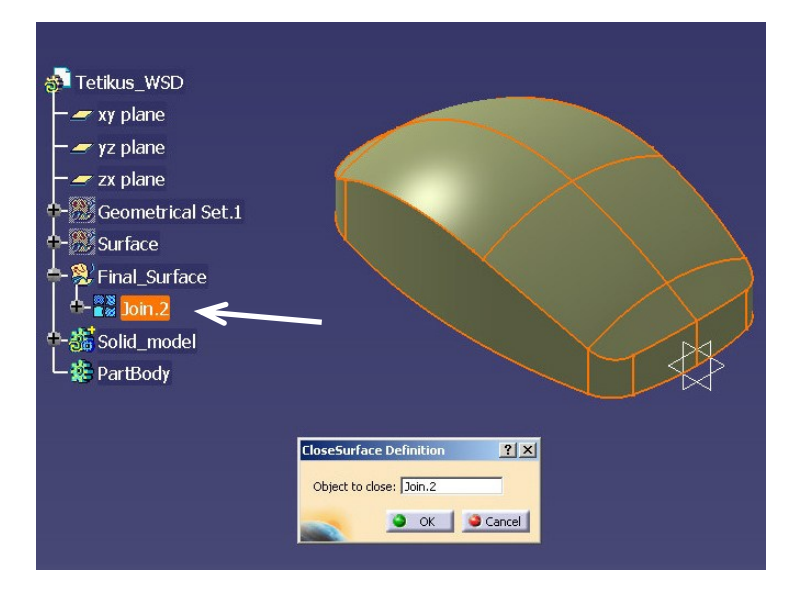

Gambar 4. 64 Tampilan Mengubah *Joint.2* menjadi benda *Solid* 

Klik OK, maka bagian dalam model yang tadinya berongga menjadi terisi (solid). Sembunyikan *Final\_Surface* dengan perintah *Hide/Show*.

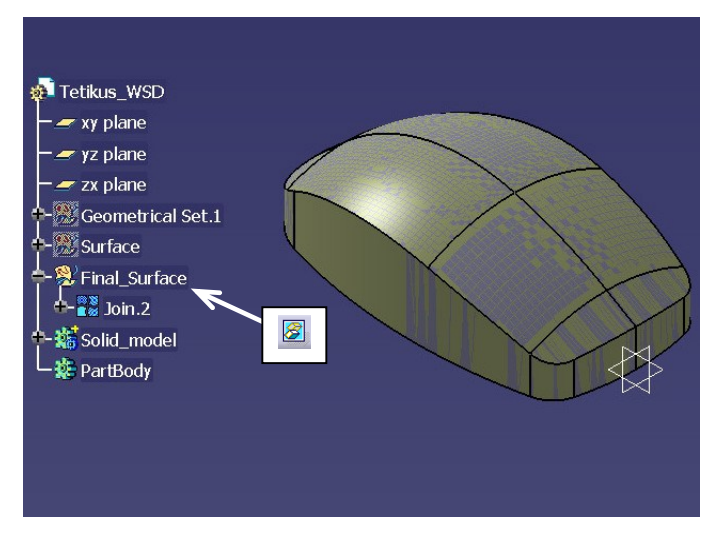

Gambar 4. 65 Tampilan menyembunyikan Final\_Surface

Bagian sisi-sisi tajam selanjutnya bisa ditambahkan dengan 🕥 *Edge Fillet* seperti gambar di bawah ini.

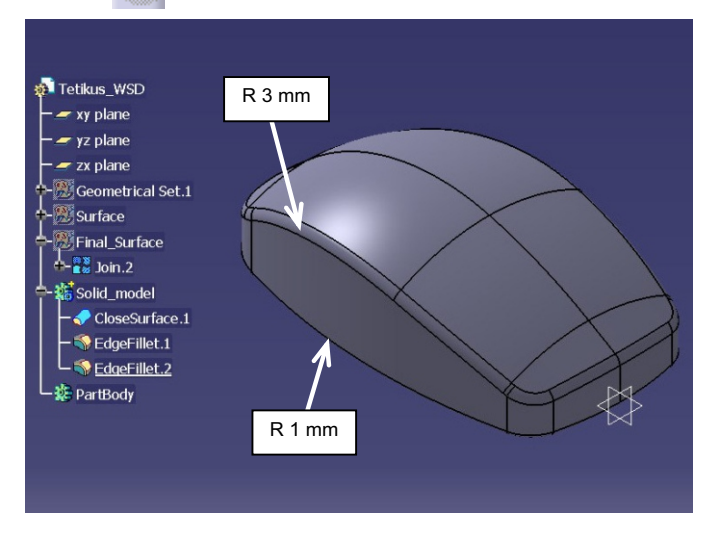

Gambar 4. 66 Tampilan Tetikus\_WSD yang telah di Fillet

Simpan file 📕 Proses sudah selesai.

# C. EVALUASI

Buatlah model seperti diperlihatkan pada gambar kerja di bawah ini. Gunakan *Wireframe and Surface Design* untuk membentuk *surface*. Setelah terbentuk *surface* luar, buatlah menjadi model solid dengan *Part Design* untuk menambahkan *Edge Fillet* dan *Shell*.

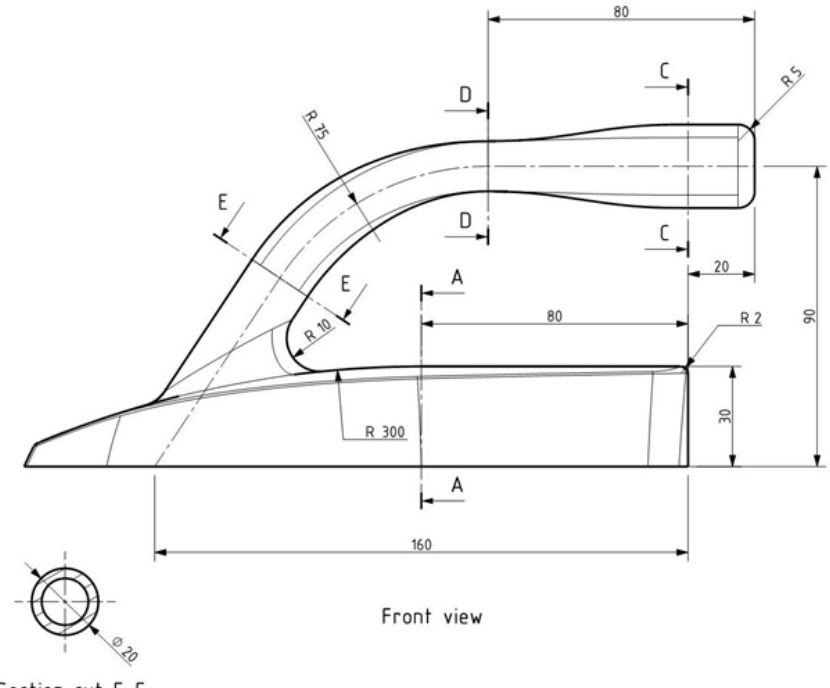

Section cut E-E

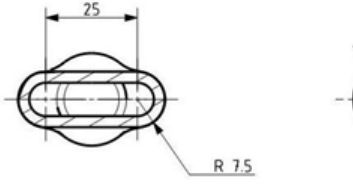

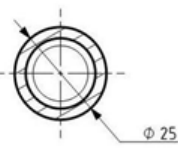

Section view D-D

Section view C-C

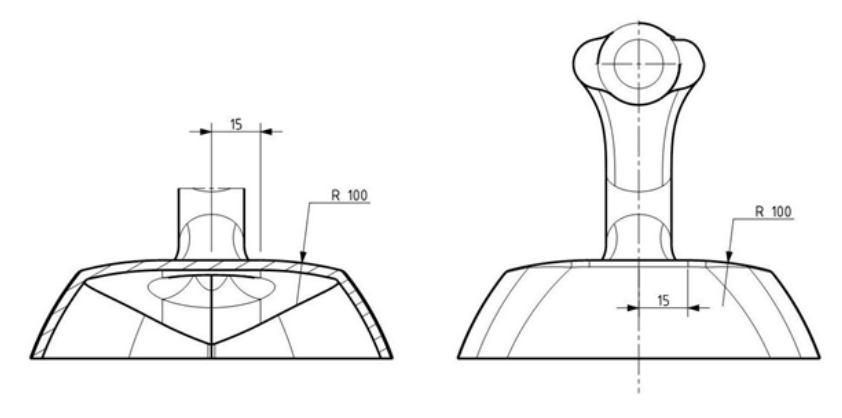

Section view A-A

Right view

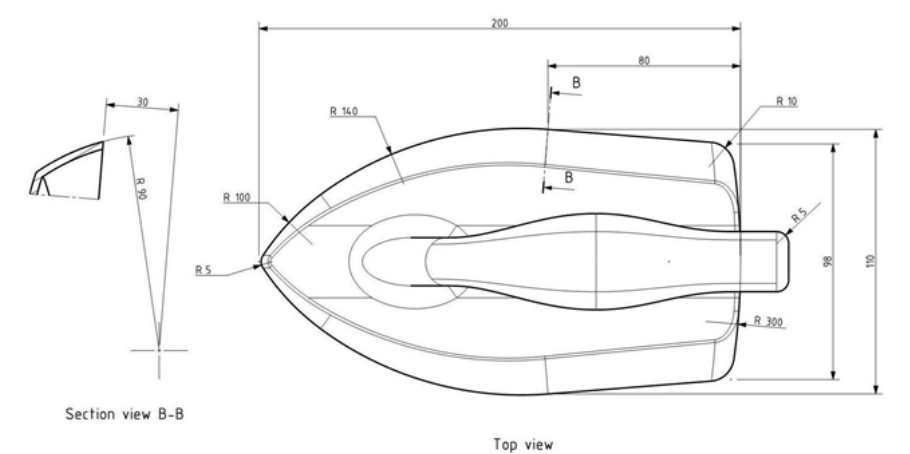

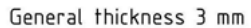

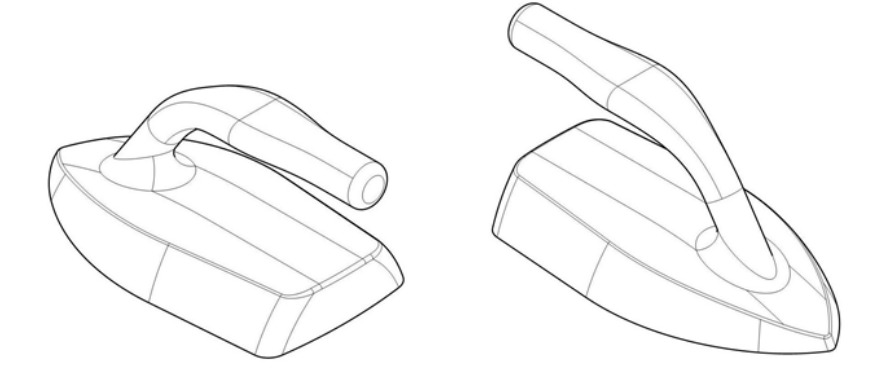

# Langkah-langkah Pembuatan

Tahap pembuatan bisa menggunakan cara seperti di bawah ini. Jika ada cara lain, silakan digunakan.

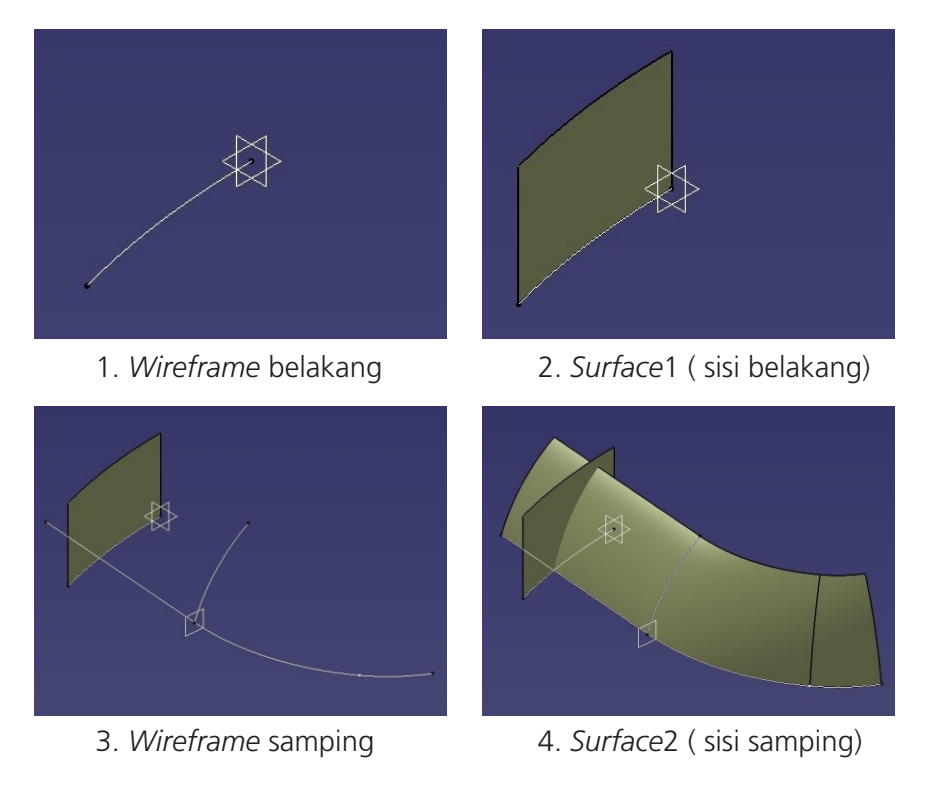

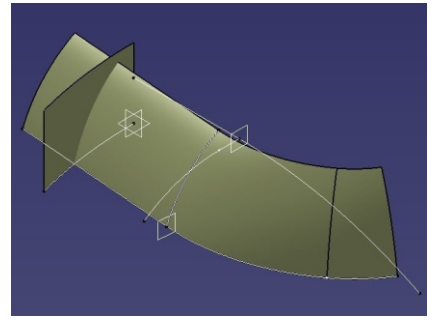

5. Wireframe atas

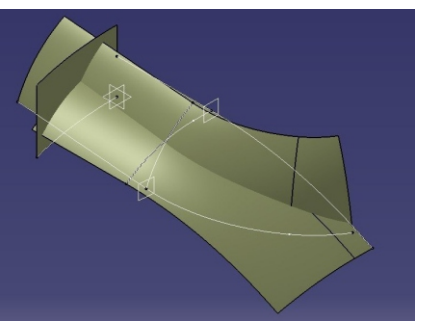

6. Surface 3 (sisi atas)

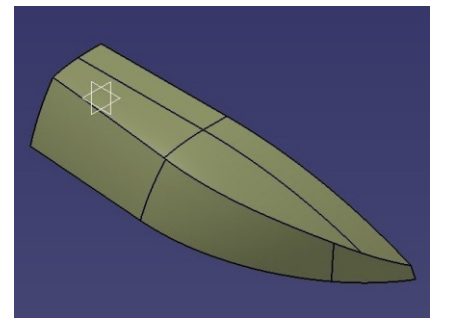

7. Kombinasi 3 surface

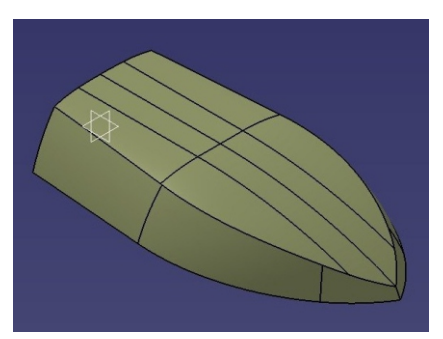

8. Surface total bagian bawah

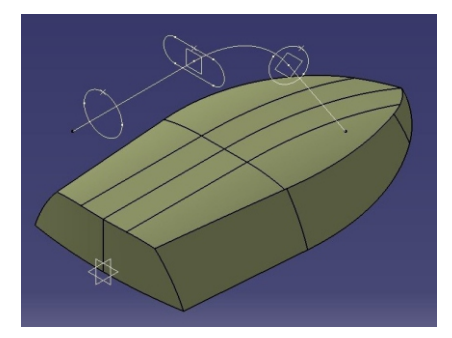

9. Wireframe pegangan

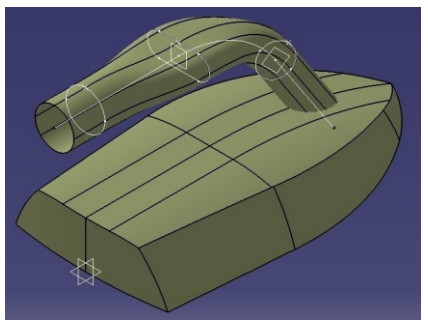

10. Surface pegangan
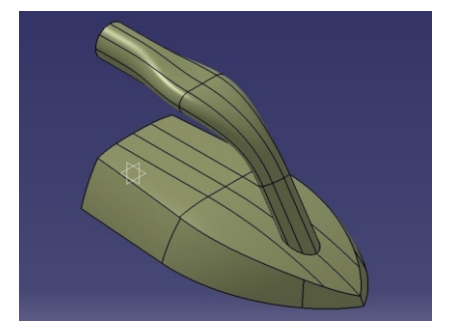

11. Gabungan *surface* bawah dan pegangan

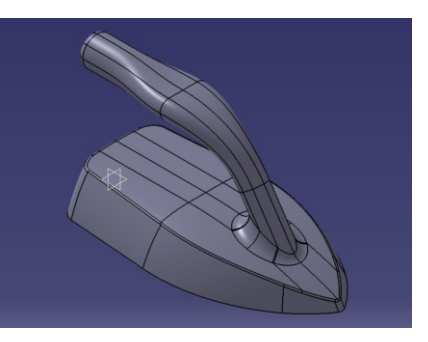

12. Model solid dengan Part Design

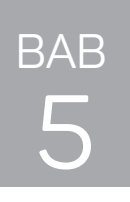

# INTERACTIVE DAN GENERATIVE DRAFTING

# A. TEORI PENDAHULUAN

## 5.1 Drafting/Drawing

*Drafting/Drawing* adalah modul untuk membuat gambar 2D yang dilengkapi dengan memberikan ukuran serta keterangan pada sebuah gambar. *Drafting* itu sendiri terdiri dari:

## Interactive Drafting

• Membuat drawing 2D yang kemudian dapat membuat proyeksi dari gambar 2D tersebut. Salah satunya dapat membuat tampak *isometri* (seolah-olah 3D).

### **Generative Drafting**

 membuat drawing 2D dari gambar 3D yang sudah dibuat sebelumnya, bisa berupa gambar komponen atau asembly.
 Garis besar langkah-langkah dalam pembuatan drafting dapat dilihat pada Error! Reference source not found..

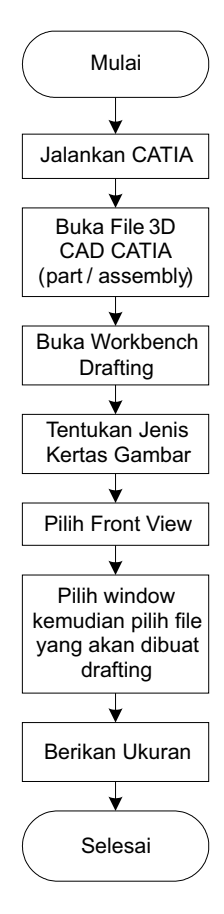

### Gambar 5.1 Garis besar langkah-langkah dalam pembuatan drafting

| New Drawing                                                      | 2      |
|------------------------------------------------------------------|--------|
| Standard                                                         |        |
| 150                                                              | -      |
| Sheet Style                                                      |        |
| A4 ISO                                                           | -      |
| Format A4 ISO<br>Paper size = 210 × 297 mm<br>Global scale = 1:1 |        |
| A Portrait<br>O Landscape                                        |        |
| Hide when starting workbench                                     |        |
| 🔍 🧕 ок. 🖉                                                        | Cancel |

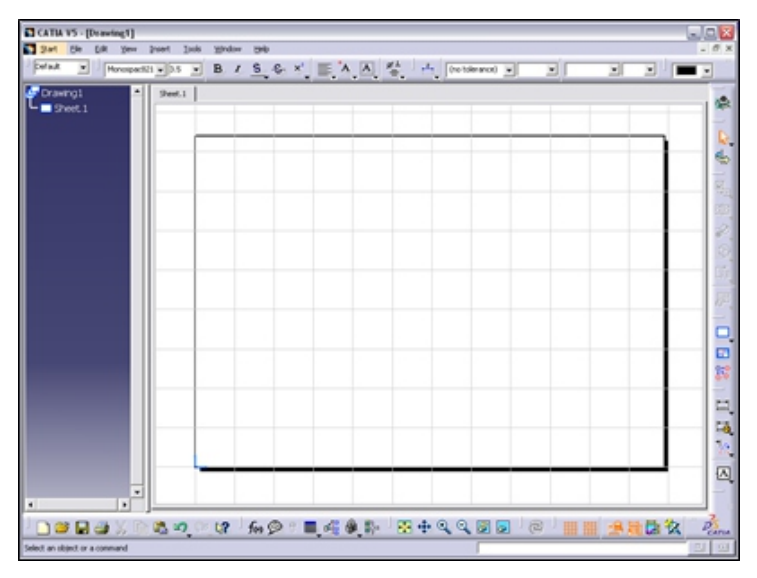

Gambar 5. 2 Tampilan modul drafting

## 5.2 Toolbar Drawing untuk Interactive Drafting

| Drawing 🛛 | Sheets 🖾 |
|-----------|----------|
|           |          |

Gambar 5. 3 Toolbar Drawing dan Sheets

|          | New Sheet        | : | digunakan untuk membuat lembaran<br>kertas baru.                                                      |
|----------|------------------|---|----------------------------------------------------------------------------------------------------|
| 0        | New Detail Sheet | : | digunakan untuk membuat detail<br>gambar 2D yang dapat digunakan<br>kembali untuk lembaran yang lain. |
| <b>#</b> | New View         | : | digunakan untuk membuat tampak<br>depan, atas, kanan, kiri, dan isometri.                             |

Instantiate 2D komponen : digunakan untuk mengopi gambar yang telah dibuat dengan menggunakan perintah new detail sheet.

### 5.3 Perintah Menggambar pada Modul Drafting

Toolbar Geometry Creation digunakan untuk menggambar yang pembahasannya telah diterangkan pada sketcher di modul Part Design.

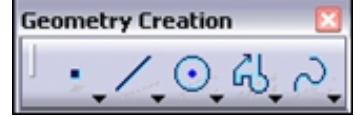

Gambar 5. 4 Toolbar Geometry Creation

## 5.4 Perintah Modifikasi Gambar pada Modul Drafting

Toolbar modifikasi ini juga telah dibahas pada modul sebelumnya.

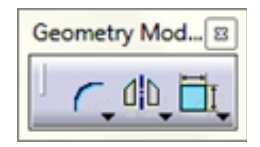

Gambar 5. 5 Toolbar Geometry Modify

## 5.5 Memberikan Ukuran

Perintah untuk memberikan ukuran pada gambar, dapat melalui *Toolbar Dimensioning.* 

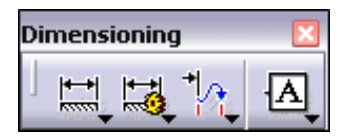

Gambar 5. 6 Toolbar Dimensioning

Terdapat beberapa *icon* dimensi yang memiliki fungsi yang berbeda-beda. Setiap *icon* digunakan pada kondisi yang sesuai. Antara lain :

#### BAB 5 INTERACTIVE DAN GENERATIVE DRAFTING

| ++ <br>  | Dimension         | : | Untuk membuat dimension linear                          |
|----------|-------------------|---|---------------------------------------------------------|
| ****     | Chain Dimension   | : | Untuk membuat dimensi berantai                          |
| I        | Stacked Dimension | : | Untuk membuat dimensi bertumpuk                         |
| 3        | Angular Dimension | : | Untuk memberi dimensi berbentuk<br>sudut                |
| <b>←</b> | Radius            | : | Untuk memberi dimensi pada radius                       |
| ¢<br>→   | Diameter          | : | Untuk memberi dimensi pada<br>diameter sebuah lingkaran |
| <b>M</b> |                   | : | Untuk memberi dimensi pada<br>chamfer                   |

## 5.6 Memberikan Toleransi Geometri

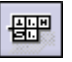

Perintah untuk membuat toleransi geometri yang diinginkan.

| Geometrical Tolerance | 2 ×           |
|-----------------------|---------------|
| Filter Tolerance      | Insert Symbol |
|                       | Reference     |
| Reset                 | OK Cancel     |

Gambar 5. 7 Dialog Box Geometrical Tolerance

## 5.7 Toolbar Multiview (2.5D)

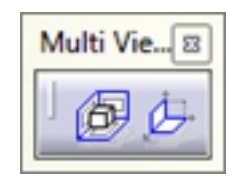

Gambar 5. 8 Toolbar Multiview (2.5D)

## 5.7.1 Multiview projection

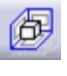

Perintah ini digunakan untuk memproyeksikan gambar

## 5.7.2 View Plane Definition

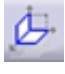

Perintah ini digunakan untuk mengatur sumbu X, Y, dan Z pada saat melakukan proyeksi gambar.

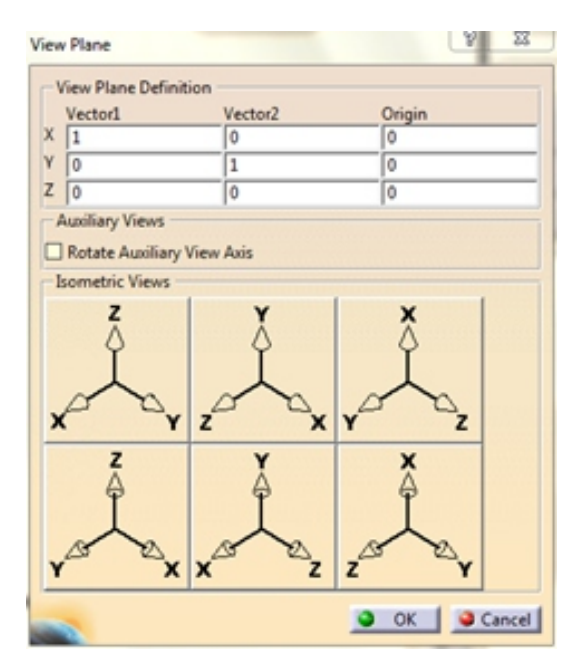

Gambar 5. 9 Dialog box View Plane

## 5.8 Generative Drafting

Gambar 3D yang telah dibuat pada modul *Part Design* dapat di transformasikan menjadi gambar 2D, dengan menggunakan *Toolbar Views* dan *Toolbar Projection*.

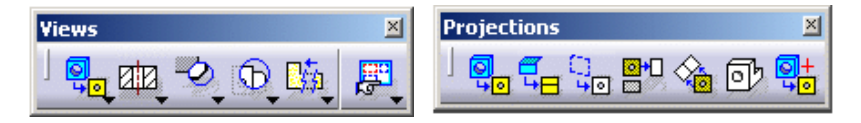

Gambar 5. 10 Toolbar Views and Projections

### 5.8.1 Front View

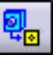

Digunakan untuk membuat tampilan pandangan depan.

Cara Menggunakan *Front View* untuk menampilkan pandangan depan dari benda yang akan kita *drafting* :

- 1. Open File benda yang akan kita drafting
- 2. Kemudian klik icon Front View 📲
- 3. Lalu ke menu window -> lalu ke window part yang

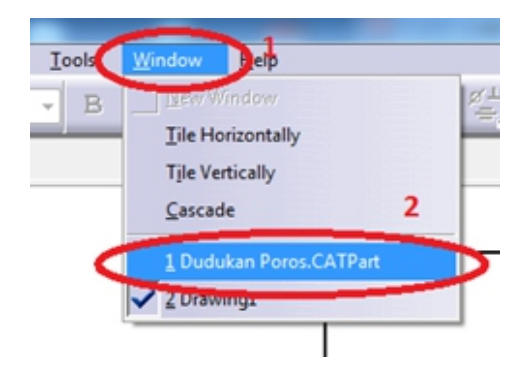

Gambar 5. 11 Tampilan untuk pindah ke *window part* yang sedang dibuka

4. Lalu pilih permukaan yang akan menjadi *Front View* pada *drafting* (pada gambar kita pilih permukaan bagian depan)

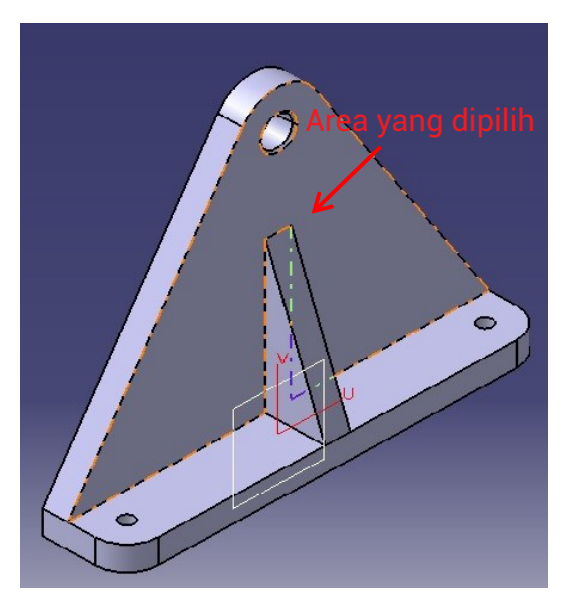

Gambar 5. 12 Bagian yang dipilih untuk dijadikan Front View pada Drafting

5. Lalu klik tombol tengah dari navigasi *drafting*, untuk membuat *drafting front view* dari dudukan poros tersebut

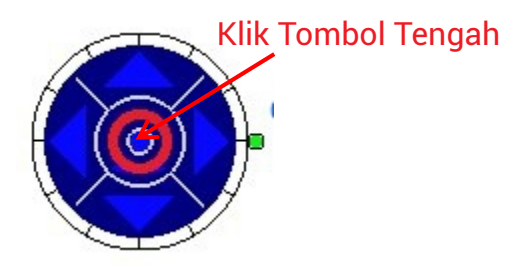

Gambar 5. 13 Tombol tengah dari Navigasi Drafting

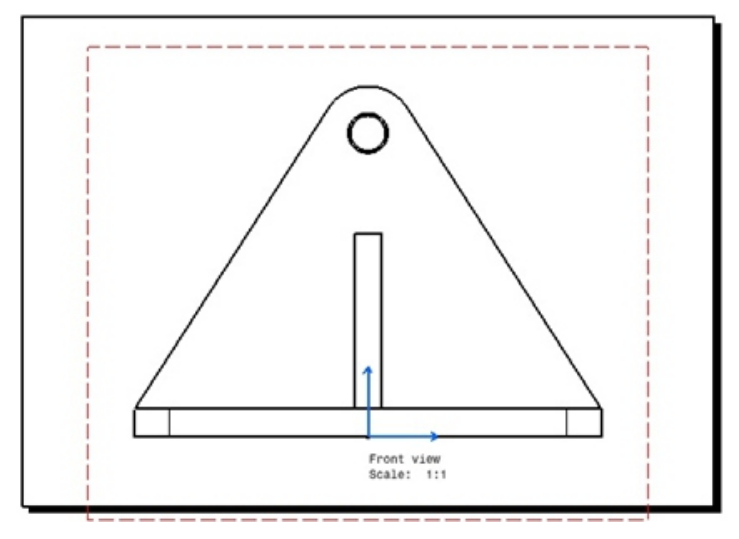

Gambar 5. 14 Tampilan Front View pada drafting Dudukan Poros

## 5.8.2 Projection View

Digunakan untuk membuat tampilan pandangan kiri, kanan, atas dan bawah.

Cara menggunakan *Projection View* untuk membuat proyeksi dari gambar *drafting* yang sudah ada :

- 1. Klik icon Projection View
- Kemudian Klik gambar yang akan diproyeksi, setelah diklik kemudian geser ke arah yang kita ingin tampilkan proyeksinya, maka otomatis akan menampilkan proyeksinya
  - Catatan : Proyeksi yang akan terbentuk dari *Projection View* tergantung dari tipe proyeksi yang kita gunakan pada catia baik *First Angle Standard* maupun *Third Angle Standard*

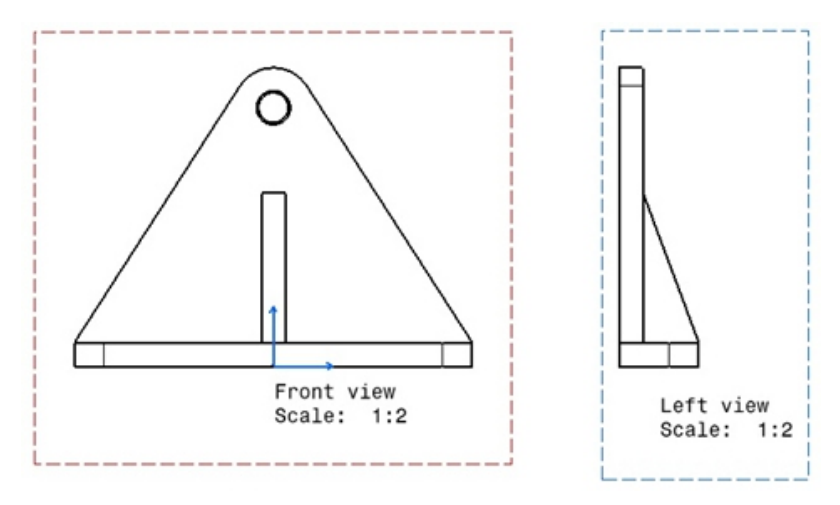

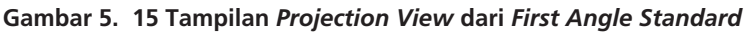

## 5.8.3 Auxilliary View

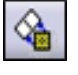

Digunakan untuk membuat tampilan pandangan khusus.

### 5.8.4 Isometric View

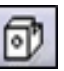

Digunakan untuk membuat tampilan pandangan *isometric.* 

Cara menggunakan *Isometric View* untuk membuat tampilan dari gambar *drafting* yang sudah ada :

- 1. Klik icon Isometric View
- 2. Kemudian pindah ke *window part* yang akan di buat *isometric*-nya

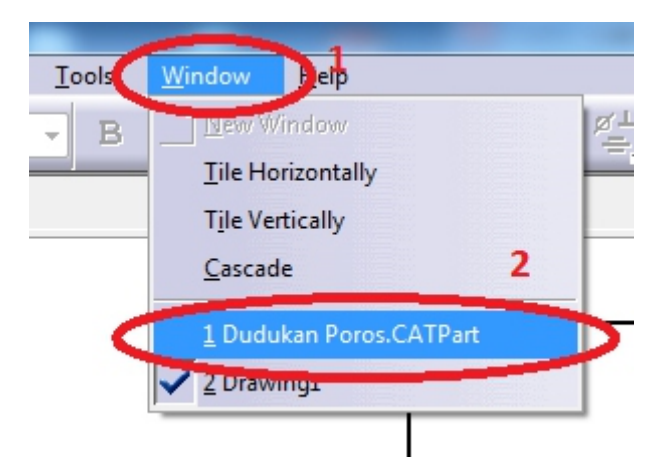

Gambar 5. 16 Cara untuk pindah ke tab window part

3. Setelah itu pilih permukaan yang akan jadi acuan untuk *isometric view* (kita pilih sisi bagian depan)

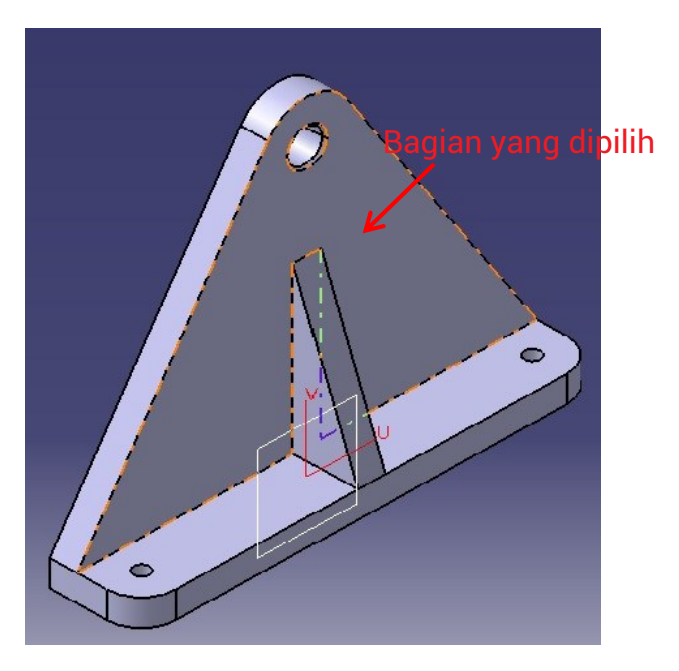

Gambar 5. 17 Bagian yang dipilih untuk dijadikan Isometric View pada Drafting

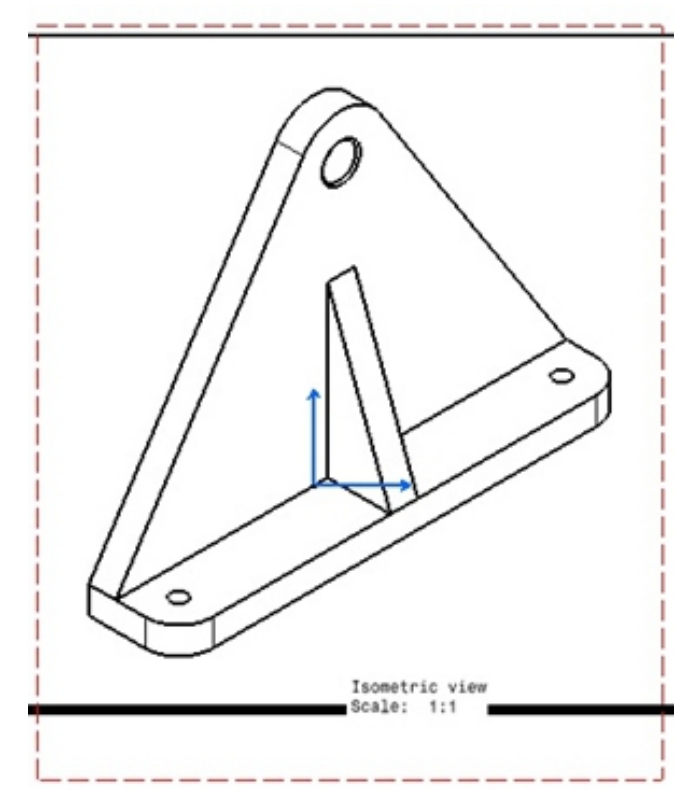

4. Setelah itu klik tombol tengah pada navigasi *drafting*, maka gambar *isometric view* akan terbentuk

Gambar 5. 18 Tampilan Isometric view dari dudukan poros

Catatan : Jika kita ingin mengubah tampilan dari gambar *isometric* atau mengubah skala dari gambar *isometric*, maka bisa dilakukan dengan cara klik *kanan pada* gambar tersebut lalu pilih properties,

- a) *Scale* : untuk mengatur skala darigambar
- b) Dress Up : Menampilkan beberapa tampilan seperti hidden line, axis, centerline, thread maupun 3D Colors

| operties                   |                                                                                             | 9 23     |
|----------------------------|---------------------------------------------------------------------------------------------|----------|
| Current selection : Ison   | etric view/ViewMakeUp.5/Sheet.1                                                             |          |
| View Graphic               |                                                                                             |          |
| Visualization and Beha     | vior                                                                                        | <u>^</u> |
| Lock View                  |                                                                                             |          |
| Scale and Orientation      |                                                                                             |          |
| Angle: Odeg                | Scale: 1:1 = 1                                                                              |          |
| Dress-up Hidden Lines Axis | ] Center Line 🧧 3D spec 🔲 3D Colors<br>] Thread                                             |          |
| 📴 Fillets : 🔮 Bound        | aries 3D Points: O 3D symbol inheritance                                                    |          |
| O Symbo                    | Nic 🎯 Symbol                                                                                | ×        |
| O Appro<br>O Projec        | ted Original Edges I 3D Wireframe @ Can be hidden<br>ted Original Edges O Is always visible |          |
| View Name<br>Prefix        | ID Suffix                                                                                   |          |
| Isometric view             |                                                                                             |          |
| Name Editor With Fo        | imula:                                                                                      |          |
| Isometric view             | fio                                                                                         |          |
| ¥(                         |                                                                                             |          |
|                            |                                                                                             | More     |
| -                          | ОК ЭАрр                                                                                     | ly Close |

Gambar 5. 19 Tampilan Tab Properties

### 5.9 Remoute Pengaturan Tampilan

Dengan menekan panah pada *remoute* dapat memilih objek gambar yang diinginkan

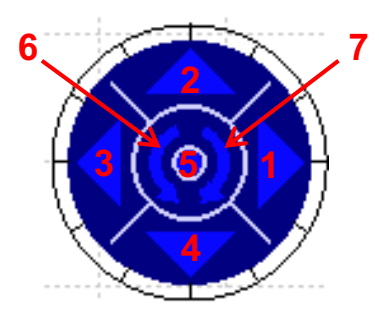

Gambar 5. 20 Remoute

- a. Tombol 1 : untuk memutar gambar ke arah kanan sebesar 90 derajat
- b. Tombol 2 : untuk memutar gambar ke arah atas sebesar 90 derajat
- c. Tombol 3 : untuk memutar gambar ke arah kiri sebesar 90 derajat
- d. Tombol 4 : untuk memutar gambar ke arah bawah sebesar 90 derajat
- e. Tombol 5 : sebagai tombol finish
- f. Tombol 6 : untuk memutar gambar berlawanan arah jarum jam sebesar 90 derajat
- g. Tombol 7 : untuk memutar gambar searah jarum jam sebesar 90 derajat

### 5.10 Membuat Gambar Potongan

Perintah untuk membuat gambar potongan dari suatu view dapat menggunakan *Toolbar Sections*.

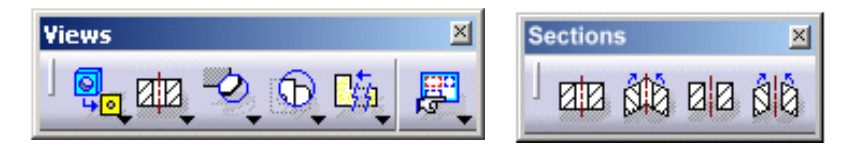

Gambar 5. 21 Toolbar Views and Sections

Langkah untuk membuat gambar potongan yaitu sebagai berikut :

1. Pastikan *Frame* yang akan dibuat potongan adalah *frame* yang aktif (ditandai dengan *frame* warna merah )

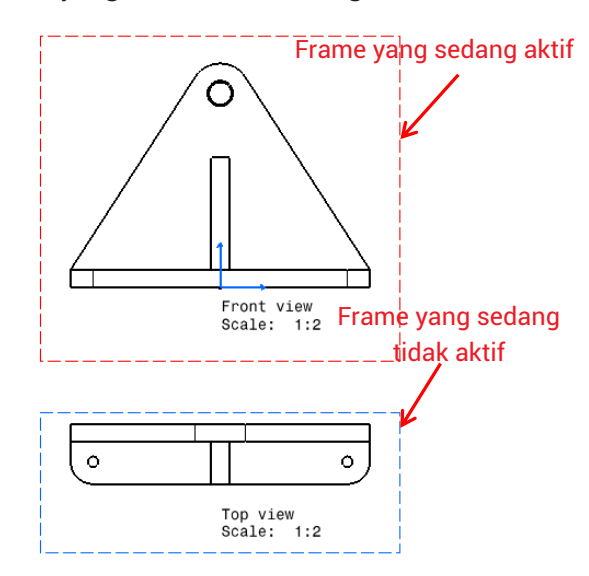

Gambar 5. 22 Tampilan Frame yang sedang aktif dan tidak aktif

- 2. Kemudian klik ikon section view
- 3. Lalu pilih / gambar garis *section* pada benda yang akan dipotong

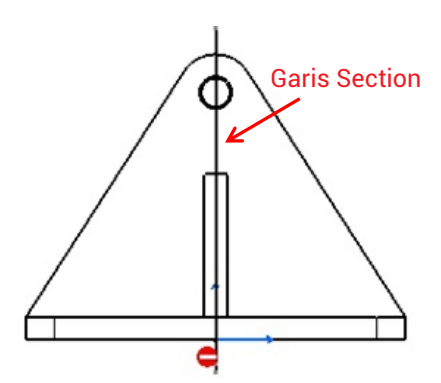

Gambar 5. 23 Tampilan garis section pada benda yang akan dipotong

- 2. Kemudian *Double* klik pada sembarang *area* lalu *drag /* tarik *mouse* ke arah mana *section* akan dibuat
- 3. Maka gambar potongan akan terbentuk

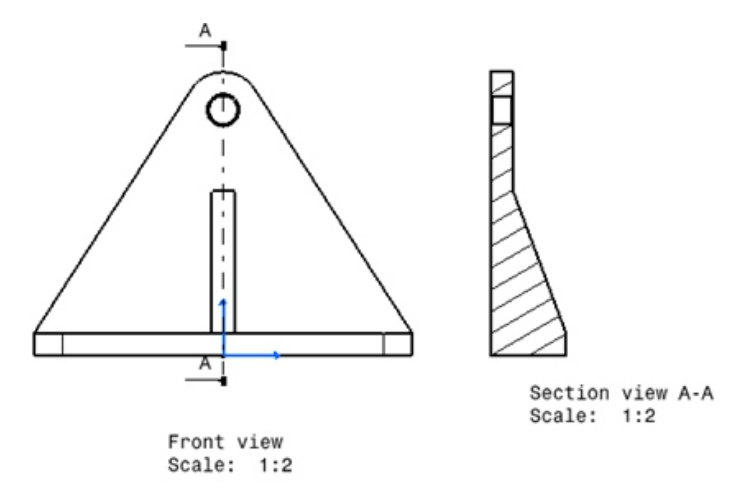

Gambar 5. 24 Tampilan Section View pada dudukan poros

Untuk mengatur arsiran, warna arsiran, tipe arsiran pada gambar potongan yang terbentuk, maka bisa dilakukan langkah sebagai berikut :

- 1. Double klik pada arsiran yang akan diubah
- 2. Setelah itu maka akan muncul kotak dialog seperti berikut

|                                         | ape/rinviewreata/s                      | ection view A-A |   |  |
|-----------------------------------------|-----------------------------------------|-----------------|---|--|
| Pattern Graphic Featur                  | e Properties                            |                 |   |  |
| Name: STD 5                             | Type: Hatching                          | •               |   |  |
| Number of hatchings 1                   |                                         |                 |   |  |
| sumper or natchings:[1                  |                                         |                 |   |  |
| Hatching11                              |                                         |                 |   |  |
| Angle: 30.000 deg -                     | Color:                                  |                 | - |  |
| Pitch: 5.000 mm                         | Linetype:                               |                 | - |  |
| Offset: 0.000 mm                        | Thickness:                              | 1:0.            | - |  |
| Deminu                                  |                                         |                 |   |  |
| /////////////////////////////////////// | ,,,,,,,,,,,,,,,,,,,,,,,,,,,,,,,,,,,,,,, | ////////        |   |  |
|                                         |                                         |                 |   |  |
|                                         |                                         |                 |   |  |
|                                         |                                         | ///////         | 2 |  |
| Naterial<br>No Material On Part         |                                         |                 |   |  |
|                                         |                                         |                 |   |  |
|                                         |                                         |                 |   |  |
|                                         |                                         |                 |   |  |
|                                         |                                         |                 |   |  |

Gambar 5. 25 Tampilan Dialog Box Properties Hatch

- 1. Pada kotak dialog tersebut terdapat beberapa pilihan :
  - a) Type : untuk memilih jenis arsiran, untuk melihat jenis arsiran bisa diklik Simbol
     maka akan muncul pilihan arsiran yang tersedia
  - b) Angle : untuk mengatur sudut kemiringan dari arsiran
  - c) Pitch : untuk mengatur jarak antara arsiran
  - d) Color : untuk memberi warna pada arsiran
  - e) Line Type : untuk mengatur jenis garis arsiran
  - f) Thickness : untuk mengatur ketebalan dari garis arsiran

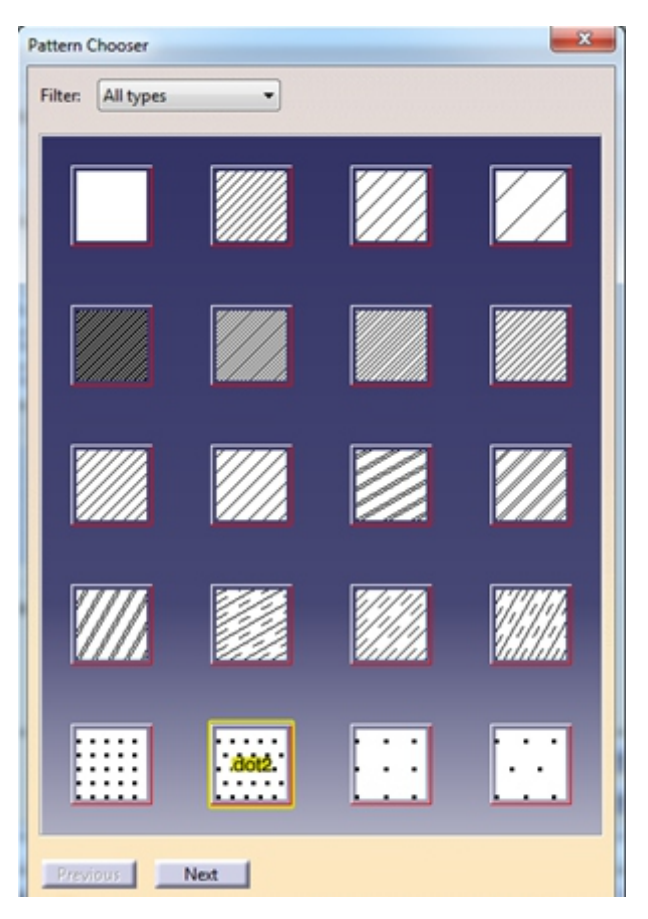

Gambar 5. 26 Tampilan Dialog Box Pattern Hatch yang tersedia

## 5.11 Membuat Detail Gambar

Perintah untuk membuat gambar detail dari suatu view dapat menggunakan Toolbar Details.

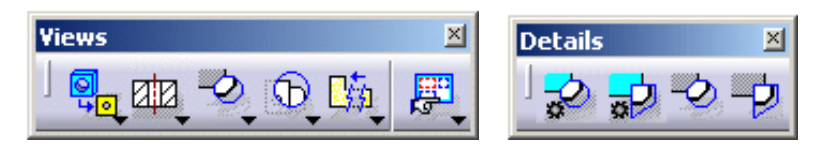

Gambar 5. 27 Toolbar Views and Details

Gambar Detail diperlukan untuk memunculkan gambar atau bagian yang tidak terlihat pada gambar untuk memperjelas area yang akan didetailkan tersebut. Adapun langkah - langkah untuk membuat Detail *View*, yaitu :

- 1. Klik icon detail view 💐
- 2. Pilih bagian yang akan dibuat detail *view* ( bentuk profil detail *view* yang dibuat adalah lingkaran)
- 3. Kemudian geser mouse untuk melihat hasil detail *view*, jika sudah klik di sembarang tempat untuk mengkonfirmasi hasil detail *view* yang dibuat

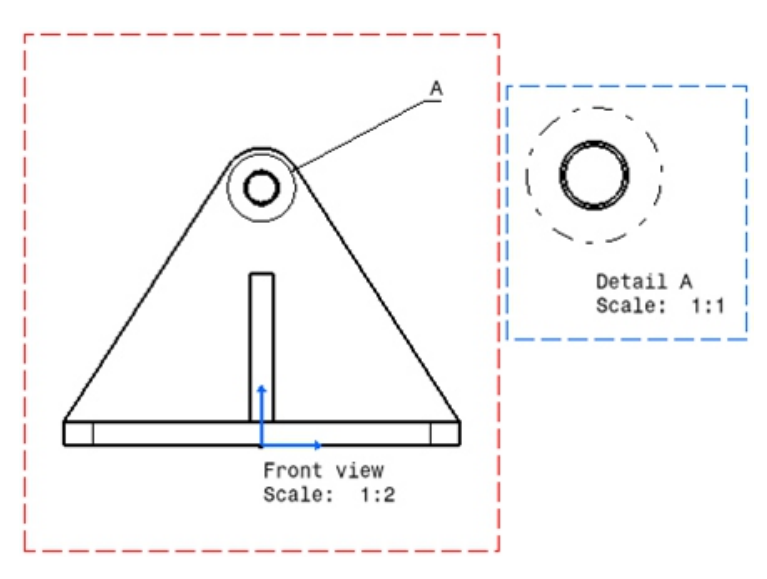

Gambar 5. 28 Hasil Detail View

Untuk mengubah skala pada hasil detail *view*, dapat dilakukan dengan cara:

- 1. Klik kanan pada gambar hasil detail view
- 2. Kemudian pilih *Properties*, lalu ke tab *view* pada kotak dialog yang muncul

| Properties                                                | ? <mark>×</mark> |
|-----------------------------------------------------------|------------------|
| Current selection : Detail A/ViewMakeUp.7/Sheet 1         |                  |
| View Diranhic                                             |                  |
|                                                           |                  |
| Visualization and Benavior                                |                  |
| Lock View Hame                                            |                  |
| Visual Clipping                                           |                  |
|                                                           |                  |
| Angle: Odeg                                               |                  |
| Deserver                                                  | =                |
| Uress-up                                                  |                  |
| Avir Thread                                               |                  |
|                                                           |                  |
| Fillets:      Boundaries     D Somehalia                  |                  |
| O Assessmented Opiniant Education Transmission            | ×                |
| Approximated Original Edges     Decision of Can be hidden |                  |
| O Projected Original Edges O Is always visible            |                  |
| View Name                                                 |                  |
| Pretix ID Suttix                                          |                  |
| Name Editor With Formula:                                 |                  |
| ()                                                        | -                |
|                                                           |                  |
|                                                           | More             |
| OK Apply                                                  | Close            |

Gambar 5. 29 Dialog Box Properties untuk mengubah scale Detail View

- 3. Kemudian pada isian skala, isi dengan skala yang diinginkan (untuk skala detail *view*, gambar harus diperbesar)
- 4. Jika sudah, klik Apply, lalu OK

### 5.12 Menghilangkan Sebagian Gambar

Perintah untuk menghilangkan sebagian gambar dari suatu view dapat menggunakan Toolbar Broken View.

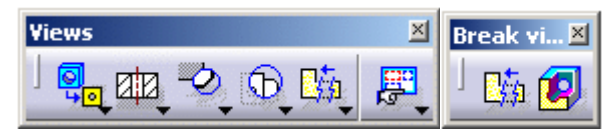

Gambar 5. 30 Toolbar Views and Break

*Toolbar Broken view* ini banyak digunakan untuk bendabenda yang panjang (seperti poros, struktur konstruksi, dan lain-lain). Tujuannya adalah untuk membuat tampilan benda yang panjang tersebut bisa menjadi lebih pendek tanpa mengubah nilai panjang yang sesungguhnya dari benda tersebut. Selain itu, *Broken View* digunakan agar benda tersebut cukup untuk dimuat ke dalam kertas gambar.

Adapun langkah-langkah untuk menggunakan *break view*, yaitu:

1. Klik icon Break View 🛄

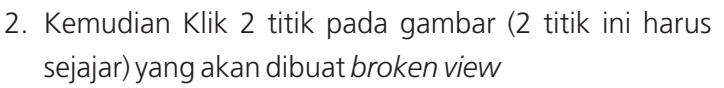

| 1 | Titik-1- |                     |
|---|----------|---------------------|
|   |          | ← Garis Batas 1     |
| 1 | Titik 2  | frat un<br>Reiz: 11 |

Gambar 5. 31 Pengambilan Titik pertama untuk Broken View

- 3. Setelah mengklik 2 titik, klik bagian sembarang area untuk menampilkan garis batas 1 *broken view*
- 4. Lalu buatlah garis batas 2 dengan menggunakan langkah-langkah yang sama seperti gambar di atas

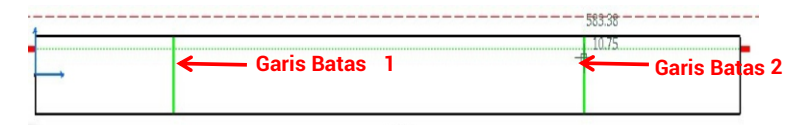

Gambar 5. 32 Pengambilan Titik kedua untuk Broken View

3. Jika sudah, klik di sembarang area untuk menampilkan hasil dari *broken view* 

Catatan : Area antara garis batas 1 dan garis batas 2 akan dihilangkan, sehingga poros akan memendek tanpa mengubah ukuran sebenarnya dari poros tersebut

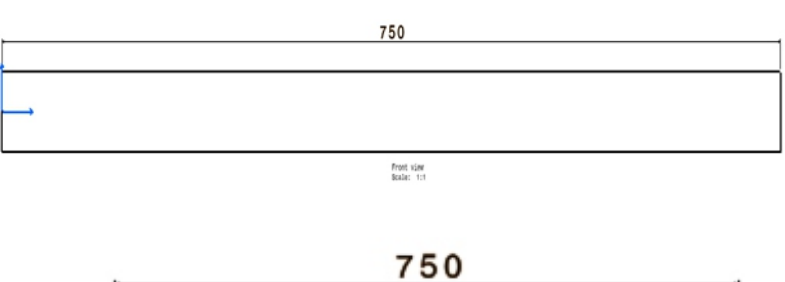

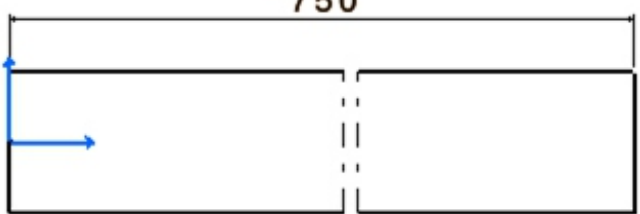

Gambar 5. 33 Perbandingan hasil sebelum dan setelah dilakukan Broken View

## 5.13 Memasukkan gambar dengan Creation Wizard

Selain bisa memasukkan gambar ke dalam *drafting* menggunakan *icon Front View*, cara lainnya adalah dengan menggunakan *Creation Wizard. Toolbar* ini menyediakan kemudahan memasukkan gambar dalam beberapa pandangan sekaligus, sehingga kita tidak perlu menggunakan *toolbar Projection View* untuk menampilkan gambar proyeksinya

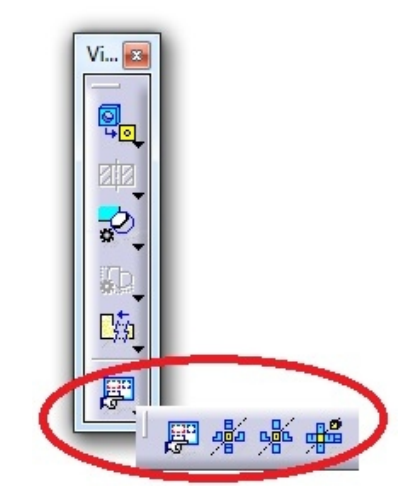

Gambar 5. 34 Toolbar Creation Wizard

Cara untuk menggunakan Creation Wizard yaitu :

- 1. Klik icon Creation Wizard 🖳
- 2. Maka akan muncul dialog *box creation wizard* seperti di bawah ini

| View W | izard (Step 1                                 | /2) : Prede | efined Cor | figuratio | ns | ? X |    |
|--------|-----------------------------------------------|-------------|------------|-----------|----|-----|----|
|        | - Preview                                     |             |            |           |    |     |    |
|        | +                                             | +           | +          | +         | +  | +   |    |
|        | +                                             | +           | +          | +         | +  | +   |    |
|        | +                                             | +           | +          | +         | +  | +   | 22 |
|        |                                               |             |            |           |    |     |    |
| <br>   | +                                             | +           | +          | +         | +  | +   |    |
|        | Main view                                     | is: [none]  |            |           |    |     |    |
|        | Projection views : linked to the main view    |             |            |           |    |     |    |
|        | Minimum distance between each view: 40,000 mm |             |            |           |    |     |    |
|        | <back next=""> Cancel</back>                  |             |            |           |    |     |    |

Gambar 5. 35 Dialog Box Creation Wizard

- 3. Pada bagian sisi kiri *dialog box*, ada beberapa pilihan yang sudah disediakan *default* oleh CATIA, pilih sesuai dengan yang diinginkan
- 4. Setelah dipilih, maka *preview* dari gambar yang dipilih bisa dilihat pada *box* putih

| View Wi | izard (Step 1                                 | l/2) : Prede | efined Configuratio | ns | ? <mark>x</mark> |   |  |
|---------|-----------------------------------------------|--------------|---------------------|----|------------------|---|--|
|         | Preview                                       |              |                     |    |                  | 1 |  |
|         | +                                             | +            | +Bottom+            | +  | +                |   |  |
|         | +                                             | + Le         | eft + Front +       | +  | +                |   |  |
|         | +                                             | +            | <b>▲</b> + + +      | +  | +                |   |  |
| 0       | +                                             | +            | + <sup>Move</sup> + | +  | +                |   |  |
|         |                                               |              |                     |    |                  | _ |  |
|         | Main view is front view                       |              |                     |    |                  |   |  |
|         | Projection views : linked to the main view    |              |                     |    |                  |   |  |
|         | Minimum distance between each view: 40.000 mm |              |                     |    |                  |   |  |
|         | < Back Next > Cancel                          |              |                     |    |                  |   |  |

Gambar 5. 36 Preview salah satu template Creation Wizard

5. Untuk mengubah posisi konfigurasi dari gambarnya, arahkan *mouse* pada gambar tersebut lalu *drag* dan pindahkan

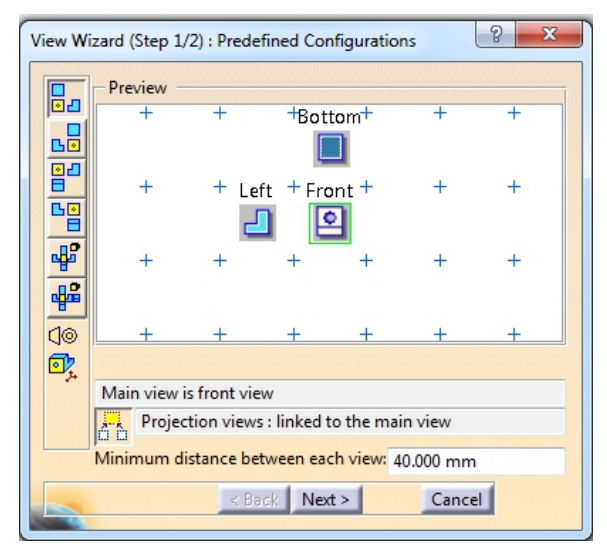

Gambar 5. 37 Cara memindahkan gambar pada Creation Wizard

6. Untuk menghapus *view* yang tidak diinginkan, atau yang tidak diperlukan, klik kanan pada *view* tersebut lalu pilih *delete* 

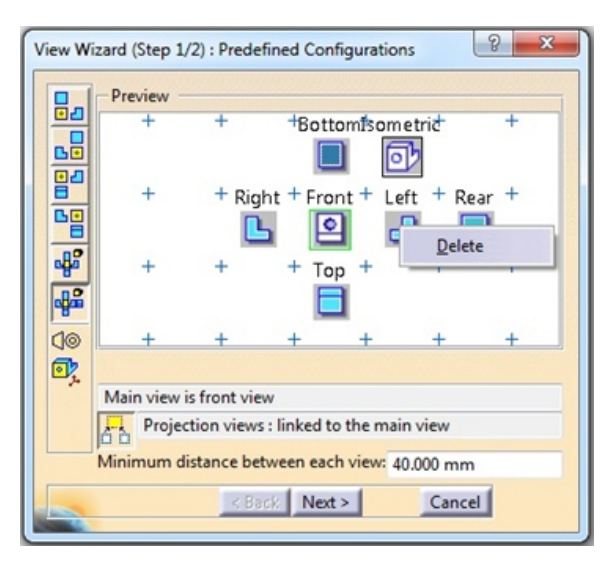

Gambar 5. 38 Menghapus View Creation Wizard

- Adapun untuk mengatur jarak antargambar, pilih
   *" Minimum distance beetwen each view"* Lalu isikan jarak yang diinginkan
- 8. Jika sudah klik next
- 9. Pada *dialog box* selanjutnya kalian bisa menambahkan gambar pandangan yang kalian perlukan, seperti *isometric view*, dan sebagainya.
  - a) Klik view mana yang ingin ditambahkan (misal *view isometric*)
  - b) Lalu arahkan ke kotak preview dan klik di posisi mana gambar *isometric* itu akan ditambahkan

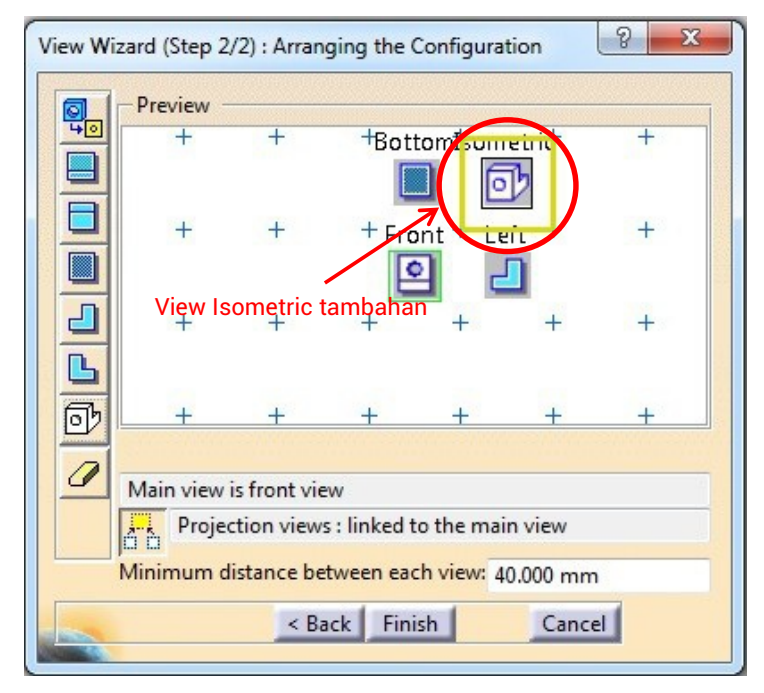

Gambar 5. 39 Menambahkan View Creation Wizard

- 10. Setelah selesai klik Finish
- 11. Kemudian pindah ke *window part*, untuk menentukan *front view*-nya

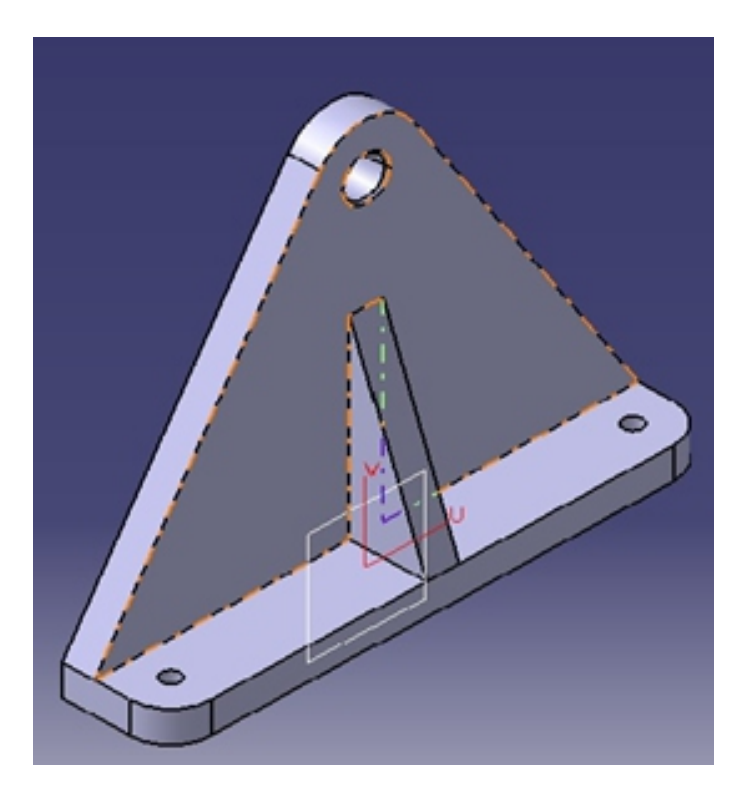

Gambar 5. 40 Pemilihan Front View untuk Creation Wizard

12. Kemudian tentukan posisi di *frame* mana akan diletakkan *front view* 

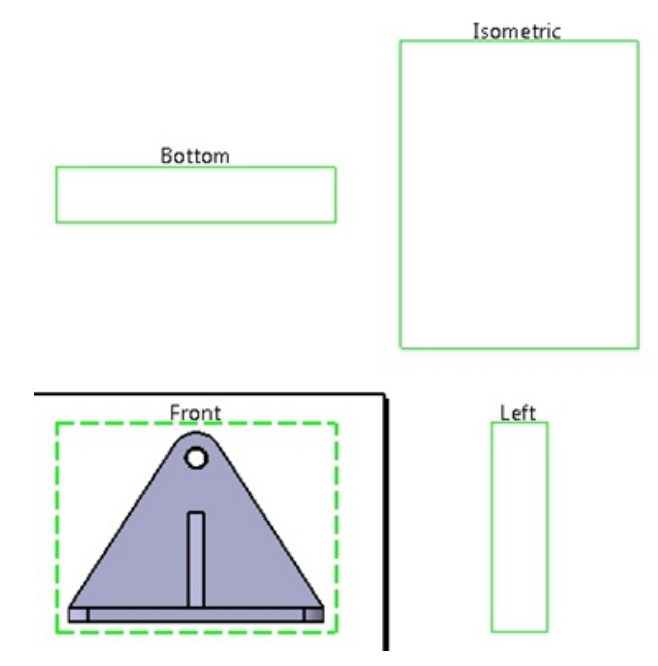

Gambar 5. 41 Pemilihan Front View pada frame Creation Wizard

13. Jika sudah, lalu klik di *frame* tersebut untuk mengonfirmasi pemilihan posisi *Front View* 

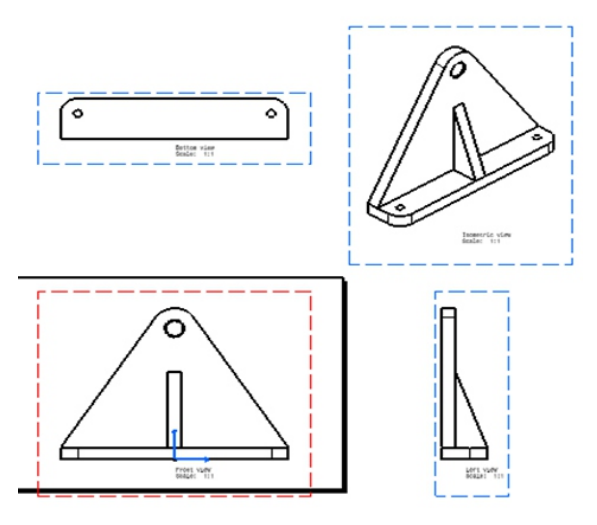

Gambar 5. 42 Tampilan view dari Creation Wizard

## 5.14 Annotations

Perintah untuk membuat catatan-catatan tambahan pada suatu view dapat menggunakan Toolbar Annotations.

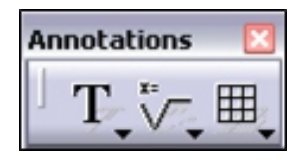

Gambar 5.43 Toolbar Annotations

### 5.14.1 *Text*

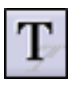

Perintah untuk membuat teks dengan bentuk – bentuk hurufnya dapat dipilih dan diubah – ubah sesuai dengan kebutuhan.

## 5.14.2 Text With Leader

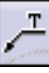

Perintah untuk membuat teks dengan garis panah di bawahnya.

### 5.14.3 Baloon

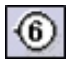

Perintah untuk membuat lingkaran dengan teks di dalamnya, yang biasanya digunakan untuk membuat nomor komponen.

## 5.14.4 Datum Target

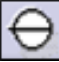

Perintah untuk membuat datum pada gambar.

## 5.14.5 Roughness Symbol

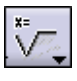

Perintah untuk membuat teks dengan atribut akar, tanda pengerjaan dan lain-lain.

#### PEMODELAN CAD BERBASISKAN CATIA

| Roughne | ss Symbol |   |         | ? 🗙    |
|---------|-----------|---|---------|--------|
| Rp      |           |   |         | \$     |
|         |           |   |         |        |
| Γ       |           | 1 | <b></b> | _      |
|         |           |   |         |        |
|         | $\sim$    |   |         |        |
|         | Reset     | ٩ | ок 🏓    | Cancel |

Gambar 5. 44 Roughness Symbol

### 5.14.6 Welding symbol

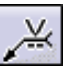

Perintah untuk membuat teks dan simbol pada tanda pengerjaan pengelasan.

### 5.14.7 Weld

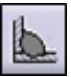

Perintah untuk membuat tanda pengerjaan dengan pengelasan.

| Welding   | Editor      | ? 🔀      |
|-----------|-------------|----------|
| Geometr   | ric Welding |          |
| Thickness | 10 mm       | <b>a</b> |
| Angle     | 45 deg      |          |
|           | 🔹 ок        | Cancel   |

Gambar 5.45 Welding Editor

### 5.14.8 Table

Perintah untuk membuat tabel.

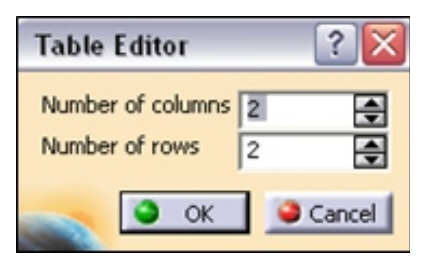

Gambar 5.46 Table Editor

## 5.15 Garis Sumbu, Arsir & Panah

Perintah untuk membuat garis sumbu, arsir dan panah dari suatu gambar dapat menggunakan *Toolbar Dress-up*.

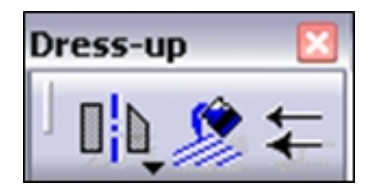

Gambar 5. 47 Toolbar Dress-up

### 5.15.1 Center Line

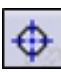

Perintah untuk membuat garis sumbu pada objek lingkaran.

### 5.15.2 Axis Line

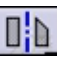

Perintah untuk membuat garis sumbu pada objek kotak.

### 5.15.3 Area Fill

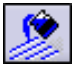

Perintah untuk membuat garis arsir. Daerah yang bisa diisi adalah yang dibatasi oleh garis, busur, lingkaran dan lain-lain.

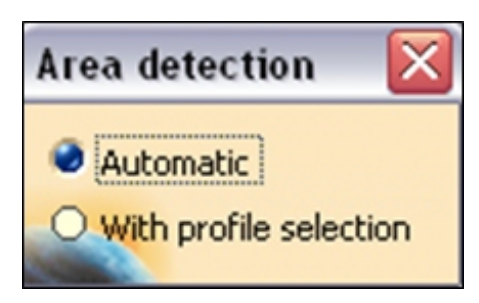

Gambar 5.48 Area Detection

### 5.15.4 Arrow

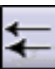

Digunakan untuk membuat garis panah

## 5.16 Properties

Perintah untuk melihat *properties* dari *sheet* atau *view*, klik *sheet* atau *view* kemudian klik kanan lalu pilih *properties*.

## 5.16.1 Sheet Properties

| Properties                        | ? 🛛  |
|-----------------------------------|------|
| Current selection : Sheet.1       | v    |
| Sheet                             |      |
| Name: Sheet.1                     |      |
| Scale: 1:1 = 1                    |      |
| Format                            |      |
| A0 JIS 💌 🖬 Display                |      |
| Width: 1189.00 mm                 |      |
| Height : 841.00 mm                |      |
| O Portrait                        |      |
| Candscape Standscape              |      |
| Projection Method                 |      |
| ©CIO First angle standard         |      |
| Third angle standard              |      |
| Generative views positioning mode |      |
| Part center of gravity            |      |
| O Part 3D axis                    |      |
| Print Area                        |      |
| Activate X: Y:                    |      |
| 0.000 mm 😸 0.000 mm 😸             |      |
| Width: Height:                    |      |
|                                   |      |
|                                   |      |
| 16                                | xe   |
| СК Э Аррју <u>с</u>               | lose |

Gambar 5.49 Sheet Properties

| Properties                                                                                                    | ? 🛛   |
|----------------------------------------------------------------------------------------------------|-------|
| Current selection : Front view/NewMakeUp.3/Sheet.1                                                                                                    | ¥     |
| View Graphic                                                                                                    |       |
| Wsualization and Behavior         © Display Wew Frame         Lock View         Visual Clipping         Scale and Orientation         Angle:       Display         Dress-up         Hidden Lines       Center Line         Center Line       30 spec         Axis       Thread         If Flets :       Boundaries         Symbolic       Symbolic | •     |
| Approximated Original Edges 30 Wireframe      Can be hidden     Descripted Original Edges                                                                                                    |       |
| O Projected Original Edges O Is always visible                                                                                                    |       |
| Prefix ID Suffix                                                                                                    |       |
| Front view                                                                                                    |       |
| Name Editor With Formula:                                                                                                    | -     |
| Front view foo                                                                                                    |       |
| 2D Components                                                                                                    |       |
|                                                                                                    | ~     |
|                                                                                                    | More  |
| СК Элеру                                                                                                    | Close |

### 5.16.2 View Properties

Gambar 5.50 View Properties

### 5.17 Membuat Kepala Gambar

Membuat kepala gambar dalam *drafting* merupakan hal yang penting, karena setiap gambar pasti akan ada kepala gambar. Adapun langkah-langkah untuk membuat kepala gambar di CATIA yaitu:

1. Klik icon Menu Edit -> pilih Sheet Background

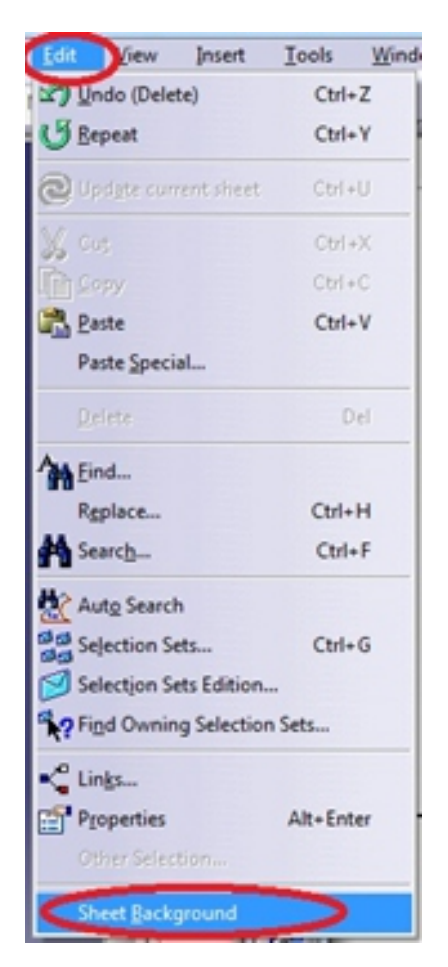

Gambar 5.51 Sheet Background pada menu Edit

- 2. Kemudian layar akan menjadi abu abu, setelah itu kalian bisa membuat sendiri kepala gambar sesuai *standard* atau jika ingin menggunakan kepala gambar yang ada di catia, pilih *icon*
- 3. Maka akan muncul kotak dialog seperti gambar di bawah ini

| Manage Frame And Title Block                                                                                                    |          | 8 23  |
|----------------------------------------------------------------------------------------------------|----------|-------|
| Style of Title Block:<br>Drawing Titleblock PlyBook   Action:<br>Create<br>Create<br>Delete<br>Resize<br>Update<br>Check by<br>Add revision block | Preview  |       |
|                                                                                                    | OK Apply | Close |

Gambar 5.52 Dialog box Manage Frame and Title Block

4. Setelah itu kalian klik "*Create*", kemudian pilih *style* dari *title block* yang ingin dipakai

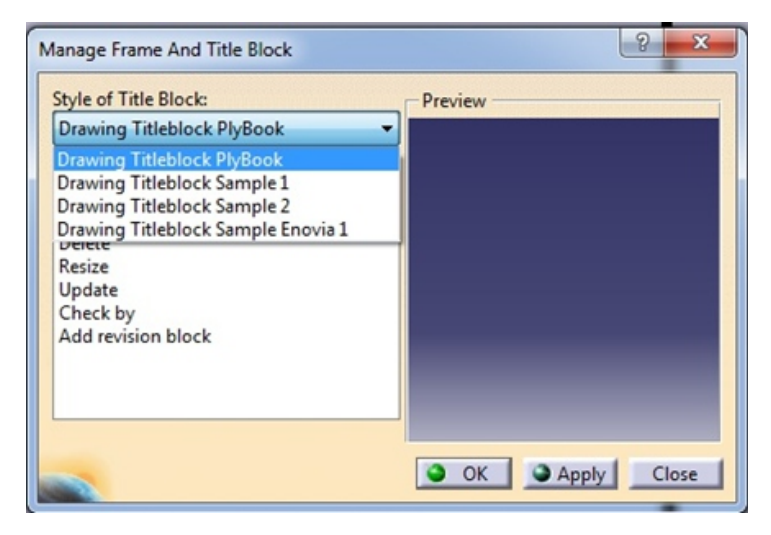

Gambar 5.53 Style Default Title Block yang sudah tersedia
5. Kemudian klik Oke untuk mengonfirmasi pilihan yang telah dipilih

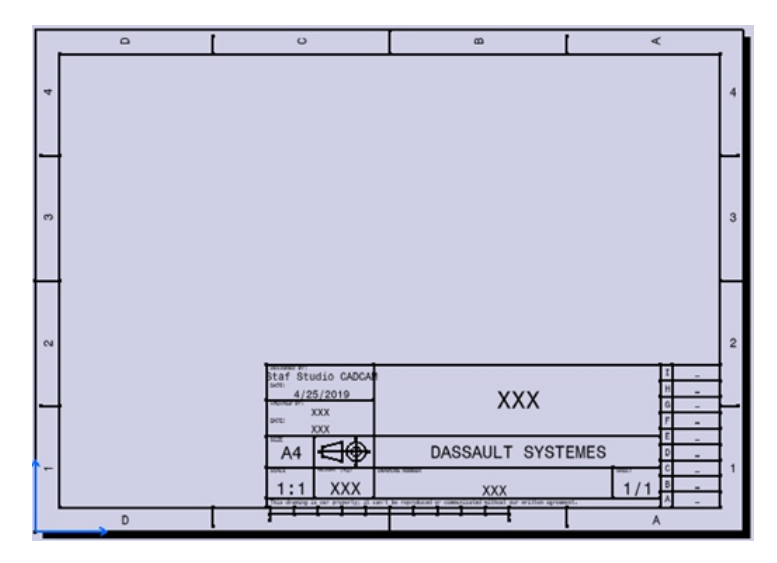

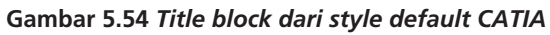

Tabel 5.1 Penyimpangan yang diperbolehkan bagi ukuran/dimensi tanpa tanda toleransi (Toleransi terbuka)

|                |        | 0,5    | Di     | Di     | Di     | Di    | Di    | Di    |
|----------------|--------|--------|--------|--------|--------|-------|-------|-------|
|                |        | s/d    | atas   | atas 6 | atas   | atas  | atas  | atas  |
|                |        | 3      | 3      | s/d    | 30     | 120   | 315   | 1000  |
|                |        |        | s/d    | 30     | s/d    | s/d   | s/d   | s/d   |
|                |        |        | 6      |        | 120    | 315   | 1000  | 2000  |
| Denvimnengen   | Teliti | ± 0,05 | ± 0,05 | ± 0,1  | ± 0,15 | ± 0,2 | ± 0,3 | ± 0,5 |
| yang diizinkan | Sedang | ± 0,1  | ± 0,1  | ± 0,2  | ± 0,3  | ± 0,5 | ± 0,8 | ± 1,2 |
|                | Kasar  |        | ± 0,2  | ± 0,5  | ± 0,8  | ± 1,2 | ± 2   | ± 3   |

Tabel 5.2 Penyimpangan yang diperbolehkan bagi sudut tanpa tanda toleransi (Toleransi terbuka)

| Panjang dari sis  | i yang pendek            | s/d 10 | Di atas<br>10 s/d<br>50 | Di atas 50<br>s/d 120 | Di atas<br>120 s/d<br>400 |
|-------------------|--------------------------|--------|-------------------------|-----------------------|---------------------------|
| Penyimpangan yang | dlm derajat dan<br>menit | ±1     | ± 30                    | ± 20                  | ±10                       |
| diizinkan         | dlm mm tiap 100<br>mm    | ± 1,8  | ± 0,9                   | ± 0,6                 | ± 0,3                     |
|                   |                          |        |                         |                       |                           |

#### **B. LATIHAN**

Buatlah Drafting dari:

- 1. Gambar 2. 53 Plat Dasar halaman 68
- 2. Gambar 2. 54 Dudukan Poros halaman 69
- 3. Gambar 2. 55 Roda halaman 70
- 4. Gambar 2. 56 Poros halaman 71
- 5. Gambar 2. 57 Bushing halaman 72

# C. EVALUASI

Kerjakan di rumah latihan Drafting:

- 1. Gambar 3. 17 Assembly Roda Berputar halaman 82
- 2. Gambar 5. 2 Explode Assembly Roda Berputar halaman 147

|                                      |                      |                          | Kek | asaran p       | ermuka                 | an = µ            | m (μ in) | ) Ra             |                  |                  |                  |                    |                      |
|--------------------------------------|----------------------|--------------------------|-----|----------------|------------------------|-------------------|----------|------------------|------------------|------------------|------------------|--------------------|----------------------|
| Proses (2                            | N12<br>50<br>2000) ( | NII 25<br>25<br>1000) (5 | 225 | 6N 820<br>2003 | N8 1<br>32 1<br>125) ( | 812<br>812<br>812 | 32) 86   | NS<br>0.4<br>16) | N4<br>(8)<br>(8) | N3<br>0.1<br>(4) | N2<br>(2)<br>(2) | NI<br>00225<br>(0) | N0<br>0.012<br>(0.5) |
| Flame Cutting<br>Snogging            |                      |                          |     |                |                        |                   |          |                  |                  |                  |                  |                    |                      |
| oaming<br>Planing, Shaping           |                      |                          |     |                |                        |                   |          |                  |                  |                  |                  |                    |                      |
| Drilling<br>Cheruical Milling        |                      |                          |     |                |                        |                   |          |                  |                  |                  |                  |                    |                      |
| EDM<br>Milling                       |                      |                          |     |                |                        |                   |          |                  |                  |                  |                  |                    |                      |
| Broaching<br>Reamine                 |                      |                          |     |                |                        |                   |          |                  |                  |                  |                  |                    |                      |
| Electro Beam                         |                      |                          |     |                |                        |                   |          |                  |                  |                  |                  |                    |                      |
| Laser<br>Electro Chemical            |                      |                          |     |                |                        |                   |          |                  |                  |                  |                  |                    |                      |
| Boring, Tuning                       |                      |                          |     |                |                        |                   |          |                  |                  |                  |                  |                    |                      |
| Electro Grinding                     |                      |                          |     |                |                        |                   |          |                  |                  |                  |                  |                    |                      |
| Grinding<br>Honing                   |                      |                          |     |                |                        |                   |          |                  |                  |                  |                  | mm                 |                      |
| Electro Polishing<br>Doliching       |                      |                          |     |                |                        |                   |          |                  |                  |                  |                  |                    |                      |
| Lapping                              |                      |                          |     |                |                        |                   |          |                  |                  |                  |                  |                    |                      |
| Super Finishing                      |                      |                          |     |                |                        |                   |          |                  |                  |                  |                  |                    | -                    |
| Sand Casting<br>Hot Rolling          |                      |                          |     |                |                        |                   |          |                  |                  |                  |                  |                    |                      |
| Forging                              |                      |                          |     |                |                        |                   |          |                  |                  |                  |                  |                    |                      |
| Permanent Mould Casting              |                      |                          |     |                |                        |                   |          |                  |                  |                  |                  |                    |                      |
| Inversment casting                   |                      |                          |     |                |                        |                   |          |                  |                  |                  |                  |                    |                      |
| Extruding                            |                      |                          |     |                |                        |                   |          |                  | _                |                  |                  |                    |                      |
| Cold Kolling, Drawing<br>Die Casting |                      |                          |     |                |                        |                   |          |                  |                  |                  |                  |                    |                      |

Tabel 5.3 Kekasaran Permukaan dan Proses-proses Manufaktur

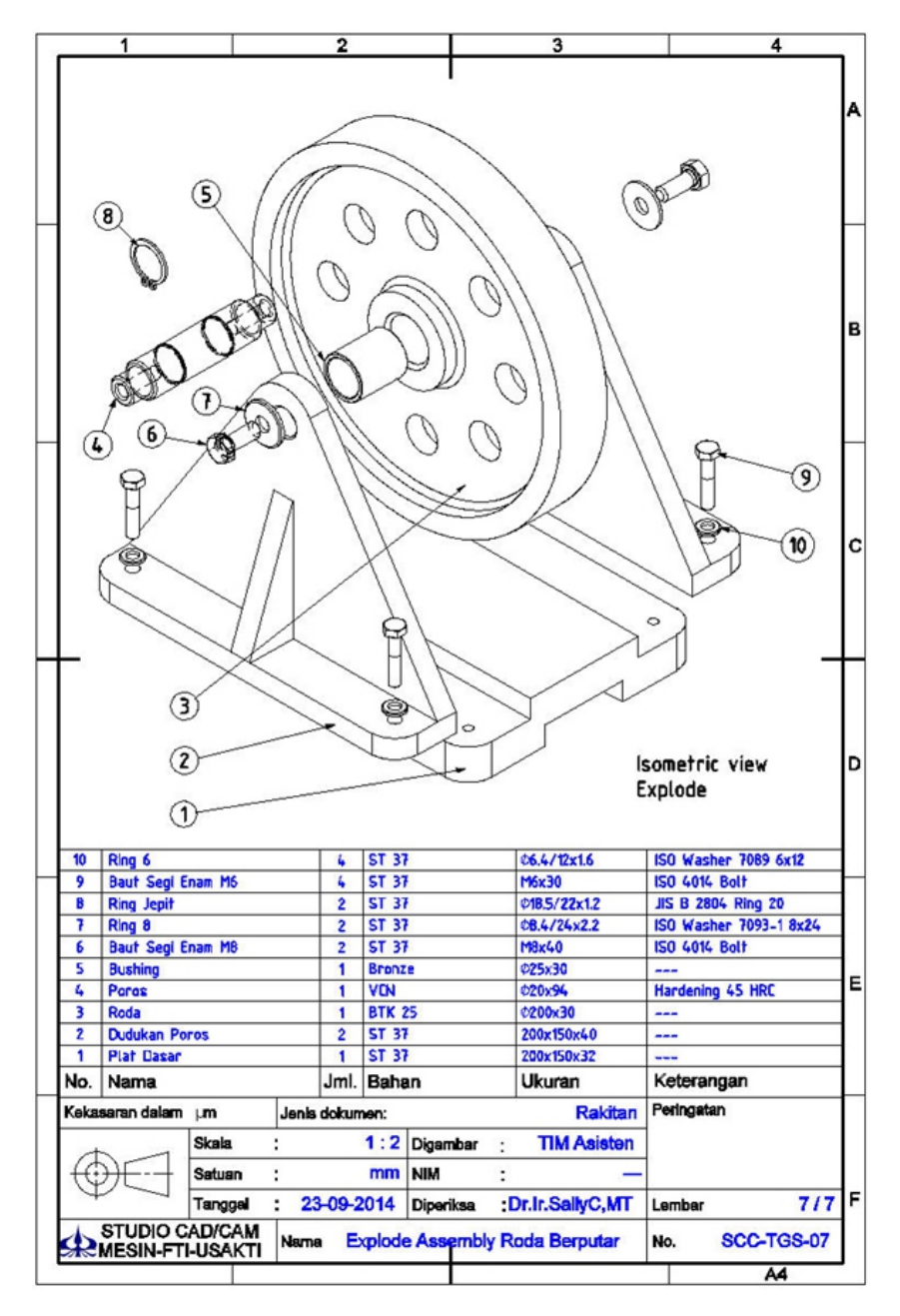

Gambar 5. 2 Explode Assembly Roda Berputar

# DAFTAR PUSTAKA

- User's Documentation Home Page, CATIA Version 5-6 Release 2014, Copyright (c) 1999-2014, Dassault Systemes, All Right Reserved.
- 2. Zeid, Ibrahim, "CAD/CAM Theory and Practice" Mc Graw/Hill Inc, New York.
- Bedworth, David D, Henderson, Mark R, Wolfe Philip M, "Computer, Design and Manufacturing" Mc Graw Hill International Editions, 1991, Singapore.
- Chieng Chang, Tien, Richard A. Wysk, Hsu Pin Wang, "Computer Aided Manufacturing", Second ed., Prentice Hall, New Jersey, 1998.
- Modul Praktikum CAD/CAM/CAE, Sally Cahyati dkk, Studio CAD/CAM Jurusan Teknik Mesin, Fakultas Teknologi Industri, Universitas Trisakti, 2007.

## INDEX

| Annotations                             |                                                           |
|-----------------------------------------|-----------------------------------------------------------|
| Arc                                     |                                                           |
| Arrow                                   |                                                           |
| Arsir                                   |                                                           |
| Assembly                                | 4, 97, 101, 104, 108, 109, 156, 191, 193                  |
| Assembly Design                         |                                                           |
| Axis                                    |                                                           |
| Baloon                                  |                                                           |
| Blend                                   |                                                           |
| Brainware                               |                                                           |
| Break                                   |                                                           |
| CAD                                     |                                                           |
| CAE                                     | 1,2, 156                                                  |
| САМ                                     |                                                           |
| CA <i>TIA</i><br>111,112,124,146,156,16 | I, 1, 2, 4, 5, 6, 7, 9, 12, 99, 103,<br>3,178,187         |
| Chamfer                                 |                                                           |
| Circle 19, 20, 21, 22                   | 2, 30, 31, 38, 41,42,43,47,48,51,56,69,114                |
| Close                                   |                                                           |
| Complement                              |                                                           |
| Computer Aided Manufa                   | <i>cturing</i> 2, 131                                     |
| Conic                                   |                                                           |
| Connect                                 |                                                           |
| Constraint                              | 6, 35, 35, 38, 39,<br>,46,47,48,49,50,51,52,53,99,101,102 |
| Corner                                  |                                                           |

| Cylinder                                | 118                       |
|-----------------------------------------|---------------------------|
| Datum Target                            |                           |
| Deleted                                 | 105                       |
| Detail                                  | 157,158,172,173,174       |
| Dimensioning                            | 158                       |
| DMU                                     | 4, 97, 103,104,106,108    |
| Draft Angle                             |                           |
| Drafting4, 155, 156, 157, 158, 161, 162 | ,163,164,166,176,187,191  |
| Edit Sequence                           | 105                       |
| <br>Ellipse                             |                           |
| Elongated Hole                          | 12, 13                    |
| Equidistant Points                      |                           |
| Existing Component                      | 100                       |
| Extrude                                 | 116, 134                  |
| Fill                                    | . 88, 89,119, 126,143,144 |
| Fillet                                  |                           |
| Fix Together                            |                           |
| Fixed Part                              | 107                       |
| Gear Joint                              | 107                       |
| Generate Numbering                      |                           |
| Generative Drafting                     | 155,161                   |
| Geometrical Set                         | 132,133,144,145,146       |
| Graph Tree Reordering                   | 100                       |
| Groove                                  |                           |
| Helix                                   | 116                       |
| Hexagon                                 |                           |
| Hole                                    |                           |

| Hyperbola              |                                                    |
|------------------------|----------------------------------------------------|
| Intersection           |                                                    |
| Iso-Constrained        |                                                    |
| Joint                  | 35,106,107,121,140,141,145,146,148                 |
| Keyhole                |                                                    |
| Line 19, 28, 29, 30, 3 | 1, 37, 43, 44, 45, 46,50, <i>56,70,71,72,73,75</i> |
| Material               |                                                    |
| Mirror                 |                                                    |
| Modify                 |                                                    |
| Mouse                  |                                                    |
| Multi-Section Surface  |                                                    |
| Multiview Projection   |                                                    |
| New Component          |                                                    |
| New Part               |                                                    |
| New Product            |                                                    |
| Offset                 |                                                    |
| Over-Contrained        |                                                    |
| Pad                    |                                                    |
| Panah                  |                                                    |
| Parabola               |                                                    |
| Parallelogram          |                                                    |
| Part Body              |                                                    |
| Part Design            | 5, 67,100, 161                                     |
| Pattern                |                                                    |
| Perangkat Keras        |                                                    |
| Piranti Lunak          |                                                    |
| Plane8,12,68,73,74,75, | 76,77,102,124,126,127,128,129,130,160              |

| Pocket                                 |                                                      |
|----------------------------------------|------------------------------------------------------|
| Point<br>33,34,35,40,41,47,50,67,68,69 | 14, 20, 21, 23, 24, 29, 32,<br>9,70,74,75,77,129,142 |
| Potongan                               |                                                      |
| <i>Profile</i> 6,                      | 13, 14,17,18,19,34,38,56,80,81,119                   |
| Projection                             | 34,35,112,113, <i>160,161,163,164</i>                |
| Properties                             |                                                      |
| Record                                 |                                                      |
| Rectangle                              |                                                      |
| Reference Element                      | 67                                                   |
| Remoute                                |                                                      |
| Replace Component                      |                                                      |
| Reset Position                         |                                                      |
| Revolute Joint                         |                                                      |
| Revolve                                |                                                      |
| Rib                                    |                                                      |
| Rotate                                 | 11, 60                                               |
| Rotation                               |                                                      |
| Roughness Symbol                       |                                                      |
| Scale                                  |                                                      |
| Scaling                                |                                                      |
| Shaft                                  |                                                      |
| Sheet                                  |                                                      |
| Shell                                  |                                                      |
| Simulation Player                      |                                                      |
| Simulation With Command                |                                                      |
| Sketch Analysis                        |                                                      |

| Sketcher                       | 1, 9, 45, 46, 47, 58                   |
|--------------------------------|----------------------------------------|
| Slot                           | 60                                     |
| Sphere                         | 50, 87                                 |
| Spline                         |                                        |
| Split                          |                                        |
| Stiffener                      | 60                                     |
| Surface                        | . 3, 4, 50, 53, 57, 82, 83, 84, 86, 87 |
| Sweep                          |                                        |
| Symmetry                       |                                        |
| Table                          | 126                                    |
| Text                           |                                        |
| Thickness                      |                                        |
| Toleransi Geometri             |                                        |
| Track                          |                                        |
| Translate                      |                                        |
| Translation                    |                                        |
| Trim                           |                                        |
| Ukuran                         |                                        |
| Under-Constrained              |                                        |
| View                           |                                        |
| Weld                           |                                        |
| Welding Symbol                 | 125                                    |
| Wireframe                      | 4, 82, 83, 84                          |
| Wireframe And Surface Design . |                                        |
| Workbench                      |                                        |

### **BIODATA PENULIS**

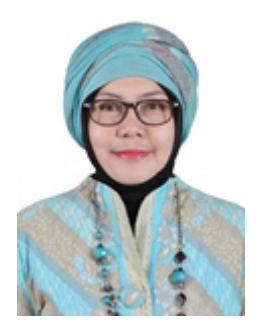

Dr. Ir. Sally Cahyati MT. IPM., mengawali pendidikannya di D3 AT Gambar dan Perancangan di PMS ITB (Sekarang, Polman Bandung), melanjutkan S1 di Jurusan Teknik Mesin ITS Surabaya. Penulis menyelesaikan pendidikan S2-nya di PPS – UI, dan S3 di Departemen Teknik Mesin & Biosistem-IPB. Penulis aktif sebagai salah satu pengajar di Jurusan

Teknik Mesin Universitas Trisakti yang mengampu beberapa mata kuliah seperti Sistem Perancangan Teknik, CAD CAM, dan *Rapid Manufaktur* berbasis *software CATIA*. Sebagai dosen, penulis telah berkecimpung di dunia pendidikan lebih dari 25 tahun. Beberapa hasil penelitian yang terkait dengan bidang di atas juga telah dipublikasikan dalam beberapa jurnal nasional, internasional dan telah terdaftar sebagai HAKI berupa paten dan desain industri.

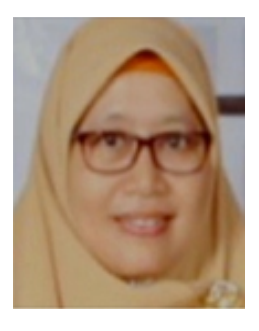

**Rosyida Permatasari, PhD.** Lulus S1 di Jurusan Matematika ITB tahun 1991, lulus S2 di jurusan konsentrasi Konversi Energi Universitas Indonesia tahun 1999 dan lulus S3 di Program Doktor Teknik Mesin Universiti Teknologi Malaysia (UTM) konsentrasi Teknik Pembakaran tahun 2013. Penulis adalah dosen tetap Program Studi Teknik Mesin Universitas Trisakti Jakarta; mengampu

mata kuliah Perpindahan Panas, Mekanika Fluida dan *Computational Fluid Dynamics* (CFD). Penulis saat ini, mengemban amanah sebagai Kepala Pusat Pengelolaan Inovasi dan Sumberdaya IPTEKS di Lembaga Penelitian Universitas Trisakti; sebagai Koordinator Praktikum Laboratorium CAD/CAM

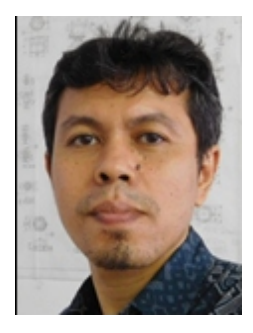

**F.X. Sugeng Riyanto** adalah seorang praktisi dengan latar belakang teknik mesin spesialis mesin-mesin produksi, baik mesin perkakas manual maupun CNC, serta desain menggunakan CAD. Memiliki pengalaman menggunaan CATIA selama lebih dari 15 tahun di lingkungan pendidikan maupun manufakturing, bangunan, produk konsumen, dan mesin-mesin industri.

Dengan sertifikat yang pernah dimiliki sebagai CATIA trainer untuk skill CATIA Mechanical Designer dan Surface Machining Programmer, dia pernah aktif selama lebih dari 10 tahun sebagai instruktur di CATIA-visualNastran 4D Training Center

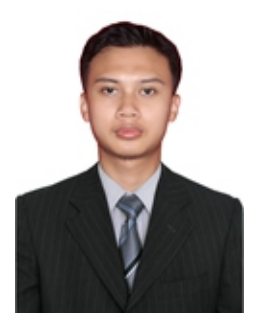

Ahmad Bukhari Muslim lahir di Jakarta, 7 September 1996. Telah menyelesaikan studi Diploma 3 di Politeknik Negeri Jakarta jurusan Teknik Mesin pada tahun 2017. Penulis sedang menjalankan studi S1 di Universitas Trisakti jurusan Teknik Mesin. Pada tahun 2016 penulis menjadi trainer di lembaga Pelatihan *Software Engineering* selama 1 tahun (2016-2017).

Menguasai berbagai *Mechanical Software Engineering* seperti Autocad, Solidworks, Catia, Inventor, PDMS. saat ini penulis bekerja di Universitas Trisakti sebagai laboran lab CAD/CAM.

Buku ajar yang berjudul "Pemodelan CAD Berbasiskan CATIA" di tulis untuk melengkapi buku dengan tema sejenis yang telah beredar di pasaran, dengan menggunakan Bahasa yang mudah dimengerti serta pembahasan yang jelas dan detail menjadikan buku ini cocok digunakan untuk pemula.

Buku ini berisi topik pembahasan sebagai berikut : Penjelasan dan cara penggunaan ikon pada *skecher* seperti *Line, Circle, Spline,* dilanjutkan penjabaran detail mengenai fungsi serta cara penggunaan ikon pada *Part Design* seperti *Pad, Pocket, Groove, Rib, Chamfer, Fillet.* Metode pembuatan *Part design* dengan menggunakan *wireframe* dan *surface*. Topik pembahasan *Assembly* dari *part design,* mulai dari *import part* hingga *kinematic simulation* menggunakan DMU *Kinematic.* Dan dilengkapi dengan pembahasan mengenai *drawing* (mulai dari *projection view* sampai pemberian dimensi, toleransi dan tanda pengerjaan) untuk membuat gambar kerja.

Buku ini bermanfaat bagi pemula (khususnya untuk mahasiswa S1) yang ingin belajar ataupun bagi yang ingin memperdalam baik dalam *Part Design, Assembly, Wireframe, Surface* atau *drawing* menggunakan *software* CATIA dapat menggunakan buku ini sebagai rujukan tambahan.

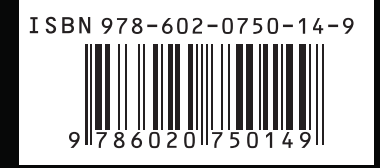